# LCD TV

\_\_\_\_

\_

-

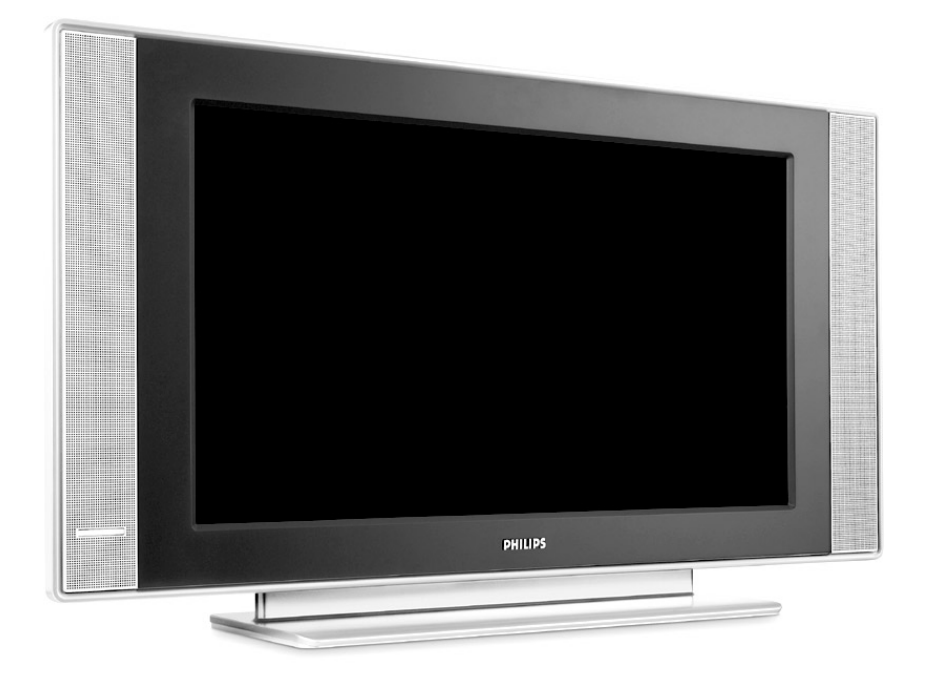

1

\_

-

1

# PHILIPS

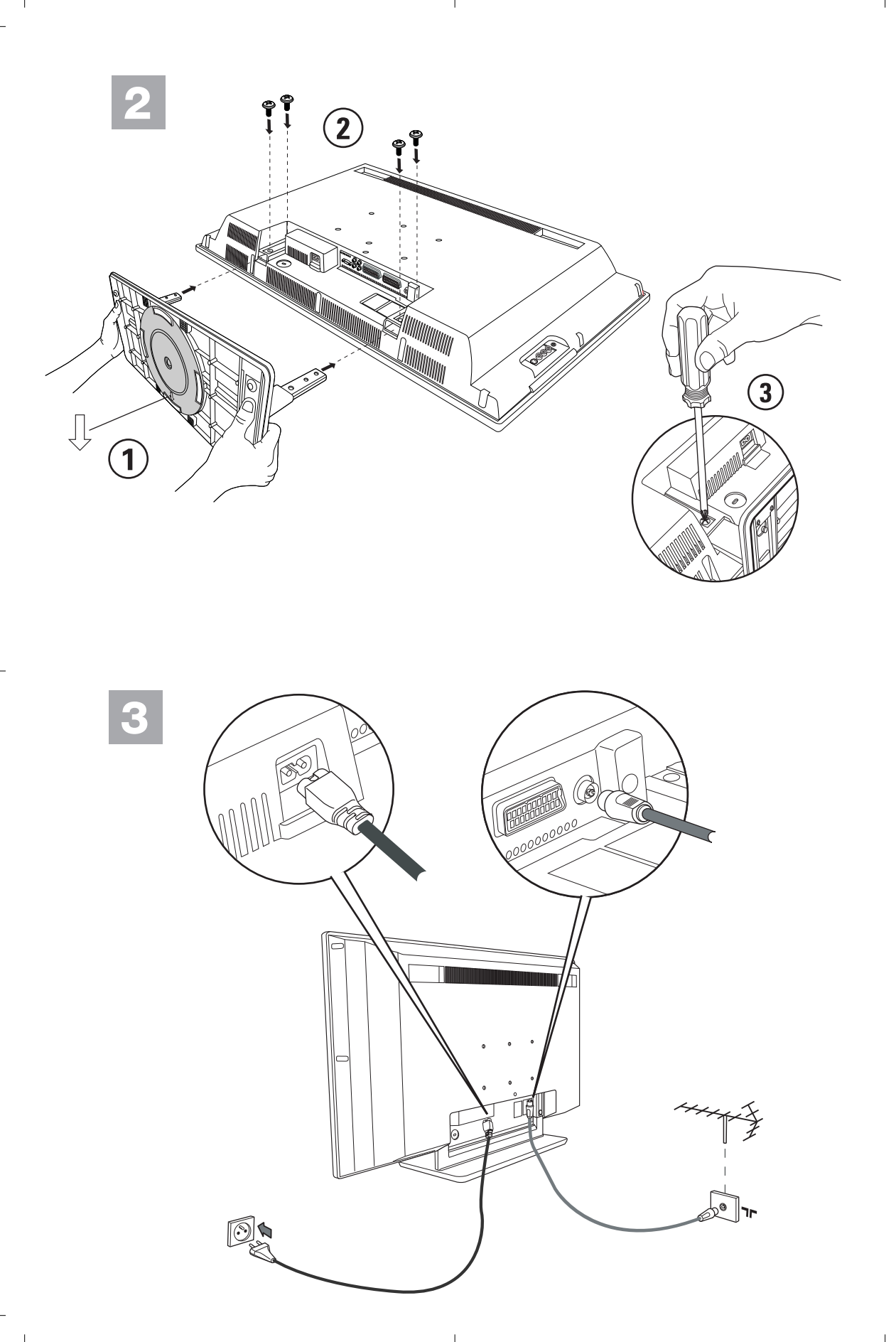

-

## Information for users in the UK

(Not applicable outside the UK)

## Positioning the TV

For the best results, choose a position where light does not fall directly on the screen, and at some distance away from radiators or other sources of heat. Leave a space of at least 5 cm all around the TV for ventilation, making sure that curtains, cupboards etc. cannot obstruct the air flow through the ventilation apertures.

The TV is intended for use in a domestic environment only and should never be operated or stored in excessively hot or humid atmospheres.

## **General Points**

Please take note of the section 'Tips' at the end of this booklet.

#### Interference

The Department of Trade and Industry operates a Radio Interference Investigation Service to help TV license holders improve reception of BBC and IBA programmes where they are being spoilt by interference.

If your dealer cannot help, ask at a main Post Office for the booklet "How to improve Television and Radio Reception".

#### Mains connection

Before connecting the TV to the mains, check that the mains supply voltage corresponds to the voltage printed on the type plate on the rear panel of the TV. If the mains voltage is different, consult your dealer.

## Important

This apparatus is fitted with an approved moulded 13 Amp plug.

- To change a fuse in this type of plug proceed as follows :
- 1. Remove fuse cover and fuse.
- 2. Fit new fuse which should be a BS1362 5A, A.S.T.A. or BSI approved type.
- 3. Refit the fuse cover.

In order to maintain conformity to the EMC directive, the mains plug on this product must not be removed.

## Connecting the aerial

The aerial should be connected to the socket marked x at the back of the set. An inferior aerial is likely to result in a poor, perhaps unstable picture with ghost images and lack of contrast. Make-shift or set-top aerials are unlikely to give adequate results.

Your dealer will know from experience the most suitable type for your locality.

Should you wish to use the set in conjunction with other equipment, which connects to the aerial socket such as TV games, or a video camera, it is recommended that you consult your dealer on the best method of connection.

## Stand (if provided)

Use only the stand provided with the set, making sure that the fixings are properly tightened. A diagram showing how to assemble the stand is packed with the stand. Never use a make-shift stand, or legs fixed with woodscrews.

## Help?

If this instruction manual does not give an answer or if 'Tips' do not solve your TV problem, you can call your Local Philips Customer or Service Centre. See the supplied World-wide guarantee booklet. Please, have the Model and Product number which you can find at the back of your television set or on the packaging, ready, before calling the Philips helpline.

Model:

Product No:

## Care of the screen

Do not touch, push or rub or strike the screen with anything hard as this may scratch, mar or damage the screen permanently. Do not rub with dust clothes with chemical treatment. Do not touch the surface with bare hands or greasy cloth (some cosmetics are detrimental to the screen). Unplug the TV before cleaning the screen. When the surface becomes dusty, please wipe gently with absorbent cotton or other soft materials like chamois soaks. Do not use acetone, toluene and alcohol because they cause chemical damage. Do not use liquid cleaners or aerosol cleaners. Wipe off saliva or water drops as soon as possible. Their long time contact with the screen causes deformations and colour fading.

# **Preparation**

- Wall mounting instructions/Table stand According to the type of TV you've purchased a wall mount bracket and/or stand may be supplied. How to mount the supplied stand and/or wall mount bracket, see the supplied separate leaflet. Make sure that the wall mount is being fixed securely enough so that it meets safety standards.
- 2 Make sure that air can circulate freely through the ventilation slots.

To prevent any unsafe situations, no naked flame sources, such as lighted candles, should be placed on or in the vicinity. Avoid heat, direct sunlight and exposure to rain or water. The equipment shall not be exposed to dripping or splashing and no objects filled with liquids, such as vases, shall be placed on it.

Insert the aerial plug firmly into the aerial socket ¬□ at the bottom of the TV.

Insert the mains cord supplied into the mains at the bottom of the TV and in the wall socket having a mains voltage of 198-264V. To prevent damaging the power (AC) cord which could cause a fire or electric shock, do not place the TV on the cord.

**Remote control**: Insert the 2 batteries supplied (Type R6-1,5V).

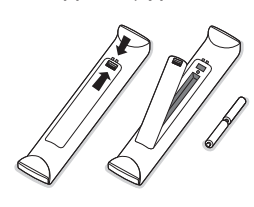

The batteries supplied do not contain the heavy metals mercury and cadmium. Please check on how to dispose of exhausted batteries according to local regulations.

Switch the TV on : Press the power switch () at the right side of the TV. An indicator on the front of the TV lights up and the screen comes on. If the TV is in standby mode (red indicator), press the -P+ keys or the () key on the remote control.

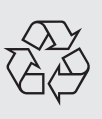

## Recycling

The materials used in your set are either reusable or can be recycled. To minimise environmental waste, specialist companies collect used appliances and dismantle them after retrieving any materials that can be used again (ask your dealer for further details).

## To use the menus

- Press the MENU key on the remote control to summon the main menu. At any moment you can exit the menu by pressing the MENU key again.
- 2 Use the cursor up/down to select **Picture**, **Sound**, **Features**, **Install** or **Mode**.

## TV menu

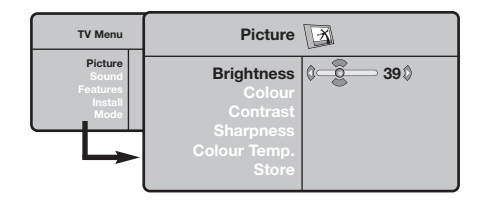

| TV Menu                                         | Sound D                                                                           |                                                                                            |
|-------------------------------------------------|-----------------------------------------------------------------------------------|--------------------------------------------------------------------------------------------|
| Picture<br>Sound<br>Features<br>Install<br>Mode | Equalizer ><br>Balance ><br>Delta Volume ><br>AVL ><br>Dolby Virtual ><br>Store > | <ul> <li>120 Hz</li> <li>500 Hz</li> <li>1500 Hz</li> <li>5 KHz</li> <li>10 KHz</li> </ul> |

| TV Menu                                         | Features                  | 202 |       |   |  |
|-------------------------------------------------|---------------------------|-----|-------|---|--|
| Picture<br>Sound<br>Features<br>Install<br>Mode | Contrast +<br>NR<br>Sleep | 0   | On () | ٥ |  |

## Install menu: see p. 7

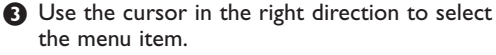

Use the cursor up/down again to select the control you want to select or to adjust.

Note: Items temporary not available or not relevant are displayed in a light grey colour and cannot be selected.

#### Picture menu:

- Brightness: this changes picture brilliance.
- **Colour**: this changes the intensity of the colour.
- **Contrast**: this changes the difference between the light and dark tones.
- Sharpness: this changes the picture definition.
- Colour Temp: this changes the colour rendering: Cool (more blue), Normal (balanced) or Warm (more red).
- Store: to store the picture adjustments and settings (as well as the settings for Contrast+ and NR in the Features menu).

#### Sound menu:

- Equalizer: to adjust the sound tone (from bass 120 Hz to treble 10 kHz).
- **Balance**: this balances the sound on the left and right speakers.
- **Delta Volume**: this is used to compensate any volume discrepancies between the different programmes or externals.

This setting is available for programmes 0 to 40 and the **EXT** connections.

- AVL (Automatic Volume Leveller): this is used to limit increases in sound, especially on programme change or advertising slots.
- Virtual Dolby: simulates the surround sound experience from 2 speakers using Dolby Pro Logic\* providing the listener with the sensation of being surrounded by additional speakers.
- Store: this is used to store the sound settings.

#### Features menu:

- **Contrast**+: automatic adjustment of the picture contrast which permanently sets the darkest part of the picture to black.
- NR: attenuates picture noise (snow) in difficult reception conditions.
- Caution: to store the **Contrast+** and **NR** settings, use the **Store** choice in the Picture menu.
- •Sleep: to select an automatic standby period.

# Use of the remote control

Note: For most keys pressing a key once will activate the function. Pressing a second time will de-activate it. Remark: in VGA mode only some keys are valid.

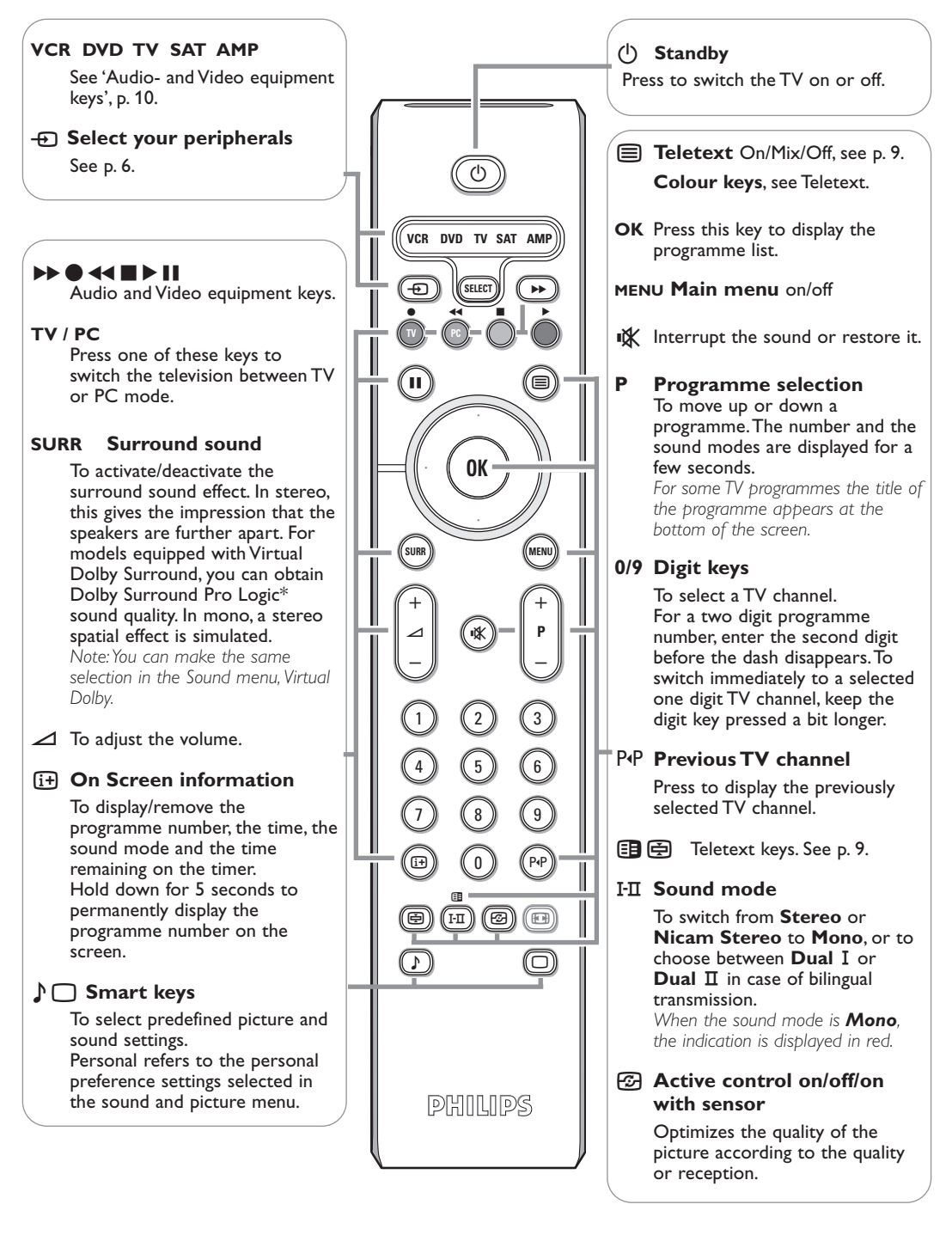

\* Dolby' 'Pro Logic' and the double-D III symbol are trademarks of Dolby Laboratories Licensing Corporation. Manufactured under license from Dolby Laboratories Licensing Corporation.

# **Screen Formats**

The pictures you receive may be transmitted in 16:9 format (wide screen) or 4:3 format (conventional screen). 4:3 pictures sometimes have a black band at the top and bottom of the screen (letterbox format). This function allows you to optimise the picture display on screen.

## Press the B key (or <>) to select the different modes:

This TV set is also equipped with automatic switching which will select the correct-screen format, provided the specific signals are transmitted with the programmes.

The picture is reproduced in 4:3 format and a black band is displayed on either side

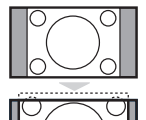

# of the picture.

Movie Expand 14:9

4:3

The picture is enlarged to 14:9 format, a thin black band remains on both sides of the picture.

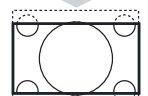

## Movie Expand 16:9

The picture is enlarged to 16:9 format. This mode is recommended when displaying pictures which have black bands at the top and bottom (letterbox format).

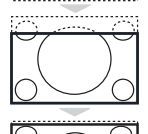

## Subtitle Zoom

This mode is used to display 4:3 pictures using the full surface of the screen leaving the sub-titles visible.

## Super Wide

This mode is used to display 4:3 pictures using the full surface of the screen by enlarging the sides of the picture.

Widescreen

This mode restores the correct proportions of images transmitted in 16:9. Note: If you display a 4:3 picture in thid mode, it will be enlarged horizontally.

# Audio- and video equipment keys

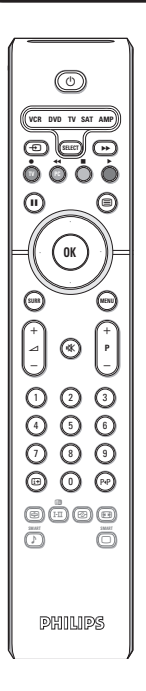

Press the Select key to select the required mode : VCR, DVD, SAT, AMP or CD. The remote control indicator lights up to display the selected mode. It switches off automatically after 60 seconds if left idle.

The remote control automatically returns to TV mode.

The following keys are operational, depending on the equipment :

 $(\mathbf{l})$ MENU to switch the menu on or off to switch to standby for pause (VCR, DVD, CD) - P + for chapter, channel, track selection RDS news/TA (AMP); to shuffle play (CD/R) 0 to 9 digit entry for record P∙P tape index (VCR), select a DVD title/chapter, for rewind (VCR, CD); search down (DVD, AMP) select a frequency (AMP) for stop cursor up/down for play to select the next or the for fast forward (VCR, CD); previous disc (CD) •• search up (DVD, AMP) cursor left/right

to select the previous or following track (CD) to select your choice of subtitle search up/down (AMP)

(i+) display information

language (**DVD**);

RDS display (AMP);

# The keys on the TV set

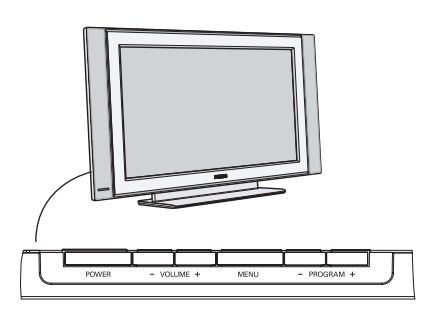

Should your remote be lost or broken you can still change some of the basic settings with the keys on the side of your TV.

Press:

- the VOLUME + key to adjust the volume;
- the PROGRAM + key to select the TV channels or sources.

Press the **MENU** key to summon the main menu without the remote control. Use:

- the **VOLUME** + key and the **PROGRAM** + key to select menu items in the directions as shown;
- the **MENU** key to remove the menu.

## Camcorder, video games, headphone

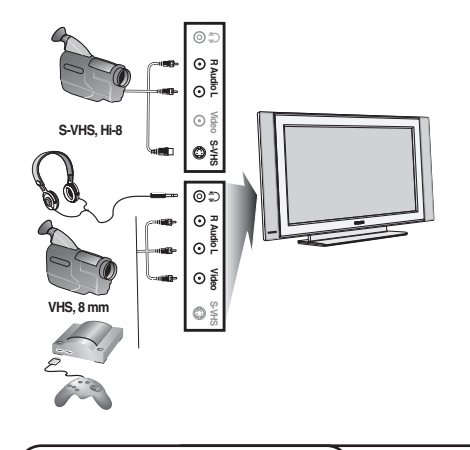

#### Camcorder, Video games

The **AV** and **S-VIDEO** connections are located at the right side of the TV or, for large screen sizes at the bottom; Make the connections as shown opposite. With the - key, select **AV**.

For a monophonic device, connect the audio signal to the **AUDIO L** input. The sound automatically comes out of the left and right speakers of the set.

## Headphone

#### The - $\triangle$ + keys are used to adjust the volume level.

The headphone impedance must be between 32 and 600 ohms.

# Rear connections

## Recorder (VCR-DVD+RW)

Note: Do not place your recorder too close to the screen as some recorders may be susceptible to signals from the display. Keep a minimum distance of 0,5 m from the screen.

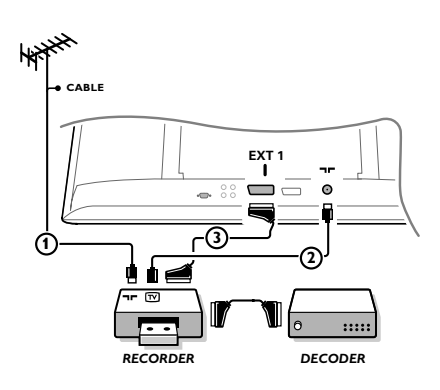

Connect the aerial cables ①, ② and, to obtain the optimum picture quality, eurocable ③ as shown. If your recorder does not have a euroconnector, the only possible connection is via the aerial cable. You will therefore need to tune in your recorder's test

signal and assign it programme number 0 or store the test signal under a programme number between 90 and 99, see Manual store, p. 7.

See the handbook of your recorder.

#### **Decoder and Recorder**

Connect a eurocable ④ to your decoder and to the special euroconnector of your recorder. See also the recorder handbook. You can also connect your decoder directly to **EXT1** or **2** with a eurocable.

## **Other equipment** (satellite receiver, decoder, DVD, games, etc.)

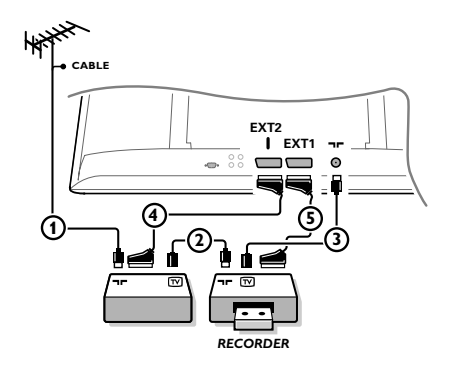

Connect the aerial cables (1), (2) and (3) as shown (only if your peripheral has TV aerial in-/output). Connect your equipment with a eurocable (4) or (5) to one of the euroconnectors **EXT1** or **2** to obtain a better picture quality.

Connect the equipment which produces the RGB signals (digital decoder, games, etc.) to **EXT1**, and the equipment which produces the S-VHS signals (S-VHS and Hi-8 video recorders, certain DVD drives) to **EXT2** and all other equipment to either **EXT1** or **EXT2**.

## Amplifier

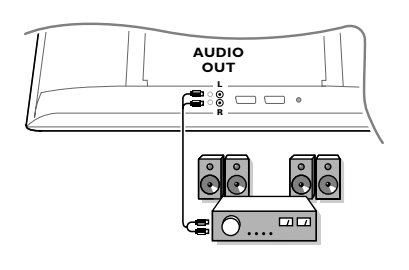

## **Connect your computer**

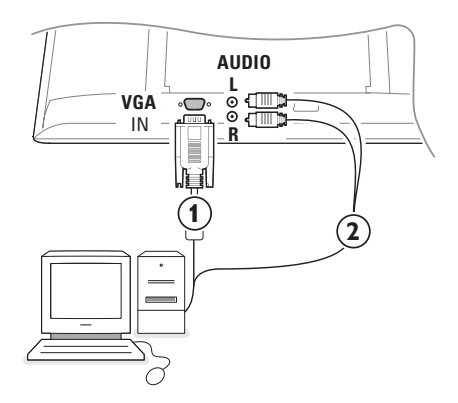

- To connect to a hi-fi system, use an audio connection cable and connect the L and RAUDIO outputs on the TV set on the AUDIO IN L and R input on your hi-fi amplifier.
- Connect one end of a VGA cable (1) to the video card of the computer and the other end to the VGA IN connector at the bottom of the TV. Fix the connectors firmly with the screws on the plug.
- In case of a Multimedia computer, connect the audio cable (2) to the audio outputs of your Multimedia computer and to the AUDIO R (right) and L (left) inputs.

The **VGA** connector allows the following TV and monitor display modes:

| 800 x 600, 56 Hz | 1024 x 768, 60 Hz                                                                                |
|------------------|--------------------------------------------------------------------------------------------------|
| 800 x 600, 60 Hz | 1024 x 768, 70 Hz                                                                                |
| 800 x 600, 72 Hz | 1024 x 768, 75 Hz                                                                                |
| 800 x 600, 75 Hz |                                                                                                  |
| 832 x 624, 75 Hz |                                                                                                  |
|                  | 800 x 600, 56 Hz<br>800 x 600, 60 Hz<br>800 x 600, 72 Hz<br>800 x 600, 75 Hz<br>832 x 624, 75 Hz |

## To select connected equipment

Press the - key on the remote control repeatedly to select **EXT1**, **EXT2** (S-VHS signals from the **EXT2** connector) or **AV** according to where you connected your equipment.

Remark : Most equipment (decoder, recorder) carries out the switching itself, when it is switched on.

## How to search for and store TV channels

## Via Plug & Play

Keep the **MENU/OK** key on top of the TV pressed for 5 seconds to start the Plug & Play installation. Select your country and language. Tuning starts automatically.

#### Via the TV menu:

- **1** Press the **MENU** key on the remote control.
- 2 Use the cursor up/down to select Install.
- B Press the cursor right to enter the Install menu.
- **4** Use the cursor left/right to select your language.
- S Press the cursor down to select Country.
- **(3** Use the cursor left/right to select your country. Note: Select "....." when none of the countries applies.

| TV Menu                                          | Install 🕞                                                                                           | Install 🕞                                                                                          | Install 🕞                                                                                                    |
|--------------------------------------------------|----------------------------------------------------------------------------------------------------|----------------------------------------------------------------------------------------------------|----------------------------------------------------------------------------------------------------|
| Features<br>Sound<br>Features<br>Install<br>Mode | Language ► •<br>Country ► •<br>Auto Store ► • ③ Start ③<br>Manual Store ► •<br>Sort ► •<br>Name ► • | Language ► •<br>Country ► • () GB ()<br>Auto Store ► •<br>Manual Store ► •<br>Sort ► •<br>Name ► • | Language ► • System<br>Country ► • Search<br>Auto Store ► • Program No<br>Manual Store ► • Fine Tune<br>Sort ► • Store<br>Name ► • |

## Auto store

- Select Auto Store in the Install menu. The autostore option label Start appears.
- **2** Press the cursor right.
- 3 The progress of autoprogramming is displayed.

If the transmitter or cable network sends the automatic sort signal, the programs will be numbered correctly. In this case, the installation is complete. If this is not the case, you need to use the **Sort** menu to number the programs correctly.

It is possible that the cable company or the TV channel displays a broadcast selection menu. Layout and items are defined by the cable company or the TV channel.

## Sorting TV channels

- Select Sort in the Install menu and press the cursor right
- Select the TV channel you want to move using the cursor up/down and press cursor right.
- 3 Select the new number and validate with the cursor left.
- Repeat steps 2 and 3 for each TV channel you wish to renumber.
- **5** To exit the menus, press the **MENU** key repeatedly.

## Manual store

Searching for and storing TV channels is done channel by channel. You must go through every step of the Manual Installation menu.

Select Manual Store in the Install menu and press the cursor right to enter.

#### 2 Select the TV system:

Select the country or part of the world from where you want to receive the TV channel. If you are connected to a cable system, select your country or part of the world where you are now located.

Note: for automatic detection select Europe (except for France).

## **B** Search for a TV channel:

Press the cursor down to select **Search** and press the cursor right to start searching.

#### Direct selection of a TV channel:

If you know the frequency, enter it directly with the digit keys 0 to 9. Ask for a list from your cable company or dealer, alternatively consult the Table of frequencies on the inside backcover of this handbook.

Press the cursor down and enter the programme number with the digit keys.

## **G** Fine tune:

In case of poor reception, you can improve the reception by adjusting the frequency with the cursor left/right.

(3) To store your TV channel, select Store and press the cursor right. Repeat steps (3) to (5) to store another TV channel.

To exit from the menu press the MENU key on the remote control.

# Using in PC monitor mode

Your TV can be used as a computer monitor. You must first of all connect the computer and adjust the resolution (see p. 6).

#### Note:

When using the LCD TV as a PC monitor, slight diagonal interference lines may be observed when it is operated under electromagnetic interference environment but will not affect the performance of this product.

For better performance, good quality VGA cable with good noise isolation filter is recommended.

## Choosing PC mode

Press the **PC** key on the remote control to switch the TV to PC mode. Press the **TV** key to return to TV mode. If there is no PC signal for more than five seconds, the TV automatically goes into standby mode.

## Using the PC menus

Press the **MENU** key to access the specific settings of the PC monitor mode. Use the cursor keys to adjust them (the settings are automatically saved).

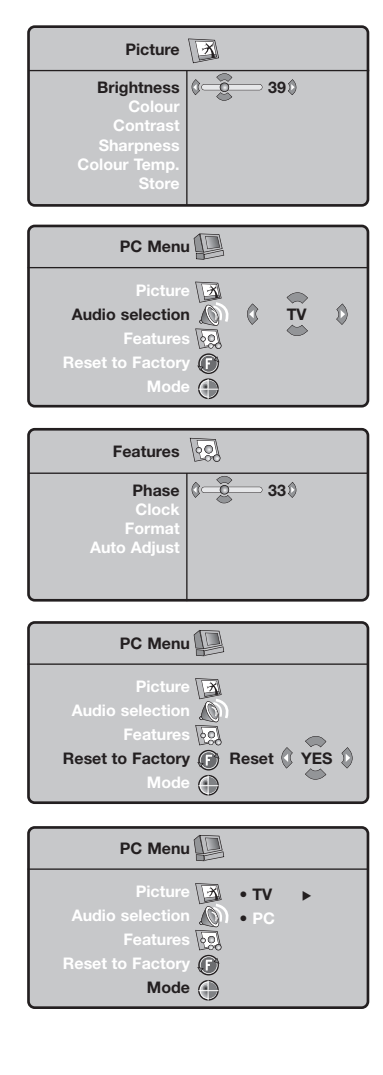

#### Picture

- **Brightness/Contrast**: to adjust the brightness and contrast.
- Horizontal/Vertical Position: to adjust the horizontal and vertical placing of the image.
- **Colour Temperature**: to adjust the colours (cool, normal or warm).

## Audio selection

To choose the sound reproduced on the TV (PC or TV).

#### Features

- **Phase/Clock**: eliminates the horizontal (**Phase**) and vertical (**Clock**) interfering lines.
- Format: to choose between large screen (Full screen) or the original (Native) format of the PC screens.
- Auto adjust: position is set automatically.

## **Reset to Factory**

To return to the factory settings

#### Mode

To come back to TV mode.

# Teletext

Teletext is an information system broadcast by certain channels which can be consulted like a newspaper. It also offers access to subtitles for viewers with hearing problems or who are not familiar with the transmission language (cable networks, satellite channels, etc.).

|         | Press:                                | You will obtain:                                                                                                    |
|---------|---------------------------------------|----------------------------------------------------------------------------------------------------|
|         | Teletext<br>On/Mix/Off                | This is used to call teletext, change to transparent mode<br>and then exit. The summary appears with a list of items<br>that can be accessed. Each item has a corresponding 3<br>digit page number.<br>If the channel selected does not broadcast teletext, the indication<br>100 will be displayed and the screen will remain blank (in this<br>case, exit teletext and select another channel).                                                                                                    |
|         | 0/9 Selecting<br>-P+ a page           | Enter the number of the page required using the 0 to 9<br>or <b>-P+</b> keys. Example: page 120, enter 1 2 0.<br>The number is displayed top left, the counter turns and<br>then the page is displayed. Repeat this operation to view<br>another page.<br>If the counter continues to search, this means that the page is not<br>transmitted. Select another number.                                                                                                    |
|         | OOOO Direct<br>access to<br>the items | Coloured areas are displayed at the bottom of the screen.<br>The 4 coloured keys are used to access the items or<br>corresponding pages.<br>The coloured areas flash when the item or the page is not yet<br>available.                                                                                                    |
| 4 5 6   | i+ Contents                           | This returns you to the contents page (usually page 100).                                                                                                    |
|         | cursor Enlarge<br>up/down a page      | This allows you to display the top or bottom part of the page and then return to normal size.                                                                                                    |
|         | 🔁 Hold subpage                        | Certain pages contain subpages which are automatically displayed successively. This key is used to hold or resume subpage acquisition. The indication 📾 appears top left.                                                                                                    |
| PHILIPS | Double page<br>teletext<br>I-II       | To activate or deactivate the double page teletext display<br>mode. The active page is displayed on the left and the<br>following page is displayed on the right. Press $$ if you<br>want to hold a page (i.e. the contents page). The active page<br>is then displayed on the right. To return to normal mode,<br>press I-II.                                                                                                    |
|         | MENU Favourite<br>pages               | <ul> <li>Instead of the standard coloured areas displayed at the bottom of the screen, you can store 4 favourite pages on the first 40 channels which can then be accessed using the coloured keys (red, green, yellow, blue). Once set, these favourite pages will become the default every time teletext is selected.</li> <li>Press the MENU key to change the favourite pages mode.</li> <li>Display the teletext page that you want to store.</li> <li>Press the coloured key of your choice for 5 seconds. The page is stored.</li> <li>Repeat steps 2 to 3 for the other coloured keys.</li> <li>Now when you consult teletext, your favourite pages will appear in colour at the bottom of the screen; to temporally retrieve the standard items, press menu. To clear everything and return to the standard items as the default, press in for 5 seconds.</li> </ul> |

T.

| Poor Picture                                                | <ul> <li>Have you selected the correct TV system in the manual installation menu?</li> <li>Is your TV or house aerial located too close to loudspeakers, non-earthed audio equipment or neon lights, etc.?</li> <li>Mountains or high buildings can cause double pictures or ghost images. Sometimes you can improve the picture quality by changing the direction of the aerial.</li> <li>Is the picture or teletext unrecognisable? Check if you have entered the correct frequency. See Store TV channels, Manual store, p. 7.</li> </ul> |
|-------------------------------------------------------------|----------------------------------------------------------------------------------------------------|
| No Picture                                                  | <ul> <li>Are the supplied cables connected properly ? (The aerial cable to the TV, the other aerial to your recorder, the VGA cables to the display, the power cables.)</li> <li>Is your PC switched on ?</li> <li>Do you see a black screen and the indicator in front of the TV lights up green, this means that the display mode is not supported. Switch your VGA-source to a correct mode.</li> <li>In case of weak or bad signal, consult your dealer.</li> </ul>                                                                      |
| Digital distortion                                          | The low quality of some digital picture material may be the cause of digital image distortion. In this case select the Soft setting using the Smart picture key () on the remote control.                                                                                                    |
| No sound                                                    | <ul> <li>No sound on any channel? Check the volume isn't at minimum.</li> <li>Is the sound interrupted with the mute key 11 ??</li> </ul>                                                                                                    |
| No solution found<br>for your picture or<br>sound problem ? | Switch your TV off and then on again once. Never attempt to repair a defective TV yourself. Check with your dealer or call a TV technician.                                                                                                    |
| Menu                                                        | Have you selected the wrong menu? Press the <b>MENU</b> key again to exit from the menu.                                                                                                    |
| Remote control                                              | <ul> <li>Check if the remote control is in the correct mode.</li> <li>If your TV no longer responds to the remote control, the batteries may be dead.</li> </ul>                                                                                                    |
| Standby                                                     | Your TV consumes energy in the standby mode. Energy consumption contributes to air and water pollution. Power consumption: <3 W.                                                                                                    |
| S-VHS color<br>becomes faint                                | If S-VHS is disconnected, picture color will become faint. To restore picture color, press the P+ button on the remote control to do a channel up followed by pressing the P– button to do a channel down.                                                                                                    |

Т

L.

1

## Aide?

Si dans le mode d'emploi vous n'avez pas la réponse à votre question ou si les 'Conseils' donnés ne vous ont pas aidé à résoudre votre problème de TV, vous devez téléphoner au service consommateur de votre pays, voir le document 'World-wide guarantee'. Avant de téléphoner au Service Consommateurs de Philips, notez le modèle et le numéro de série complet de votre TV, lesquels sont inscrits sur une étiquette collée au dos de l'appareil, ou bien vous trouverez ces informations sur une étiquette collée sur 2 cotés au bas de l'emballage. Modèle: N° de série:

#### Entretien de l'écran

Ne pas toucher, frapper, frotter l'écran avec quoi que ce soit de dur, ce qui pourrait rayer et abîmer l'écran de façon permanente. Ne pas frotter l'écran avec un tissus poussiéreux contenant un produit chimique. Ne pas toucher l'écran à mains nues ou avec un tissus gras (certains cosmétiques sont dangereux pour l'écran). Débrancher le TV avant tout nettoyage. Lorsque la surface devient poussiéreuse, essuyer légèrement avec du coton absorbant ou un autre matériaux doux. Ne pas utiliser d'acétone, toluene ou alcool sous peine de dommages chimiques. Ne pas utiliser de nettoyant liquide ou en aérosol. Essuyer toutes gouttes (eau...) éventuellement projetées sur l'écran aussi vite que possible. Un contact prolongé peut provoquer des déformations et des taches.

# **Préparation**

# Instructions de montage mural/support table

Selon le type de téléviseur que vous avez acheté, un support de montage mural et/ou support table peut être fourni. Les instructions de montage du support table et/ou du support mural fourni se trouvent dans la notice séparée. Veillez à ce que le support mural soit fixé assez solidement pour satisfaire aux normes de sécurité.

Veillez à ce que l'air puisse circuler librement à travers les fentes de ventilation.

Afin d'éviter tout danger, écartez toute flamme nue (bougies...) de l'appareil. Evitez également de le mettre directement en contact avec de la pluie ou de l'eau. Veillez à préserver

l'équipement de tout égouttement ou de toute éclaboussure.

Par ailleurs, ne placez pas d'objets contenant des liquides, tels que des vases, sur l'appareil.

 Introduisez la fiche d'antenne dans l'entrée d'antenne T au bas du téléviseur.

 Insérer le cordon d'alimentation fourni dans la prise située au bas du TV et dans une prise

#### secteur 198-264 V.

Afin d'éviter tout dommage du cordon d'alimentation (AC) qui pourrait entraîner des risques d'incendie ou (et) d'électrocution, ne jamais placer le téléviseur sur le câble.

**5** Télécommande: Introduisez les deux piles fournies (Type R6-1,5V).

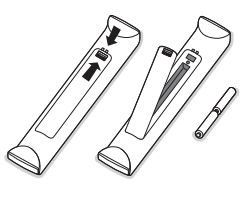

Les piles livrées avec la télécommande ne contiennent pas de métaux lourds tels que le mercure ou le cadmium. Informezvous pour connaître les dispositions en vigueur dans votre pays.

Mise en service du téléviseur : Appuyez sur la touche () situé sur le côté droit du téléviseur. Un voyant s'allume en face avant du téléviseur et l'écran s'illumine. Si le téléviseur est en position veille, voyant rouge allumé, appuyez sur la touche -P+ ou sur la touche () sur la télécommande.

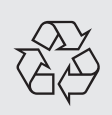

#### Directive pour le recyclage

Votre téléviseur utilise des matériaux réutilisables ou qui peuvent être recyclés. Pour minimiser les déchets dans l'environnement, des entreprises spécialisées récupèrent les appareils usagés pour les démonter et concentrer les matières réutilisables (renseignez-vous auprès de votre revendeur).

# Utilisation des menus

- Appuyez sur la touche MENU de la télécommande pour faire apparaître le menu principal. À tout moment, vous pouvez sortir du menu en appuyant à nouveau sur la touche MENU.
- Utilisez le curseur de direction haut/bas pour sélectionner le menu Image, Son, Options, Installation ou Mode.

## Menu TV

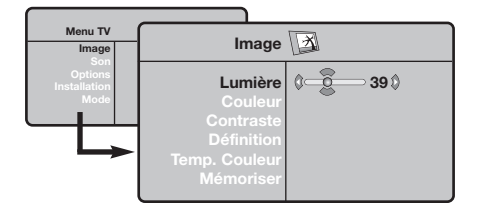

| Menu TV                                | s                                                                                | on | Ø                                              |
|----------------------------------------|----------------------------------------------------------------------------------|----|------------------------------------------------|
| Son<br>Options<br>Installation<br>Mode | Egaliseur ►<br>Balance►<br>Delta Volume►<br>AVL►<br>Dolby Virtual►<br>Mémoriser► | •  | 120 Hz<br>500 Hz<br>1500 Hz<br>5 KHz<br>10 KHz |

| Menu TV                                | Options 0                               |              |
|----------------------------------------|-----------------------------------------|--------------|
| Son<br>Options<br>Installation<br>Mode | Contrast +<br>Réduct.bruit<br>Minuterie | () Marche () |

## Menu installation: voir p. 7

- Sélectionnez l'élément de menu à l'aide du curseur gauche/droite.
- A l'aide du curseur haut/bas, choisissez la commande que vous souhaitez sélectionner ou ajuster.

Remarque: les éléments temporairement non disponibles ou non pertinents sont affichés en gris clair et ne peuvent être sélectionnés.

## Menu Image:

- Lumière: agit sur la luminosité de l'image.
- Couleur: agit sur l'intensité de la couleur.
- Contraste: agit sur la différence entre les tons clairs et les tons foncés.
- Définition: agit sur la netteté de l'image.
- Temp. Couleur: agit sur le rendu des couleurs: Froide (plus bleue), Normale (équilibrée) ou Chaude (plus rouge).
- Mémoriser: pour mémoriser les réglages de l'image (ainsi que les réglages Contraste+ et Réduct. Bruit situés dans le menu Options).

#### Menu Son:

- Égaliseur: pour régler la tonalité du son (de grave: 120 Hz à aigus: 10 kHz).
- Balance: pour équilibrer le son sur les hautparleurs gauche et droit.
- Delta Volume: permet de compenser les écarts de volume qui existent entre les différents programmes ou les prises EXT. Ce réglage est opérationnel pour les programmes 0 à 40 et les prises EXT.
- AVL (Automatic Volume Leveler): contrôle automatique du volume qui permet de limiter les augmentations du son, en particulier lors des changements de programmes ou des publicités.
- Virtual Dolby: simule un son surround issu de 2 haut-parleurs en utilisant Dolby Pro Logic\* en donnant à l'auditeur l'impression d'être entouré de haut-parleurs supplémentaires.
- Mémoriser: pour mémoriser les réglages du son.

#### Menu Options:

- Contraste +: réglage automatique du contraste de l'image qui ramène en permanence la partie la plus sombre de l'image au noir.
- Réduct. Bruit: atténue le bruit de l'image (la neige), en cas de réception difficile.
   Attention: pour mémoriser les réglages
   Contraste+ et Réduct. Bruit, il faut utiliser le choix Mémoriser du menu Image.
- **Minuterie**: pour sélectionner une durée de mise en veille automatique.

# Utilisation de la télécommande

Remarque: Pour la plupart des touches, vous activerez la fonction en appuyant une fois sur la touche. Si vous appuyez une seconde fois, la fonction sera désactivée.

Remarque: seules quelques touches peuvent être utilisées en mode VGA.

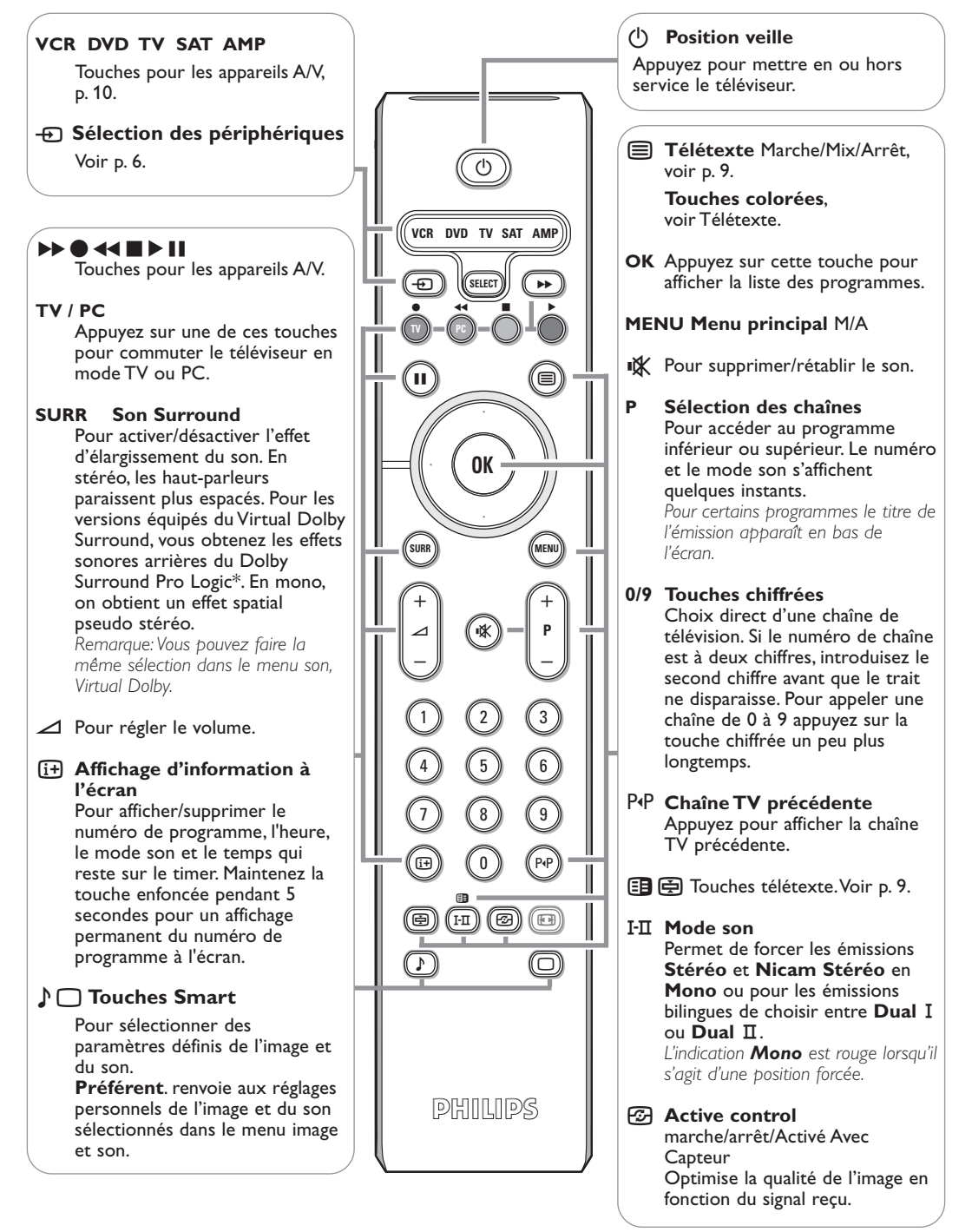

'Dolby' 'Pro Logic''' et le symbole double-D D sont des marques de commerce de Dolby Laboratories. Oeuvres confidentielles non publiées. © 1992-1997 Dolby Laboratories, Inc.

# Formats 16:9

Les images que vous recevez peuvent être transmises au format 16:9 (écran large) ou 4:3 (écran traditionnel). Les images 4:3 ont parfois une bande noire en haut et en bas (format cinémascope). Cette fonction permet d'éliminer les bandes noires et d'optimiser l'affichage des images sur l'écran.

Appuyez sur la touche B (ou <>) pour sélectionner les différents modes : Le téléviseur est équipé d'une commutation automatique qui décode le signal spécifique émis par certains programmes et sélectionne automatiquement le bon format d'écran.

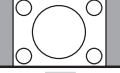

# 4:3

L'image est reproduite au format 4:3, une bande noire apparaît de chaque côté de l'image.

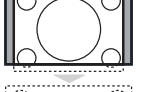

## Zoom 14:9

L'image est agrandie au format 14:9, une petite bande noire subsiste de chaque côté de l'image.

## Zoom 16:9

L'image est agrandie au format 16:9. Ce mode est recommandé pour visualiser les images avec bande noire en haut et en bas (format cinémascope).

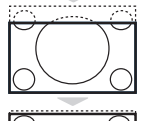

#### 16:9 Sous-titres

Ce mode permet de visualiser les images 4:3 sur toute la surface de l'écran en laissant visibles les sous-titres.

#### Super 4:3

Ce mode permet de visualiser les images 4:3 sur toute la surface de l'écran en élargissant les côtés de l'image.

## 16:9

**Ce mode permet de restituer les bonnes proportions des images transmises en 16:9.** Si vous visualisez une image 4:3 comme représentée ici, elle sera élargie sur le plan horizontal.

# Touches pour les appareils A/V

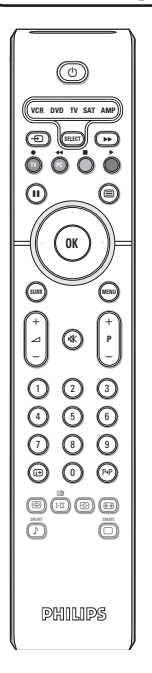

Appuyez sur la touche **Select** pour sélectionner le mode désiré : **VCR** (magnétoscope), **DVD**, **SAT** (satellite), **AMP** (amplificateur) ou **CD**. Le voyant de la télécommande s'allume pour montrer le mode sélectionné. Il s'éteint automatiquement après 60 secondes sans action (retour au mode TV). En fonction de l'équipement, les touches suivantes sont opérationnelles :

- () pour passer en position de veille
- pause (VCR, DVD, CD) actualités RDS /TA (AMP); mélanger (CD/R)
- pour enregistrer
- pour rebobiner (VCR, CD); recherche arrière (DVD, AMP)
- pour arrêter
- pour le mode lecture
- avance rapide (VCR, CD); recherche avant (DVD, AMP)

afficher RDS (AMP); pour choisir la langue des soustitres (DVD); i+ info à l'écran

**MENU** pour activer/désactiver le menu

- P + pour sélectionner un chapitre, une chaîne, une bande
- 0 à 9 entrée d'un chiffre
- P•P contenu de la cassette (VCR), choisir un chapitre DVD, choisir une fréquence (AMP)

curseur haut/bas pour choisir le disque suivant ou précédent (**CD**) curseur gauche/droit pour choisir la bande précédente ou suivante (**CD**)

recherche avant/arrière (**AMP**)

4

# Les touches du téléviseur

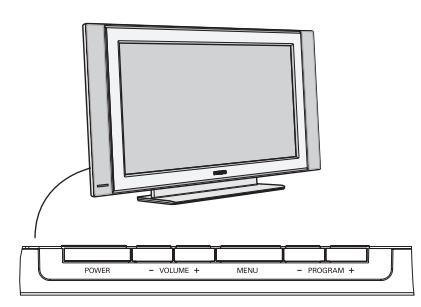

Si votre télécommande est perdue ou cassée, vous pouvez toujours modifier quelques réglages de base avec les touches situées sur le côté du téléviseur.

Appuyez sur:

- les touches VOLUME ou + pour régler le volume;
- les touches PROGRAM+ pour sélectionner les chaînes TV ou les sources.

La touche **MENU** est utilisée pour appeler le menu principal sans utiliser la télécommande.

#### Utilisez:

- la touche + (Menu Gauche) VOLUME et les touches PROGRAM- et PROGRAM+ (Menu Haut/Bas) pour sélectionner des éléments du menu dans les directions indiquées;
- la touche MENU pour supprimer le menu.

## Camescope, jeux video, casque

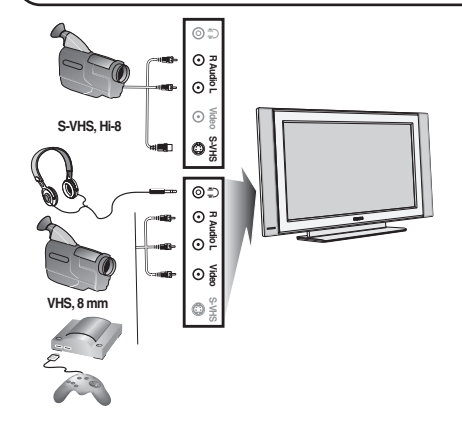

#### Camescope, jeux video

Les connexions **AV** et **S-VIDEO** se trouvent sur la droite du téléviseur ou en bas pour les écrans grand format. Etablissez les connexions comme il est expliqué en face. Avec la touche -, sélectionner **AV**.

Pour un appareil monophonique, connectez le signal son sur l'entrée **AUDIO L**. Le son est reproduit automatiquement sur les haut-parleurs gauche et droit du téléviseur.

#### Casque

#### Les touches - *A*+ permettent de régler le volume.

L'impédance du casque doit être comprise entre 32 et 600 ohms.

# Connexions arrière

## Enregistreur (VCR-DVD+RW)

Éviter de placer votre enregistreur trop près de l'écran étant donné que certains enregistreurs sont sensibles aux signaux de l'image. Gardez une distance minimale de 0,5 m avec l'écran.

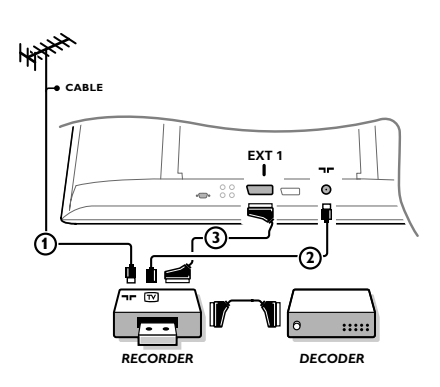

Branchez les câbles d'antenne ①, ②, pour obtenir une meilleure qualité d'image, le câble péritel ③ tel qu'indiqué. Si votre magnétoscope ne dispose pas d'une prise péritel, la seule connexion possible se fait via le câble d'antenne. Pour cela, vous devrez régler votre magnétoscope sur le signal test, et lui donner le numéro de programme 0 ou enregistrer le signal test sous un numéro de programme compris entre 90 et 99, voir Installation Manuelle, p. 7. Consultez le manuel de votre enregistreur.

#### Décodeur et Enregistreur

Branchez un câble péritel ④ sur la prise péritel de votre décodeur et sur la prise péritel spéciale de votre enregistreur. Consultez également le manuel de votre enregistreur. Vous pouvez également brancher votre décodeur directement à **EXT1** ou 2 avec un câble péritel. Autres appareils périphériques (récepteur satellite, décodeur, DVD, jeux, etc.)

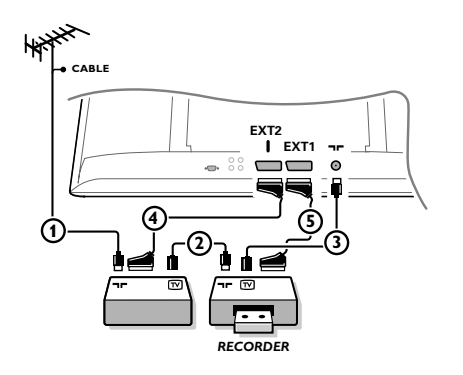

Branchez les câbles d'antenne ①, ② et ③ tel qu'indiqué (uniquement si votre périphérique dispose d'une entrée/sortie pour antennes TV).
Branchez votre équipement avec un câble péritel ④ ou ⑤ à l'une des prises péritel EXT1 ou 2 afin d'obtenir une meilleure qualité d'image.

Branchez les périphériques qui produisent les signaux RGB (décodeur numérique, jeux, etc.) sur **EXT1**, et les périphériques qui produisent les signaux S-VHS (magnétoscopes S-VHS et Hi-8, certains lecteurs DVD) sur **EXT2** et tous les autres périphériques sur **EXT1** ou **EXT2**.

## Amplificateur

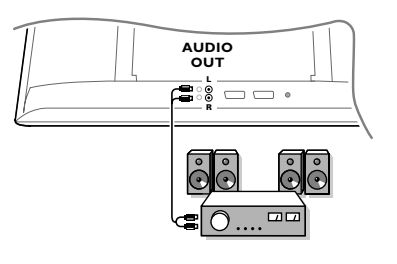

Pour le raccordement à une chaîne Hi-fi, utilisez un cordon de liaison audio et connectez les sorties L et R du téléviseur à une entrée **AUDIO IN L** et R de la chaîne Hi-fi.

## Raccordez votre ordinateur

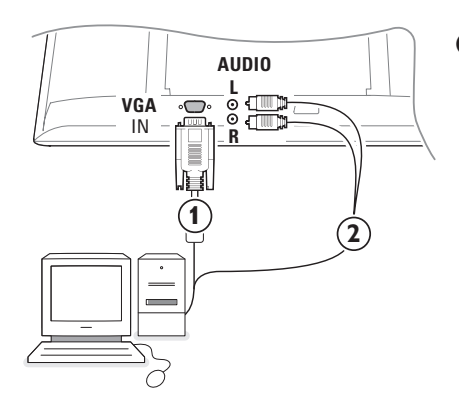

- Connectez par un câble VGA (1) la carte vidéo de votre ordinateur avec la prise VGA IN du bas du TV. Serrez les vis de fixation de chaque prise.
- Dans le cas d'un ordinateur multimédia, connectez le câble audio (2) entre la sortie audio de votre PC et les entrées AUDIO R (droite) et AUDIO L (gauche) du côté du TV.

L'entrée **VGA** du TV permet l'affichage des modes suivants:

| 640 x 480, 60 Hz | 800 x 600, 56 Hz | 1024 x 768, 60 Hz |
|------------------|------------------|-------------------|
| 640 x 480, 67 Hz | 800 x 600, 60 Hz | 1024 x 768, 70 Hz |
| 640 x 480, 72 Hz | 800 x 600, 72 Hz | 1024 x 768, 75 Hz |
| 640 x 480, 75 Hz | 800 x 600, 75 Hz |                   |
| 720 x 400, 70 Hz | 832 x 624, 75 Hz |                   |
|                  |                  |                   |

## Pour sélectionner les périphériques

Appuyez sur la touche - afin de sélectionner EXT1, EXT2 (signaux S-VHS du connecteur EXT2) ou AV l'entrée sur laquelle vous avez branché votre appareil.

Remarque: la plupart des périphériques (décodeur, enregistreur) gèrent d'eux-mêmes la commutation.

## Comment rechercher et mémoriser les chaînes de télévision

## Par Plug & Ploy

Appuyez sur la touche **MENU/OK** du dessus du TV durant 5 secondes pour lancer l'installation Plug & Play. Sélectionner le pays et la langue. La recherche démarre automatiquement

#### Par le menu TV

- Appuyez sur la touche **MENU** de la télécommande.
- 2 Utilisez le curseur haut/bas pour sélectionner Installation.
- 3 Utilisez le curseur de direction droite pour entrer dans le menu Installation.
- Utilisez le curseur de direction gauche/droite pour sélectionner votre langue.
- Enfoncez le curseur vers le bas pour sélectionner Pays et utilisez le curseur de direction gauche/droite pour sélectionner votre pays.

Remarque: Sélectionnez "....." si votre pays ne figure pas dans la liste.

| Menu TV                                                   | Installation                                                                                       | Installation                                                                                            | Installation 🕞                                                                                                    |
|-----------------------------------------------------------|----------------------------------------------------------------------------------------------------|----------------------------------------------------------------------------------------------------|----------------------------------------------------------------------------------------------------|
| Image •<br>Son •<br>Options •<br>Installation •<br>Mode • | Langage ► •<br>Pays ► •<br>Mémo. Auto. ► •<br>Mémo Manuel. ► •<br>Classement ► •<br>Nom du Prog. • | Langage ► ●<br>Pays ► ● () F<br>Mémo. Auto. ► ●<br>Mémo Manuel. ► ●<br>Classement ► ●<br>Nom du Prog. ● | Langage ► • Système<br>Pays ► • Recherche<br>Mémo. Auto. ► • No. De Prog.<br>Mémo Manuel. ► • Ajust. Fin<br>Classement ► • Mémoriser<br>Nom du Prog. • |

## Mémorisation auto

Sélectionnez Mémo Auto. dans le menu Installation. L'option Marche apparaît.

option **marche** apparait.

- Appuyez sur le curseur de direction droite.
- 3 La progression de la programmation automatique est affichée.

Si l'émetteur ou le réseau câblé transmet le signal de classement automatique, les programmes seront correctement numérotés. L'installation est alors terminée. Si ce n'est pas le cas, vous devez utiliser le menu **Classement** pour les renuméroter.

Il est possible que le réseau câblé ou la chaîne de télévision affiche ses propres paramètres. Ces paramètres sont alors définis par le réseau ou la chaîne de télévision concernée.

## Classement des chaînes

- Sélectionnez Classement dans le menu Installation et appuyez sur le curseur droite.
- Sélectionnez la chaîne de télévision que vous souhaitez déplacer en utilisant le curseur haut/bas et appuyez sur le curseur droite.
- **3** Sélectionnez le nouveau numéro et validez-le avec le curseur de direction gauche.
- Répétez les étapes 2 et 3 pour chaque chaîne que vous souhaitez renuméroter.
- S Pour quitter les menus, appuyez à plusieurs reprises sur la touche **MENU**.

## Installation manuelle

La recherche et la mise en mémoire des chaînes de télévision est exécutée chaîne par chaîne.

Vous devez passer par toutes les étapes du menu Installation manuelle

- Sélectionnez Mémo Manuel. dans le menu Installation et appuyez sur le curseur de direction droite pour entrer.
- Sélectionnez le système de télévision: Sélectionnez le pays ou la partie du monde pour lequel vous voulez sélectionner l'émetteur. Si vous êtes raccordé à la télévision par câble, sélectionnez le pays ou la partie du monde où vous vous trouvez en ce moment. Remarque: pour la détection automatique sélectionnez Europe (sauf pour la France).
- Recherchez une chaîne de télévision: Enfoncez le curseur vers le bas pour sélectionner Recherche et appuyez sur le curseur droite pour commencer la recherche.

## Introduire vous-même une fréquence

Si vous connaissez la fréquence, entrez-la directement au moyen des touches chiffrées 0 à 9. Demandez une liste des fréquences à votre société de télédistribution ou à votre revendeur ou consultez le tableau de fréquences à l'intérieur de la couverture arrière de ce mode d'emploi.

Enfoncez le curseur vers le bas et introduisez le numéro de programme à l'aide des touches chiffrées.

#### G Ajust. Fin

Si la réception est mauvaise, vous pouvez améliorer la réception en réglant la fréquence avec le curseur gauche/droite.

- Pour mémoriser votre chaîne, sélectionnez Mémorisation et appuyez sur le curseur de direction droite. Répétez les étapes 3 à 5 pour mémoriser une autre chaîne
- Appuyez sur la touche **MENU** de la télécommande pour quitter le menu.

# Utilisation en mode moniteur PC

Votre téléviseur peut être utilisé comme un moniteur d'ordinateur. Vous devez d'abord effectuer les raccordements de l'ordinateur et ajuster la résolution (voir p. 6).

## Note:

Lorsque vous utilisez le TV LCD en moniteur PC dans un environnement d'interférences électromagnétiques, des petites lignes parasites diagonales peuvent apparaître. Ceci n'affecte en rien les performances du produit. Pour des performances optimales, il est conseillé d'utiliser un câble VGA de bonne qualité (avec filtre d'isolation).

## Choix du mode PC

Appuyez sur la touche **PC** de la télécommande pour commuter le téléviseur en mode PC. Appuyez sur **TV** pour revenir en mode tv. En cas d'absence de signal PC pendant plus de 5 secondes, le téléviseur passe automatiquement en veille.

## Utilisation des menus PC

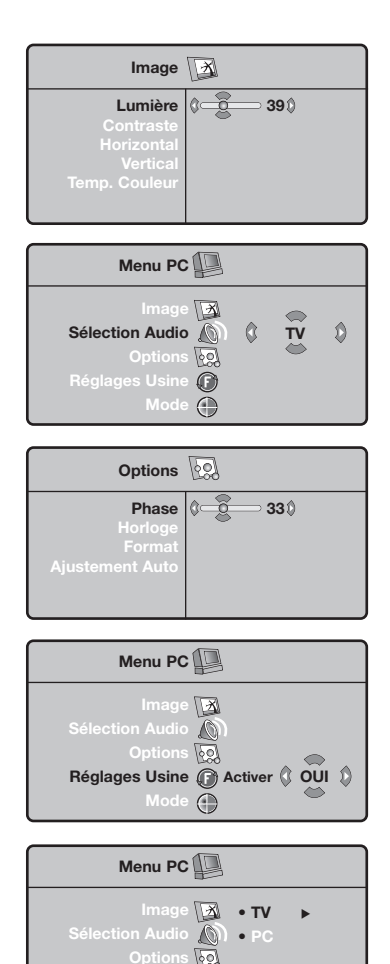

Usine 
Mode

Appuyez sur la touche **MENU** pour accéder aux réglages spécifiques au mode moniteur PC. Utilisez le curseur pour régler (les réglages sont mémorisés automatiquement).

#### Image

- Lumière/Contraste: pour régler la lumière et le contraste.
- Horizontal/Vertical: pour ajuster le positionnement horizontal et vertical de l'image.
- **Température couleur**: pour régler la teinte des couleurs (froide, normale ou chaude).

### Sélection Audio

Pour choisir le son qui est reproduit sur le téléviseur (PC ou TV).

#### Options

- **Phase/Horloge**: permet d'éliminer les lignes parasites horizontales (**Phase**) et verticales (**Horloge**).
- Format: pour choisir entre écran large (plein écran) ou le format original (native) des écrans PC.
- Ajustement auto: le positionnement est réglé automatiquement.

#### Réglages usine

Pour revenir aux réglages d'usine (réglages par défaut).

#### Mode

Pour revenir en mode TV.

# Télétexte

Le télétexte est un système d'informations, diffusé par certaines chaînes, qui se consulte comme un journal. Il permet aussi d'accéder aux sous-titrages pour les personnes malentendantes ou peu familiarisées avec la langue de transmission (réseaux câblés, chaînes satellites,...).

|                                                                                                    | Appuyez sur:                               | Vous obtenez:                                                                                                    |
|----------------------------------------------------------------------------------------------------|--------------------------------------------|----------------------------------------------------------------------------------------------------|
| (UCR DVD TV SAT AMP)<br>(D) (SEEC) (+)<br>(D) (C) (D) (D) (D) (D) (D) (D) (D) (D) (D) (D                                                                                                    | Télétexte<br>Marche/Mix/Arrêt              | Permet d'appeler le télétexte, de passer en mode<br>transparent puis de quitter. La première fois, le sommaire<br>apparaît avec la liste des rubriques auxquelles vous pouvez<br>accéder. Chaque rubrique est repérée par un numéro de<br>page à 3 chiffres.<br>Si la chaîne sélectionnée ne diffuse pas le télétexte, l'indication<br>100 s'affiche et l'écran reste noir (dans ce cas, quittez le<br>télétexte et choisissez une autre chaîne).                                                                                                    |
|                                                                                                    | 0/9 Sélection<br>d'une page                | Composer le numéro de la page désiré avec les touches 0 à<br>9 ou -P+. Exemple: page 120, tapez 1 2 0. Le numéro<br>s'affiche en haut à gauche, le compteur tourne, puis la page<br>est affichée. Renouvelez l'opération pour consulter une autre<br>page.<br>Si le compteur continue à chercher, c'est que la page n'est pas<br>transmise. Choisissez un autre numéro.                                                                                                    |
|                                                                                                    | 0000 Accès<br>direct aux<br>rubriques      | Des zones colorées sont affichées en bas de l'écran. Les 4<br>touches colorées permettent d'accéder aux rubriques ou<br>aux pages correspondantes.<br>Les zones colorées clignotent lorsque la rubrique ou la page n'est<br>pas encore disponible.                                                                                                    |
|                                                                                                    | it Sommaire                                | Pour revenir au sommaire (généralement la page 100).                                                                                                    |
| $\begin{array}{c} (4) \\ (3) \\ (7) \\ (8) \\ (9) \\ (9) \\$ | curseur Agrandis-<br>haut/bas sement       | Pour afficher la partie supérieure, inférieure, puis revenir<br>à la dimension normale.                                                                                                    |
|                                                                                                    | Arrêt de<br>l'alternance<br>des sous-pages | Certaines pages contiennent des sous-pages qui se<br>succèdent automatiquement. Cette touche permet d'arrêter<br>ou reprendre l'alternance des sous-pages. L'indication 🚌<br>apparaît en haut à gauche.                                                                                                    |
| DHILIPS                                                                                                    | ■ Double page<br>télétexte<br>I-□          | Pour activer ou désactiver l'affichage du télétexte en<br>double page. La page active est affichée à gauche et la<br>page suivante à droite. Appuyez sur la touche 🔁 si<br>vous voulez figer un page (par exemple le sommaire). La<br>page active devient celle de droite. Pour revenir en mode<br>normal, appuyez sur I-II.                                                                                                    |
|                                                                                                    | MENU Pages<br>préférées<br>0000            | <ul> <li>Pour les programmes télétexte 0 à 40, vous pouvez mémoriser 4 pages préférées qui seront ensuite directement accessibles avec les touches colorées (rouge, verte, jaune, bleue).</li> <li>Appuyez sur la touche MENU pour passer en mode pages préférées.</li> <li>Affichez la page télétexte que vous souhaitez mémoriser.</li> <li>Appuyez sur la touche colorée de votre choix pendant 5 secondes. La page est mémorisée.</li> <li>Renouvelez les étapes 2 et 3 pour les autres touches colorées.</li> <li>À présent, dès que vous consultez le télétexte, vos pages préférées apparaissent en couleur en bas de l'écran. Pour retrouver les rubriques habituelles, appuyez sur MENU.</li> <li>Pour tout effacer. abbuvez sur [i+] bendant 5 secondes.</li> </ul> |

T.

#### **Conseils** Mauvaise image · Avez-vous choisi le bon système de télévision dans le menu d'installation manuelle? Votre téléviseur et/ou votre antenne interne se trouvent-ils trop près des HPs, d'une installation audio sans prise de terre, de tubes néon, etc.? · La proximité de montagnes ou de hauts immeubles peut être à l'origine d'images dédoublées ou d'ombres. Parfois, on obtient une meilleure qualité d'image en changeant la direction de l'antenne externe. Est-ce que l'image ou le télétexte est méconnaissable? Vérifiez si vous avez introduit la fréquence correcte. Voir Mémoriser les chaînes TV, Installation manuelle, p. 7. Absence d'image Les câbles fournis avec l'appareil sont-ils bien raccordés? (Le câble d'antenne sur le téléviseur, l'autre câble d'antenne sur votre magnétoscope, les câbles VGA, le câble de tension sur l'écran) Avez-vous allumé votre ordinateur ? Vous voyez un écran noir et un indicateur vert sur la face avant du téléviseur? Cela veut dire que le téléviseur ne supporte pas le mode d'affichage sélectionné. Réglez votre source VGA sur un mode correct. En cas de doute, consultez votre revendeur. Distorsion La faible qualité certaines images numériques peut entraîner une distorsion de l'image numérique. Le cas échéant, sélectionnez le paramètre Doux en utilisant la numérique touche Image Smart 回 de votre télécommande. Absence de son Aucune des chaînes ne diffuse du son? Vérifiez si le volume n'est pas réglé sur sa position minimum. Le son est-il interrompu lorsque vous appuyez sur la touche 🕷? **Vous ne trouvez** Mettez vote téléviseur hors service. Remettez-le en service. N'essayez jamais de pas de solution à réparer vous-même une panne de téléviseur. Consultez votre revendeur ou un technicien. votre problème

touche MENU pour sortir du menu.

déchargées.

téléviseur.

Vous n'avez pas choisi le menu que vous vouliez? Appuyez une nouvelle fois sur la

Vous pouvez toujours utiliser la touche MENU/OK et les touches -/+ en haut du

Votre TV consomme de l'énergie en veille. Cette consommation contribue a la

Si votre TV ne répond plus à la télécommande, les piles peuvent être

Vérifiez que la télécommande soit en mode correct.

pollution de l'air et de l'eau. Consommation: <3 W.

d'image ou de son?

Télécommande

Menu

Veille

#### Help

Indien deze handleiding geen antwoord geeft op uw vraag of indien 'Tips' uw TV-probleem niet oplost, kunt u de Lokale Philips Klantendienst of Servicecentrum bellen. Zie het bijgevoegde World-wide guarantee boekje. Gelieve het Model en Product nummer dat u kan vinden op de achterzijde van uw televisietoestel of op de verpakking, klaar te houden vooraleer de Philips helplijn te bellen. Model: Product No:

#### Onderhoud van het scherm

Reinig of raak het scherm niet aan met een hard voorwerp want dit kan het scherm onherroepelijk beschadigen of aantasten. En reinig het scherm aub niet met chemisch behandelde stofdoeken. Raak de oppervlakte niet aan met blote handen of vettige doeken (sommige cosmeticas zijn schadelijk voor het scherm). Trek de stekker uit het stopcontact vooraleer het scherm te reinigen. Wanneer het scherm vuil wordt, reinig voorzichtig met absorberende katoen of ander zacht materiaal zoals een zeemdoek. Gebruik geen acetone, tolueen en alcohol omdat zij chemische schade veroorzaken. Gebruik geen vloeibare reinigingsmiddels of spuitbussen. Verwijder speeksel of waterdruppels zo vlug mogelijk. Hun langdurig contact met het scherm kan vervorming of kleurvermindering veroorzaken.

# Voorbereiding

Instructies voor wandmontage/stand Naargelang het type TV dat u hebt gekocht, wordt een muursteun en/of stand meegeleverd. Instructies voor de montage van de stand en/of muursteun vindt u in de afzonderlijk meegeleverde folder. Zorg ervoor dat de muursteun voldoende stevig verankerd is, zodat hij aan de veiligheidsnormen voldoet.

**2** Zorg ervoor dat de lucht kan circuleren door de ventilatiegleuven.

Om gevaarlijke situaties te vermijden is het aan te raden geen naakte vlammen, bv. brandende kaarsen, op het toestel of in de buurt van het toestel te plaatsen. Vermijd warmte en rechtstreeks zonlicht en stel het televisietoestel niet bloot aan regen of water. Het apparaat mag niet aan druipen of spatten blootgesteld worden en er mogen geen met water gevulde voorwerpen, zoals vazen, op het apparaat geplaatst worden.

Sluit de antenne goed aan op de antenne-ingang
 □□ onderaan op uw TV.

Stop het meegeleverde netsnoer in de stekker onderaan op uw TV en in de wandcontactdoos met een netspanning van 198-264V. Voorkom beschadiging van de stroomkabel, die brand of een elektrische schok zou kunnen veroorzaken, door de TV niet op de kabel te plaatsen.

Afstandsbediening: Plaats de 2 meegeleverde batterijen (type R6-1,5V) in het batterijvak.

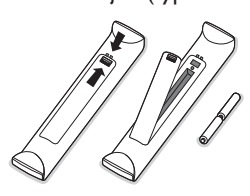

De bijgeleverde batterijen bevatten niet de zware metalen kwik en cadmium. Informeer a.u.b. naar de plaatselijke voorschriften voor het afvoeren van lege batterijen.

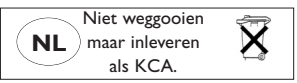

(3) TV inschakelen: Druk op de schakelaar (1) aan de rechterzijde van de TV. Een lampje vooraan op het televisietoestel en het scherm licht op.

Als de TV in de standby stand staat (rood lampje), druk dan op de **-P+** toetsen of op de (<sup>1</sup>) toets op de afstandsbediening.

## Aanwijzing voor hergebruik

Uw TV toestel bevat materialen die opnieuw gebruikt of gerecycleerd kunnen worden. Om de hoeveelheid afval in het milieu te beperken, halen gespecialiseerde ondernemingen gebruikte toestellen op om ze uit elkaar te halen en materiaal dat geschikt is voor hergebruik te verzamelen (neem contact op met uw verkoper).

# Gebruik van de menu's

- Druk op de MENU toets op de afstandsbediening om het hoofdmenu op te roepen. U kunt op elk ogenblik het menu verlaten door opnieuw op de MENU toets te drukken.
- Gebruik de cursor op/neer om de menu's
   Beeld, Geluid, Diversen, Installatie of Mode te selecteren.

## TV menu

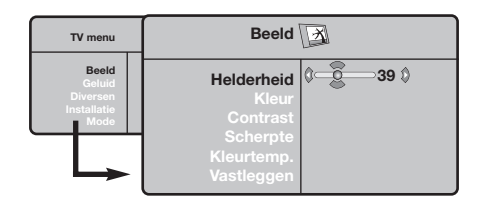

| TV menu                                            | Geluid 🔘                                                                                   |                                                                                            |
|----------------------------------------------------|--------------------------------------------------------------------------------------------|--------------------------------------------------------------------------------------------|
| Beeld<br>Geluid<br>Diversen<br>Installatie<br>Mode | Equalizer ►<br>Balans ►<br>Delta Vol ►<br>Max. Volume ►<br>Dolby Virtual ►<br>Vastleggen ► | <ul> <li>120 Hz</li> <li>500 Hz</li> <li>1500 Hz</li> <li>5 KHz</li> <li>10 KHz</li> </ul> |

| TV menu                                            | Diversen 😡                     |         |  |  |
|----------------------------------------------------|--------------------------------|---------|--|--|
| Beeld<br>Geluid<br>Diversen<br>Installatie<br>Mode | Contrast +<br>NR<br>Slaapstand | û Aan û |  |  |

## Installatiemenu: zie p. 7

- Gebruik de cursor links/rechts om de menuinstelling te selecteren.
- Gebruik de cursor opnieuw op/neer om de instelling die u wenst te selecteren of aan te passen te selecteren.

Opmerking: Instellingen die tijdelijk niet beschikbaar of niet relevant zijn worden weergegeven in een lichtgrijze kleur en kunnen niet worden geselecteerd.

## Beeldmenu:

- Helderheid: om de helderheid van het beeld in te stellen
- Kleur: om de kleurintensiteit in te stellen.
- **Contrast**: om het verschil tussen de lichte en de donkere kleuren in te stellen.
- Scherpte: om de scherpte van het beeld in te stellen.
- Kleurtemp.: stelt de kleurweergave in: Koel (blauwer), Normaal (uitgebalanceerd) of Warm (roder).
- Vastleggen: om de instellingen van het beeld in het geheugen vast te leggen (evenals de instellingen Contrast+ en NR in het menu Diversen).

#### Geluidsmenu:

- Equalizer: om de frequenties in te stellen (van lage tonen: 120 Hz tot hoge tonen: 10 kHz).
- Balans: om het geluid evenwichtig over de linker en rechter luidsprekers te verdelen.
- Delta Vol.: stelt u in staat om de volumeverschillen die tussen de verschillende programma's of de EXT-aansluitingen kunnen bestaan, te compenseren. Deze instelling is beschikbaar voor de programma's 0 tot 40 en de EXT-aansluitingen.
- Max.Volume : controleert automatisch het volumeniveau om te grote niveauverschillen te vermijden, vooral wanneer u van programma verandert of tijdens reclame-onderbrekingen.
- Virtual Dolby: simuleert het surround-effect met 2 luidsprekers die gebruik maken van Dolby Pro Logic\*, zodat de luisteraar de indruk heeft dat hij omringd is door extra luidsprekers.
- Vastleggen: om de geluidsinstellingen in het geheugen vast te leggen.

#### **Diversen menu:**

- **Contrast+**: automatische instelling van het beeldcontrast die het donkerste deel van het beeld permanent zwart maakt.
- NR (Ruisonderdrukking): vermindert de beeldruis (sneeuw) bij een slechte ontvangst. Opgelet: voor het vastleggen van de instellingen Contrast+ en NR moet de optie Vastleggen van het menu Beeld worden gebruikt.
- **Slaapstand**: voor het instellen van de tijdsduur waarna automatisch naar de wachtstand wordt overgeschakeld.

# Gebruik van de afstandsbediening

Opmerking: bij de meeste toetsen is één druk op de toets voldoende om de functie te activeren. Een tweede druk op de toets zal de functie inactiveren.

Opmerking : in VGA mode kunnen slechts enkele toetsen worden gebruikt.

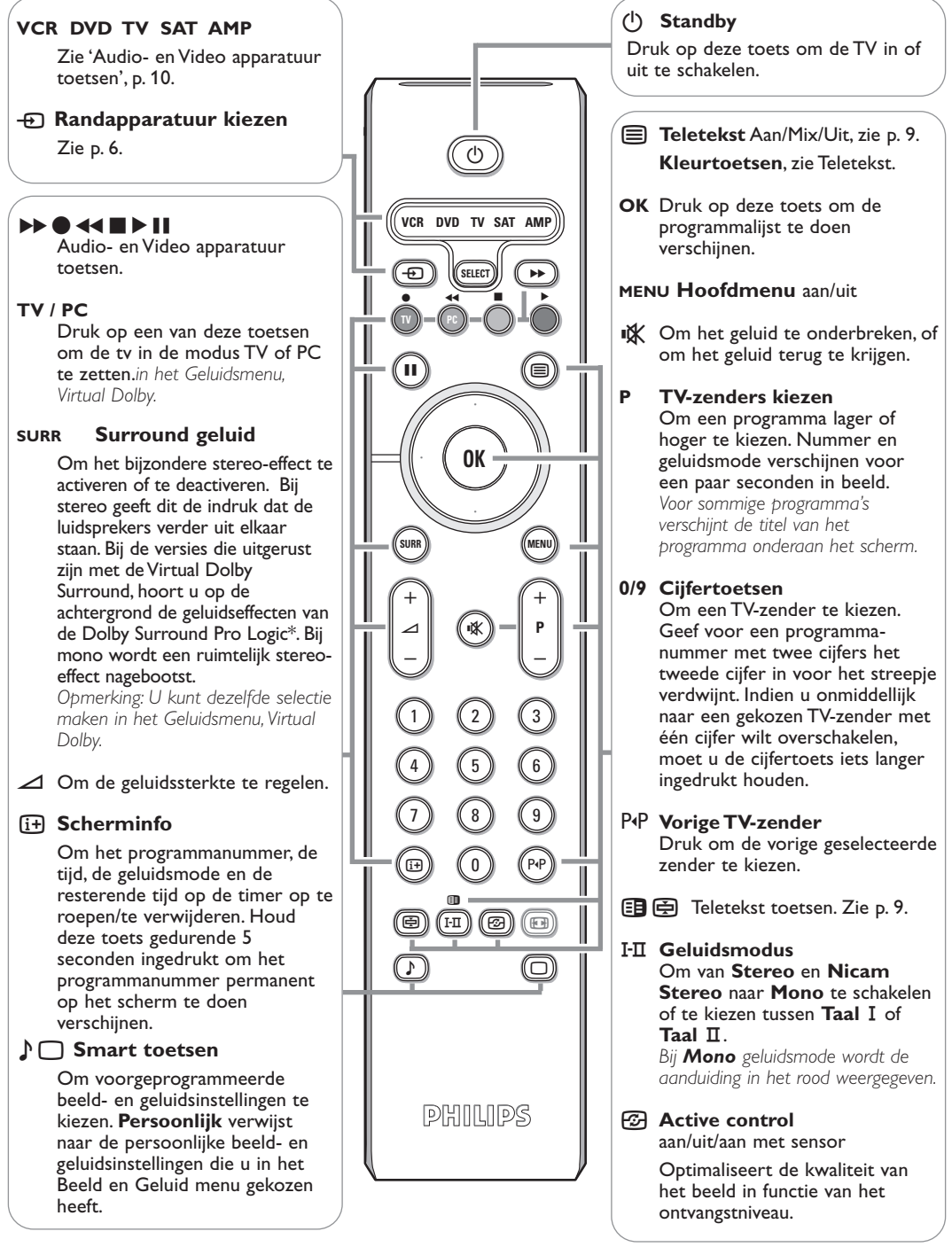

\* Vervaardigd in licentie van Dolby Laboratories.'Dolby' 'Pro Logic' en het dubbele D-symbool DC zijn handelsmerken van Dolby Laboratories. Vertrouwelijk ongepubliceerd materiaal. © 1992-1997 Dolby Laboratories, Inc.

# 16:9 Formaten

De beelden die u ontvangt kunnen in het 16:9 (breedbeeld) of 4:3 (traditioneel beeld) formaat worden uitgezonden. Soms hebben 4:3 beelden een zwarte balk boven en onder in het beeld (letterbox uitzendingen). Met de 16:9 functie kunt u de zwarte balken laten verdwijnen en de (letterbox) uitzending beeldvullend weergeven.

## Druk op de toets B (of <>) om een ander beeldformaat te kiezen :

Het televisietoestel is voorzien van een automatische beeldformaat-selectie. Hierdoor wordt het door sommige zenders specifiek uitgezonden signaal gedecodeerd en automatisch het juiste beeldformaat geselecteerd.

Het beeld wordt in het 4:3 formaat weergegeven, met brede zwarte stroken links en rechts van het beeld.

## Zoom 14:9

4:3

Het beeld wordt naar het 14:9 formaat vergroot, met dunne zwarte stroken links en rechts van het beeld.

## Zoom 16:9

Het beeld wordt naar het 16:9 formaat vergroot. Dit formaat is geschikt voor letterboxuitzendingen (met zwarte balken boven en onder in het beeld).

## **Ondertitel Zoom**

In dit formaat worden 4:3 beelden horizontaal en verticaal vergroot zodat het beeldvullend wordt weergegeven.

## Superzoom

Met dit formaat worden 4:3 beelden beeldvullend weergegeven door het 4:3 beeld horizontaal te vergroten. Eventuele ondertitels blijven zichtbaar.

## Breedbeeld

.....

Met deze modus stelt u de goede verhoudingen in van beelden die in 16:9 worden verzonden. Pas op: in dit formaat worden 4:3 beelden vervormd weergegeven.

# Audio- en video apparatuur toetsen

Druk op de toets Select om de gewenste modus te selecteren: VCR, DVD, SAT, AMP of CD. Het controlelampje van de afstandsbediening licht op om aan te tonen welke modus werd geselecteerd. Dit gebeurt automatisch wanneer er 60 seconden lang niets gebeurt (terug naar TV-modus).

Afhankelijk van de uitrusting kunnen de volgende toetsen worden gebruikt:

| 0 | om naar standby te schakelen                                                                | (i+)    | scherminfo                                                                                  |
|---|---------------------------------------------------------------------------------------------|---------|---------------------------------------------------------------------------------------------|
|   | voor pauze ( <b>VCR, DVD, CD)</b><br>RDS nieuws/TA ( <b>AMP</b> ); om                       | MENU    | om het menu aan of uit te<br>schakelen                                                      |
|   | nummers in een andere<br>volgorde te spelen ( <b>CD/R</b> )                                 | - P +   | voor keuze van hoofdstuk,<br>zender of nummer                                               |
|   | voor opname                                                                                 | 0 tot 9 | invoer van cijfers                                                                          |
|   | voor terugspoelen (VCR, CD);<br>lagere frequentie zoeken (DVD,<br>AMP)                      | P∙P     | bandinhoud ( <b>VCR</b> ), kies een<br>DVD hoofdstuk, kies een<br>frequentie ( <b>AMP</b> ) |
|   | stop                                                                                        | cursor  | op/neer                                                                                     |
|   | voor weergave                                                                               |         | om de volgende of de vorige                                                                 |
|   | voor vooruitspoelen (VCR, CD);                                                              |         | disk te kiezen ( <b>CD</b> )                                                                |
|   | hogere frequentie zoeken ( <b>DVD</b> , <b>AMP</b> )                                        | cursor  | links/rechts<br>om het vorige of het volgende                                               |
|   | RDS display ( <b>AMP</b> ); om de taal<br>van de ondertiteling te kiezen<br>( <b>DVD</b> ); |         | nummer te kiezen (CD)<br>om hoger/lager te zoeken<br>(AMP)                                  |
|   |                                                                                             |         |                                                                                             |

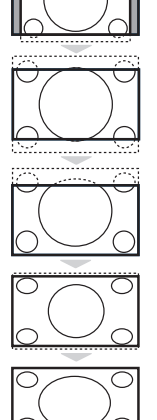

# Toetsen van het TV toestel

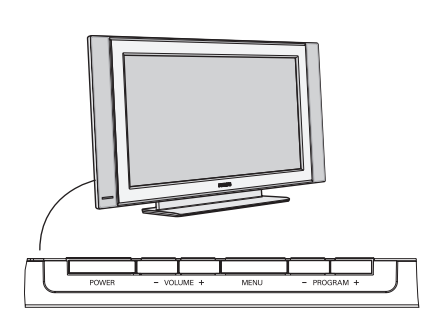

Wanneer uw afstandsbediening zoek is of wanneer die niet meer werkt, dan kunt u nog steeds de toetsen kant aan op uw TV-toestel gebruiken.

Druk op de

- VOLUME of + toets om het volume aan te passen
- -PROGRAM+ toetsen om de TV-zenders of de externe bronnen te selecteren.

De **MENU** toets kan worden gebruikt om het hoofdmenu op te roepen zonder de afstandsbediening te moeten gebruiken.

Gebruik de

- VOLUME + toets en de PROGRAM- en PROGRAM+ toetsen om menu-instellingen te selecteren in de aangeduide richting;
- MENU toets om het menu te verwijderen.

# Camera, videospelletjes, Hoofdtelefoon

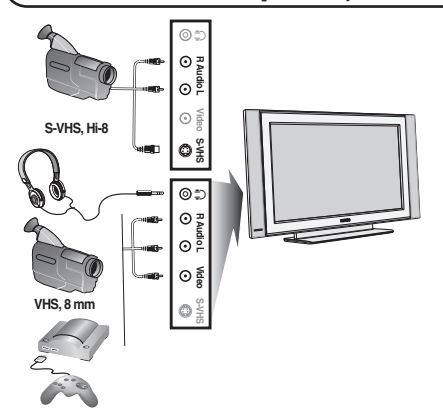

## Camera, videospelletjes

De **AV** en **S-VIDEO**-aansluitingen bevinden zich aan de rechterkant van het televisietoestel, of onderaan bij grote schermen. Maak de aansluitingen zoals hiernaast aangeduid. Met de toets **-D**, kies **AV**.

Bij een monotoestel sluit u het geluidssignaal aan op de ingang **AUDIO L**. Het geluid komt automatisch uit de linker- en rechterluidsprekers van het televiesietoestel.

### Hoofdtelefoon

#### Met de toetsen - 🖊 + kunt u het volume regelen.

De impedantie van de hoofdtelefoon moet tussen 32 en 600 ohm liggen.

# Aansluitingen achteraan

## Recorder (VCR-DVD+RW)

Opmerking : plaats uw videorecorder niet te dicht bij het scherm, aangezien sommige videorecorders gevoelig zijn voor signalen van het beeld. Bewaar een minimale afstand van 0,5 m met het scherm.

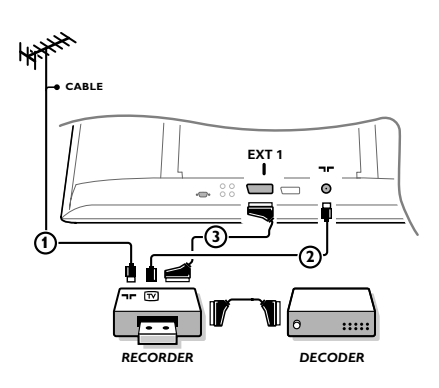

Sluit de antennekabels ①, ② en, om een betere beeldkwaliteit te verkrijgen, een eurokabel ③ aan zoals op de tekening. Indien uw recorder geen euroconnector heeft, kunt u hem alleen via de antennekabel aansluiten. Hiervoor moet u het testsignaal van uw recorder afstemmen en er het programma-nummer 0 aan toekennen, of het testsignaal opslaan onder een programmanummer tussen 90 en 99, zie Handmatige installatie, p. 7.

Zie ook de handleiding van uw recorder.

## Decoder en recorder

Sluit een eurokabel ④ aan op de euroconnector van uw decoder en op de speciale euroconnector van uw recorder. Zie ook de handleiding van uw recorder. U kunt uw decoder ook rechtstreeks met een eurokabel op **EXT1** of **EXT2** op uw TV aansluiten.

## Andere apparaten (satellietontvanger, decoder, DVD, spelletjes, enz)

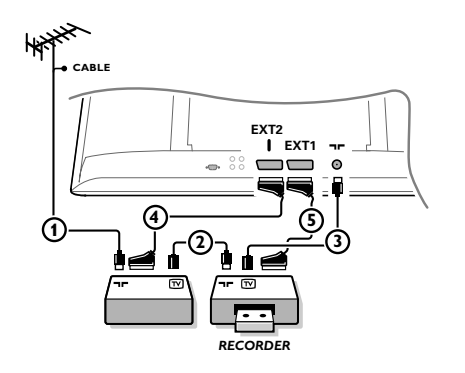

Sluit de antennekabels ①, ② en ③ aan zoals op de tekening hiernaast (enkel als uw randapparaat een in/uitgang voor TV-antenne heeft.) Sluit uw randapparaat door middel van een eurokabel ④ of ⑤ op een van de euroconnectors **EXT1** of **2** aan om een betere beeldkwaliteit te verkrijgen.

Sluit de randapparatuur die RGB-signalen voortbrengt (digitale decoder, spelletjes, enz.) aan op **EXT1**, sluit de randapparatuur die S-VHS-signalen voortbrengt (S-VHS en Hi-8 videorecorders, bepaalde DVD-drives) aan op **EXT2** en sluit alle andere randapparatuur aan op **EXT1** of **EXT2**.

## Versterker

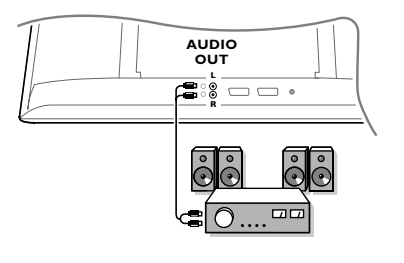

Om een hi-fi systeem aan te sluiten, dient u een audiokabel te gebruiken en de L en R uitgangen van het TV toestel aan te sluiten op de ingangen AUDIO IN L en R van de versterker van uw hi-fi.

## Uw computer aansluiten

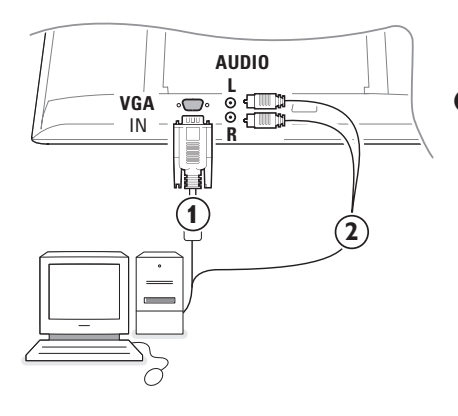

- Verbind een uiteinde van een VGA kabel ① met de videokaart van de computer en verbind het andere uiteinde met de VGA IN connector aan de onderzijde van de TV. Sluit de connectoren stevig aan door middel van de schroeven op de stekker.
- Indien u over een multimedia-computer beschikt, verbind dan de audiokabels (2) met de audio-uitgangen van uw Multimedia-computer en met de audio-ingangen AUDIO R (rechts) en L (links).

De **VGA** connector ondersteunt volgende TV en monitor display modes:

| 640 x 480, 60 Hz | 800 x 600, 56 Hz | 1024 x 768, 60 Hz |
|------------------|------------------|-------------------|
| 640 x 480, 67 Hz | 800 x 600, 60 Hz | 1024 x 768, 70 Hz |
| 640 x 480, 72 Hz | 800 x 600, 72 Hz | 1024 x 768, 75 Hz |
| 640 x 480, 75 Hz | 800 x 600, 75 Hz |                   |
| 720 x 400, 70 Hz | 832 x 624, 75 Hz |                   |
|                  |                  |                   |

## Randapparatuur kiezen

Druk herhaaldelijk op de toets - om EXT1, EXT2 (S-VHS-signalen van de EXT2 connector) of AV te kiezen, afhankelijk van waar u uw apparatuur hebt aangesloten.

Opmerking: de meeste apparaten schakelen zelf om (decoder, recorder).

## TV-zenders zoeken en vastleggen

## Via Plug & Play

Houd de **MENU/OK**-toets boven op het TV-toestel 5 seconden ingedrukt om Plug and Play te installeren. Selecteer uw land en uw taal. De instellingen gebeuren automatisch.

#### Via het TV menu

- 1 Druk op de MENU toets op de afstandsbediening.
- **2** Gebruik de cursor op/neer om **Installatie** te selecteren.
- 3 Druk op de cursor rechts om naar het Installatiemenu te gaan.
- Gebruik de cursor links/rechts om uw taal te selecteren.
- S Druk op de cursor naar beneden om Land te selecteren en gebruik de cursor links/rechts om uw land te selecteren.

Opm.: Selecteer "....." indien uw land niet voorkomt in de lijst.

| TV menu                                   | Installatie                                                                                     | Installatie                                                                          | Installatie                                                                                                    |
|-------------------------------------------|-------------------------------------------------------------------------------------------------|--------------------------------------------------------------------------------------|----------------------------------------------------------------------------------------------------|
| Geluid<br>Diversen<br>Installatie<br>Mode | Taal ► •<br>Land ► •<br>Automatisch ► • ③ Start? ③<br>Handmatig ► •<br>Sorteren ► •<br>Naam ► • | Taal ► •<br>Land ► •<br>Automatisch ► •<br>Handmatig ► •<br>Sorteren ► •<br>Naam ► • | Taal ► • Systeem<br>Land ► • Zoeken<br>Automatisch ► • Programnr.<br>Handmatig ► Fijnafst.<br>Sorteren ► • Vasteleggen<br>Naam ► • |

## Automatische installatie

- Selecteer Automatisch in het Installatiemenu. De optie Start in het menu Automatische Installatie verschijnt.
- Druk op de cursor rechts.
- 3 De vooruitgang van de automatische programmering verschijnt op het scherm.

Als de kabel of het kabelnetwerk het automatische sorteersignaal uitzendt, dan worden de programma's op de juiste manier genummerd. De installatie wordt dan beëindigd. Indien dit niet het geval is, dient u het menu **Sorteren** te gebruiken om ze te nummeren.

Het is mogelijk dat de kabelmaatschappij of de TVzender een selectiemenu op het scherm doet verschijnen. De lay-out en de instellingen zijn bepaald door de kabelmaatschappij of de TVzender.

## **TV-zenders sorteren**

Selecteer Sorteren in het Installatiemenu en druk op de cursor rechts.

Selecteer de TV-zender die u van plaats wilt veranderen door middel van de cursor op/neer en druk op de cursor rechts.

- Selecteer het nieuwe nummer en bevestig met de cursor links.
- Herhaal de stappen 2 en 3 voor elke TVzender die u een nieuw nummer wilt geven.
- Oruk herhaaldelijk op de MENU toets om de menu's te verlaten.

## Handmatige installatie

TV-zenders zoeken en vastleggen gebeurt zender per zender. U moet alle stappen van het Handmatige installatie menu doorlopen.

Selecteer **Handmatig** en druk op de cursor rechts om naar het menu te gaan.

## **2** TV-systeem kiezen:

Selecteer het land of werelddeel waarvan u de TV-zender wilt kiezen. Als u een aansluiting hebt op het kabelnet, selecteer het land of werelddeel waar u zich nu bevindt. Opmerking : selecteer Europa voor automatisch zoeken (behalve voor Frankrijk).

## **1** TV-zender zoeken:

Druk op de cursor neer om **Zoeken** te selecteren en druk op de cursor rechts om het zoeken te starten.

#### Zelf een TV-zender ingeven

Indien u de frequentie kent, voer hem dan rechtstreeks in met de cijfertoetsen 0 tot 9. Vraag eventueel een frequentielijst bij uw kabelexploitant of handelaar of raadpleeg de frequentietabel op de binnenzijde van de kaft achteraan deze gebruiksaanwijzing.

Oruk de cursorknop naar beneden en voer het programmanummer in met de cijfertoetsen.

#### **G** Fijnafstemming:

Bij slechte ontvangst, kunt u deze eventueel verbeteren door zelf de frequentie aan te passen met de cursor links/rechts.

- Om een TV-zender vast te leggen, selecteert u Vastleggen en druk u op de cursor rechts. Herhaal de stappen
   tot
   om een andere TV-zender vast te leggen.
- Om het menu te verlaten, druk op de toets MENU op de afstandsbediening.

# Gebruik van de modus PC-scherm

Uw tv kan ook worden gebruikt als computerscherm. U moet eerst de computer aansluiten en de resolutie aanpassen (zie pagina 6).

## Opmerking:

Wanneer u de LCD-tv als monitor voor uw computer gebruikt, kunnen er lichte diagonale storingslijnen te zien zijn wanneer de monitor wordt gebruikt in een omgeving met elektromagnetische interferentie, maar dit heeft geen invloed op de prestaties van het product.

Voor betere prestaties wordt een VGA-kabel van goede kwaliteit met een goed ruisfilter aangeraden.

## PC-modus kiezen

Druk op de toets **PC** van de afstandsbediening om de PC-modus te kiezen. Druk op de toets **TV** om de TV-modus te kiezen. Wanneer de televisie gedurende minstens 5 seconden geen PC-signaal ontvangt, gaat het toestel automatisch in standby.

## Gebruiken van de PC-menu's

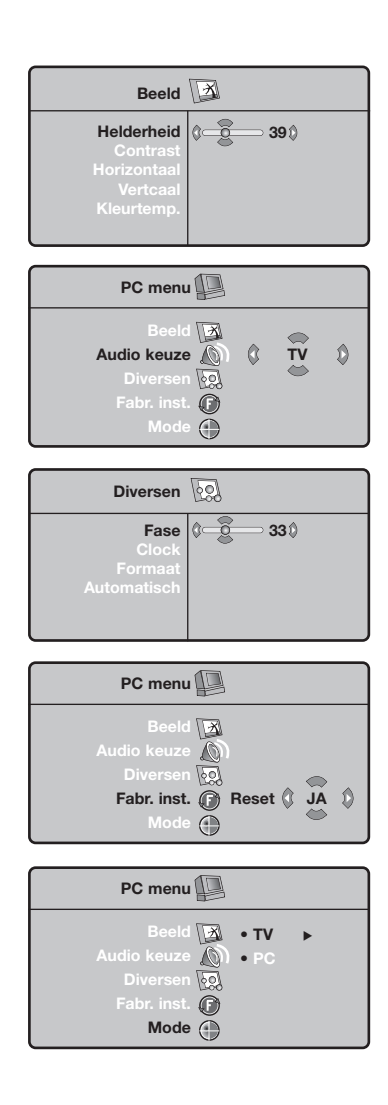

Druk op de toets **MENU** om toegang te krijgen tot de specifieke instellingen in de PC-modus. Gebruik de cursor voor het aanpassen (de instellingen worden automatisch opgeslagen).

#### Beeld

- Helderheid/Contrast: om de helderheid en het contrast te regelen.
- Horizontaal/Verticaal: voor het horizontaal en verticaal instellen van de beeldpositie.
- Kleurtemp.: voor het instellen van de kleuren (koel, normaal of warm).

#### Audio keuze

Om te kiezen welk geluid wordt weergegeven op het toestel (**PC** of TV).

#### Diversen

- Fase/Clock: voor het verwijderen van horizontale (Fase) en verticale (Clock) stoorlijnen.
- Formaat: om te schakelen tussen vergrote of standaard weergave van de PC-schermen.
- Automatisch: de positie wordt automatisch ingesteld.

#### Fabrieksinstelling

Om terug te keren naar de fabrieksinstellingen.

## Mode

Om terug te keren naar TV modus.

# Teletekst

Teletekst is een informatiesysteem dat door bepaalde tv-kanalen wordt uitgezonden en als een krant kan worden geraadpleegd. Het voorziet ook in ondertiteling voor slechthorenden of voor mensen die weinig vertrouwd zijn met de taal waarin een bepaald programma wordt uitgezonden (kabelnetwerken, satellietkanalen,...)

|                                               | Druk:                                       | U krijgt:                                                                                                    |
|-----------------------------------------------|---------------------------------------------|----------------------------------------------------------------------------------------------------|
|                                               | Teletekst<br>Aan/Mix/Uit                    | Om teletekst op te roepen, over te gaan op de transparante<br>modus en vervolgens teletekst uit te zetten. De pagina met<br>de hoofdindex geeft een lijst van rubrieken die kunnen<br>worden geraadpleegd. ledere rubriek heeft een pagina-<br>nummer van drie cijfers.<br>Als het gekozen kanaal geen teletekst uitzendt, dan verschijnt de<br>aanduiding 100 en het scherm blijft donker (verlaat in dit geval<br>teletekst en kies een ander kanaal).                                                                                                    |
|                                               | 0/9 Pagina<br>-P+ kiezen                    | Vorm het nummer van de gewenste pagina met de toetsen<br>0 tot 9 of - <b>P</b> +. Bijvoorbeeld: voor pagina 120, voer 1 2 0 in.<br>Het nummer verschijnt in de linkerbovenhoek van het<br>scherm, de paginateller begint te zoeken en vervolgens<br>verschijnt de pagina. Herhaal de procedure om een andere<br>pagina te raadplegen.<br>Als de teller blijft zoeken, betekent dit dat de gekozen pagina niet<br>wordt uitgezonden. Kies in dit geval een ander nummer.                                                                                                    |
|                                               | 0000 Directe<br>toegang tot<br>de rubrieken | Onderaan de pagina staan gekleurde velden. Met de vier<br>gekleurde toetsen kunnen de ermee overeenkomende<br>rubrieken of pagina's worden opgeroepen.<br>De gekleurde velden knipperen wanneer de pagina of de rubriek<br>nog niet beschikbaar is.                                                                                                    |
| $\begin{array}{c} 0 \\ 0 \\ 0 \\ \end{array}$ | i+ Inhoud                                   | Om terug te keren naar de inhoud (gewoonlijk pagina 100).                                                                                                    |
|                                               | cursor Een pagina<br>op/neer vergroten      | Om het bovenste of het onderste deel van de pagina weer<br>te geven en vervolgens naar de normale paginagrootte terug<br>te keren.                                                                                                    |
|                                               | Weergave van<br>subpagina's<br>onderbreken  | Sommige pagina's bevatten subpagina's die elkaar<br>automatisch opvolgen. Met deze toets kunt u de afwisseling<br>van de subpagina's onderbreken of voortzetten. De<br>aanduiding 🖅 verschijnt bovenaan links.                                                                                                    |
| PHILIPS                                       | Dubbele pagina<br>teletekst<br>I-II         | Om het afbeelden van twee pagina's van teletekst tegelijk<br>te activeren of te desactiveren. De actieve pagina staat links<br>en de volgende pagina staat rechts. Druk op de toets 🖨 als<br>u een pagina wilt bevriezen (bijvoorbeeld de samenvatting).<br>De actieve pagina wordt de rechterpagina. Om terug te<br>keren naar normale weergave, druk op I-II.                                                                                                    |
|                                               | MENU Voorkeur<br>0000 pagina's<br>[+        | <ul> <li>Voor de teletekstprogramma's 0 tot 40 kunt u 4 favoriete pagina's vastleggen die vervolgens kunnen worden opgeroepen met de gekleurde toetsen (rood, groen, geel, blauw).</li> <li>1 Druk op de toets MENU om naar de modus favoriete pagina's te gaan.</li> <li>2 Geef de teletekstpagina weer die u wilt vastleggen.</li> <li>3 Druk 5 seconden lang op de gekleurde toets van uw keuze. De pagina wordt vastgelegd.</li> <li>4 Herhaal de stappen 2 en 3 voor de andere gekleurde toetsen.</li> <li>5 Van nu af aan verschijnen uw favoriete pagina's onderaan het scherm zodra u teletekst oproept. Om de gewone rubrieken terug te vinden, druk op MENU. Houd if 5 seconden lang ingedrukt om dit ongedaan te maken.</li> </ul> |

1

| (Tips                                                       |                                                                                                    |
|-------------------------------------------------------------|----------------------------------------------------------------------------------------------------|
| Slecht beeld                                                | <ul> <li>Hebt u het juiste TV-systeem geselecteerd in het menu voor handmatige installatie?</li> <li>Staat uw toestel of huisantenne te dicht bij luidsprekers, niet geaarde audioapparatuur of neonlichten, e.d?</li> <li>Bergen of hoge gebouwen kunnen dubbel beeld of spookbeelden veroorzaken. Soms kunt u de beeldkwaliteit verbeteren door de richting van de antenne te wijzigen.</li> <li>Is het beeld of teletekst onherkenbaar? Ga eens na of u de juiste frequentie hebt ingegeven. Zie Handmatige installatie, p. 7.</li> </ul> |
| Geen beeld                                                  | <ul> <li>Zijn de meegeleverde kabels goed aangesloten? (de antennekabel op de TV, de andere antennekabel op uw recorder, de VGA kabels op het beeldscherm, de stroomkabel.)</li> <li>Is uw PC ingeschakeld?</li> <li>Indien u een zwart scherm krijgt en het controlelampje vooraan op de TV licht groen op, betekent dat dat de weergavemodus niet ondersteund wordt. Stel uw VGA-bron in op een aangepaste modus.</li> <li>In geval van twijfel, raadpleeg uw handelaar.</li> </ul>                                                        |
| Digitale<br>beeldvervorming                                 | De slechte kwaliteit van sommige digitale beelden kunnen digitale beeldvervorming veroorzaken. Selecteer in dat geval de instelling Zacht door middel van de Smart beeld-toets                                                                                                    |
| Geen geluid                                                 | <ul> <li>Geen geluid op geen enkele zender? Controleer of het volume niet op de minimumwaarde staat.</li> <li>Werd het geluid niet onderbroken met de K -toets?</li> </ul>                                                                                                    |
| Geen oplossing<br>voor uw problemen<br>met beeld of geluid? | Schakel eenmaal uw toestel uit en opnieuw in. Probeer nooit zelf een defect<br>toestel te herstellen. Raadpleeg uw handelaar of haal er een TV-technicus bij.                                                                                                    |
| Menu                                                        | Hebt u een verkeerd menu gekozen ? Druk op de <b>MENU</b> toets om uit het menu te gaan.                                                                                                    |
| Afstandsbediening                                           | <ul> <li>Indien uw TV-toestel niet meer reageert op de afstandsbediening zijn de batterijen misschien leeg of de verkeerde mode is geselecteerd.</li> <li>U kunt nog steeds de MENU/OK en de -/+ toetsen gebruiken bovenaan de TV.</li> </ul>                                                                                                    |
| Standby                                                     | Uw TV verbruikt energie in de standby mode. Energieverbruik werkt lucht- en watervervuiling in de hand. Verbruik : <3 W.                                                                                                    |

## Hilfe ?

Falls Sie in der Bedienungsanleitung keine Antworten auf Ihre Fragen finden sollten, oder die genannten 'Nützliche Hinweise' Ihre Probleme nicht lösen, dann können Sie beim örtlichen Philips Info- oder Service Center anrufen. Siehe dazu auch die beiliegende World-Wide Guarantee Broschüre. Bitte halten Sie die Produktbezeichnung und Modellnummer bereit - welche Sie an der Rückwand des Fernsehgerätes oder an der Verpackung finden - bevor Sie bei der Hotline anrufen.

Model:

Product No:

## Pflege des Bildschirms

Den Bildschirm nicht mit harten Gegenständen berühren, drücken oder reiben, da dieses zu dauerhafter Beschädigung des Bildschirms führen kann. Nicht mit chemisch behandelten Staubtüchern abreiben. Den Bildschirm nicht mit bloßen Händen oder speckiger Kleidung berühren (einige Schönheitsmittel sind für den Bildschirm schädlich). Bevor der Bildschirm gereinigt wird, den Netzstecker ziehen. Wenn der Bildschirm staubig ist, bitte z.B. mit einem Mikrofasertuch oder einem feuchten Ledertuch vorsichtig abreiben. Kein Aceton, Toluol oder Alkohol verwenden. Keine flüssigen Reinigungsmittel oder Sprays verwenden.

Wassertropfen und Speichel so schnell wie möglich abwischen; ihr längerer Kontakt mit dem Bildschirm können Deformierungen und Farbfehler verursachen.

## Vorbereitung

#### Anweisungen für Wandbefestigung / Tischständer

Abhängig vom Fernsehermodell, das Sie gekauft haben, wird ein Wandbefestigungswinkel und/oder ein Ständer mitgeliefert. Anweisungen für die Montage des mitgelieferten Ständers und/oder Wandbefestigungswinkels finden Sie im mitgelieferten separaten Prospekt. Sorgen Sie dafür, dass der Winkel fest genug in der Wand verankert ist, so dass er den Sicherheitsnormen entspricht.

Sorgen Sie dafür, daß die Luft frei durch die Lüftungsspalte zirkulieren kann. Um jede unsichere oder geradezu gefährliche Situation zu vermeiden, keine Flammen ohne Schutz, wie z.B. angezündete Kerzen, dürfen in die unmittelbare Nähe gebracht werden. Vermeiden Sie, daß das Fernsehgerät in der Nähe einer Hitzequelle oder an einem Platz in der prallen Sonne aufgestellt wird, und jeden direkten Kontakt mit Regen oder Wasser. Die Anlage darf keinen tropfenden oder spritzenden Flüssigkeiten ausgesetzt werden und keine mit Wasser gefüllten Gegenstände, wie z.B. Vasen, dürfen auf das Gerät gestellt werden.

Stecken Sie den Antennenstecker fest in die Antennenbuchse Fernsehgerätes.

- Verbinden Sie das Netzteil mit der Netzteil-Buchse an der Unterseite des Fernsehgerätes und einer Steckdose mit einer Netzspannung von 198-264 Volt. Um eine Beschädigung des Netzkabels zu vermeiden, die einen Brand oder einen elektrischen Schlag verursachen könnte, stellen Sie den Fernseher bitte niemals auf das Netzkabel.
- Fernbedienung: Legen Sie die beiden mitgelieferten Batterien (Typ R6-1,5V) ein.

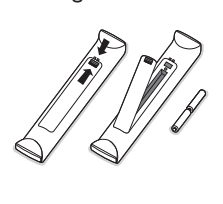

Die mitgelieferten Batterien enthalten nicht die Schwermetalle Quecksilber und Kadmium. Bitte, erkundigen Sie sich, wie leere Batterien, den örtlichen Vorschriften entsprechend, zu entsorgen sind.

Fernsehgerät einschalten: Drücken Sie die Netztaste () auf der rechten Seite des Fernsehgerätes. Eine Anzeige und der Bildschirm leuchten auf. Wenn das Fernsehgerät im Bereitsschaftsstand steht (rotes Licht), die Tasten -P+ oder die ()-Taste auf der Fernbedienung drücken.

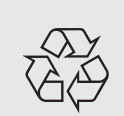

### Hinweis für Recycling

Ihr Fernsehgerät besteht aus Materialien, die wiederverwendet oder für Recycling weiterverarbeitet werden können. Als Beitrag zum Umweltschutz werden die Geräte von Spezialfirmen entsorgt, die sie dann für das Recycling weiterverarbeiten (Weitere Informationen erhalten Sie bei Ihrem Fachhändler).

# Benutzung der Menüs

- Drücken Sie auf die MENU-Taste auf der Fernbedienung, so daß Sie zum Hauptmenü kommen. Sie können jederzeit das Menü verlassen, indem Sie erneut die MENU-Taste drücken.
- Benutzen Sie die Cursor-Tasten auf/ab, um Bild, Ton, Sonderfunktionen, Einstellung oder Modus auszuwählen.

## TV Menü

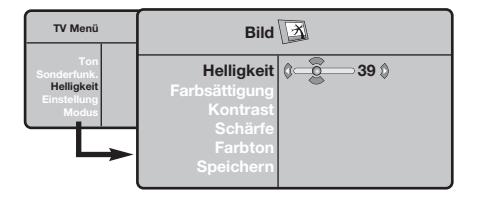

| TV Menü                                            | Т                                                                                          | on        | D                                              |
|----------------------------------------------------|--------------------------------------------------------------------------------------------|-----------|------------------------------------------------|
| Bild<br>Ton<br>Sonderfunk.<br>Einstellung<br>Modus | Höhen ►<br>Balance ►<br>Prog. Laut ►<br>Lautst. Bergr ►<br>Dolby Virtual ►<br>Speichern. ► | • • • • • | 120 Hz<br>500 Hz<br>1500 Hz<br>5 KHz<br>10 KHz |

| TV Menü                                            | Sonderfunk 🐼                      |   |            |   |
|----------------------------------------------------|-----------------------------------|---|------------|---|
| Bild<br>Ton<br>Sonderfunk.<br>Einsteilung<br>Modus | Kontrast +<br>NR<br>Autom. Absch. | 0 | lin<br>Ein | ٥ |

## Einstellungsmenü: siehe S. 7

- Benutzen Sie die Cursor-Tasten links/rechts, um die Menüwahlmöglichkeit zu wählen.
- Benutzen Sie wiederum die Cursor-Tasten auf/ab, um die Einstellung, die Sie wählen oder anpassen wollen, zu wählen.

Achtung: Zeitweilig nicht verfügbare oder nicht relevante Funktionen werden in hellgrauer Farbe angezeigt und können nicht ausgewählt werden.

## Bildmenü:

- Helligkeit: Einstellen der Helligkeit des Bildes.
- Farbsättigung: Einstellen der Farbintensität.
- Kontrast: Einstellen des Unterschieds zwischen den hellen und den dunklen Tönen.
- Schärfe: Einstellen der Bildschärfe.
- Farbton: Einstellen der Farbwiedergabe des Bildes: Kühl (bläulicher Weißton), Normal (ausgewogener Weißton) oder Warm (rötlicher Weißton).
- Speichern: Speichern der Bildeinstellungen (sowie der Einstellungen für Kontrast+ und NR im Menü Sonderfunk).

#### Tonmenü:

- Equalizer: Einstellung des Klangcharakters (von den Tiefen (120 Hz) bis zu den Höhen (10 kHz).
- **Balance**: Ausgleich des Tons auf dem linken und rechten Lautsprecher.
- **Prog. Laut** (Lautstärkeanpassung): Gleicht die Lautstärkeunterschiede zwischen verschiedenen Programmen oder externen Geräten aus. Diese Einstellung kann für die Programme 1 bis 40 und die externen Geräte verwendet werden.
- Lautst. Begr.: Regelt automatisch die Lautstärke, so daß starke Lautstärkeunterschiede bei Programmwechsel oder bei Einblendungen von Werbespots begrenzt werden.
- Virtual Dolby: simuliert den Raumklangeffekt mittels 2 Lautsprecher, die Dolby Pro Logic\* benutzen, so dass der Hörer den Eindruck hat, dass er von zusätzlichen Lautsprechern umgeben wird.
- Speichern: Speichern der Toneinstellungen.

#### Sonderfunktionen Menü:

- Kontrast+: Automatische Einstellung des Bildkontrasts, wobei die dunkelsten Teile des Bildes auf Schwarz festlegt werden.
- NR : Zum Unterdrücken von Bildrauschen (Schnee) bei schlechtem Empfang. Wichtig: Zum Speichern der Einstellungen für Kontrast+ und NR wählen Sie den Menüpunkt Speichern im Menü Bild.
- Autom. Absch.: Zum Festlegen einer Zeitspanne, nach der automatisch in den Bereitschaftsmodus geschaltet wird.

# Benutzung der Fernbedienung

Achtung! Für die meisten Tasten gilt, dass die Funktion aktiviert wird, wenn die Taste einmal gedrückt wird. Durch nochmaliges Drücken wird die Funktion deaktiviert.

Bemerkung: Im VGA-Modus können nur einige Tasten benutzt werden.

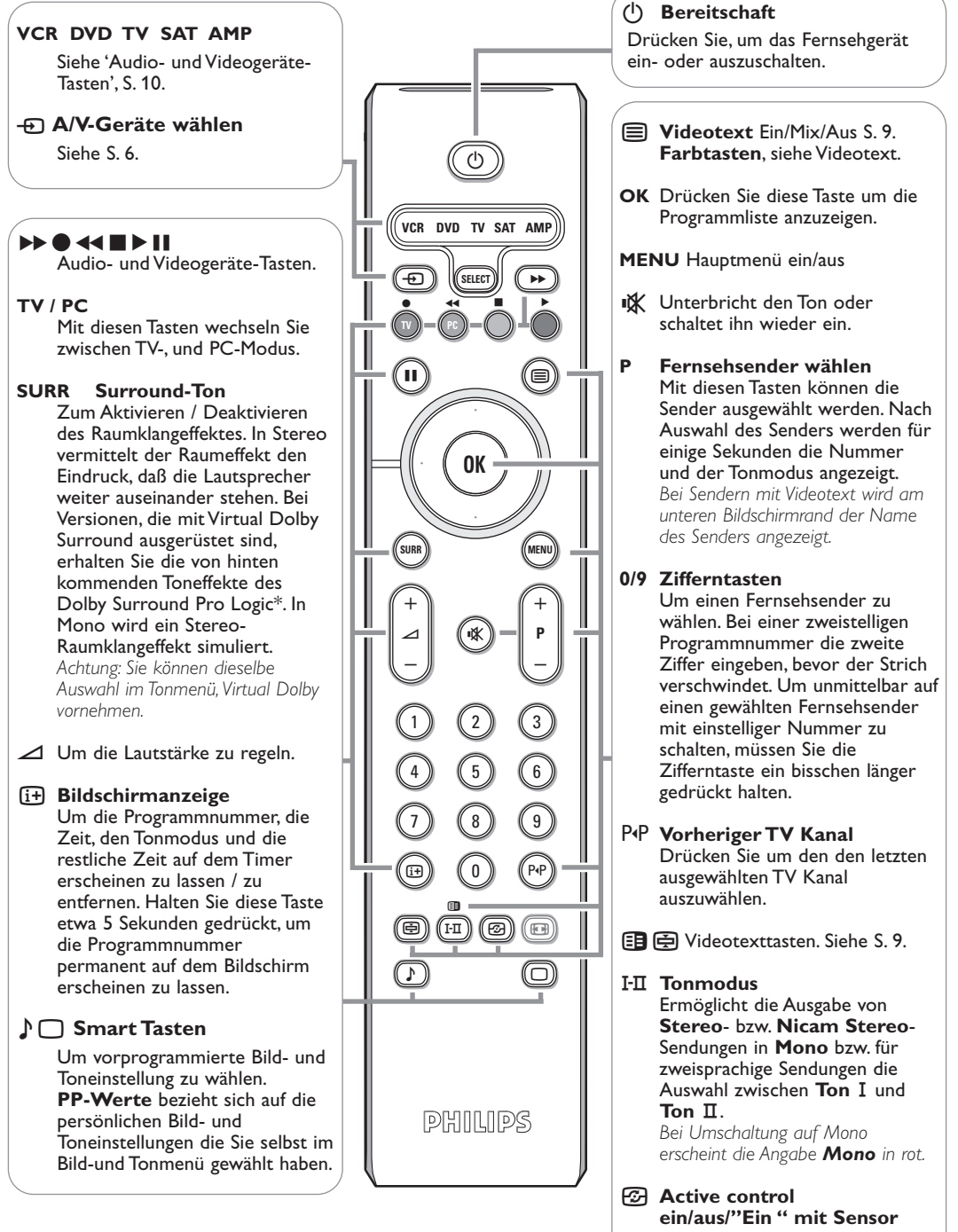

Stellt die Bildqualität je nach Empfangsniveau optimal ein.

\* Im Lizenz von Dolby Laboratories hergestellt. 'Dolby' 'Pro Logic' und das doppel D Symbol D sind Warenzeichen der Dolby Laboratories. Vertrauliche, unveröffentlichte Schriften.

© 1992-1997 Dolby Laboratories, Inc. Alle Rechten vorbehalten.
## **Bildformate 16:9**

Die Bilder, die Sie empfangen, können im Bildformat 16:9 (breiter Bildschirm) oder 4:3 (koventioneller Bildschirm) übertragen werden. Die Bilder 4:3 haben manchmal oben und unten einen schwarzen Streifen (Letterboxformat). Mit dieser Funktion können die schwarzen Streifen entfernt und die Darstellung der Bilder auf dem Bildschirm optimiert werden.

Die Taste 🐵 (oder <>) drücken, um die verschiedenen Funktionsarten zu wählen: Der Fernseher ist mit einer automatischen Umschaltung ausgestattet, die das von einigen Programmen gesendete Kenn- Signal dekodiert und das richtige Bildschirmformat wählt. 4:3

Das Bild wird im Format 4:3 wiedergegeben, ein schwarzer Streifen erscheint an jeder Seite des Bildes.

### Zoom 14:9

Das Bild ist auf das Format 14:9 vergrößert, ein kleiner schwarzer Streifen bleibt an ieder Seite des Bildes.

## Zoom 16:9

Das Bild ist auf das Format 16:9 vergrößert. Diese Funktionsart wird empfohlen, um ein Letterboxbild mit schwarzen Streifen oben und unten im Vollformat zu zeigen.

## 16:9 Untertitel

Mit dieser Funktionsart können die Bilder 4:3 auf der ganzen Bildschirmfläche gesehen werden, indem die Untertitel sichtbar bleiben.

### Super Zoom

Mit dieser Funktionsart können die Bilder im Format 4:3 auf der ganzen Bildschirmfläche gesehen werden, indem beide Seiten des Bildes verbreitert werden.

## Breitbild

In diesem Modus bleibt das Seitenverhältnis von Bildern im 16:9-Format erhalten. Achtung: Wenn Sie ein Bild 4:3 ansehen, wird es horizontal verbreitert.

## Audio- und Videogeräte-Tasten

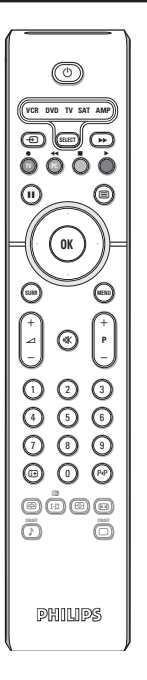

Drücken Sie die Taste Select, um den gewünschten Modus auszuwählen: VCR, DVD, SAT, AMP oder CD. Die Kontrolllampe der Fernbedienung zeigt den ausgewählten Modus an. Die Kontrolllampe erlischt automatisch nach 60 Sekunden ohne Aktion (Rückkehr zum TV-Modus).

- (l)um in den Bereitschaftsstand zu schalten
- Pause (VCR, DVD, CD) н RDS-Nachrichten/TA (AMP); um die Nummern in einer anderen Reihenfolge spielen zu lassen (CD/R)
- Aufnahme,

um zurückzuspulen (VCR, CD); um niedrigere Frequenzen zu suchen (**DVD**, **AMP**)

- Stop
- Wiedergabe,

um vorwärtszuspulen (VCR, • CD); um höhere Frequenzen zu suchen (DVD, AMP)

RDS-Anzeige (AMP); um Ihre Sprache für Untertitel zu wählen (DVD);

- um Informationen zu zeigen (i+)
- MENU um das Menü ein- oder auszuschalten
- P + für die Wahl von Kapitel, Sender, Nummer
- 0 9 Zifferneingabe
- P∙P Bandinhalt (VCR), ein DVD-Kapitel wählen, eine Frequenz wählen (AMP)

Cursor-Taste auf/ab um die nächste oder vorige Platte zu wählen (CD)

Cursor-Taste links/rechts um die nächste oder vorige Nummer zu wählen (CD) höher/niedrig suchen (AMP)

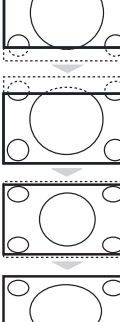

## Die Tasten des Fernsehgerätes

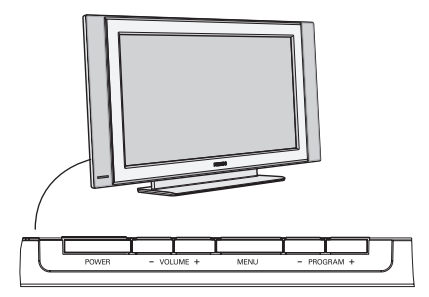

Falls Ihre Fernbedienung unauffindbar ist oder nicht funktioniert, können Sie trotzdem einige Einstellungen mit den Tasten auf seite am Fernsehgerät ändern.

#### Drücken Sie:

- die VOLUME oder + Taste, um die Lautstärke zu regulieren.
- die Tasten -**PROGRAM+**, um die entsprechenden Fernsehsender oder Quellen auszuwählen.

Die Taste **MENU** kann dazu verwendet werden, das Hauptmenü ohne die Fernbedienung abzurufen.

#### Benutzen Sie:

- die Taste VOLUME + sowie die Tasten PROGRAM- und PROGRAM+, um die Menüpunkte in den angegebenen Richtungen auszuwählen.
- die **MENU**-Taste um das Menü zu entfernen.

## Videokamera, Videospiele, Kopfhörer

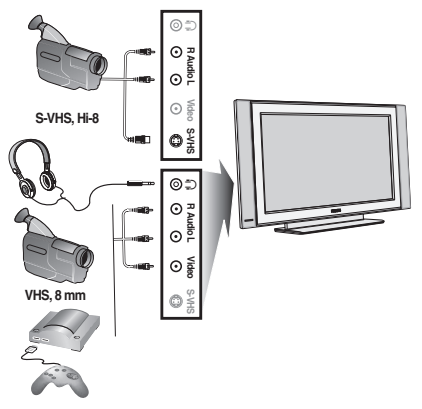

#### Videokamera, Videospiele

Die **AV** und **S-VIDEO** Anschlüsse befinden sich auf der rechten Seite des Fernsehgeräts oder, bei Großschirmen, ganz unten. Führen Sie die Anschlüsse aus wie hierneben dargestellt; Drücken Sie die Taste - , und wählen Sie **AV**.

Bei einem Monogerät wird das Tonsignal am Eingang **AUDIO L** angeschlossen. Der Ton wird automatisch von den rechten und linken Lautsprechern des Fernsehgerätes.

#### Kopfhörer

Mit den - 1 + Tasten kann die Lautstärke eingestellt werden.

Die Impedanz des Kopfhörers muss zwischen 32 und 600 Ohm liegen.

## Anschlüsse hinten

### Recorder (VCR-DVD+RW)

Bemerkung: Stellen Sie Ihren Videorecorder nicht zu nahe an den Bildschirm, weil bestimmte Videorecorder für Signale aus dem Display empfindlich sein können. Beachten Sie einen Mindestabstand von 0,5 m vom Bildschirm.

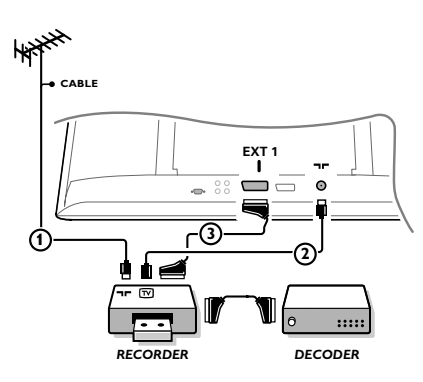

Schließen Sie die Antennenkabel ①, ② und, um eine bessere Bildqualität zu bekommen, das Euro-A/V-Kabel ③, so wie gezeigt an.

Wenn Ihr Recorder nicht über eine Eurosteckverbindung verfügt, ist der einzig mögliche Anschluss über das Antennenkabel. Dazu müssen Sie das Testsignal des Recorders einstellen und ihm die Programmnummer 0 zuweisen oder das Testsignal unter einer Programmnummer zwischen 90 und 99 speichern, siehe Manuelle Einstellung, S. 7. Schauen Sie zunächst in der Bedienungsanleitung Ihres Recorders nach.

#### **Decoder und Recorder**

Schließen Sie ein Euro-A/V-Kabel ④ an die Euro-A/V-Buchse Ihres Decoders und an die spezielle Euro-A/V-Buchse Ihres Recorders an. Beachten Sie auch die Betriebsanleitung Ihres Recorders. Sie können ebenfalls Ihren Decoder sofort an **EXT1** oder 2 anschließen mittels des Euro-A/V-Kabel.

### Andere periphere Geräte (Satellitenempfänger, Decoder, DVD, Spiele usw.

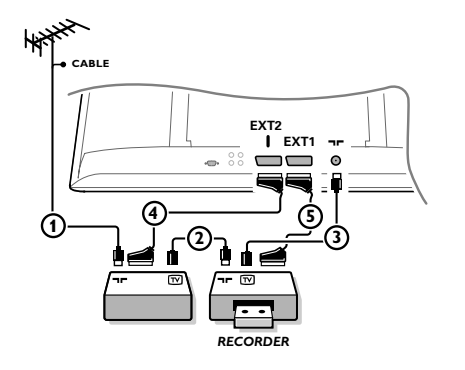

Die Antennenkabel (1), (2) und (3) so anschließen, wie gezeigt wird (nur wenn Ihr Peripheriegerät TV-Antennen-Ein-/Ausgang hat). Ihr Gerät mit einem Eurokabel (4) oder (5) an einen von den Eurosteckverbindungen **EXT1** oder 2 anschließen, um eine bessere Bildqualität zu erhalten.

Schließen Sie die peripheren Geräte, die die RGB-Signale (Digital Decoder, Spiele usw.) verbreiten, an **EXT1**, die peripheren Geräte, die die S-VHS- Signale (S-VHS und Hi-8 Videorekorder, bestimmte DVD-Einheiten) verbreiten, an **EXT2** und alle anderen peripheren Geräte an **EXT1** oder **EXT2** an.

### Verstärker

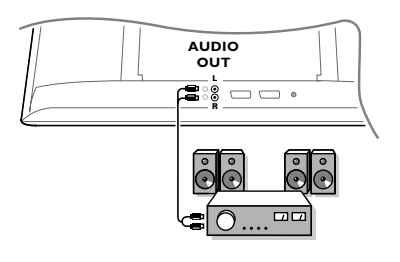

Zum Anschluß an eine Hifi-Anlage benutzen Sie ein Audio-Verbindungskabel. Verbinden Sie die Anschlüsse L und R des Fernsehgerätes mit einem Eingang AUDIO IN L und R des Verstärkers.

## Anschluß an Ihren Computer

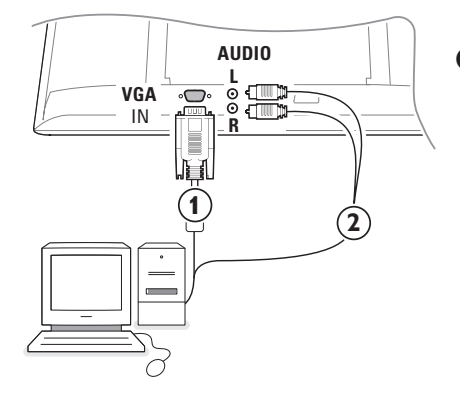

| 0 | Verbinden Sie das VGA-Kabel ① mit der Video-Karte |
|---|---------------------------------------------------|
| - | des Computers und dem Fernsehgerät (VGA IN).      |
|   | Fixieren Sie die Stecker mit den beiden Halter-   |
|   | Schrauben.                                        |
|   |                                                   |

Sollten Sie einen Multimedia-Computer besitzen, verbinden das Audiokabel (2) mit dem Audio-Ausgang des Computers und mit den beiden seitlichen Audio-Eingängen (rechts und links) des Fernsehgerätes.

Der **VGA** Anschluß ermöglicht die folgenden TV und Bildschirm-Modi:

| 640 x 480, 60 Hz | 800 x 600, 56 Hz | 1024 x 768, 60 Hz |
|------------------|------------------|-------------------|
| 640 x 480, 67 Hz | 800 x 600, 60 Hz | 1024 x 768, 70 Hz |
| 640 x 480, 72 Hz | 800 x 600, 72 Hz | 1024 x 768, 75 Hz |
| 640 x 480, 75 Hz | 800 x 600, 75 Hz |                   |
| 720 x 400, 70 Hz | 832 x 624, 75 Hz |                   |
|                  |                  |                   |

## Angeschlossene periphere A/V-Geräte wählen

Drücken Sie die 🕀 Taste, um **EXT1**, **EXT2** (S-VHS-Signale des **EXT2**-Konnectors) oder **AV** zu wählen, abhängig davon, wo Sie Ihr Gerät ans Fernsehgerätes angeschlossen haben.

Bemerkung: Die meisten A/V-Geräte (Decoder, Recorder) führen die Umschaltung selbst durch.

## TV Programme suchen und abspeichern

## Mit Plug & Play

Zum Starten der Plug und Play-Installation die **MENU/OK-**Taste oben auf dem TV Gerät für 5 Sekunden gedrückt halten. Wählen Sie Ihr Land und Ihre Sprache. Der Sendersuchlauf startet

automatisch.

#### Mittels TV- Menü:

- 1 Drücken Sie die MENU-taste auf der Fernbedienung.
- 2 Benutzen Sie die Cursortaste auf/ab, um **Einstellung** auszuwählen.
- 3 Drücken Sie die Cursortaste rechts, um das Einstellungsmenü auf dem Bildschirm erscheinen zu lassen.
- Benutzen Sie die Cursortaste links/rechts, um Ihre Sprache auszuwählen.
- Drücken Sie die Cursortaste ab, um Land auszuwählen und benutzen Sie die Cursortaste links/rechts, um Ihr Land auszuwählen. Achtung: Wählen Sie "....." aus, wenn Ihr Land nicht in der Liste genannt wird.

| TV Menü                             | Einstellung                                                                                | Einstellung                                                                       | Einstellung 🕞                                                                                                    |
|-------------------------------------|--------------------------------------------------------------------------------------------|-----------------------------------------------------------------------------------|----------------------------------------------------------------------------------------------------|
| Sonderfunk.<br>Einstellung<br>Modus | Sprache ►<br>Land ►<br>Auto. Prog. ► ③ Start? ③<br>Manuell Prog ►<br>Sortieren ►<br>Name ► | Sprache ►<br>Land ► O<br>Auto. Prog. ►<br>Manuell Prog ►<br>Sortieren ►<br>Name ► | Sprache ► System<br>Land ► Suchen<br>Auto. Prog. ► Programmnr<br>Manuell Prog ► Feinabst.<br>Sortieren ► Spaichern<br>Name ► |

## Autom. Programmierung

- Wählen Sie Autom. Progr. aus im Einstellungsmenü. Die Option Start erscheint im Menü Autom. Progr.
- Drücken Sie die Cursortaste rechts.
- 3 Der Verlauf der automatischen Programmierung erscheint auf dem Bildschirm.

Wenn der Sender oder das Kabelnetz das automatische Sortiersignal sendet, werden die Programme in der richtigen Reihenfolge durchnummeriert. Die Installation ist damit beendet. Anderenfalls müssen Sie die Programme über das Menü Sortieren neu nummerieren. Es ist möglich, daß der Kabelnetzbetreiber ein eigenes Kanalwählmenü ausstrahlt. Die Aufmachung und der Inhalt sind von der Kabelfernsehgesellschaft vorgegeben.

### Fernsehsender sortieren

- Wählen Sie **Sortieren** aus im Einstellungsmenü und drücken Sie die Cursortaste rechts.
- Wählen Sie den Fernsehsender, dem Sie eine neue Nummer geben möchten, aus mittels der Cursortaste auf/ab und drücken Sie die Cursortaste rechts.
- Wählen Sie die neue Nummer aus und bestätigen Sie Ihre Wahl mit der Cursortaste links.
- Wiederholen Sie die Schritte 2 und 3 für jeden Fernsehsender, dem Sie eine neue Nummer geben möchten.
- **S** Drücken Sie mehrmals die **MENU**-taste, um die Menüs zu verlassen.

#### Manuelle Programmierung

Das Suchen und Speichern von Fernsehsendern wird Sender für Sender vorgenommen. Sie müssen jeden Schritt des Menüs durchlaufen. Wählen Sie Manuell Progr. aus im Einstellungsmenü und drücken Sie die Cursortaste rechts, um das Menü abzurufen.

#### **2** Das Fernsehsystem wählen:

Wählen Sie das jeweilige Land oder die Region, aus der Sie den Fernsehsender wählen möchten. Sind Sie an das Kabelfernsehnetz angeschlossen, wählen Sie das jeweilige Land oder die Region, in der Sie sich jetzt befinden.

Achtung: Wählen Sie Europa aus, um automatisch zu suchen (außer für Frankreich).

#### **Suche der Fernsehsender:**

Drücken Sie die Cursortaste ab, um **Suchen** auszuwählen, und drücken Sie die Cursortaste rechts, um die Suche zu starten.

#### Selbst einen Fernsehsender eingeben:

Wenn Sie die Frequenz kennen, geben Sie diese direkt mittels der Zifferntasten 0 bis 9 ein. Besorgen Sie sich eine Frequenzliste bei Ihrer Kabelfernsehgesellschaft oder beim Fachhändler, oder ziehen Sie die Frequenztabelle auf der Innenseite des hinteren Umschlags dieser Gebrauchsanweisung zu Rate.

Orücken Sie den Cursor nach unten und geben Sie mittels der Nummerntasten die Programmnummer ein.

#### 6 Feinabstimmung:

Im Fall eines schlechten Empfangs, können Sie den Empfang nachbessern, indem Sie mit der Cursor-Taste links/rechts die Frequenz feineinstellen.

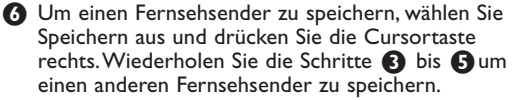

Drücken Sie die **MENU**-Taste, um das Menü zu verlassen.

## Verwendung als PC-Monitor

Das Fernsehgerät kann als Computermonitor verwendet werden. Vorher müssen Sie den Computer an den Monitor anschließen und die richtige Auflösung einstellen (siehe S. 6).

#### Hinweis:

Wenn Sie den LCD-Fernseher als PC-Monitor verwenden, sind unter Umständen dünne diagonale Linien auf dem Bildschirm zu sehen, wenn in der Umgebung elektromagnetische Interferenzen vorhanden sind. Dies beeinträchtigt jedoch nicht die Leistung dieses Produkts. Um eine bessere Leistung zu erzielen, wird die Verwendung eines hochwertigen VGA-Kabels mit einem leistungsfähigen Rauschfilter empfohlen.

## Auswählen des PC-Modus

Drücken Sie die Taste **PC** der Fernbedienung, um in den PC-Modus zu wechseln. Mit der Taste **TV** gelangen Sie zum TV-Modus zurück. Wenn länger als 5 Sekunden lang kein PC-Signal empfangen wird, schaltet der Fernseher automatisch in den Bereitschaftsmodus.

## Verwenden des PC-Menüs

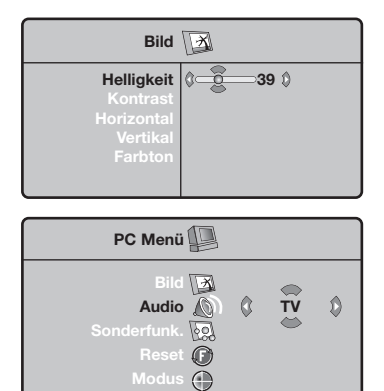

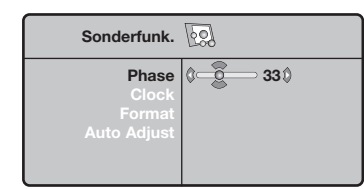

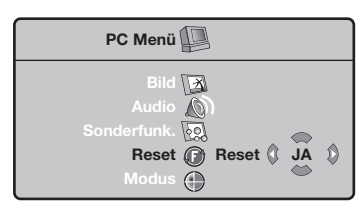

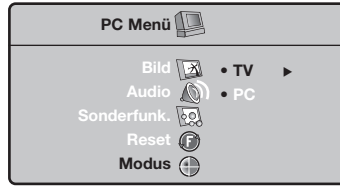

Drücken Sie die Taste **MENU**, um die Steuerungselemente für den PC-Monitor aufzurufen. Nehmen Sie mit den Cursortasten Einstellungen vor (die Einstellungen werden automatisch gespeichert).

#### Bild

- Helligkeit/Kontrast: Einstellung der Helligkeit und des Kontrasts.
- Horizontal/Vertikal: Einstellung der horizontalen und vertikalen Position des Bilds.
- Farbton: Einstellung der Farbtemperatur (Kühl, Normal, Warm).

#### Audio

Auswahl des Tonsignals für den Fernseher (PC oder TV).

### Sonderfunktionen

- **Phase/Clock**: Zur Entfernung störender horizontaler (**Phase**) und vertikaler (**Clock**) Linien.
- Format: Auswahl zwischen Großbildschirm (Full screen) und dem ursprünglichen (Native) PC-Bildschirm-Format.
- Auto adjust: Die Position des Bilds wird automatisch eingestellt.

#### Reset

Zurücksetzen auf die werkseitigen Standardeinstellungen.

#### Modus

Rückkehr in den TV-Modus.

## Videotext

Videotext ist ein Informationssystem, das von einigen Sendern ausgestrahlt wird und wie eine Zeitung gelesen werden kann. Dieses System ermöglicht auch den Zugang zu Untertiteln für Schwerhörige oder Personen, die mit der Sprache des übertragenen Programms (über Kabel, Satellit usw.) nur wenig vertraut sind.

|                                                                                         | Taste:                                                        | Funktion:                                                                                                    |
|-----------------------------------------------------------------------------------------|---------------------------------------------------------------|----------------------------------------------------------------------------------------------------|
| (VCR DVD TV SAT AMP)<br>(VCR DVD TV SAT AMP)<br>(C) (C) (C) (C) (C) (C) (C) (C) (C) (C) | Aufruf<br>Videotext<br>Ein/Mix/Aus                            | Zum Aufrufen des Videotexts, zum Wechsel in den<br>"transparenten Modus" und zum Verlassen des Videotexts.<br>Das Inhaltsverzeichnis mit der Liste der Themen, auf die Sie<br>zugreifen können, wird angezeigt. Jedes Thema weist eine<br>dreistellige Seitenzahl auf.<br>Wenn ein Sender keinen Videotext ausstrahlt, erscheint unter der<br>Anzeige 100 ein schwarzer Bildschirm (verlassen Sie in diesem<br>Fall den Videotext und wählen Sie einen anderen Sender).                                                                                                    |
|                                                                                         | 0/9 Wahl<br>-P+ einer Seite                                   | Geben Sie die gewünschte Seitenzahl mit den Tasten 0 bis 9<br>bzwP+ ein. Geben Sie z. B. für S. 120 Folgendes ein: 1 2 0.<br>Die Nummer erscheint oben links, und die Seite wird<br>angezeigt, sobald sie gefunden wurde. Wiederholen Sie diese<br>Schritte, um eine andere Seite aufzurufen.<br>Wenn der Seitenzähler weitersucht, wird die Seite nicht<br>übertragen. Geben Sie eine andere Seitennummer ein.                                                                                                    |
|                                                                                         | 0000 Direkter<br>Zugang zu<br>den Themen                      | Am unteren Bildschirmrand werden farbige Bereiche ange-<br>zeigt. Mit den 4 farbigen Tasten können Sie die entsprechende<br>bzw. Themen aufrufen.<br>Die farbigen Bereiche blinken, wenn ein Thema bzw. eine Seite<br>nicht verfügbar ist.                                                                                                    |
|                                                                                         | i+ Inhaltsverzeichnis                                         | Zur Rückkehr zum Inhaltsverzeichnis (in der Regel S. 100).                                                                                                    |
|                                                                                         | Cursor Vergrößern<br>auf/ab einer Seite                       | Zum Anzeigen des oberen bzw. unteren Teils einer Seite, bei<br>anschließender Rückkehr zur normalen Größe.                                                                                                    |
|                                                                                         | Abschalten der<br>abwechselnden<br>Anzeige von<br>Unterseiten | Einige Seiten enthalten Unterseiten, die automatisch aufein-<br>anderfolgen. Mit dieser Taste kann die wechselnde Anzeige<br>von Unterseiten gestoppt oder wiederaufgenommen werden.<br>Die Angabe 🖅 wird oben links angezeigt.                                                                                                    |
| e) ()<br>Philips                                                                        | E Doppelseitiger<br>Videotext<br>I-□                          | Aktivieren oder Aufheben der doppelseitigen Videotext-<br>Anzeige. Die aktivierte Seite wird links angezeigt, die Folge-<br>seite rechts. Mit der Taste 🔁 können Sie eine Seite anhalten<br>(zum Beispiel das Inhaltsverzeichnis). Nun ist die rechte Seite<br>aktiviert. Um zum normalen Betrieb zurückzukehren, drücken<br>Sie auf I-II.                                                                                                    |
|                                                                                         | MENU Vorzugs-<br>○○○○ Seiten<br>[i+]                          | <ul> <li>Für die Videotextprogramme 0 bis 40 können Sie 4 Vorzugs-Seiten speichern und diese direkt über die farbigen Tasten (rot, grün, gelb, blau) aufrufen.</li> <li>Drücken Sie die Taste MENU, um in den Vorzugsseitenmodus zu wechseln.</li> <li>Rufen Sie die Videotextseite auf, die Sie speichern möchten.</li> <li>Drücken Sie 5 Sekunden lang die farbige Taste Ihrer Wahl. Die Seite wird gespeichert.</li> <li>Gehen Sie für die anderen farbigen Tasten erneut die Schritte 2 und 3 durch.</li> <li>Sobald Sie nun den Videotext aufrufen, werden Ihre Vorzugsseiten am unteren Bildschirmrand farbig angezeigt. Um wieder die üblichen Rubriken anzuzeigen, drücken Sie die Taste MENU. Um diese Einstellungen zu löschen, drücken Sie 5 Sekunden lang die Taste []].</li> </ul> |

1

## Nützliche Hinweise )

\_

\_

| Schlechtes Bild                                                | <ul> <li>Haben Sie das korrekte TV-System im Menü Manuelle Einstellung ausgewählt?</li> <li>Befindet sich Ihr Fernsehgerät oder Ihre Hausantenne nicht zu nahe an<br/>Lautsprechern, nicht geerdeten Audio-Geräten oder Leuchtstofflampen usw.?</li> <li>Berge oder hohe Gebäude können Doppelbilder oder Geisterbilder<br/>verursachen. Manchmal können Sie die Bildqualität durch eine Richtungsänderung<br/>der Außenantenne verbessern.</li> <li>Ist das Bild oder VT/TXT nicht zu erkennen? Überprüfen Sie, ob Sie die richtige<br/>Frequenz eingestellt haben. Siehe Manuelle Programmierung, S. 7.</li> </ul> |  |  |
|----------------------------------------------------------------|----------------------------------------------------------------------------------------------------|--|--|
| Kein Bild                                                      | <ul> <li>Sind die mitgelieferten Kabel richtig verbunden? (ein Antennenkabel an den TV, das andere an Ihren VCR, den VGA Kabel ans Display, den Stromkabel.)</li> <li>Ist Ihr PC eingeschaltet?</li> <li>Wenn Sie einen schwarzen Bildschirm sehen und auf der Vorderseite des Fernsehgerätes eine kleine Leuchte, die grün aufleuchtet, bedeutet das, daß der Anzeigemodus nicht unterstützt ist und betreut wird. Schalten Sie Ihre VGA-Quelle in den richtigen Modus.</li> <li>Ziehen Sie Ihren Fachhändler zu rate, wenn Sie nur schwache oder schlechte Signale empfangen.</li> </ul>                           |  |  |
| Digitale Verzerrung                                            | Die niedrige Qualität bestimmter digitaler Bildmaterialien kann die Ursache für die digitale Verzerrung von Bildern sein. Wählen Sie in diesem Fall die Einstellung Weich aus mittels der Smart Bild Taste () auf der Fernbedienung.                                                                                                    |  |  |
| Kein Ton                                                       | <ul> <li>Keinen Ton bei egal welchem FS-Sender? Überprüfen Sie, ob die Lautstärke nicht auf Minimum eingestellt ist.</li> <li>Wird der Ton nicht unterbrochen durch die Ton AUS-Taste IX?</li> </ul>                                                                                                    |  |  |
| Keine Lösung für<br>Ihr Problem mit Bild<br>oder Ton gefunden? | Schalten Sie Ihr Gerät aus und sofort wieder ein (nur einmal).Versuchen Sie<br>niemals, ein defektes Fernsehgerät selbst zu reparieren. Ziehen Sie Ihre<br>Fachhändler zu Rate oder rufen Sie einen Fernsehtechniker heran.                                                                                                    |  |  |
| Menü                                                           | Haben Sie das falsche Menü gewählt ? Drücken Sie die <b>MENU</b> -Taste, um das Menü zu verlassen.                                                                                                    |  |  |
| Fernbedienung                                                  | <ul> <li>Sollte Ihr Fernsehgerät nicht mehr auf die Fernbedienung reagieren, könnten deren Batterien leer oder der falsche Modus (TV oder andere Peripherie-Geräte) angewählt worden sein.</li> <li>Sie können aber immer noch die MENU/OK- und die -/+ Tasten oben an Ihrem Gerät benutzen.</li> </ul>                                                                                                    |  |  |
| Bereitschaft                                                   | lhr Fernsehgerät verbraucht Energie im Bereitschaftsstand. Energieverbrauch trägt<br>zur Luft- und Wasserverunreinigung bei. Stromverbrauch: <3 W.                                                                                                    |  |  |

1

1

\_

-

#### Aiuto?

Se questo manuale d'istruzioni, non dà una risposta alle vostre domande, o se i 'Consigli' scritti non risolvono i problemi del vostro TV, potete contattare il Servizio Consumatori Philips o il Centro di Assistenza Philips più vicino. Vedere libretto 'World-wide guarantee'. Prima di contattare uno dei servizi sopra menzionati, si consiglia di munirsi della descrizione e del numero di matricola del modello presenti sul retro del TV e sul'imballo dello stesso.

Modello:

Product No:

#### Pulizia dello schermo

Non toccare, premere, strofinare o appoggiare allo schermo nessuna cosa dura, poiché questo potrebbe graffiare, sciupare o danneggiare lo schermo permanentemente. Non strofinare con panni della polvere trattati chimicamente. Non toccare la superfice con le mani nude o panni unti (alcuni prodotti sono dannosi per lo schermo). Scollegare il TV prima di pulire lo schermo. Quando sulla superfice c'è polvere, passare delicatamente un panno di cotone o altro materiale soffice tipo camoscio. Non utilizzare acetone, toluene e alcohol poiché possono causare danni. Non utilizzare detergenti liquidi o spry. Pulire con un panno inumidito d'acqua facendo attenzione che un contatto prolungato provoca deformazioni e scolorazioni.

## Preliminari

# Istruzioni per il fissaggio alla parete/supporto

Ogni tipo di televisore ha in dotazione una propria staffa di fissaggio/supporto. Per le istruzioni di montaggio del supporto e/o staffa di fissaggio alla parete di serie, leggere il foglietto delle istruzioni. Accertarsi che il fissaggio avvenga nel rispetto delle normative standards in materia.

Assicuratevi che l'aria possa circolare liberamente attraverso le fessure per la ventilazione.

Per evitare situazioni insicure, non mettete delle fiamme non protette come p.es. candele accese nell' immediata vicinanza. Per evitare situazioni pericolose, non collocare oggetti sull'apparecchio. L' impianto non va esposto a liquidi gocciolanti, stillanti o spruzzanti e nessun oggetto pieno d' acqua, come p.es. un vaso, va messo sull'apparecchio.

Inserite saldamente la spina dell'antenna nella relativa presa ¬r nella parte bassa del TV con un cavo antenna di buona qualità.

 Inserire il cavo di alimentazione nella parte bassa del TV e nella presa di rete a muro (tensione di rete = 198-264V). Per evitare di danneggiare il cavo di alimentazione che potrebbe provocare un cortocircuito, non appoggiate il televisore sul cavo.

**5** Telecomando: Inserite le due batterie in dotazione (tipo R6-1,5V).

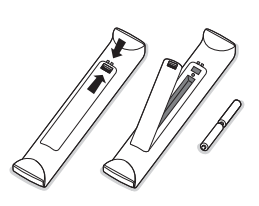

Le pile in dotazione con il telecomando del vostro nuovo televisore non contengono metalli nocivi quali mercurio e cadmio. Vi pregiamo di informarvi sulla normativa locale su dove lasciare le pile usate.

Accensione del TV: Premete il tasto (<sup>1</sup>) sulla parte destra del TV. Si accende un indicatore nella parte anteriore della TV e appare lo schermo. Se la TV è in modalità standby (luce rosso), premete i tasti -P+ o il tasto (<sup>1</sup>) del telecomando.

#### Direttive per il riciclaggio

Il vostro televisore si compone di materiali riutilizzabili o riciclabili. Per ridurre al minimo la dispersione di rifiuti nell'ambiente, alcune imprese specializzate ritirano gli apparecchi usati per smontarli e recuperare i pezzi riutilizzabili (informarsi presso il rivenditore).

## Per usare i menu

- Premete il tasto MENU del telecomando per richiamare il menu principale. Potete uscire dal menu in qualsiasi momento premendo di nuovo il tasto MENU.
- Usate il cursore in direzione alto/basso per selezionare Immagine, Suono, Speciali, Predispos. o Modo.

## Menù TV

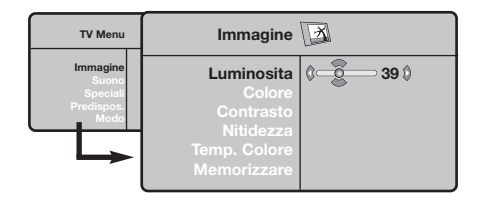

| TV Menu                                             | Suono 🔘                                                                                                    |                                                                                            |
|-----------------------------------------------------|----------------------------------------------------------------------------------------------------|--------------------------------------------------------------------------------------------|
| Immagine<br>Suono<br>Speciali<br>Predispos.<br>Modo | Equalizzatore ►<br>Balanciamento ►<br>Reg. Volume ►<br>Limit. Volume ►<br>Dolby Virtual ►<br>Memorizzare ► | <ul> <li>120 Hz</li> <li>500 Hz</li> <li>1500 Hz</li> <li>5 KHz</li> <li>10 KHz</li> </ul> |

| TV Menu                                     | Speciali 😡                      |   |       |   |  |
|---------------------------------------------|---------------------------------|---|-------|---|--|
| Immagine<br>Suono<br>Spociali<br>Predispos. | Contrast +<br>NR<br>Spegnimento | 0 | () On | ٥ |  |

## Menù Predisposizione: vedi p. 7

3 Usate il cursore sinistra/destra per selezionare la voce di menu.

# (1) Usate di nuovo il cursore su/giù per scegliere il controllo da selezionare o regolare.

Nota: Voci temporaneamente non disponibili oppure non rilevanti sono visualizzate in grigio chiaro e non si possono selezionare.

#### Menù Immagine:

- Luminosità: agisce sulla luminosità dell'immagine.
- Colore: per agire sull'intensità del colore.
- **Contrasto**: per agire sulla differenza tra toni chiari e toni scuri.
- Nitidezza: per agire sulla qualità dell'immagine.
- Temp. Colore: per agire sulla resa dei colori. Fredda (più blu), Normale (equilibrata) o Calda (più rossi).
- Memorizzare : per memorizzare le regolazioni dell'immagine (oltre alle regolazioni Contrasto+ e NR situati nel menù Speciali.

#### Menù Suono:

- Equalizzatore: per impostare la tonalità del suono (da grave: 120 Hz ad acuto: 10 kHz).
- **Bilanciamento**: per equilibrare il suono sull'altoparlante sinistro e quello destro.
- Reg.Volume: permette di compensare gli scarti di volume esistenti tra i diversi programmi o le prese EXT. Questa regolazione è operativa per i programmi da 0 a 40 e per le prese EXT.
- Limit. Volume: limitazione automatica del volume, per limitare l'improvviso aumento di livello sonoro, soprattutto al momento di cambiare canale o durante gli spot pubblicitari.
- Virtual Dolby: simula l'esperienza di surround sound di 2 speakers con il sistema Dolby Pro Logic. L'effetto avvolgente deriva dal fatto che l'audio sembra diffuso da più altoparlanti.
- **Memorizzare** : per memorizzare la regolazione del suono.

#### Menù Speciali:

- Contrast+: regolazione automatica del contrasto dell'immagine, che riporta continuamente la parte più scura dell'immagine sul livello del nero.
- NR: consente di attenuare il rumore dell'immagine (effetto neve), in caso di ricezione difficile.

Attenzione: per memorizzare la regolazione **Contrasto+** e **NR**, occorre utilizzare la scelta **Memorizzare** dal menù Immagine.

• **Spegnimento**: per selezionare il tempo dopo il quale il televisore si metterà automaticamente in stato di attesa.

## Uso del telecomando

Nota: Per la maggior parte dei tasti sarà sufficiente premere una sola volta per attivare la funzione. Premendo di nuovo il tasto la funzione si disattiverà.

Osservazione: nel modo VGA solo alcuni tasti possono essere attivati.

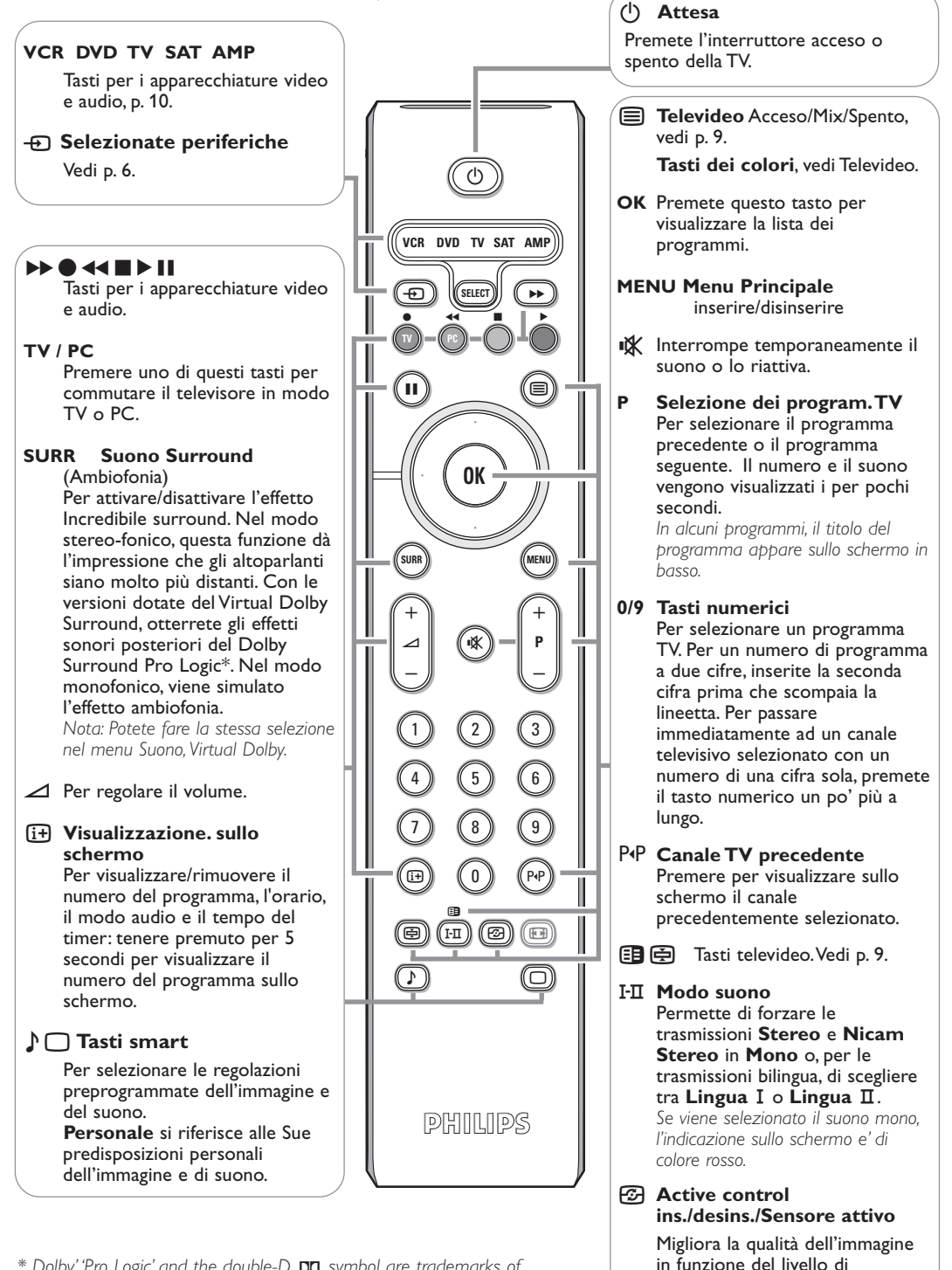

\* Dolby' 'Pro Logic' and the double-D III symbol are trademarks of Dolby Laboratories Licensing Corporation. Manufactured under license from Dolby Laboratories Licensing Corporation.

ricezione.

## Formato immagine

Le immagini che ricevete possono essere trasmesse in formato 16:9 (schermo largo) oppure 4:3 (schermo tradizionale). Le immagini 4:3 hanno talvolta una banda nera in alto e in basso (formato cinemascope). Questa funzione consente di eliminare le bande nere e di ottimizzare la visualizzazione delle immagini sullo schermo.

### Premere i tasto B (o $\lt$ ) per selezionare i diversi modi:

Il televisore è dotato di una commutazione automatica che decodifica il segnale specifico emesso da alcuni canali e seleziona il formato giusto per lo schermo.

## 4:3

L'immagine è riprodotta in formato 4:3, una banda nera appare da ogni lato dell'immagine.

#### Zoom 14:9

L'immagine è ingrandita con il formato 14:9, una piccola banda nera rimane in entrambi i lati dell'immagine.

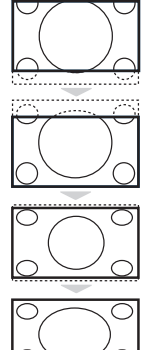

### Zoom 16:9

L'immagine è ingrandita con il formato 16:9. Questo modo è raccomandato per visualizzare le immagini con una banda nera in alto e in basso (formato cinemascope).

#### Titoli Zoom

Questo modo consente di visualizzare le immagini in formato 4:3 su tutta la superficie dello schermo lasciando visibili i sottotitoli.

#### Super Immagine

Questo modo consente di visualizzare le immagini in formato 4:3 su tutta la superficie dello schermo allargando l'immagine ai lati.

#### Schermo Largo

Questo modo permette di ripristinare le proporzioni corrette delle immagini trasmesse in 16:9. <u>Attenzione :</u> se visualizzate un'immagine 4:3, sarà allargata sul piano orizzontale.

## Tasti per i apparecchiatura video e audio

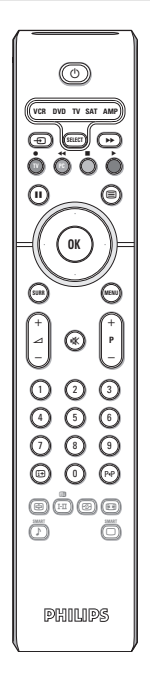

Premere sul tasto **Select** per selezionare il modo desiderato: **VCR**, **DVD**, **SAT**, **AMP** o **CD**. La spia del telecomando si accende per indicare il modo selezionato. Si spegne automaticamente dopo 60 secondi di inattività (ritorno al modo TV). In funzione dell'apparecchio, sono operativi i tasti seguenti:

| Ċ)         | per passare a attesa                                                                 | (i+     | visualizzazione informazioni                                                                             |
|------------|--------------------------------------------------------------------------------------|---------|----------------------------------------------------------------------------------------------------|
|            | per la pausa ( <b>VCR, DVD, CD)</b><br>notiziari RDS/TA ( <b>AMP</b> );              | MENU    | per accendere o spegnere il<br>menu                                                                      |
|            | per shuffle play (CD/R)                                                              | - P +   | per la selezione del capitolo,                                                                           |
|            | per la registrazione                                                                 |         | canale, traccia                                                                                          |
| <b>∢</b> ∢ | per il riavvolgimento (VCR, CD);                                                     | 0 - 9   | inserimento cifra                                                                                        |
|            | ricerca in giù (DVD, AMP)                                                            | P∙P     | indice nastro ( <b>VCR</b> ),                                                                            |
|            | per l'arresto                                                                        |         | seleziona un capitolo,                                                                                   |
|            | per play                                                                             |         | seleziona una frequenza (AMP)                                                                            |
|            | per l'avanzamento rapido (VCR,<br>CD); ricerca in su (DVD, AMP)                      | cursore | e alto/basso<br>per selezionare il disco seguente                                                        |
|            | il display RDS (AMP);                                                                |         | o precedente ( <b>CD</b> )                                                                               |
|            | per selezionare la vostra scelta<br>per la lingua dei sottotitoli<br>( <b>DVD</b> ); | cursore | e sinistra/destra<br>per selezionare la traccia<br>precedente o seguente (CD)<br>ricerca in su/giù (AMP) |

## I tasti del televisore

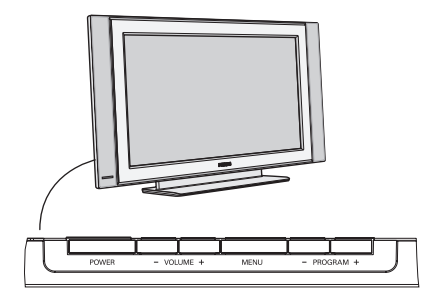

Se si è perso o guastato il telecomando resta sempre possibile effettuare le regolazioni tramite i tasti presenti sulla parte laterale del televisore.

#### Premete:

- i tasti VOLUME o + per regolare il volume;
- i tasti -PROGRAM+ per selezionare i canali TV o le fonti.

Il tasto **MENU** si può usare per richiamare il menu principale senza il telecomando.

#### Usate:

- il tasto VOLUME + e i tasti PROGRAM- e PROGRAM+ per selezionare voci di menu nelle direzioni indicate;
- il tasto MENU per rimuovere il menu.

## Videocamera, videogiochi, Cuffie

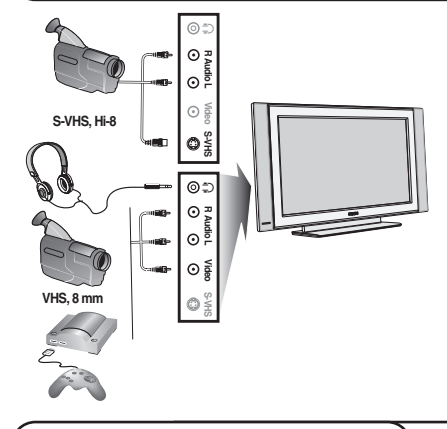

#### Videocamera, videogiochi

Le prese di connessione **AV** e **S-VIDEO** sono situate a destra del TV oppure, per gli schermi di grandi dimensioni, in fondo. Eseguire i collegamenti come illustrato a lato. Con il tasto - ), selezionare **AV**.

Con un apparecchio monofonico, collegare il cavo audio sull'ingresso **AUDIO L**. Il suono viene automaticamente riprodotto sull'altoparlante sinistro e su quello destro del televisore.

### Cuffie

#### l tasti -⊿+ permettono di regolare il volume.

L'impedenza delle cuffie deve essere compresa tra 32 e 600 ohm.

## Collegamenti sul retro

### **Registratore** (VCR-DVD+RW)

Osservazione : non disponete il vostro videoregistratore troppo vicino allo schermo, siccome alcuni videoregistratori possono essere suscettibili a segnali provenienti dallo schermo. Osservate sempre una distanza minima di 0,5 m dallo schermo televisivo.

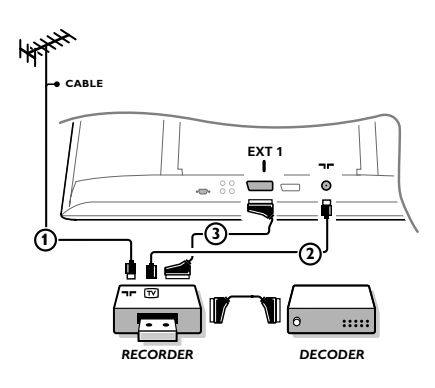

Collegate i cavi antenna ①, ② e, per ottenere una migliore qualità di immagine, un cavo scart ③ come viene mostrato. Se il vostro registratore non ha un euroconnettore, l'unica connessione possibile è tramite un'antenna. Pertanto dovrete sintonizzare il segnale di test del registratore ed assegnarvi il numero di programma 0 oppure memorizzare il segnale di test con un numero di programma fra 90 e 99, vedi Predispos. manuale, p. 7. Vedete anche il manuale del vostro registratore.

#### Decodificatore e registratore

Collegate un cavo scart ④ alla presa scart del vostro decodificatore e alla presa speciale di scart del vostro registratore.Vedete anche il manuale del vostro registratore. Potete anche collegare il vostro decodificatore direttamente con **EXT1** o 2 mediante un eurocavo. Apparecchiatura accessoria (ricevitore satellitare, decoder, DVD, giochi ecc.)

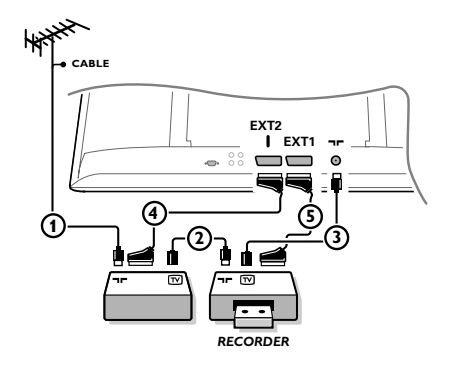

Collegate le antenne (1), (2) e (3) come indicato (soltanto se la vostra periferica ha un input/output per antenna TV). Collegate il vostro dispositivo con un eurocavo (4) o (5) ad uno degli euroconnettori **EXT1** o 2 per ottenere una qualità migliore dell'immagine.

Collegare i dispositivi che generano i segnali RGB (decoder digitale, giochi, ecc.) all'**EXT1**, ed il dispositivo dei segnali S-VHS (videoregistratori S-VHS e Hi-8, alcuni drives DVD), all'**EXT2** e tutti gli altri dispositivi sia all'**EXT1** o all'**EXT2**.

## Amplificatore

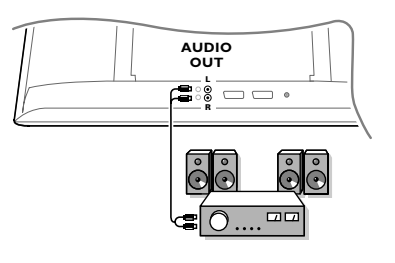

Per il collegamento ad un sistema hi-fi, utilizzare un cordone di collegamento audio e collegare le uscite L e R del televisore agli ingressi AUDIO IN L e R del vostro amplificatore hi-fi.

## Connessione del computer

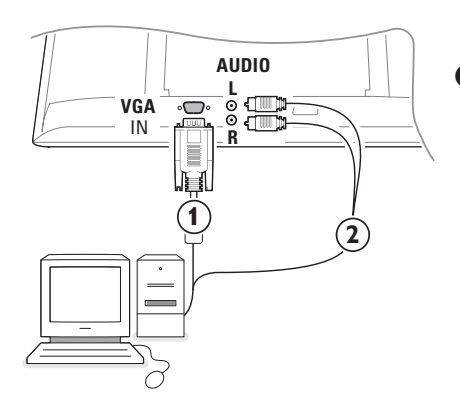

- Collegare un capo del cavo VGA ① al connettore del PC e l'altro capo al connettore VGA IN posto sulla parte inferiore del TV. Fissare le spine VGA ai connettori tramite le viti di serraggio.
- In caso dell'utilizzo di un computer Multimedia, collegare il cavo audio (2) tra le uscite del PC Multimedia e gli ingressi AUDIO R (sinistra) e L (destra) del TV.

La connessione **VGA** permette di avere le seguenti modalità grafiche:

| 640 x 480, 60 Hz | 800 x 600, 56 Hz | 1024 x 768, 60 Hz |
|------------------|------------------|-------------------|
| 640 x 480, 67 Hz | 800 x 600, 60 Hz | 1024 x 768, 70 Hz |
| 640 x 480, 72 Hz | 800 x 600, 72 Hz | 1024 x 768, 75 Hz |
| 640 x 480, 75 Hz | 800 x 600, 75 Hz |                   |
| 720 x 400, 70 Hz | 832 x 624, 75 Hz |                   |
|                  |                  |                   |

## Selezionare le Apparecchiature collegate

Premete - finché EXT1, EXT2 (i segnali S-VHS al connettore dell'EXT 2) o AV appare sullo schermo, in base alla presa a cui siete collegati sul TV.

Osservazione: la maggior parte delle apparecchiature (decodificatore, videoregistratore) effettua automaticamente il cambio.

## Come cercare e memorizzare i canali TV

### Attraverso Plug & Ploy

Per partire con l'installazione Plug and Play, tenere premuto per 5 secondi il tasto **MENU/OK** presente sulla parte alta del TV. Selezionate la Vostra Nazione e Lingua. La ricerca parte automaticamente.

#### Attraverso il menu del TV:

- 1 Premere il tasto MENU sul telecomando.
- 2 Utilizzare il il cursore su/giù per selezionare Predispos.
- 3 Premere il cursore destra per entrare nel menu.
- Utilizzare il cursore destra/sinistra per selezionare la lingua desiderata.
- S Premere il cursore giù per selezionare Nazione e utilizzare il cursore destra/sinistra per selezionare il paese desiderato. Avvertenza. "...." quando il paese non appare nell'elenco.

| TV Menu                                             | Predispo.                                                                                           | Predispo.                                                                                           | Predispo. 🕞                                                                                                    |
|-----------------------------------------------------|----------------------------------------------------------------------------------------------------|----------------------------------------------------------------------------------------------------|----------------------------------------------------------------------------------------------------|
| Immagine<br>Suono<br>Speciali<br>Predispos.<br>Modo | Lingua ► •<br>Nazione► •<br>Mem. Auto.► • Avvio? ♪<br>Mem. Manuale► •<br>Riordinare ► •<br>Nome ► • | Lingua ► •<br>Nazione► • (È I (È)<br>Mem. Auto.► •<br>Mem. Manuale► •<br>Riordinare ► •<br>Nome ► • | Lingua ► Sistema<br>Nazione► Ricerca<br>Mem. Auto.► Nr.Programma<br>Mem. Manuale► Sintonia Fine<br>Riordinare ► Memorizzare<br>Nome ► • |

### Memorizzazione automatica

Selezionare Mem. Automat. nel menu di predisposizione. Sarà visualizzata l'opzione Start dell'automemorizzazione.

#### Premere il cursore destra.

Viene visualizzato l'andamento dell'automemorizzazione.

Se il centro di telediffusione o la rete via cavo trasmette il segnale di riordino automatico, i programmi saranno numerati nell'ordine. L'installazione sarà quindi terminata. In caso contrario, utilizzare il menù **Riordinare** per rinumerarli.

È possibile che la compagnia di distribuzione via cavo o il canale TV visualizzino un menu di selezione trasmissione. La presentazione e le voci sono determinate dalla compagnia del cavo o dal canale TV.

## Riordinazione dei canali TV

- Selezionare **Riordinare** nel menu di installazione e premere il cursore destra
- Selezionare il canale TV da spostare con l'ausilio del cursore su/giù e premere il cursore destra.
- Selezionare il nuovo numero e confermare la scelta con il cursore sinistra.
- A Ripetere i numeri 2 e 3 per ogni canale TV da spostare.
- Per uscire dal menu, premere il tasto MENU più volte.

### Memorizzazione manuale

La ricerca e la memorizzazione dei canali TV si effettua separatamente per ogni canale.

Bisogna badare a non saltare un passo del menù Memorizzazione Manuale.

- Selezionare Mem. Manuale nel menu di predisposizione e premere il cursore destra per entrare.
- Selezione del sistema di trasmissione TV: Selezionate il paese o la parte del mondo relativa al canale che volete cercare. Se siete collegati con un sistema di trasmissione per cavo, scegliete la vostra nazione o la parte del mondo dove siete in questo momento. Avvertenza: per la detezione automatica selezionare Europa (tranne che per la Francia).

#### B Ricerca del canale:

Premere il cursore giù per selezionare **Ricerca** e premere il cursore destra per avviare la ricerca.

#### Selezione diretta di un canale:

Se la frequenza è nota, digitarla con i tasti da 0 a 9. Richiedete alle società di teledistribuzione o al vostro rivenditore la lista delle frequenze o consultare la tabelle di frequenze sul lato interno della copertina alla fine di questo manuale.

Premete il cursore giù e inserire il numero del programma con i tasti numerici.

#### **G** Sintonia fine:

Se l'intensità del segnale è scarsa, potete migliorarla regolando la frequenza mediante il cursore destra/sinistra.

- Per memorizzare un canale TV, selezionare Memorizzazione e premere il cursore destra. Ripetere il numero 3 - 5 per memorizzare un altro canale TV.
- Per uscire dal menù, premete il tasto MENU del telecomando.

## Utilizzo in modo monitore PC

Il televisore può essere utilizzato come un monitore di computer.

E' necessario prima effettuare i collegamenti e regolare la risoluzione (vedi p. 6).

#### Nota:

Quando si usa il TV LCD come monitor per PC è possibile osservare delle piccole righe diagonali in presenza di interferenze elettromagnetiche, le quali tuttavia non pregiudicano le prestazioni del prodotto. Per ottenere prestazioni migliori si consiglia di utilizzare un cavo VGA di qualità con un buon filtro antirumore.

## Scelta della modalità' PC

Premere il tasto **PC** del telecomando per commutare il televisore in modo PC. Premere su **TV** per tornare in modo mode tv. In caso di assenza di segnale PC per più di 5 secondi, il televisore passa automaticamente allo stato di attesa.

## Utilizzo dei menu PC

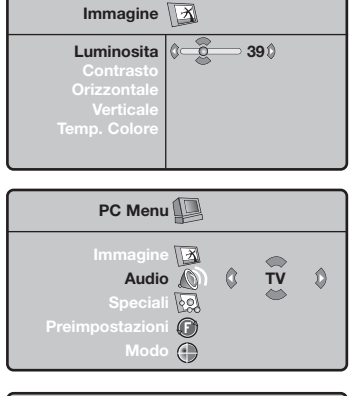

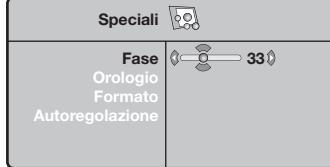

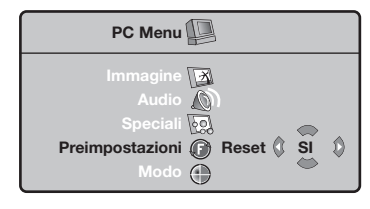

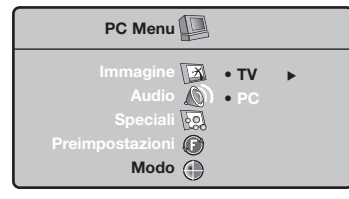

Premere il tasto **MENU** per accedere alle regolazioni specifiche del modo monitore PC.

Utilizzare il cursore per regolare (le regolazioni vengono memorizzate automaticamente).

#### Immagine

- Luminosità/Contrasto: per regolare la luminosità ed il contrasto.
- **Orizzontale/Verticale**: per regolare il posizionamento orizzontale e verticale dell'immagine.
- **Temp. colore**: per regolare la tonalità dei colori (fredda, normale o calda).

### Audio

Per scegliere l'audio riprodotto sul televisore (**PC** o **TV**).

#### **Speciali**

- Fase/Orologio: permette di eliminare le linee parassite orizzontali (Fase) e verticali (Orologio).
- Formato: per scegliere tra schermo largo o il formato originale degli schermi PC.
- **Autoregolazione**: il posizionamento è regolato automaticamente.

#### Preimpostazioni

Per tornare alle regolazioni di fabbrica

#### Modo

Per tornare in modo TV.

## Televideo

Il televideo è un sistema d'informazioni, trasmesso da alcune emittenti, che si consulta come un giornale. Consente inoltre di accedere ai sottotitoli per non udenti o per le persone che non conoscono bene la lingua della trasmissione (reti via cavo, canali via satellite,...).

|                                                                                                    | Premere su:                                       | Avrete:                                                                                                    |
|----------------------------------------------------------------------------------------------------|---------------------------------------------------|----------------------------------------------------------------------------------------------------|
| (UCR DVD TV SAT AMP)<br>(UCR DVD TV SAT AMP)<br>(D) (SEEC) (P)<br>(D) (D) (D) (D) (D) (D) (D) (D) (D) (D) | E Televideo<br>Acceso/Mix/Spento                  | Permette di attivare il televideo, di passare in modo sovra-<br>impressione su immagine TV e di uscire. Il sommario appare<br>con la lista delle rubriche alle quali potete accedere. Per ogni<br>rubrica viene indicato un numero di pagina a 3 cifre.<br>Se il canale selezionato non trasmette il televideo, apparirà<br>l'indicazione 100 e lo schermo rimarrà nero (in questo caso,<br>uscire dal televideo e scegliere un altro canale).                                                                                                    |
|                                                                                                    | 0/9 Selezione di<br>-P+ una pagina                | Comporre il numero della pagina desiderata con i tasti da<br>0 a 9 o -P+. Esempio: pagina 120, digitare 1 2 0.<br>Il numero viene visualizzato in alto a sinistra, il contapagine<br>inizia la ricerca, la pagina viene visualizzata. Per consultare<br>un'altra pagina, ripetere l'operazione.<br>Se il contapagine continua la ricerca, la pagina richiesta non è<br>trasmessa. Scegliete un altro numero.                                                                                                    |
|                                                                                                    | 0000 Accesso<br>diretto alle<br>rubriche          | In fondo allo schermo vengono visualizzate delle zone<br>colorate. I 4 tasti colorati servono ad accedere alle rubriche<br>o alle pagine corrispondenti.<br>Le zone colorate lampeggiano quando la rubrica o la pagina non<br>è disponibile.                                                                                                    |
| 1 2 3                                                                                                    | i+ Sommario                                       | Per tornare al sommario (generalmente a pagina 100).                                                                                                    |
| 4     5     6       7     8     9                                                                         | cursore Ingrandim.<br>alto/basso di una<br>pagina | Per visualizzare la parte superiore, la parte inferiore,<br>e ritornare alle dimensioni normali.                                                                                                    |
|                                                                                                    | Arresto<br>dell'alternanza<br>delle sottopagine   | Alcune pagine contengono delle sotto-pagine che si<br>succedono automaticamente. Questo tasto permette di<br>arrestare o riprendere l'alternanza delle sotto-pagine. In alto<br>a sinistra appare l'indicazione 🗃.                                                                                                    |
| 2 O<br>PHILIPS                                                                                            | ■ Doppia<br>pagina televideo<br>I·II              | Per attivare o disattivare la visualizzazione del televideo in<br>doppia pagina. La pagina attiva viene visualizzata a sinistra<br>e la pagina seguente a destra. Per fissare una pagina (per<br>esempio il sommario), premere il tasto 🔁 . In questo caso<br>la pagina attiva sarà quella di destra. Per ritornare in modo<br>normale, premere I-II.                                                                                                    |
|                                                                                                    | MENU Pagine<br>favorite<br>○○○○                   | <ul> <li>Per i programmi televideo da 1 a 40, si possono memorizzare 4 pagine favorite, le quali saranno poi direttamente accessibili per mezzo dei tasti colorati (rosso, verde, giallo, blu)</li> <li>Premere sul tasto MENU per passare in modo pagine favorite.</li> <li>Visualizzare la pagina di televideo che si intende memorizzare.</li> <li>Premere il tasto colorato di vostra scelta per 5 secondi. La pagina è memorizzata.</li> <li>Ripetere i punti 2 e 3 per gli altri tasti colorati.</li> <li>Ora, non appena consulterete il televideo, le vostre pagine preferite appariranno a colori in fondo allo schermo. Per consultare le rubriche abituali, premere</li> </ul> |
|                                                                                                    |                                                   | Per cancellare tutto, premere su 🔃 per 5 secondi                                                                                                    |

1

| Consigli                                                                                          |                                                                                                    |
|---------------------------------------------------------------------------------------------------|----------------------------------------------------------------------------------------------------|
| Immagine poco<br>nitida                                                                           | <ul> <li>Avete selezionato il sistema TV corretto nel menu di predisposizione manuale?</li> <li>Il vostro TV e la vostra antenna sono vicini ad altoparlanti, apparecchiature elettriche cavi o luci al neon?</li> <li>Le montagne o i grattacieli possono produrre doppie immagini o immagini fantasma. In certi casi si può migliorare la qualità dell'immagine cambiando l'orientamento dell'antenna esterna.</li> <li>L'immagine o il televideo è poco chiara? Controllate se avete inserito la frequenza adatta. Vedete Predisposizione manuale, p. 7.</li> </ul>                   |
| Senza immagine                                                                                    | <ul> <li>I cavi forniti in omaggio all' acquisto sono collegati bene? (il cavo d' antenna con il TV, l' altro cavo d' antenna con il vostro VCR, i cave VGA con il display, i cavi di presa di corrente.)</li> <li>E' acceso il vostro PC?</li> <li>Se vedete ancora uno schermo nero e se nello stesso tempo la spia sulla fronte del monitore diventa verde, significa che il modo display non viene alimentato. Mettete la vostra sorgente VGA in un modo adatto e corretto.</li> <li>In caso di una qualità insufficiente dell'immagine, consultare i vostro rivenditore.</li> </ul> |
| Distorsione<br>digitale                                                                           | Eventuali cali di qualità delle immagini digitali possono essere dovuti all'immagine<br>digitale – distorsione. In tal caso selezionare il settaggio <b>Tenue</b> con il tasto Smart<br>immagine                                                                                                    |
| Senza suono                                                                                       | <ul> <li>Niente riproduzione di suono su nessun canale televisivo ? Controllate se il volume non sia messo in posizione minima.</li> <li>E' interrotta la riproduzione di suono con il tasto Muto IX?</li> </ul>                                                                                                    |
| Non avete trovato<br>una soluzione per<br>il vostro problema<br>con l'immagine o<br>con il suono? | Spegnete una volta il vostro TV e poi riaccendetelo.Non tentate mai voi stessi di<br>riparare il TV. Contattate il vostro rivenditore o chiamate un tecnico qualificato se<br>non c'è soluzione.                                                                                                    |
| Menù                                                                                              | Avete selezionato il menù errato ? Premete di nuovo il tasto <b>MENU</b> per uscire dal menù.                                                                                                    |
| Telecomando                                                                                       | <ul> <li>Se il TV non risponde più al telecomando, le batterie potrebbero essere esaurite o non è selezionata correttamente la funzione del telecomando (TV o altre periferiche).</li> <li>E' possibile utilizzare il tasto MENU/OK e il tasti -/+ sulla parte superiore del TV.</li> </ul>                                                                                                    |
| Attesa                                                                                            | La vostra TV consuma energia nella modalità standby. Il consumo di energia è una<br>delle cause dell'inquinamento dell'aria e delle acque. Consumo di energia: <3 W.                                                                                                    |

### **DICHIARAZIONE DI CONFORMITÀ**

Questo apparecchio è fabbricato nella Comunità Economica Europea nel rispetto delle disposizioni di cui al D.M. 26/3/92 ed in particolare è conforme alle prescrizioni dell'art. 1 dello stesso D.M.

Si dichiara che l'apparecchio televisori a colori (vedete indicazioni sull'etichetta applicata sull' ultima pagina di copertina) risponde alle prescrizioni dell'art. 2 comma 1 del D.M. 28 Agosto 1995 nr. 548.

Fatto a Brugge il aprile 2004

Philips Industrial Activities N.V., Pathoekeweg 11, 8000 Brugge - Belgio

#### Hjælpe?

Hvis denne brugsanvisning ikke giver svar på Deres spørgsmål, eller hvis 'Tips' ikke løser et eventuelt problem med TV'et, kan De kontakte Deres lokale Philips Kundecenter. Se i den lille medleverede 'World-wide Guarantee' folder. Vær venligst parat til at opgive type- og produktnummeret, som findes på bagsiden af TVapparatet eller på emballagen, før De ringer til Philips Kundecenter. Model: Produkt No:

#### Vedligeholdelse af skærmen

Rør ikke, tryk ikke, skrub ikke eller stryg ikke på skærmen med noget hårdt, da dette kan ridse, ødelægge eller beskadige skærmen permanent. Tør heller ikke skærmen af med støvklude med kemiske midler. Rør ikke ved skærmoverfladen med bare hænder eller fedtede klude (visse arter af kosmetik er skadelige for skærmen). Tag strømmen fra TV'et før skærmen rengøres. Hvis overfladen er blevet snavset, tørres den forsigtigt af med en blød, absorberende klud eller andet blødt materiale som f.eks. et vaskeskind dyppet i lidt vand. Brug ikke acetone, toluol eller sprit, da dette forårsager kemisk skade. Brug ikke rengøringsvæske eller aerosolrensere. Tør spyt eller vanddråber af med det samme, da langtidskontakt med skærmen vil forårsage deformationer og farveudflydning.

## Forberedelser

- Instrukser for montering på en væg/et bord Afhængig af den købte fjernsynstype, bliver der medleveret et vippearmsbræt eller stillads. Der forefindes tillige en separat brochure med forklaringer omkring monteringen. Vær sikker på, at monteringen på væggen foretages i overensstemmelse med sikkerhedsreglerne.
- Sørg for at der frit kan cirkulere luft igennem ventilationsrillerne.

For at undgå farlige situationer må der ikke anbringes levende lys som f.eks. sterinlys på eller i nærheden af udstyret. Udsæt det heller ikke for varme, direkte sollys, regn eller vand. Undgå dryp eller sprøjt og anbring ikke genstande med væske som f.eks. vaser med vand på udstyret.

- Sæt antennestikket i antenneindtaget forneden på TV'et.
- Sæt stikkene på den medleverede netledning ind i netkontakten forneden på TV'et og i en 198-264V stikkontakt (som tændes). For at undgå beskadigelse af netledningen - hvilket kan forårsage brand eller elektrisk stød - må TVapparatet aldrig stilles ovenpå ledningen.

# **5** Fjernbetjening: Sæt de 2 medleverede batterier (type R6-1,5V) i som angivet.

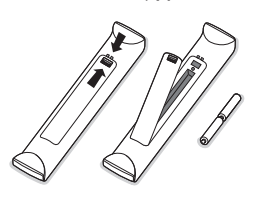

De batterier, der er leveret sammen med Deres nye TV, indeholder ikke kviksølv eller cadmium. Aflevér dem i stedet for til Deres forhandler eller et andet officielt opsamlingssted for brugte batterier.

Tænd for TV'et: Tryk på netafbryderen () på højre side af TV'et. På TV'ets front lyser en indikator og der kommer lys på skærmen. Hvis TV'et er i standby-stilling (rød indikator): Tryk på -P+ tasterne eller på ()-tasten på fjernbetjeningen.

#### **Regler for genbrug**

Dit fjernsyn er fremstillet af materialer, som kan genbruges. For at reducere miljøforureningen, findes der specialiserede firmaer, som indsamler brugte apparater for at afmontere de dele, der kan genbruges (for yderligere oplysninger kan du henvende dig til din forhandler). DK

## Brug af menuerne

- Tryk på MENU-tasten på fjernbetjeningen for at kalde hovedmenuen frem. Menuen kan til enhver tid forlades ved igen at trykke på MENU-tasten.
- Brug op/ned-cursoren til at vælge Billede, Lyd, Finesser, Indstill. eller Funktion.
- 3 Vælg menuemne med venstre/højre-cursoren.

## TV-menu

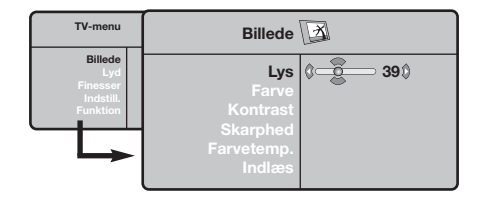

| TV-menu                                             | Lyd 🔊                                                                                    |                                                                                            |
|-----------------------------------------------------|------------------------------------------------------------------------------------------|--------------------------------------------------------------------------------------------|
| Billede<br>Lyd<br>Finesser<br>Indstill.<br>Funktion | Equalizer ►<br>Balance ►<br>DeltaVol ►<br>Begrænset Lyd ►<br>Dolby Virtual ►<br>Indlæs ► | <ul> <li>120 Hz</li> <li>500 Hz</li> <li>1500 Hz</li> <li>5 KHz</li> <li>10 KHz</li> </ul> |

| TV-menu                                             | Finesser 😡                       |      |
|-----------------------------------------------------|----------------------------------|------|
| Billede<br>Lyd<br>Finesser<br>Indstill.<br>Funktion | Kontrast +<br>NR<br>Slumre-Timer | Tænd |

## Indstillinger-menu: se side 7

Brug igen op/ned-cursoren til at vælge den kontrolfunktion, der skal vælges eller reguleres på.

#### S Aktivering: tryk på OK-knappen.

Bemærk: Emner som ikke er tilgængelige i øjeblikket, eller som ikke er relevante, ses i lysegrå farve og kan ikke vælges.

#### **Billede-menu:**

- Lys: ændrer billedets lysstyrke.
- Farve: ændrer billedets farvestyrke.
- Kontrast: ændrer forskellen mellem lyse og mørke farvetoner.
- Skarphed: ændrer billedets skarphed.
- Farvetemp.: indvirker på farvernes gengivelse: Kølig (mere blåt), Normal (afbalanceret) eller Varm (mere rødt).
- Indlæs: femmer indstillingerne for billedet (og indstillingerne Kontrast+ og NR i menuen Finesser).

#### Lyd-menu:

- Equalizer: for at justere lydens tone (fra bas: 120 Hz til diskant: 10 kHz).
- **Balance**: afbalancerer lyden i venstre og højre højttaler.
- Delta Volumen: Bruges til at kompensere for udsving i lydstyrken mellem de forskellige programmer eller EXT-stik.
   Denne indstilling virker for programnumrene 0 til 40 og EXT-stikkene.
- **Begrænset lyd**: automatisk styring af lydstyrken, så ændringer i lydstyrken begrænses, specielt ved skift af program eller visning af reklamer.
- Virtual Dolby: simulerer surroundlyderfaringen med 2 højtalere via Dolby Pro Logic\*, noget som skaffer lytteren det indtryk, at der findes yderligere højtalere rundt omkring ham.
- Indlæs: femmer lydindstillingerne.

#### **Finesser-menu:**

- Kontrast+: automatisk indstilling af billedets kontrast, så den mørke del af billedet hele tiden er sort.
- NR: formindskelse af billedets støjniveau (sne) i tilfælde af dårlige modtagerforhold.
   Obs: For at gemme indstillingerne Kontrast+ og NR kan du bruge menupunktet Indlæs i menuen Billede.
- Slumre-Timer: for at vælge tidspunktet for automatisk skift til standby.

## Brug af fjernbetjeningen

Bemærk: For de fleste tasters vedkommende aktiveres funktionen, når der trykkes én gang på tasten. Hvis der trykkes en gang til på tasten, deaktiveres funktionen. Obs.: Kun nogle knapper kan anvendes i VGA måde.

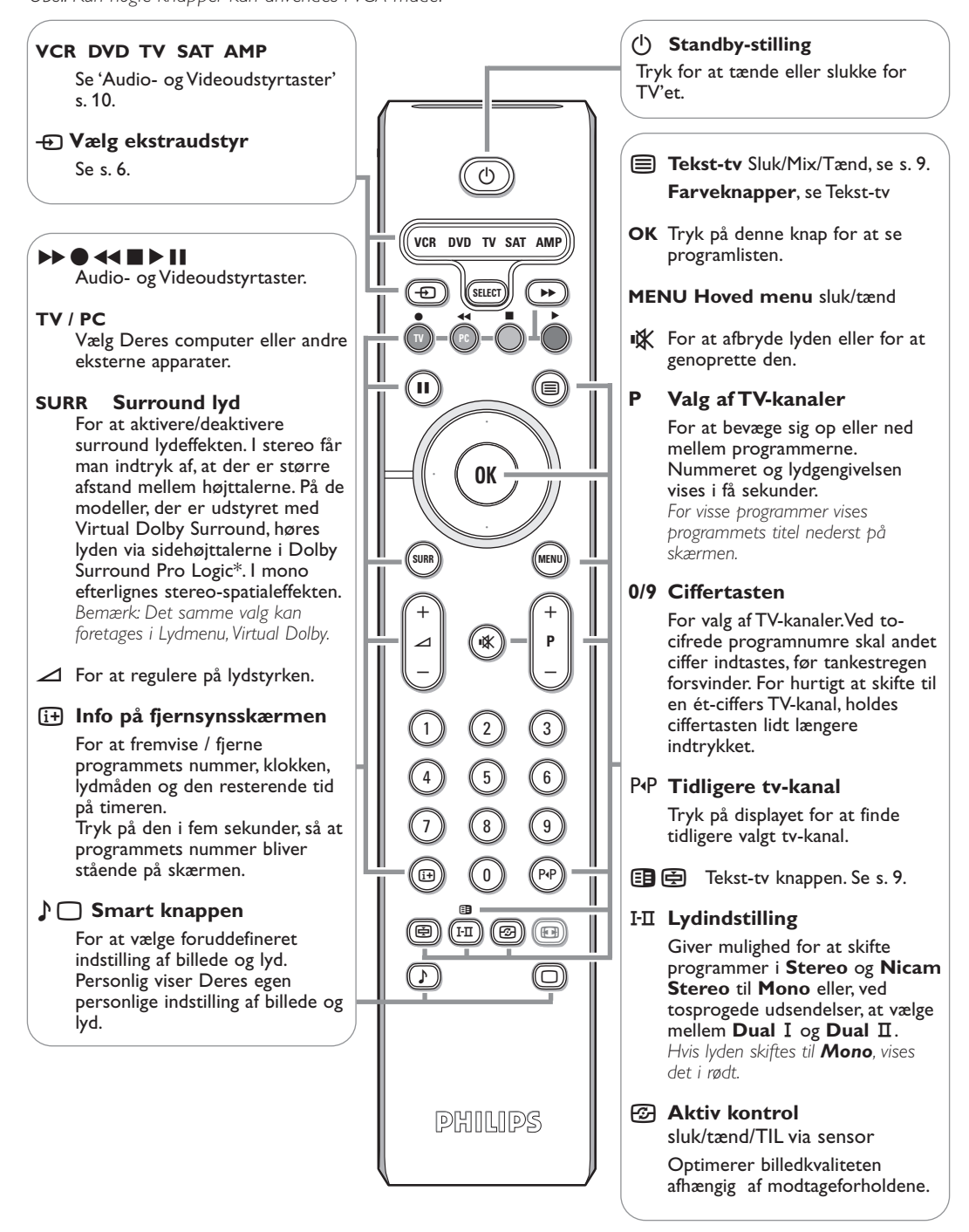

'Dolby' 'Pro Logic' og det dobbelte-D DC symboler varemærker tilhørende Dolby Laboratories. Produceret under licens fra Dolby Laboratories. De billeder, du modtager, udsendes enten i 16:9-format (bredt billede) eller i 4:3-format (traditionel billedstørrelse). 4:3-billeder kan have et sort bånd foroven og forneden (letterbox format). Denne funktion giver dig mulighed for at fjerne de sorte bånd og få den bedst mulige gengivelse af billedet på skærmen.

## Tryk på knappen 🕮 eller <> for at vælge de forskellige formater:

Fjernsynet er udstyret med en automatisk omskiftning, der reagerer på et særligt signal, som visse programmer udsender, så apparatet selv vælger det rigtige billedformat.

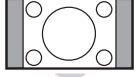

Billedet gengives i 4:3-format. Der er et sort felt i hver side af billedet.

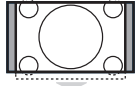

### Zoom 14:9

4:3

Billedet er forstørret til 14:9-format. Der er stadig et sort felt i hver side af billedet.

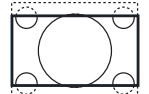

### Zoom 16:9

Billedet er forstørret til 16:9-format. Den stilling anbefales, hvis billedet har sorte bånd foroven og forneden på skærmen (letterbox format).

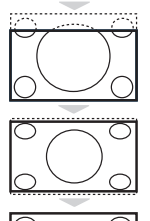

#### Subtitle Zoom

Denne indstilling bruges for at få vist et 4:3-billede i fuld skærmstørrelse og samtidig se underteksterne.

#### Super Wide

Denne indstilling giver milighed for at se 4:3-billeder i fuld skærmstørrelse ved at gøre billedets sider bredere.

### Wide-Screen

Med denne funktion kan du genskabe de rigtige proportioner, når der sendes i 16:9-format. Et 4:3-billede vil udfylde skærmen som vist til venstre. Men i tilfælde af en udsendelse i 16:9-formatet, vil denne indstilling gengive de rigtige proportioner uden forvrængning.

## Audio- og Videoudstyrtaster

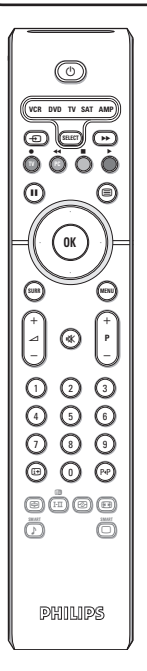

Tryk på **Select** -knappen for at vælge den ønskede funktion: **VCR**, **DVD**, **SAT**, **AMP** eller **CD**. Kontrollyset på fjernkontrollen tændes og viser den valgte funktion. Efter 60 sekunder uden nogen handling slukkes lyset (der vendes tilbage til TV-funktionen).

Hvis udstyret i øvrigt giver mulighed for det, kan følgende taster anvendes:

- () for at skifte til standby
- for at gå i pause-stilling (VCR, DVD, CD) RDS nyheder/TA (AMP); for at få afspilning i vilkårlig
  - for at få afspilning i vilkårlig rækkefølge (**CD/R**) for optagelse
- for at gå tilbage (VCR, CD); for at søge nedad (DVD, AMP)
- for at stoppe
- for at afspille
- for at gå hurtigt fremad (VCR, CD); for at søge opad (DVD, AMP)
- RDS display (AMP); til val for at vælge ønsket sprog i undertekster (DVD); for at

- i+ display information
   MENU for at tænde eller slukke for en menu
- P + for valg af afsnit, kanal, spornummer
- 0 9 indtastning af ciffertal
- P•P tapeindeks (VCR), valg af et DVD-afsnit, valg af en frekvens (AMP)

Op/ned-cursor til at vælge den næste eller den foregående disc (CD)

Venstre/højre-cursor til valg af det foregående eller det næste spor (CD) for at søge opad/nedad (AMP)

## Knapperne på fjernsynet

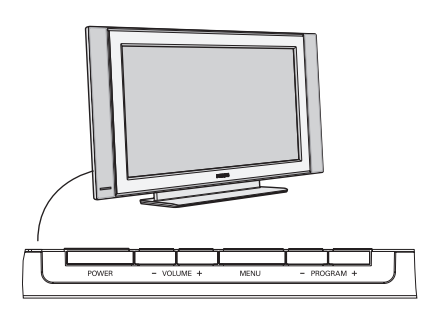

Hvis De har forlagt fjernbetjeningen, eller hvis den er beskadiget, kan De fortsat regulére visse af basisindstillingerne med knapperne side på TV-apparat.

Tryk på:

- **VOLUME** eller + for at regulére lydstyrken;
- -PROGRAM+ tasterne for at vælge TV-kanaler eller andre kilder.

**MENU** tasten kan bruges til at kalde hovedmenuen frem uden at bruge fjernbetjeningen.

#### Brug:

- VOLUME + tasten samt PROGRAM- og PROGRAM+ tasterne for at vælge menuemner i de viste retninger;
- MENU tasten for at fjerne menuen.

## Videokamera, videospil, hovedtelefon

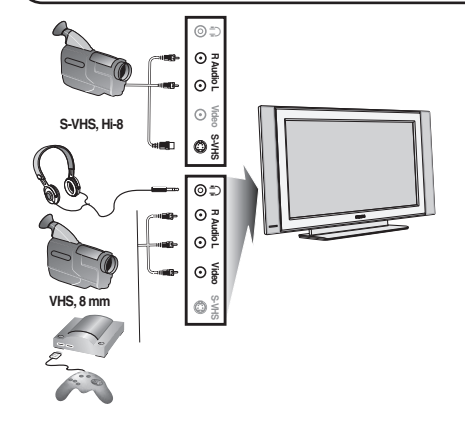

#### Videokamera, videospil

AV- og S-VIDEO forbindelser findes til højre for TVapparatet; på apparater med et kæmpeskærm findes de nederst. Lav forbindelserne. Vælg AV med tasten -

Hvis apparatet er i mono, skal lydsignalet tilsluttes på indgangen **AUDIO L**. Lyden gengives automatisk i fjernsynets højre og venstre højtaler.

#### Hovedtelefoner

#### Brug tasterne $- \square +$ til at indstille lydstyrken.

Hovedtelefonernes impedans skal ligge mellem 32 og 600 ohm.

## Tilslutninger

## **Optager (VCR-DVD+RW)**

Bemærk: Stil ikke optageren for tæt på skærmen, da visse optagere er følsomme over for de signaler, der kommer ud af displayet. Sørg for en minimum afstand på 0,5 meter til skærmen.

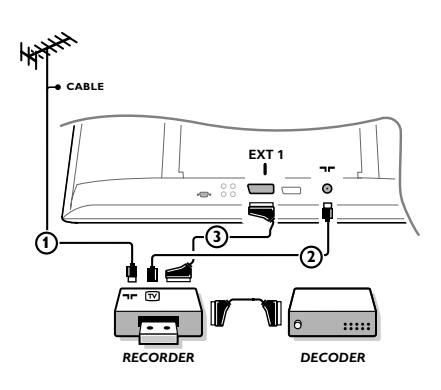

Antennekablerne ①, ② og, for opnå en bedre billedkvalitet, Eurokabel ③ tilsluttes som vist på billedet. Hvis Deres optager ikke er udstyret med Eurokonnektor, er den eneste mulige tilslutning via antennekablet. Det er derfor nødvendigt at opsøge optagerens testsignal og tildele det programnummer 0 eller lagre testsignalet på et programnummer mellem 90 og 99, se Manuel installéring på side 7. Jfr. håndbogen for Deres optager.

#### Dekodere og optager

Et Eurokabel ④ skal sluttes til Eurokontakten på Deres dekoder og til den specielle Eurokontakt på Deres optager, jfr. håndbogen for optageren. De kan også koble Deres dekoder direkte til **EXT1** eller **2** til Deres fjernsyn ved hjælp af et Eurokabel. Ekstra apparater (satellitmodtager, dekoder, DVD, spil etc.)

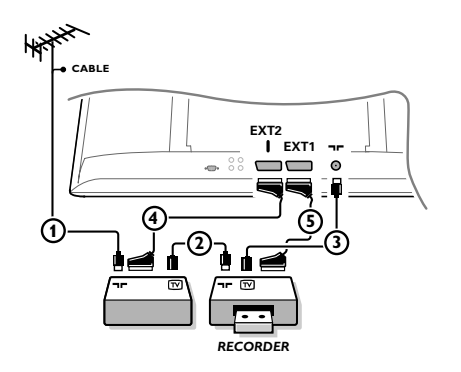

Tilslut antennekablerne ①, ② og ③ som vist (kun hvis det eksterne apparat har TV-antenneindgang og udgang). For at få bedre billedkvalitet forbindes udstyret ved hjælp af et Eurokabel ④ eller ⑤ med Eurokonnektorerne **EXT1** eller 2 for at få bedre billedkvalitet.

Tilslut det udstyr, som producerer RGB signalerne (digitaldekoder, lege, osv.), til **EXT1**, og det udstyr, som producerer S-VHS signalerne (S-VHS og Hi-8 videoapparater, bestemte DVD drives) til **EXT2** og alt andet udstyr til enten **EXT1** eller **EXT2**.

## Forstærker

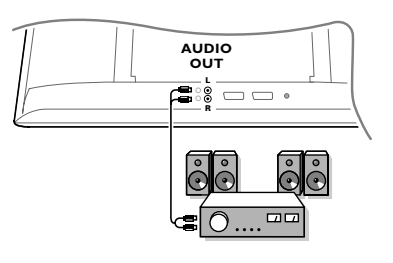

# Tilslutning af computeren

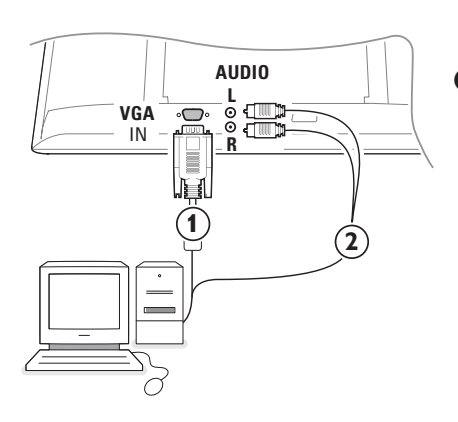

Brug et audiokabel for at tilslutte fjernsynet til et Hi-Fianlæg. Forbind L og R på fjernsynet med **AUDIO IN L** og **R** på forstærkeren.

- Tilslut den ene ende af et VGA-kabel (1) til videokortet på computeren og den anden ende til VGA IN-stikdåsen nederst på tv'et. Fastgør stikkene godt med skruerne på stikket.
- Hvis det drejer sig om en multimedia-computer, tilsluttes lydkabel (2) til audioudgangene på din multimediacomputer og til AUDIO R (højre) og L (venstre) indgangene på sidepladen.

VGA-stikdåsen tillader følgende tv- og skærmdisplayfunktioner: 640 × 480, 60 Hz 800 × 600, 56 Hz 1024 × 768, 60 Hz

| , , , ,          |                  | ,                 |
|------------------|------------------|-------------------|
| 640 x 480, 67 Hz | 800 x 600, 60 Hz | 1024 x 768, 70 Hz |
| 640 x 480, 72 Hz | 800 x 600, 72 Hz | 1024 x 768, 75 Hz |
| 640 x 480, 75 Hz | 800 x 600, 75 Hz |                   |
| 720 x 400, 70 Hz | 832 x 624, 75 Hz |                   |
|                  |                  |                   |

## Valg af tilsluttet ekstraudstyr

Tryk gentagne gange på - tasten indtil **EXT1**, **EXT2** (S-VHS signaler fra **EXT2** connector) eller **AV** vises på fjernsynsskærmen i overensstemmelse med, hvor De har tilsluttet Deres udstyr.

OBS: Det meste udstyr (dekoder, optager) foretager selv omstillingen.

## Hvordan søge og gemme tv-kanaler

## Via Plug & Play

Tryk på MENU/OK-tasten på toppen af tv'et i fem sekunder for at starte "Plug and Play"-installeringen. Vælg dit land og sprog. Søgning starter automatisk.

#### Via tv-menuen:

- Tryk på knappen MENU på fjernbetjeningen.
- 2 Flyt markøren opad/nedad og valg Indstill.
- 3 Tryk på markørens højre del for at anvende Indstilling-menu.
- Anvend markørens højre/venstre del for at vælge sproget.
- S Flyt markøren nedad for at vælge Land og tryk på markørens til højre/venstre del for at vælge landet. Obs.: Valg "....." I det tilfælde dit land ikke bliver nævnt.

| TV-Menu                                            | Indstill. 🕞                                                                                  | Indstill. 🕞                                                                                   | Indstill. 🕞                                                                                                    |
|----------------------------------------------------|----------------------------------------------------------------------------------------------|-----------------------------------------------------------------------------------------------|----------------------------------------------------------------------------------------------------|
| Billede<br>Lyd<br>Finsser<br>Indstill.<br>Funktion | Sprog ► •<br>Land ► •<br>Autom. Indl.► • Start?<br>Manuel Indl.► •<br>Sortere ► •<br>Navn► • | Sprog ► •<br>Land ► • C DK DK<br>Autom. Indl.► •<br>Manuel Indl.► •<br>Sortere ► •<br>Navn► • | Sprog ≽ • System<br>Land ≽ • Sogning<br>Autom. Indl> • Program Nr.<br>Manuel Indl> • Finjuster.<br>Sortere ≽ • Indlæs<br>Navn≽ • |

## **Automatisk lagring**

- 1 Valg Autom. Indl. i menuen Indstilling. Den automatiske installeringsmulighed fremvises - Start.
- 2 Tryk på markørens højre del.
- B Den automatiske programmeringsprocedure bliver vist.

Hvis senderen eller kabelnetværket overfører signalet til automatisk sortering, får programmerne tildelt korrekte programnumre.

Installationen er nu afsluttet. Hvis

programmerne ikke sorteres automatisk, kan du bruge menupunktet Sortere til at ændre

programnumrene.

Det kan hænde, at kabeludbyderen eller TV-kanalen viser en menu med udsendelses-valgmuligheder. Layout og emner er defineret af kabeludbyderen eller TV-kanalen.

### At sortere fjernsynskanaler

- 1 Valg Sortere i menuen Indstilling og tryk på markørens højre del.
- 2 Valg det fjernsynskanal, som du ønsker at flytte ved at flytte markøren opad/nedad og ved at trykke på markørens højre del.
- 3 Valg det nye nummer og validér v.h.a. markørens venstre del.
- Gentag skridt 2 og 3 og giv hver fjernsynskanal et andet nummer.
- S Forlad menuen ved at trykke flere gange på MENU-knappen.

## Manual lagring

Opsøgning og lagring af TV-stationer foregår kanal pr. kanal. De skal udføre hvert enkelt trin.

- **1** Valg **Manual Indl.** i menuen Indstilling og tryk på markørens højre del..
- **A** Valg af fjernsynssystem: Vælg landet eller verdensdelen hvis programmer De ønsker at se. Hvis De er tilkoblet et kabel-TV-system vælg landet eller verdensdelen De befinder Dem i. Obs.: for automatisk detektering – valg Europe (m.u.a. Frankrig).
- **B** Opsøgning af fjernsynskanaler: Flyt markøren nedad og valg Søg og tryk på markørens højre del for at starte søgningen.

### Indlæsning af en bestemt TV-kanal:

Hvis du kender til frekvensen, kan du indgive det direkte v.h.a. digitalknapperne 0 til 9. Bed kabelselskabet eller Deres forhandler om en frekvensoversigt eller kig i frekvensoversigten på næstsidste side i denne betjeningsvejledning.

Tryk på ned-cursoren og indtast programnummeret med ciffertasterne.

#### **G** Finjustering:

Hvis modtagelsen er dårlig, kan de forbedre den ved at justere frekvensen ved at flytte cursoren til venstre/til højre.

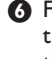

6 For at lagre fjernsynskanalen: valg Indlæs og tryk på markørens højre del. Gentag skridt 🚯 til **5** for at lagre en anden fjernsynskanal.

Menuen forlades ved at trykke på MENU tasten på fjernbetjeningen.

## Anvendelse som computerskærm

Fjernsynet kan anvendes som computerskærm. Du skal dog først tilslutte computeren og indstille opløsningen (se side 6).

#### Bemærk:

Når du bruger LCD-tv'et som pc-skærm, kan der opstå små diagonale interferenslinjer, når det er opstillet i et miljø med elektromagnetisk interferens, men dette har ingen indflydelse på produktets ydeevne. Det anbefales at bruge en VGA-skærm af god kvalitet med et godt støjisoleringsfilter for at opnå et bedre resultat.

## Valg af computerskærm

Tryk på knappen **PC** på fjernbetjeningen for at anvende fjernsynet som computerskærm. Tryk på knappen **TV** for at anvende det som fjernsyn igen. Hvis der ikke er noget PC-signal i mere end 5 sekunder, skifter fjernsynet automatisk til standby.

#### Brug af computermenuerne

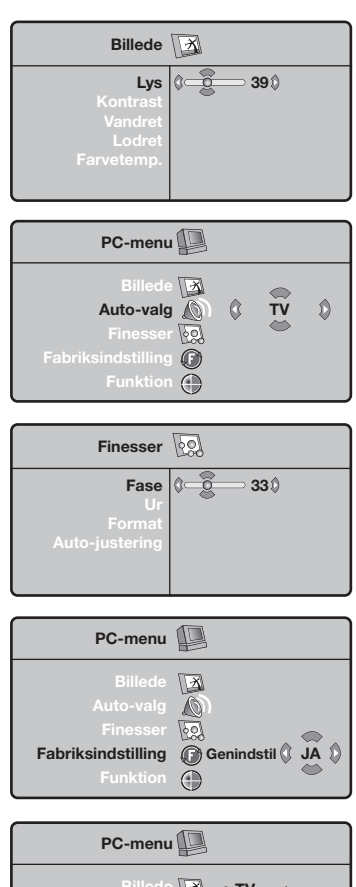

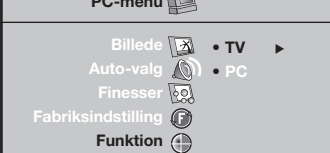

Tryk på knappen **MENU** for at få adgang til de specielle indstillinger for computerskærmen. Brug markøren til at indstille (indstillingerne gemmes automatisk).

#### Billede

- Lys/Kontrast: bruges til at indstille lysstyrke og kontrast.
  - **Vandret/Lodret**: bruges til at indstille billedets vandrette og lodrette placering.
- Farvetemp: bruges til at indstille farvetonerne (kølig, normal eller varm).

#### Audio-valg

Bruges til at vælge den lyd, der gengives på fjernsynet (**PC** eller TV).

#### Finesser

- Fase/Ur: bruges til at fjerne de vandrette (Fase) og de lodrette (Ur) forstyrrende linjer.
- Format: bruges til at vælge mellem bred skærm eller det oprindelige format for computer-skærm.
- Auto-justering: placeringen indstilles automatisk.

#### Fabriksindstilling

Bruges til at vælge fabriks-/standardindstillingerne.

#### Funktion

Bruges til at vende tilbage til TV.

## Tekst-tv

Tekst-tv er et informationssystem, der udsendes på visse kanaler og læses som en avis. Via funktionen Tekst-tv kan man få adgang til undertekster for hørehæmmede eller personer, som ikke forstår sproget i det viste program, f.eks. ved kabel-tv, satellitprogrammer mv.

| Tryk på                                  | For at                                                                                                    |
|------------------------------------------|----------------------------------------------------------------------------------------------------|
| Aktivere<br>tekst-tv<br>Sluk/Mix/Tænd    | Aktivering af tekst-tv, skift til gennemsigtig visning og afslutning<br>af tekst-tv. Indholdsfortegnelsen vises med listen over de afsnit,<br>du har adgang til. Hvert afsnit er mærket med et 3-cifret sidetal.<br>Hvis den valgte kanal ikke udsender tekst-tv, vises meddelelsen 100,<br>og skærmen forbliver sort. Afslut tekst-tv, og vælg en anden kanal.                                                                                                    |
| 0/9 Valg af<br>-P+ en side               | Indtast det ønskede sidetal med knapperne 0 til 9 eller - <b>P</b> +.<br>Eksempel: Indtast 1 2 0 for at gå til side 120.<br>Nummeret vises øverst til venstre på skærmen,<br>sidetælleren aktiveres, og derefter vises siden. Gentag<br>fremgangsmåden for at se en anden side.<br>Hvis sidetælleren bliver ved med at søge, betyder det, at siden<br>ikke bliver sendt. Vælg i så fald et andet sidetal.                                                                                                    |
| OOOO Direkte<br>adgang til<br>et afsnit  | Der vises farvede områder nederst på skærmen. De fire.<br>farvede knapper giver adgang til de tilsvarende afsnit eller sider.<br>De farvede områder blinker, hvis afsnittet eller siden ikke er tilgængelig.                                                                                                    |
| i+ Indholds<br>fortegnelse               | For at vende tilbage til indholdsfortegnelsen (normalt på side 100).                                                                                                    |
| Op/ned Forstørrelse<br>cursor af en side | For at se først den øverste halvdel og så den nederste<br>halvdel og derefter vende tilbage til normal størrelse.                                                                                                    |
| Stop bladring i<br>undersider            | Visse sider indeholder undersider, der vises automatisk.<br>Denne tast bruges til at standse eller genoptage automatisk<br>visning af undersider. Tegnet 🗐 vises øverst til venstre på<br>skærmen.                                                                                                    |
| Dobbeltsider<br>i tekst-tv<br>I-II       | Sådan aktiveres eller annulleres visning af en dobbeltside<br>i tekst-tv. Den aktive side vises i venstre side af skærmen,<br>og den efterfølgende side vises i højre side. Tryk på knappen 🖨<br>for at fryse en side, f.eks. indholdsfortegnelsen. Den aktive side bliver<br>nu siden til højre. Tryk på knappen I-Ⅲ for at vende tilbage til<br>normal visning.                                                                                                    |
| MENU Foretrukne<br>sider<br>○○○○<br>i→   | <ol> <li>I tekst-tv-programmerne 0 til 40 kan man gemme de fire<br/>foretrukne sider, der derefter bliver direkte tilgængelige med<br/>de farvede knapper dvs. den røde, grønne, gule og blå knap</li> <li>Tryk på knappen MENU for at skifte til funktionen<br/>med de foretrukne sider.</li> <li>Vis den side i tekst-tv, som skal gemmes.</li> <li>Tryk på den ønskede farvede knap i 5 sekunder. Nu er siden<br/>indlæs.</li> <li>Gentag trinene 2 og 3 med de andre farvede knapper.</li> <li>Når du herefter ser tekst-tv, vises de foretrukne sider<br/>i farver nederst på skærmen.<br/>Tryk på MENU for at vælge de sædvanlige afsnit igen.<br/>Tryk på III i 5 sekunder for at slette alt.</li> </ol>                                                                                                    |
|                                          | Tryk på         Aktivere tekst-tv         Sluk/Mix/Tænd         0/9       Valg af         -P+       en side         0000       Direkte adgang til et afsnit         Image: state of the state of the state of t |

1

| Dårligt billede                                    | <ul> <li>Er der valgt det rigtige TV-system i den manuelle installeringsmenu ?</li> <li>Er Deres fjernsyn eller antennen opstillet for nær ved højttalere, audioudstyr, eller lign.?</li> <li>Bakker eller høje bygninger kan være årsag til ekko- eller fantombilleder. Nogle gange forbedres billedkvaliteten ved at ændre udendørsantennens retning.</li> <li>Er billedet eller tekst-TV ugenkendeligt? Check om De har indtastet den rigtige frekvens, jfr. Installering, s. 7.</li> </ul>   |
|----------------------------------------------------|----------------------------------------------------------------------------------------------------|
| Intet billede                                      | <ul> <li>Er de medleverede kabler sat korrekt i (det ene antennekabel til TV, det andet antennekabel til videobåndoptageren, VGA-kablerne til displayet og alle netledninger) ?</li> <li>Er der tændt for Deres PC ?</li> <li>Hvis skærmen er sort, og den grønne indikator på forsiden af TV lyser, betyder det at displayfunktionen ikke understøttes. Skift VGA-kilden over i en korrekt stilling.</li> <li>Henvend Dem til Deres forhandler hvis signalet er svagt eller dårligt.</li> </ul> |
| Digital forstyrrelse                               | Nogle digitalbilleder er af lav kvalitet; dette kan resultere i en forvridning af<br>billedet. Er det tilfældet, valg så <b>Blød</b> v.h.a. knappen 'Smart bild'                                                                                                    |
| Ingen lyd                                          | <ul> <li>Ingen lyd på nogen af kanalerne ! Kontrollér om lydstyrken er sat i<br/>minimumstilling.</li> <li>Har De afbrudt lyden med 1 t tasten?</li> </ul>                                                                                                    |
| Ingen løsning på<br>billed- eller lyd<br>probemet? | Sluk for fjernsynet og tænd for det igen. Forsøg aldrig selv at reparere fjernsynet.<br>Check sammen med forhandleren eller tilkald en tekniker.                                                                                                    |
| Menu                                               | Har De valgt en forkert menu ? Tryk på <b>MENU</b> -tast én gang til for at forlade menuen.                                                                                                    |
| Fjernbetjening                                     | <ul> <li>Hvis TV'et ikke længere reagerer på signaler fra fjernbetjeningen, kan batterierne være brugt op, eller der kan være valgt forkert funktion.</li> <li>De kan stadig bruge <b>MENU/OK</b>-tasten og -/+ tasten på TV-apparatets overside.</li> </ul>                                                                                                    |
| Standby                                            | I standby-stilling bruger TV'et energi, som forårsager luft- og vandforurening.<br>Energiforbrug: <3 W.                                                                                                    |

#### Hjelp?

Hvis du ikke finner svar på spørsmålene dine i bruksanvisningen eller hvis 'Tips' ikke løser TV problemet ditt, kan du kontakte din lokale Philips kundetjeneste eller servicesenter. Se i den vedlagte verdensomspennende 'Worldwide guarantee' garantiboken.Vær vennlig å ha modell og produkt nummer klart, som står oppført bak på apparatet eller på pakningen, før oppringingen til kundesenteret. Modell: Produkt nr.:

#### Rengjøring av skjermen

lkke berør, trykk, gni eller slå på skjermen med noe hardt idet dette lett kan ødelegge eller skade skjermen permanent. Og vennligst ikke benytt støvkluter med kjemiske rengjøringsmidler. Ikke berør skjermen med bare fingre eller fet klut (kosemetikk kan også være skadelig for skjermen). Kople fra TVen før rengjøring. Når overflaten blir støvete, vennligst tørk forsiktig med en absorberende bomullsklut eller andre myke stoffer som pusseskinn. Ikke bruk aceton, toluene eller alkohol fordi de kan forårsake kjemisk skade. Bruk ikke flytende rengjøringsmiddel eller rensespray. Tørk vekk spytt eller vanndråper så raskt som mulig. Lang kontaktttid med skjermen vil forårsake forvrengning og fargeutglidning.

## **Forberedelser**

- 1 Instrukser for veggmontering / bordstativ Avhengig av TV-typen du har kjøpt kan den leveres med et veggfeste og/eller et stativ. Se separat brosjyre for å montere det medleverte stativet og/eller veggfestet. Sørg for at veggfestet monteres forsvarlig slik at det oppfyller sikkerhetsforskriftene.
- 2 Vær sikker på at luft kan sirkulere fritt gjennom ventilasjonsribbene. For å unngå farlige situasjoner må ingen bar flamme, som et tent stearinlys, plasseres på eller i nærheten av utstyret. Unngå varme, direkte sollys og utsettelse for fuktighet eler vann. Utstyret må ikke utsettes for drypping eller sprut og ingen gjenstander fyllt med veske, som en vase, kan plasseres på det. Sett antennestøpselet godt fast i
- antenninntaket **¬** i bunnen av TVen. Sett inn den vedpakkede nettkabelen i bunnen av TVen og i veggkontakten som har 198-264 volt nettspenning. For å hindre at det oppstår

skade på nettspenningskabelen, som igjen kan forårsake brann eller gi elektrisk støt, må aldri TV-mottakeren plaseres oppå nettledningen.

**G** Fjernkontroll: Sett i de 2 batteriene (type R6-1,5V).

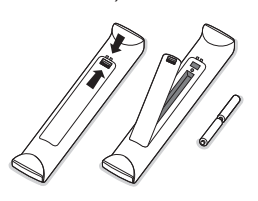

Batteriene som følger med inneholder ikke tungmetallene kvikksølv og kadmium. Vennligst undersøk selv hvordan de lokale forskriftene er angående behandling av utbrukte batterier.

**6** Slå på apparatet: Sett på TV'en: Trykk nettbryteren (<sup>1</sup>) på høyre side av TV'en. En lampe på forsiden av TV-apparatet lyser opp og skjermen blir slått på. Hvis TV-apparatet er i ventestilling (rød lys), trykk ned -P+ tasten eller () tasten på fjernkontrollen.

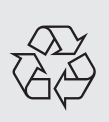

#### Noen ord om resirkulering

Materialene i ditt TV-apparat kan enten gjennbrukes eller gjennvinnes. Det finnes spesialfirmaer som samler opp brukte apparater, demonterer dem og sorterer de ulike delene som kan resirkuleres. Forhør deg hos din forhandler

## Bruk av menyen

- Trykk på MENU-tasten på fjernkontrollen for å gå til hovedmenyen. Du kan til enhver tid forlate menyen ved å trykke på MENU-tasten igjen.
- Bruk markøren i opp/ned-retning for å velge Bilde, Lyd, Egenskaper, Installere eller Stilling.

## **TV-meny**

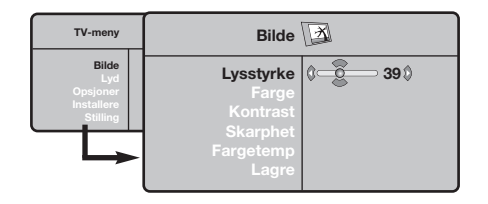

| TV-meny                                            | Lyd D                                                                                                    |  |
|----------------------------------------------------|----------------------------------------------------------------------------------------------------|--|
| Bilde<br>Lyd<br>Opsjoner<br>Installere<br>Stilling | Diskant ▶         •           Balanse ▶         120 Hz           Del Volum ▶         500 Hz           Auto Lydbegr. ▶         1500 Hz           Dolby Virtual ▶         5 KHz           Lagre ▶         10 KHz |  |

| TV-meny                                            | Opsjoner                                 | 22 |    |   |  |
|----------------------------------------------------|------------------------------------------|----|----|---|--|
| Bilde<br>Lyd<br>Opsjoner<br>Installere<br>Stilling | Kontrast +<br>Stoyreduksjon<br>Sovne Fra | 0  | På | ٥ |  |

### Installere meny: se side 7.

Bruk markøren i venstre/høyre retning for å velge menypunktet.

Bruke markøren opp/ned en gang til for å velge kontrollen du ønsker å velge eller å justere.

Merk: Punktene som ikke er tilgjengelige eller relevante vises i lysegrå farge og kan ikke velges.

#### **Bilde-meny:**

- Lysstyrke: Regulerer bildets lysstyrke.
- Farge: Regulerer fargestyrken.
- Kontrast: Regulerer forskjellen mellom lyse og mørke fargetoner.
- Skarphet: Regulerer bildets skarphet.
- Fargtemp: Regulerer fargegjengivelsen: Kjølig (blåere), Normal (balansert) eller Varm (rødere).
- Lagre: For å lagre bildeinnstillingene (samt innstillingene Kontrast+ og Støyreduksjon i menyen Opsjoner).

#### Lyd-meny:

- Lyd meny: For å justere lyden (fra bass: 120 Hz til diskant: 10 kHz).
- **Balanse**: Regulerer fordelingen av lyden mellom venstre og høyre høyttaler.
- **Delta Volum**: Her kan du justere volumforskjellen mellom de forskjellige kanalene og de eksterne kildene (EXTkontaktene). Denne innstillingen gjelder for kanal 0 til 40 og de eksterne kildene (**EXT**kontaktene.
- Auto Lydbegr. Brukes til å unngå plutselige volumøkninger, spesielt når du skifter kanal eller under reklameinnslag.
- Virtual Dolby: Etterligner surround sound-lyd fra 2 høyttalere takket være Dolby Pro Logic\*, som gir lytteren følelsen av å være omgitt av ekstra høyttalere.
- •Lagre: Lar deg lagre lydinnstillingene.

#### **Opsjoner-meny:**

- Kontrast+: Automatisk innstilling av bildekontrasten som kontinuerlig fører den mørkeste delen tilbake til svart.
- Støyreduksjon: Reduserer bildestøyen (snø på bildet) ved vanskelige mottaksforhold.
   Merk: For å lagre innstillingene for Kontrast+ og Støyreduksjon må du bruke alternativet Lagre på menven Bilde.
- Sovne Fra: For å velge hvor lang tid det skal gå før apparatet går over i standby-modus.

## Bruk av fjernkontrollen

Merk: I de fleste tilfeller er det nok med et tastetrykk for å aktivere funksjonen. Et nytt trykk på tasten vil deaktivere funksjonen. Hvis en tast byr på flere valgmuligheter, blir det vist en kort liste. Bemerkning: i VGA modus er kun visse taster tilgjengelige.

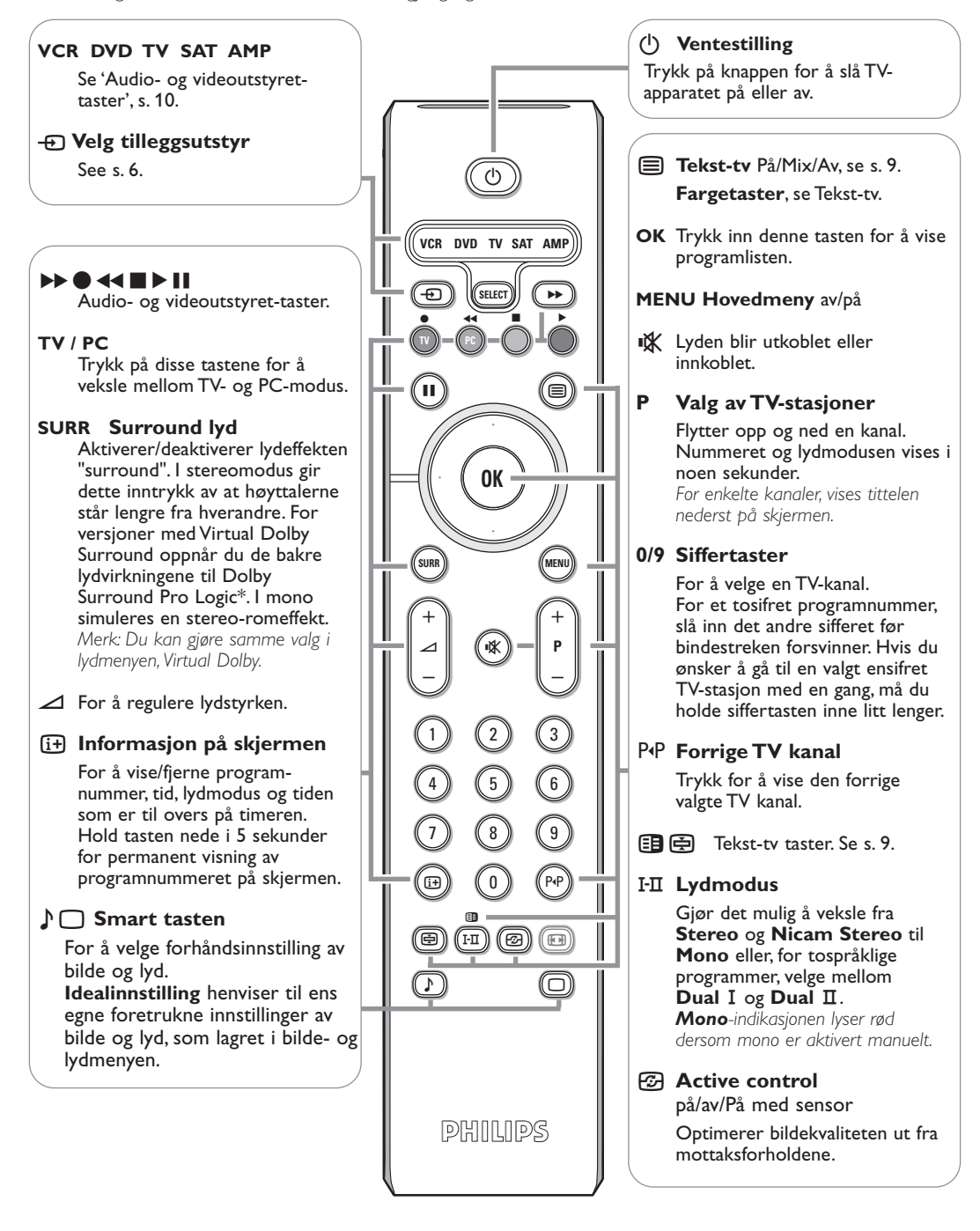

Produsert på lisens fra Dolby Laboratories. 'Dolby' 'Pro Logic' og det doble-D symbolet DC er varemerker for Dolby Laboratories. Konfidensielt ikkepublisert arbeid. © 1992-1997 Dolby Laboratories, Inc. Med enerett. De bildene som du mottar kan bli overført i 16:9-format (stor skjerm) eller i 4:3-format (vanlig skjerm). 4:3-bildene kan noen ganger ha et sort bånd øverst og nederst på skjermen (kinoformat). Denne funksjonen gjør det mulig å fjerne de sorte båndene og optimere bildegjengivelsen på skjermen.

### Trykk på tasten B (eller <>) for å velge de ulike funksjonsinnstillingene:

Bildet gjengis i 4:3-format, et sort bånd kommer frem på hver side av bildet.

TV-apparatet er utstyrt med automatisk omskiftning som tyder det spesielle signalet som enkelte programmer sender ut, og velger dermed det riktige skjermformatet.

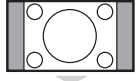

## Zoom 14:9

4:3

Bildet blir forstørret i 14:9-format, et lite, sort bånd blir værende på hver side side av bildet.

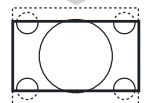

### Zoom 16:9

Bildet blir forstørret i 16:9-format. Denne funksjonsinnstillingen anbefales for å se bilder med sorte bånd øverst og nederst på bildet.

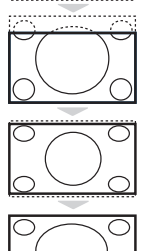

#### Zoom Undertekst

Denne funksjonsinnstillingen gjør det mulig å se 4:3-bilder over hele skjermoverflaten samtidig som tekstingen blir synlig.

#### Superbred

Denne funksjonsinnstillingen gjør det mulig å se 4:3-bilder på hele skjermoverflaten ved å forstørre billedsidene.

### Wide Screen

Denne modusen gjør det mulig å gjenopprette de riktige proporsjonene på bilder overført i 16:9-format.

<u>NB!</u> dersom du ser på et 4:3-bilde vil det bli forstørret på det horisontale planet.

## Audio- og videoutstyret-taster

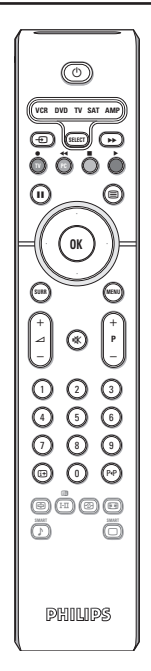

Trykk på **Select** for å velge ønsket modus: **VCR, DVD, SAT, AMP** eller **CD**. Lampen for fjernkontrollen begynner å lyse for å vise valgt modus. Den slutter å lyse automatisk etter 60 sekunder uten handling (tilbake til TV-modus). Avhengig av apparatene, kan følgende taster brukes:

- () for å skifte til standby
- for pause (VCR, DVD, CD) RDS-nytt /TA (AMP); for å skifte avspilling (CD/R)
- for opptak
- for tilbakespoling (VCR, CD); søking nedover (DVD, AMP)
- for stopp
- for avspilling
- for hurtig fremspoling (VCR, CD); for søking oppover (DVD, AMP)
- RDS display (AMP); for å velge språk til teksting (DVD);

- i+ vise informasjon MENU for å slå menyen på eller av
- P + for valg av kapittel, stasjon, spor
- 0 9 inntasting av sifre
- P·P båndindeks (VCR), velge et DVD-kapittel, velge en frekvens (AMP)
- markør opp/ned for å velge neste eller forrige plate (**CD**)
- markør venstre/høyre for å velge forrige eller neste spor (CD) for søking nedover/oppover (AMP)

## Tastene på TV-apparatet

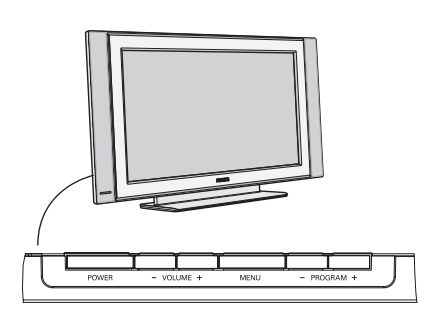

Hvis fjernkontrollen blir borte eller er defekt, er det fortsatt mulig å endre noen av basis-innstillingene med tasten side på TV-apparatet.

Trykk

- på VOLUME og + tastene for å regulere lydstyrken
- på -**PROGRAM+** tastene for å velge TV-kanaler eller kilder.

**MENU**-tasten kan brukes hvis du vil få frem hovedmenyen uten å bruke fjernkontrollen.

#### Bruk

- VOLUME + tasten og PROGRAM- og PROGRAM+
- tastene for å velge menypunktene i retningen som vist; • MENU-tastene for å fjerne menyen.

## Videokamera, videospill, hodetelefon

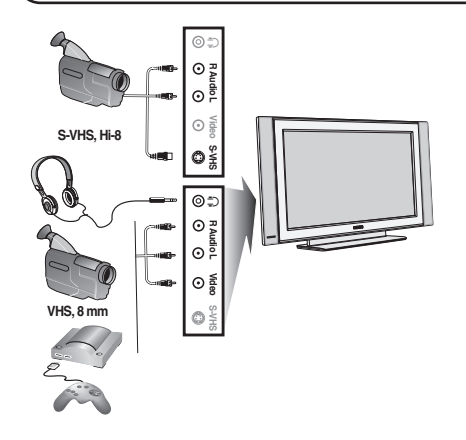

#### Videokamera, videospil

AV- og S-VIDEO tilkoplingene finner du på TV-apparatets høyre side eller, for store skjermstørrelser, på undersiden. Legg tilkoplingene som vist overfor. Med tasten - D velger du AV.

For et monoapparat må du koble lydsignalet til **AUDIO L**inngangen. Lyden gjengis automatisk på TV-apparatets venstre og høyre høyttaler.

#### Hodetelefon

#### Med tastene - 2+ kan du justere lydstyrken.

Motstanden (impedansen) i hodetelefonen må være på mellom 32 og 600 ohm.

## Tilkoplinger på baksiden

## **Opptaker** (VCR-DVD+RW)

Bemerk: Plasser ikke din recorder for tett inntil skjermen idet noen recordere kan være følsomme for signalene som utstråles. La det være en minimumsavstand på minimum 0,5 m til skjermen.

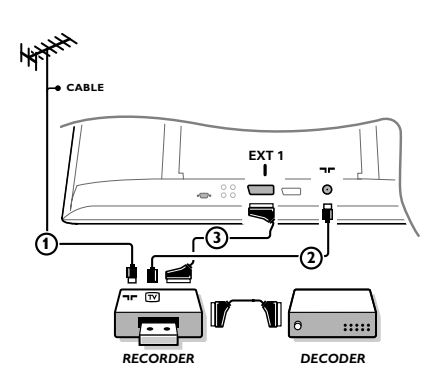

Antennekablene (1) og (2) tilkobles som vist på tegningen ved siden av. Bildekvaliteten kan forbedres hvis man også tilkobler en eurokabel (3). Hvis videomaskinen din ikke har noen eurotilkopling, kan den utelukkende tilkoples over en radiobølgekabel. Det vil da være nødvendig å stille inn testsignalet på videomaskinen og å anvende det på program nummer 0 eller å lagre testsignalet under et programnummer mellom 90 og 99, se Manual lagring, s.7. Se håndboken for opptakeren.

#### Dekoder og opptaker

En eurokabel ④ kobles til eurokontakten på dekoderen og til den spesielle eurokontakten på opptakeren. Se også håndboken som følger med opptakeren. Du kan også koble din dekoder direkte til **EXT1** eller **2** med en eurokabel.

### Annet tilleggsutstyr (satellittmottaker, dekoder, DVD, spill, osv.)

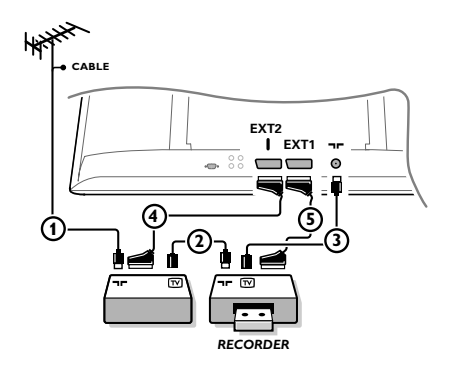

Kople til radiobølgekablene ①, ② og ③ som vist (bare hvis ditt periferiapparat har en radiobølge inn-/utgang for TV). Kople til ditt utstyr med en eurocable
④ eller ⑤ til en av eurotilkoplingene EXT1 eller 2 for å oppnå bedre billedkvalitet.

Kople utstyret som produserer RGB-signalene (digital dekoder, spill, osv.) til **EXT1**, og kople utstyret som produserer S-VHS-signalene (S-VHS og Hi-8 videomaskiner, visse DVD-drev ) til **EXT2** og alt annet utstyr til enten **EXT1** eller **EXT2**.

## Forsterker

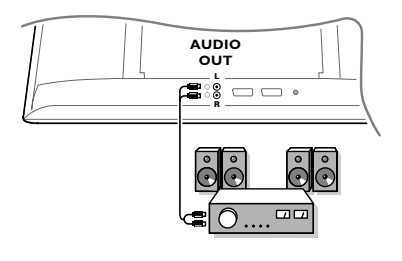

### For å koble til et stereoanlegg bruker du audiokabel. Kabelen skal gå mellom L og R-utgangene på TVapparatet og inngangen AUDIO IN L og R på stereoanlegget.

## Tilkople din computer

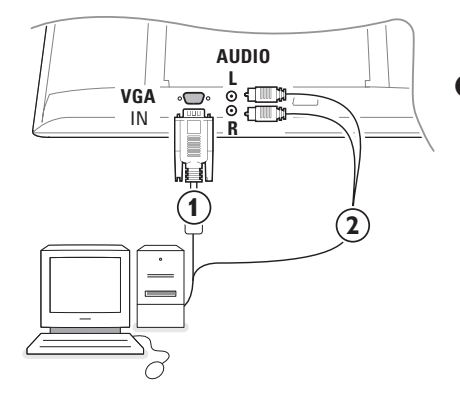

- Koble den ene enden av VGA kabelen (1) til videokortet på datamaskinen og den andre enden til VGA IN kontakten i bunnen på TVen. Fest pluggene forsiktig til kontaktene med skruene på pluggene.
- I tilfelle en Multimedia computer skal tilkoples, tilkople audio kabelen (2) til audio utgangene på din Multimedia computer og til AUDIO R and L inngangene på siden av skjermen.

**VGA** kontaketen gir følgende TV og display visningsmoduser:

| 640 x 480, 60 Hz | 800 x 600, 56 Hz | 1024 x 768, 60 Hz |
|------------------|------------------|-------------------|
| 640 x 480, 67 Hz | 800 x 600, 60 Hz | 1024 x 768, 70 Hz |
| 640 x 480, 72 Hz | 800 x 600, 72 Hz | 1024 x 768, 75 Hz |
| 640 x 480, 75 Hz | 800 x 600, 75 Hz |                   |
| 720 x 400, 70 Hz | 832 x 624, 75 Hz |                   |
|                  |                  |                   |

## For å velge tilkoblet tilleggsutstyr

Trykk på 🕣 til betegnelsen EXT1, EXT2 (S-VHS signaler fra EXT2-kopling) eller AV vises på skjermen, alt etter som hvor utstyret er tilkoblet.

OBS: Det meste av utstyret (dekoder, videomaskin...) sørger selv for omstillingen.

## Hvordan du søker og lagrer TV-stasjoner

## Via Plug & Play

Hold **MENU/OK**-tasten øverst på TV-apparatet inne i 5 sekunder for å starte Plug & Play-installasjonen. Velg ditt land og språk. Stasjonsvalg starter automatisk.

#### Via TV-menyen:

- 1 Trykk på MENU-tasten på fjernkontrollen.
- 2 Bruk markøren oppover/nedover for å velge Installere.
- 3 Trykk på høyre markør for å gå inn i Installasjonsmenyen.
- 4 Bruk venstre/høyre markør for å velge ditt språk.
- Trykk på markøren nedover for å velge Land og bruk venstre/høyre markør for å velge ditt land. Merk: Velg "....." hvis ingen av landene passer.

| TV-meny                                   | Installere                                                                                           | Installere                                                                                  | Installere                                                                                                    |
|-------------------------------------------|----------------------------------------------------------------------------------------------------|---------------------------------------------------------------------------------------------|----------------------------------------------------------------------------------------------------|
| Lyd<br>Opsjoner<br>Installere<br>Stilling | Språk ≽ •<br>Land ≽ •<br>Autolagring ≽ • () Start? ()<br>Man. Lagring ≽ •<br>Sortere ≽ •<br>Navn ≽ • | Språk ► •<br>Land ► • ⓒ N<br>Autolagring ► •<br>Man. Lagring ► •<br>Sortere ► •<br>Navn ► • | Språk ≽ • System<br>Land ▶ • Søking<br>Autolagring ▶ • Program Nummer<br>Man. Lagring ▶ • Fininnstill<br>Sortere ▶ • Lagre<br>Navn ▶ • |

## Autolagring

- Velg **Autolagring** i Installasjonsmenyen. Autolagrings-valgetiketten **Start** vises.
- 2 Trykk på høyre markør.
- Autoprogrammeringens progresjon vises på skjermen.

Hvis senderen eller kabelnettet overfører det automatiske sorteringssignalet, blir kanalene riktig nummerert. Dette avslutter installasjonen. Hvis dette ikke er tilfellet, bruker du menyen Sortere for å nummerere kanalene på nytt.

Det er mulig at kabeldistribusjonsselskapet eller TVkanalen viser en valgmeny. Menyens utseende og innhold bestemmes av kabeldistribusjonsselskapet eller TV-kanalen.

### Sortere TV-stasjoner

- Velg Sortere i Installasjonsmenyen og trykk på høyre markør
- Velg TV-stasjonen du ønsker å flytte ved hjelp av markøren opp/ned og trykk på høyre markør.
- Velg det nye nummeret og bekreft med venstre markør.
- Gjenta trinn ② og ③ for hver TV-stasjon du ønsker å gi et nytt nummer.
- For å gå ut av menyene trykker du flere ganger på MENU-tasten.

## Manuell lagring

Søking og lagring av TV-kanaler foregår kanal pr. kanal. Du må ikke hoppe noe i menyen Manuell Lagring.

Velg Manuell Lagring i Installasjonsmenyen og trykk på høyre markør for å bekrefte.

#### **2** Valg av TV- system:

Man velger det landet eller den verdensdelen man ønsker å motta TV-stasjonen fra. Hvis du er tilkoblet et kabelsystem, velg ditt land eller den verdensdel hvor man befinner seg for øyeblikket.

Merk: for automatisk registrering velger du Europa (unntatt for Frankrike).

#### Søking etter TV-stasjoner:

Trykk på markøren nedover for å velge **Søk** og trykk på høyre markør for å starte søkingen.

#### Direkte valg av en TV-stasjon:

Hvis du kjenner til frekvensen, kan du taste den inn direkte med siffertastene 0-9. Be kabelselskapet eller forhandleren om en frekvensoversikt, eller se frekvenstabellen på innsiden av det bakre omslaget i denne bruksanvisningen.

 Hold cursoren inne og tast inn programnumret ved hjelp av siffertastene.

#### **G** Fininnstilling

Hvis mottakerforholdene er dårlige, du kan eventuelt selv forbedre mottakerforholdene ved å justere frekvensen med cursor tastene venstre/høyre.

 For å lagre TV-stasjonen, velg Lagre og trykk på høyre markør. Gjenta trinn 3 til 3 for å lagre en annen TV-stasjon.

Trykk MENU-tasten på fjernkontrollen for å gå ut av menyen.

## Anvendelse som computerskærm

Fjernsynet kan anvendes som computerskærm. Du skal dog først tilslutte computeren og indstille opløsningen (se side 6).

### Merk:

Når du bruker LCD-TVen som en PC-skjerm, kan det forekomme svake diagonale interferenslinjer når det foreligger elektromagnetisk interferens på stedet, men dette vil ellers ikke påvirke produktets ytelse. Bruk av høykvalitets VGA-kabel med god støyisolasjon anbefales for optimal ytelse.

## Valg af computerskærm

Tryk på knappen **PC** på fjernbetjeningen for at anvende fjernsynet som computerskærm. Tryk på knappen **TV** for at anvende det som fjernsyn igen. Hvis der ikke er noget PC-signal i mere end 5 sekunder, skifter fjernsynet automatisk til standby.

## Brug af computermenuerne

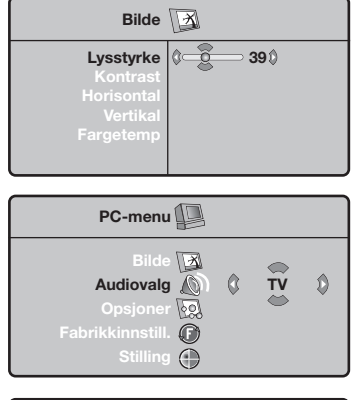

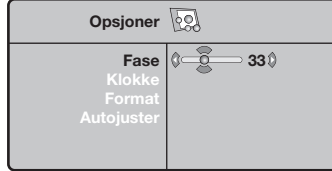

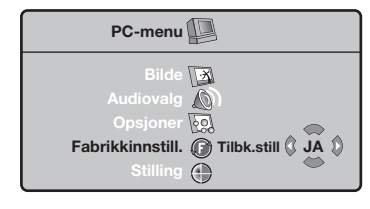

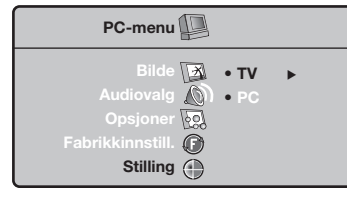

Tryk på knappen **MENU** for at få adgang til de specielle indstillinger for computerskærmen. Brug markøren til at indstille (indstillingerne gemmes automatisk).

#### Bilde

- Lysstyrke/Kontrast: Bruges til at indstille lysstyrke og kontrast.
- Horisontal/Vertikal: for å justere bildets horisontale og vertikale plassering.
- Fargetemperatur: Bruges til at indstille farvetonerne (kjølig, normal eller varm).

#### Audiovalg

Bruges til at vælge den lyd, der gengives på fjernsynet (**PC** eller **TV**).

#### Opsjoner

- Fase/Klokke: Bruges til at fjerne de vandrette (Fase) og de lodrette (Klokke) forstyrrende linjer.
- Format: Bruges til at vælge mellem bred skærm eller det oprindelige format for computer-skærme.
- Autoajuster: Placeringen indstilles automatisk.

#### Fabrikkinnstill.

Bruges til at vælge fabriks-/standardindstillingerne.

#### Stilling

Bruges til at vende tilbage til tv.

## Tekst-TV

Tekst-TV er et informasjonssystem som sendes av enkelte kanaler. Du kan slå opp på tekst-TV på samme måte som i en avis. Tekst-TV gjør det også mulig å få tilgang til teksting for hørselshemmede eller for personer som er lite kjent med språket programmet sendes på (kabelnett, satellittkanaler og så videre).

|                                                                    | Trykk på:                                | Du får tilgang til:                                                                                                    |
|--------------------------------------------------------------------|------------------------------------------|----------------------------------------------------------------------------------------------------|
| VCR DVD TV SAT AMP<br>SEET<br>V<br>V<br>V<br>V<br>V<br>V<br>V<br>V | E Tekst-tv<br>På/Mix/Av                  | Gjør det mulig å hente frem tekst-TV, gå over i transparent<br>modus og avslutte. Innholdsfortegnelsen viser en liste over<br>tilgjengelige undersider med emner. Hver underside har et 3-<br>sifret sidenummer.<br>IHvis den valgte kanalen ikke har tekst-TV, vises meldingen 100<br>og skjermen forblir svart. Avslutt tekst-TV og velg en annen kanal).                                                                                                    |
|                                                                    | 0/9 Valg av<br>-P+ side                  | Tast nummeret for ønsket side med tastene 0 til 9 eller <b>-P+</b> .<br>Eksempel: For side 120 taster du 1 2 0.<br>Nummeret vises øverst til venstre på skjermen, sidetelleren<br>starter søket og siden vises. Gjenta samme fremgangsmåte<br>for å vise en annen side.<br>Hvis sidetelleren fortsetter å søke, betyr det at siden ikke finnes.<br>Velg et annet nummer.                                                                                                    |
|                                                                    | 0000 Direkte<br>tilgang til<br>rubrikker | Nederst på skjermen vises det fargede felt. Med de fire.<br>fargede tastene får du tilgang til rubrikkene og de tilhørende<br>sidene.<br>De fargede feltene blinker når rubrikken eller siden ikke er<br>tilgjengelig                                                                                                    |
|                                                                    | i+ Forstørre-<br>fortegnelse             | For å gå tilbake til innholdsfortegnelsen (vanligvis side 100).                                                                                                    |
|                                                                    | markør Forstørre<br>opp/ned en side      | For å vise øvre eller nedre del og gå tilbake til normal<br>størrelse.                                                                                                    |
|                                                                    | Stoppe visning<br>av undersider          | Noen sider inneholder undersider som automatisck vises<br>etter hverandre. Denne tasten gjør det mulig å stoppe eller<br>gjenoppta visning av undersidene. Indikasjonen 🗃 vises<br>øverst til venstre.                                                                                                    |
| PHILIPS                                                            | E Tekst-tv<br>dobbeltside<br>I-II        | Aktiverer eller deaktiverer visning av tekst-TV i dobbeltside-<br>format. Den aktive siden vises til venstre, og den neste siden<br>til høyre. Trykk på tasten 🔁 hvis du vil stanse ved en side<br>(f.eks. innholdsfortegnelsen). Siden til høyre blir aktiv side.<br>For å vende tilbake til normal modus trykker du på I-II.                                                                                                    |
|                                                                    | MENU Favorittsider                       | For tekst-TV-kanalene 0 til 40 kan du lagre 4 favorittsider<br>som du senere enkelt kan hente frem med de fargede                                                                                                    |
|                                                                    | 0000                                     | tastene (rød, grønn, gul, blå)                                                                                                    |
|                                                                    | <b>⊡</b>                                 | <ol> <li>Trykk på tasten MENU for å gå over i favorittsidemodus.</li> <li>Hent frem tekst-TV-siden du vil lagre.</li> <li>Trykk på en av de fargede tastene i 5 sekunder. Siden er lagret.</li> <li>Gjennta punkt 2 og 3 for de andre fargede knappene.</li> <li>Hver gang du slår på tekst-TV, vises dine favorittsider i farger nederst på skjermen. For å finne de vanlige rubrikkene trykker du på MENU.<br/>Hvis du vil slette alt, trykker du på if i 5 sekunder.</li> </ol> |

Т
| Dårlig bilde                                                         | <ul> <li>Har du valgt korrekt TV system i menyen for manuell installasjon?</li> <li>Er TV-apparatet eller husantennen plassert for nær høyttalerne, ujordet audioutstyr, neonlys e.l.?</li> <li>Fjell eller høye bygninger kan forårsake dobbeltbilder eller skygger. Noen ganger kan bildekvaliteten forbedres ved å forandre retningen på uteantennen.</li> <li>Er bildet eller tekst-TV ugjenkjennelig? Kontroller om det er tastet inn riktig frekvens. Se Manuell lagring, s. 7.</li> </ul> |
|----------------------------------------------------------------------|----------------------------------------------------------------------------------------------------|
| lkke bilde                                                           | <ul> <li>Er de vedpakkede kablene skikkelig tilkoplet? (Antennekabelen til TV, den andre antennekabelen til din recorder, VGA kablene til skjermen, nettledningene.)</li> <li>Er PC'en slått på ?</li> <li>Er skjermen svart samtidig som indikatoren i front lyser opp grønt, er displaystillingen ikke understøttet. Slå din VGA-kilde til korrekt stilling.</li> <li>Er signalet svakt eller dårlig, kontakt din forhandler.</li> </ul>                                                       |
| Digital forvrenging                                                  | Den dårlige kvaliteten på visst digitalt billedmaterial kan føre til forvrengning av det digitale bildet. Velg i så fall Soft ved hjelp av Smart Bilde-tasten                                                                                                    |
| lkke lyd                                                             | <ul> <li>Ingen lyd fra noen som helst stasjon? Kontroller at lydstyrken ikke står i laveste stilling.</li> <li>Blir lyden avbrutt med dempe-tasten i ??</li> </ul>                                                                                                    |
| Ikke funnet noen<br>løsning for ditt<br>billed- eller<br>lydproblem? | Slå én gang TV-apparatet av og på igjen. Forsøk aldri å reparere et defekt TV<br>apparat på egen hånd.<br>Spør forhandleren eller ring en TV-reparatør ved tvilstilfeller.                                                                                                    |
| Meny                                                                 | Har man valgt feil meny? Trykk på <b>MENU</b> -tast en gang til for å forlate menyen.                                                                                                    |
| Fjernkontroll                                                        | <ul> <li>Hvis TV apparatet ikke lenger reagerer på fjernkontrollsignalene, kan årsaken være utladede batterier eller at det er valgt en gal stilling.</li> <li>MENU/OK-tasten eller -/+ tasten oven på apparatet kan fortsatt brukes.</li> </ul>                                                                                                    |
| Ventestilling                                                        | TV-apparatet forbruker strøm mens det er i ventestilling. Strømforbruk er en av<br>årsakene til forurensing av luft og vann. Strømforbruk: <3 W.                                                                                                    |

#### Hjälp?

Om den här bruksanvisningen inte ger svar på din fråga eller om inte 'Tips' löser ditt TV problem, kan du ringa Philips kundtjänst. Se det bifogade Världsgaranti häftet. Innan du ringer är det bra om du har Modell och Produkt nummer tillgängligt. Det hittar du på baksidan av TV-mottagaren eller på emballaget. Modell: Produkt No:

#### Behandling av skärmen

Peka, tryck eller sudda inte, eller dra inte över skärmen med något hårt eftersom det permanent kan repa eller förstöra skärmen. Och tänk på att inte putsa med rengöringsdukar med kemiskt innehåll. Peka inte på skärmen med smutsiga händer eller feta dukar (viss kosmetika kan ge skador på skärmen). Dra ur TV'ns nätsladd innan du börjar rengöra skärmen. När ytan börjar bli smutsig kan du försiktigt rengöra den med en absorberande bomulsduk eller annat mjukt material. Använd inte aceton eller alkohol eftersom det kan skada skärmen. Använd inte flytande rengöringsmedel eller rengörningmedel med aerosol. Torka bort saliv eller vattendroppar så snart som möjligt. Sitter detta kvar under en längre tid kan det förorsaka deformation och färgförändringar.

## Förberedelser

- Väggmonteringsanvisningar/Bordsstativ Beorende på vilken typ av TV du köpt medföljer en väggmonteringskonsol och/eller stativ. Anvisningar för montering av stativet/väggkonsolen finns i medföljande instruktionshäfte. Se till att väggmonteringen är ordentligt fastsatt så att säkerhetsnormerna uppfylls.
- Se noga till att luften kan cirkulera fritt genom ventilationshålen.

Inga öppna lågor, t.ex. tända stearinljus, får placeras på eller i närheten av apparaten. Undvik värme och direkt solljus, utsätt inte heller apparaten för direktkontakt med regn eller vatten. Akta utrustningen för droppande eller utspilld vätska. Det får inte heller ställas några föremål fyllda med vatten, t.ex. vaser, på apparaten.

- Anslut antennkontakten ordentligt i uttaget på TV:ns nederdel.
- Sätt i den medföljande nätsladden i nätuttaget på TVns nederdel och i 198-264V uttaget i

väggen. En skadad nätsladd kan orsaka brand eller en elektrisk stöt, var därför noga med att inte placera TV:n på nättsladden.

**5** Fjärrkontroll: Stoppa in de 2 batterier som levererats med (Typ R6-1,5V).

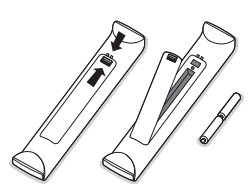

De batterier som levereras innehåller inga tungmetaller som kvicksilver eller kadmium. Informera dig själv hur du gör av med dina batterier efter föreskrifterna på din ort.

 Slå på TV:n: Tryck på strömbrytaren () på apparatens högra sida. En indikatorlampa tänds på TV:ns framsida och bildskärmen tänds. Om TV:n är i standby läge (röda indikator), tryck på +P- eller () tangenten på fjärrkontrollen.

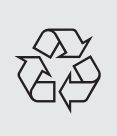

#### Direktiv om återanvändning

Din TV-apparat är tillverkad av material som kan återanvändas. Var rädd om miljön ! Det finns speciella företag som tar hand om utslitna apparater, monterar ned dem och tar vara på det material som kan återvinnas (kontakta din återförsäljare).

## Användning av menyerna

- Tryck in knappen MENU på fjärrkontrollen för att få en sammanfattning av huvudmenyn. Du kan när som helst lämna menyn genom att trycka på MENU knappen igen.
- Flytta markören upp/ner för att välja Bild, Ljud, Egenskaper, Installere eller Läge.

#### TV meny

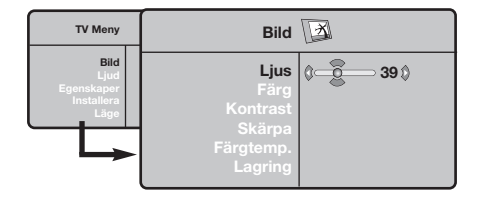

| TV Meny                                          | Ljud 🔘                                                                                   |                                                                                            |  |
|--------------------------------------------------|------------------------------------------------------------------------------------------|--------------------------------------------------------------------------------------------|--|
| Bild<br>Ljud<br>Egenskaper<br>Installera<br>Låge | Equalizer ►<br>Balans ►<br>Delta V. ►<br>Volymbegräns. ►<br>Dolby Virtual ►<br>Lagring ► | <ul> <li>120 Hz</li> <li>500 Hz</li> <li>1500 Hz</li> <li>5 KHz</li> <li>10 KHz</li> </ul> |  |

| TV Meny                                          | Egenskaper                  |   |  |   |  |
|--------------------------------------------------|-----------------------------|---|--|---|--|
| Bild<br>Ljud<br>Egenskaper<br>Installera<br>Läge | Kontrast +<br>NR<br>Sovläge | ٥ |  | ٥ |  |

#### Installera meny: se s. 7

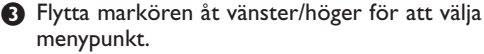

Flytta markören upp/ner igen för att välja den kontrollpunkt du vill ha eller ställa in.

OBS! Punkter som tillfälligt ej är tillgängliga visas i ljusgrå färg och kan inte markeras.

#### Bild meny:

- Ljus: Inverkar på hur ljus bilden är.
- Färg: inverkar på färgens intensitet.
- Kontrast: inverkar på skillnaden mellan ljusa och mörka toner.
- Skärpa: inverkar på bildens tydlighet.
- Färgtemp. : ställer in bildens färgton: Kall (blåare) Normal (balanserad) eller Varm (rödare).
- Lagring: för lagring av bildinställningarna (samt lagring av Kontrast+ och NR placerad i menyn Egenskaper).

#### Ljud meny:

- Ekvalizer: för att ställa in ton (från bas: 120 Hz till diskant: 10 kHz)
- Balans: ger jämvikt i ljudet mellan vänster och höger högtalare.
- Delta V (volymskillnad): används för att jämna ut volymskillnaderna som kan existera mellan de olika kanalerna eller EXT-uttagen. Denna inställning kan användas för programmen 1 till 40 och EXT-uttagen.
- Volymbegräns.: används för automatisk kontroll av ljudstyrkan för att undvika plötsliga ljudhöjningar, exempelvis vid kanalbyte eller reklam.
- Virtual Dolby: simulerar upplevelsen av surround sound från två högtalare med hjälp av Dolby Pro Logic\*, vilket ger lyssnaren intrycket av att vara omgiven av ytterligare högtalare.
- Lagring: för att lagra ljudinställningarna.

#### Egenskaper meny:

- Kontrast+: relaterar oavbrutet den mörkaste delen av bilden till svart.
- NR (Volym begränsning): används för att minska brus (snö). Denna inställning är värdefull vid dålig mottagning.
   Observera: Om du vill lagra inställningarna
- Kontrast+ och NR använder du alternativet Lagring på menyn Bild.
- Sovläge: för att välja en tid för automatisk väckning.

## Betjäning av fjärrkontrollen

OBS! För de flesta knappar gäller att de bara behöver tryckas in en gång för att funktionen ska aktiveras. Om knappen trycks in en gång till så stängs funktionen av. Anmärkningar: i VGA-läge kan endast vissa tangenter användas.

(<sup>|</sup>) Standby VCR DVD TV SAT AMP Tryck för att stänga av eller sätta på Se 'Audio- och videoapparater-TV:n. knappen', s. 10. - Val av extrautrustning **Text-TV** Till/Mix/Från, se s. 9. Se s. 6.  $(\mathbf{b})$ Färgknappar, se Text-TV. **OK** Tryck på den här knappen för att VCR DVD TV SAT AMP visa programlistan. Ð SELECT •• Audio- och videoapparater-MENU Huvudmeny till/från knappen. K För att tysta eller återställa TV / PC ljudet. Tryck på en av dessa knappar för Ĩ í att växla mellan TV eller PC-läge. P Program val För att flytta upp eller ned bland SURR Surround ljud programmen. Nummer och För att koppla på och av ljudläge visas några sekunder. OK rymdeffekten. I stereo får man För vissa TV program visas intryck av att högtalarna befinner programtitel längst ned på skärmen. sig längre från varandra. I modeller som är utrustade med 0/9 Siffertangenter SURE MENU Virtual Dolby Surround\* får du För att välja en tv-kanal. även Dolby Surround Pro Logics För ett tvåsiffrigt programbakre ljudeffekter. I mono nummer ska den andra siffran simuleras rymdstereoeffekt. skrivas in innan strecket OBS! Du kan göra samma val i försvinner. För att omedelbart gå Ljudmenyn, Virtual Dolby. över till en ensiffrigt TV-kanal ska du hålla sifferknappen intrycket För att ställa in volymen. 2 3 lite längre. i+ Skärm information PIP Föregående TV kanal 4 5 6 För att visa/ta bort Tryck för att visa den föregående programnummer, klockslag, ljudvalda TV-kanalen. 9 8 läge och återstående tid på timern. 🗉 🔄 Text-TV knappar. Se s. 9. Håll intryckt i 5 sekunder för att iŧ (PIP 0 permanent visa programnumret I-II Ljudlägen på skärmen. Gör det möjligt att koppla om æ Ð sändningar i **Stereo** och **Nicam** Smart tangenterna Stereo till Mono eller, vid  $(\Box)$ För val av förprogrammerade tvåspråkiga sändningar, att välja bild- och ljudinställningar. mellan Dual I och Dual II. Personligt avser de inställningar I **Mono**-läge visas indikeringen i du gjort efter egen smak för bild rött. och ljud i bild- och ljudmenyn. Active control till/från/PÅ med censor PHILIPS Optimerar bildkvaliteten beroende på mottagningens kvalitet.

Tillverkad på Dolby Laboratories-licens. 'Dolby' 'Pro Logic' och dubbel-D symbolen DC är registrerade varumärken som tillhör Dolby Laboratories.Konfidentiella opublicerade arbeten. © 1992-1997 Dolby Laboratories, Inc. Med ensamrätt.

## Format 16/9

De bilder du tar emot kan överföras till format 16:9 (bred skärm) eller 4:3 (traditionell skärm). Bilder i 4:3 har ibland svarta band längst ned och längst upp (brevlådeformat).

Denna funktion gör det möjligt att ta bort de svarta banden och optimera bildvisningen på skärmen.

#### Tryck på tangenten 🕮 (eller <>) för att välja olika lägen:

TV-apparaten är utrustad med automatisk omkoppling som styrs av den kod som skickas ut med vissa program och som ger rätt skärmformat.

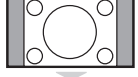

## Bilden visas i format 4:3 och ett svart band syns på båda sidor om bilden.

4:3

Zoom 14:9

Bilden förstoras till format 14:9. Ett smalt svart band blir kvar på sidorna.

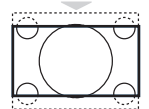

#### Zoom 16:9

Bilden förstoras upp till format 16:9. Detta läge rekommenderas för bilder med svarta band upptill och nedtill (brevlådeformat).

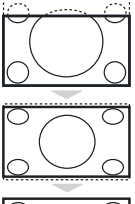

#### Text Zoom

Läge som gör det möjligt att visa bilder i 4:3 över skärmens hela yta med synlig text.

## Superbred

Läge som gör det möjligt att visa bilder i 4:3 över skärmens hela yta genom att bredda bildens sidor.

#### Wide Screen

Med denna funktion kan du ställa in det rätta bildförhållandet för bilder i 16:9-format. <u>Observera:</u> Om du använder detta formatläge för en 4:3-bild kommer bildinnehållet att bli onaturligt brett.

## Audio- och videoapparater-knappen

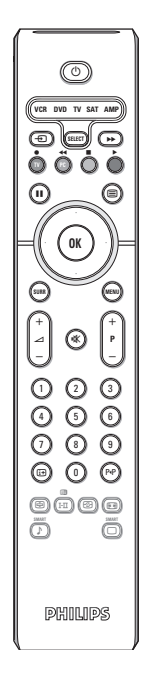

Tryck på **Select** -knappen för att välja önskat läge: **VCR, DVD, SAT, AMP** eller **CD**. Kontrollampan på fjärrkontrollen tänds och visar valt läge. Efter 60 sekunder utan åtgärd släcks lampan (återgång till TV-läge). Förutsatt att utrustningen medger det, kan följande knappar användas:

- () för att övergå till standby
- för pause (VCR, DVD, CD) RDS-nyheter/TA (AMP); för shuffle play (CD/R)
- för inspelning
- för återspolning (VCR, CD);
   sökning nedå (DVD, AMP)
- för stopp
- för uppspelning
- för framåtspolning (VCR, CD); sökning uppåt (DVD, AMP)
- RDS display (AMP); för att välja ditt val av språk på textremsor (DVD);
- it visa information

- MENU för att koppla menyn till eller från
- P + för kapitel, kanal, spårval
- 0 9 siffror,
- P•P bandinnehåll (VCR), välj ett DVD-kapitel, välj en frekvens (AMP)

markörknapp upp/ner för att välja nästa eller föregående skiva (**CD**)

markörknapp vänster/höger för att välja föregående eller nästa spår (CD) för att söke nedå/uppåt (AMP)

## TV-apparatens knappar

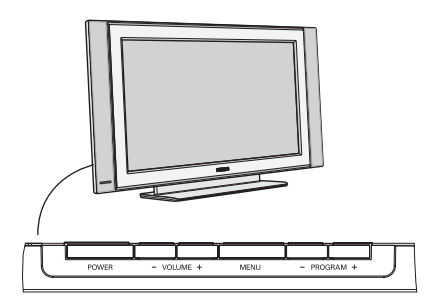

Skulle din fjärrkontroll försvinna eller gå sönder kan du fortfarande ändra på några av standard inställningarna för bild och ljud med tangenterna på TV:ns sida.

#### Tryck

- Tryck på **VOLUME** eller + knappen för att ställa in ljudstyrkan.
- -PROGRAM+ knapparna för att välja TV-kanaler eller källor.

**MENU**-knappen kan användas för att öppna huvud-menyn utan fjärrkontrollen.

#### Använd

- VOLUME + knappen och PROGRAM- och PROGRAM+ knapparna för att välja menypunkter enligt anvisningarna;
- MENU-knappen för ta bort menyn.

#### Videokamera, videospel, hörlurar

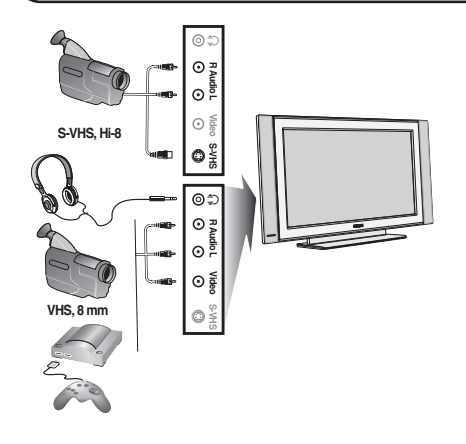

#### Videokamera, Videospel

**AV** och **S-VIDEO** anslutningar finns på högra sidan av TV:n eller längst ned i rutan för stor bildskärm. Anslut enligt anvisningarna härintill.

Välj AV med knappen -

Om du har en mono-apparat ska ljudsignalen kopplas till uttaget **AUDIO L.** Ljudet återges automatiskt via både TV-apparatens vänstra och högra högtalare.

#### Hörlurar

#### Justera hörlurarnas ljudstyrka med hjälp av knapparna - 2+.

Hörlurarnas impedans (motstånd) ska vara mellan 32 och 600 ohm.

## Bakre anslutningar

#### Videobandspelare (VCR-DVD+RW)

OBS! Placera inte videospelaren för nära skärmen eftersom vissa videospelare kan vara känsliga för signaler som kommer från bildskärmen. Håll ett minsta avstånd på 0,5 m till skärmen.

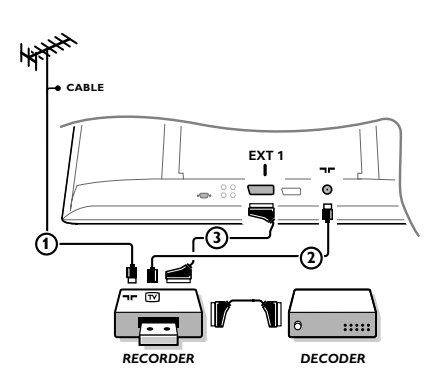

Antennkablarna (1) och (2) ansluts som visas på bilden här bredvid. En bättre bildkvalitet erhålls om du också ansluter en eurokabel (3).

Om din spelare inte har ett euro-uttag är den enda möjliga anslutningen via antennkabeln. Därför behöver du ställa in spelarens testsignal och ge den programnummer 0 eller spara testsignalen under ett programnummer mellan 90 och 99, se Manuell lagring, s. 7.

Studera handboken till din videobandspelare.

#### Dekoder och videobandspelare

Anslut eurokabel ④ till eurokontakten på dekodern och till en viss eurokontakt på videobandspelaren. Titta i handboken som hör till din bandspelare. Du kan också ansluta din dekoder direkt till **EXT1** och **2** med en eurokabel.

#### Annan extra-utrustning (satellitmottagare, avkodare, DVD, spel, etc)

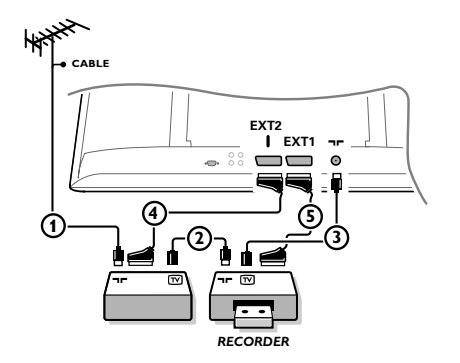

Anslut antennkablarna (1), (2) och (3) enligt anvisningarna (endast om din extrautrustning har in/utgång för TV-antenn). Anslut din utrustning med eurokabel (4) eller (5) till ett av euro-uttagen **EXT1** eller **2** för att få bättre bildkvalitet.

Anslut den utrustning som sänder ut RGB-signalerna (digital avkodare, spel, etc.) till **EXT1**, och den utrustning som sänder ut S-VHS-signalerna (S-VHS och Hi-8 videospelare, vissa DVD-enheter) till **EXT2** och all annan utrustning till antingen **EXT1** eller **EXT2**.

#### Förstärkare

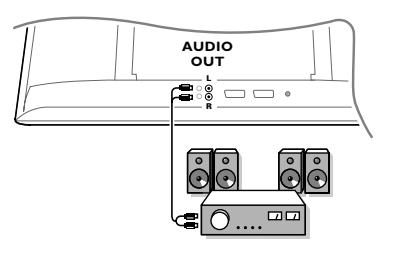

Om TV-apparaten skall anslutas till en hifi-anläggning används en ljudkabel. Anslut uttagen L och R på TV-apparaten till AUDIO IN L och R på hifi-anläggningen.

## Anslut din dator

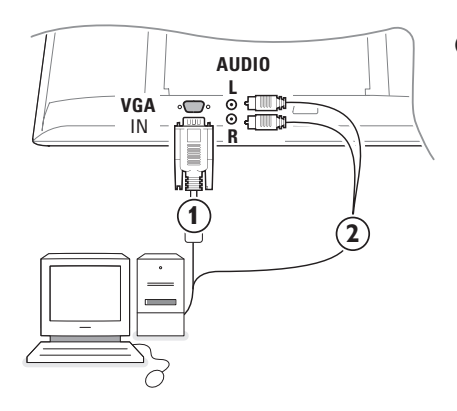

- Anslut ena änden av VGA-kabel (1) till datorns videokort och den andra änden till VGA IN-kontakten på TV'n s undersida. Lås kontakterna med fästskruvarna.
- Om du har en multimediadator, ansluter du även audiokabel (2) till multimediadatorns audioutgångar och till AUDIO R (höger) och L (vänster) ingångarna på sidopanelen.

VGA kontakten möjliggör följande TV och Monitorlägen:

| 640 x 480, 60 Hz | 800 x 600, 56 Hz | 1024 x 768, 60 Hz |
|------------------|------------------|-------------------|
| 640 x 480, 67 Hz | 800 x 600, 60 Hz | 1024 x 768, 70 Hz |
| 640 x 480, 72 Hz | 800 x 600, 72 Hz | 1024 x 768, 75 Hz |
| 640 x 480, 75 Hz | 800 x 600, 75 Hz |                   |
| 720 x 400, 70 Hz | 832 x 624, 75 Hz |                   |

#### Att välja inkopplad extrautrustning

Tryck på - Tills EXT1, EXT2 (S-VHS-signaler från EXT2-kontakten) eller AV visas på skärmen beroende på var du anslutit din utrustning.

Anmärkning : De flesta enheter gör omkopplingen automatiskt.

## Hur man söker och lagrar TV-kanaler

#### Via Plug & Play

Håll **MENU/OK**-knappen överst på TV-apparaten intryckt i fem sekunder för att starta "Plug and Play"-installationen. Välj land och språk. Inställningen startar automatiskt.

#### Via TV-menyn:

- 1 Tryck in MENU-knappen på fjärrkontrollen.
- 2 Använd markörknappen upp/ned för att välja Installera.
- Tryck på markörknapp höger för att öppna installationsmenyn.
- Använd markörknappen vänster/höger för att välja språk.
- S Tryck på markörknappen ned för att välja Land.
- OBS! Välj "....." när inget av de angivna länderna är aktuellt.

| TV Meny                                  | Installera 🕞                                                                                         | Installera                                                                                  | Installera 🕞                                                                                                    |
|------------------------------------------|----------------------------------------------------------------------------------------------------|---------------------------------------------------------------------------------------------|----------------------------------------------------------------------------------------------------|
| Ljud<br>Egenskaper<br>Installera<br>Läge | Språk ► •<br>Land ► •<br>Auto. Lagring ► • ③ Start? ③<br>Man. Lagring ► •<br>Sortera ► •<br>Namn ► • | Språk ► •<br>Land ► • O<br>Auto. Lagring ► •<br>Man. Lagring ► •<br>Sortera ► •<br>Namn ► • | Språk ► • System<br>Land ► • Sökning<br>Auto. Lagring ► • Pr. Nummer<br>Man. Lagring ► • Fininställ.<br>Sortera ► • Lagring<br>Namn ► • |

#### Automatisk lagring

Välj Auto. Lagring i installationsmenyn. Alternativet Start för automatisk lagring visas.

- 2 Tryck på markörknapp höger.
- Oen automatiska programmeringsprocessen visas.

Om sändaren eller kabelnätet överför signalen för automatisk sortering numreras programmen korrekt. Installationen är avslutad. Om så inte är fallet använder du menyn **Sortera** för att numrera dem.

Det kan hända att kabelföretaget eller TV-kanalen visar en meny för sändningsval. Utformning och menypunkter bestäms av kabelföretaget eller TVkanalen.

#### Sortering av TV-kanaler

- Välj Sortera i installationsmenyn och tryck på markörknapp höger.
- Välj den TV-kanal du vill flytta med hjälp av markörknappen upp/ned och tryck på markörknapp höger.
- Välj det nya numret och bekräfta med markörknapp vänster.
- Upprepa steg 2 och 3 för varje TV-kanal du vill ändra numret på.
- **6** För att lämna menyerna, tryck på **MENU**knappen flera gånger.

### Manuell lagring

TV-kanalerna söks och lagras en åt gången. Du måste utföra varje steg i menyn Manuell lagring.

Välj Man. Lagring i installationsmenyn och tryck på markörknappen höger för att öppna menyn.

#### Välja TV system:

Välj land eller del av världen som du vill ta emot TV-stationer ifrån.Om du är ansluten till ett kabelsystem, välj land eller den del av världen där du bor nu.

OBS! För automatisk sökning välj Europa (gäller inte för Frankrike).

#### **3** Söka upp **TV**-station:

Tryck på markörknappen ned för att välja Sök och tryck på markörknappen höger för att starta sökningen.

#### Direktval av en TV-station:

Om du känner till frekvensen, skriv in den direkt med sifferknapparna 0 till 9. Be om en lista från kabelbolaget eller återförsäljaren, eller som alternativ kan de studera frekvenstabellerna på den här handbokens tredje omslagssida.

Använd styrtangenten ned och skriv in programnumret med siffertangenterna.

#### **G** Fininställning

Om mottagningen är dålig, kan du förbättra mottagningen genom att justera frekvensen med styrtangenterna höger/vänster.

- För att lagra den aktuella TV-kanalen, välj
   Lagring och tryck på markörknapp höger.
   Upprepa steg 3 till 5 för att lagra en annan TV-kanal.
- Tryck på MENU tangenten för att lämna menyn.

## Användning som datorbildskärm

Du kan använda TV:n som en datorbildskärm. Anslut datorn och ställ därefter in upplösningen (se s. 6).

#### **OBS!**

När LCD-TV:n används som PC-skärm, kan smärre diagonala störningslinjer observeras när TV:n används i en miljö med elektromagnetiska störningar. Detta påverkar dock inte den här produktens prestanda. För att erhålla bättre prestanda rekommenderas att en VGA-kabel av god kvalitet används, som har ett bra isoleringsfilter mot brus.

### Val av PC-läge

Tryck på knappen **PC** på fjärrkontrollen för att ställa TV:n i PC-läge. Tryck på knappen **TV** för att återgå till TV-läget. Om TV:n inte mottagit någon datorsignal under 5 sekunder, slår den automatiskt över till beredskapsläge.

### Använding av menyer i PC-läge

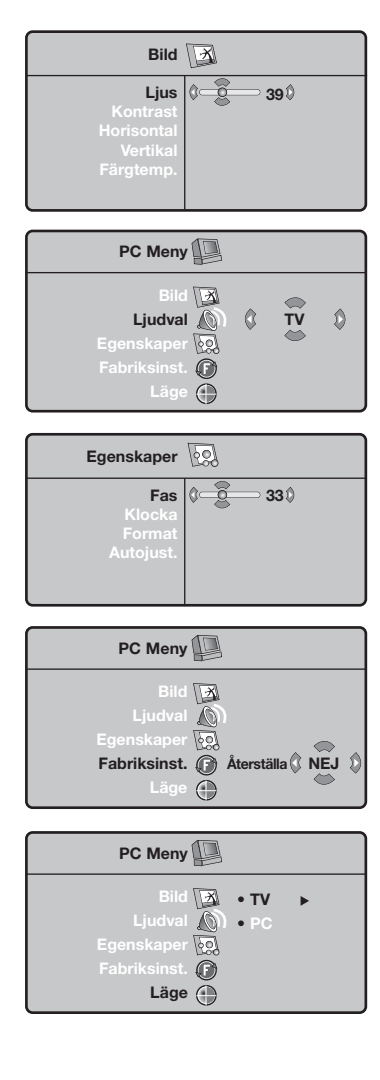

Tryck på knappen **MENU** för att komma åt specialinställningar i PC-läget. Använd kursorn för att ställa in (inställningarna lagras automatiskt i minnet).

#### Bild

- Ljus/Kontrast: används för att ställa in bildskärmens ljusstyrka och kontrast.
- Horisontal/Vertikal: används för att justera bildens horisontala och vertikala position.
- Färgtemperatur: för att välja bildens färgton (kall, normal eller varm).

#### Ljudval

För att välja det ljud som överförs via TV:n (**PC** eller **TV**).

#### Egenskaper

- Fas/Klocka: används för att eliminera horisontala (Fas) och vertikala (Klocka) störningar på skärmen.
- Format: används för att välja mellan bredbilds- eller vanligt PC-bildformat.
- Autoajust.: positionen justeras automatiskt.

#### Fabriksinställningarna

För att återgå till fabriksinställningarna.

#### Läge

Används för att återgå till TV- läget.

## Text-TV

Text-TV är ett informationssystem som sänds av vissa kanaler och som läses som en tidning. Systemet ger också hörselskadade eller den som inte är välbekant med sändningens språk tillgång till textning (t.ex. kabel-TV och satellitsändningar...).

|                                                                                                    | Tryck på:                               | Du får fram:                                                                                                    |
|----------------------------------------------------------------------------------------------------|-----------------------------------------|----------------------------------------------------------------------------------------------------|
| VCR DVD TV SAT AMP                                                                                               | Text-TV<br>Till/Mix/Från                | Tar in eller lämnar text-TV. En innehållsförteckning med lista<br>över tillgängliga rubriker visas. Varje rubrik betecknas med<br>ett sidnummer (alltid 3-siffrigt).<br>Om den valda kanalen inte sänder text-TV visas texten P100 och<br>skärmen förblir svart (lämna i så fall text-TV och välj en annan<br>kanal).                                                                                                    |
|                                                                                                    | 0/9 Val av<br>-P+ en sida               | Skriv in önskat sidnummer med knapparna 0 till 9 eller -P+.<br>or -P+ knappen. Exempel: för sidan 120 knappar du in 1 2 0.<br>Numret visas högst upp till vänster på skärmen, sidräknaren<br>letar och sidan visas. Upprepa momentet när du vill se en<br>annan sida.<br>Om räknaren fortsätter att söka är sidan inte tillgänglig eller<br>sänds inte. Välj ett annat nummer.                                                                                                    |
| $ \begin{pmatrix} + \\ \square \\ - \end{pmatrix}  () \end{pmatrix}  \begin{pmatrix} + \\ P \\ - \end{pmatrix} $ | 0000 Direktval<br>av rubrik             | Färgade zoner visas i skärmens nederkant.<br>De 4 färgade knapparna gör det möjligt att ta fram rubriker<br>eller motsvarande sidor.<br>Färgzonerna blinkar om ett fält eller en sida inte är tillgänglig.                                                                                                    |
|                                                                                                    | i+ Innehålls-<br>förteckning            | För att gå tillbaka till innehållsförteckningen (i allmänhet<br>sidan 100).                                                                                                    |
|                                                                                                    | markör Förstoring<br>upp/ner av en sida | Visar först den övre, sedan den undre delen av sidan<br>och går till sist tillbaka till normalläge.                                                                                                    |
|                                                                                                    | Stopp för<br>delsideväxling             | Vissa sidor består av delsidor som automatiskt rullas upp. I<br>så fall kan du stoppa eller starta växlingen med denna knapp.<br>Texten 🗃 visas högst upp till vänster.                                                                                                    |
|                                                                                                    | E Dubbel<br>text-TV sida<br>I-II        | För att aktivera eller koppla bort den dubbelsidiga<br>visningen av text-TV. Den aktiva sidan visas till vänster<br>och följande sida till höger. Tryck på knappen ⊕ om du<br>vill hålla kvar en sida (t.ex. innehållsförteckningen). Den<br>aktiva sidan blir då den högra.<br>Tryck på I-II for att återgå till normalläge.                                                                                                    |
|                                                                                                    | MENU Favoritt<br>sider                  | For tekst-TV-kanalene 0 til 40 kan du lagre 4 favorittsider<br>som du senere enkelt kan hente frem med de fargede<br>tastene (rød, grønn, gul, blå).                                                                                                    |
|                                                                                                    | ĺ₽                                      | <ol> <li>Trykk på tasten MENU for å gå over i<br/>favorittsidemodus.</li> <li>Hent frem tekst-TV-siden du vil lagre.</li> <li>Tryck på en av de fargede tastene i 5 sekunder. Siden er<br/>lagret.</li> <li>Gjennta punkt 2 og 3 for de andre fargede<br/>knappene.</li> <li>Hver gang du slår på tekst-TV, vises dine favorittsider i<br/>farger nederst på skjermen. For å finne de vanlige<br/>rubrikkene trykker du på MENU.<br/>Hvis du vil slette alt, trykker du på 1 5 sekunder.</li> </ol> |

T.

| (Tips                                                       |                                                                                                    |
|-------------------------------------------------------------|----------------------------------------------------------------------------------------------------|
| Dålig bild                                                  | <ul> <li>Har du valt rätt TV-system i den manuella installationsmenyn?</li> <li>Står din TV eller husets antenn för nära högtalare, ojordad audioanläggning, neonbelysning el. dyl.?</li> <li>Berg och höga byggnader kan orsaka dubbel bild eller spökbilder. Ibland kan man förbättra bildkvalitén genom att ändra den antennens riktning.</li> <li>Är bild eller text-TV oigenkännliga? Kontrollera att du matat in rätt frekvens. Studera avsnitt Installation på sida, p. 7.</li> </ul> |
| Ingen bild                                                  | <ul> <li>Är antennen riktigt kopplad? (Antenn-kabeln till bildskärmen, den andra antennen till din VCR, VGA-kablarna till bildskärm, elkablarna.)</li> <li>Är din dator påslagen?</li> <li>Om du ser en svart skärm och om indikatorn på skärmbildens framsida lyser grön så betyder det att visningsläget inte har något stöd. Ändra din VGA-källa till rätt läge.</li> <li>Om du tvekar, kontakta då en återförsäljare.</li> </ul>                                                         |
| Digital störning                                            | Den låga kvaliteten på visst digitalt bildmaterial kan orsaka digitala bildstörningar.Välj i<br>det fallet inställningen Mjuk med hjälp av Smartbildsknapp                                                                                                    |
| Ingen ljud                                                  | <ul> <li>Inget ljud på någon kanal? Kontrollera om volymen inte står på minimum.</li> <li>Avbryts ljudet med knappen nX?</li> </ul>                                                                                                    |
| Ingen lösning hittad<br>för ert bild- eller<br>ljudproblem? | Stäng av TV-apparaten en gång och slå sen på den igen.Försök aldrig att själv<br>reparera en defekt TV.<br>Kontrollera med din TV-handlare eller kontakta en TV-reparatör.                                                                                                    |
| Meny                                                        | Har du valt fel meny? Tryck på <b>MENU</b> knapp på nytt för att gå ur menyn.                                                                                                    |
| Fjärrkontroll                                               | <ul> <li>Om din TV inte längre svarar på fjärrkontrollen kan batterierna vara slut eller så kan fel läge vara valt.</li> <li>Du kan fortfarande använda MENU/OK och -/+ knappen på TV:ns övansida.</li> </ul>                                                                                                    |
| Standby                                                     | Din TV förbrukar energi i standby-läge. Energiförbrukning är en bidragande orsak till<br>luft- och vattenföroreningar. Elförbrukning: <3 W.                                                                                                    |

#### Mikä neuvoksi?

Jos käyttöohjeesta ei löydy vastausta eikä tarkistusluettelokaan ratkaise ongelmaa, voit soittaa Philipsin asiakaspalveluun.Asiakaspalvelun numero löytyy mukana olevasta 'World-wide guarantee' takuuvihkosesta. Ennen kuin soitat, selvitä itsellesi laitteen tyyppinumero ja sarjanumero, jotka mainitaan television takapaneelissa olevassa arvokilvessä tai pakkauksessa.

Tyyppinumero:

Sarjanumero:

#### Kuvaruudun hoito

Älä koskettele, paina tai hankaa kuvaruutua millään kovalla esineellä, ettei kuvaruutu naarmuunnu tai vahingoitu pysyvästi. Älä käytä kemiallisilla aineilla käsiteltyjä pölyliinoja. Älä kosketa pintaa paljain käsin tai rasvaisella liinalla (jotkut kosmeettiset aineet voivat vahingoittaa pintaa). Irrota pistotulppa pistorasiasta ennen kuvaruuvun puhdistamista. Älä käytä puhdistamiseen asetonia, tolua tai alkoholia, koska ne vahingoittavat pintaa. Älä käytä puhdistusnesteitä tai -suihkeita. Kun kuvaruutu on pölyinen, pyyhi se varovasti kuivalla pehmeällä liinalla tai säämiskällä (tarvittaessa voit kostuttaa liinan laimennetulla puhdistetulla bensiinillä). Kuivaa sylki tai vesipisarat pois mahdollisimman pian. Jos pisarat ovat pinnalla pitkään, kuvaruutu voi vahingoittua ja värit haaleta.

## Alkuvalmistelut

#### Seinäkiinnitysohje/pöytäjalusta

Ostetusta televisiosta riippuen mukana tulee seinäpidike ja/tai pöytäjalusta. Katso erillisestä lehtisestä, miten pöytäjalusta ja/tai seinäpidike asennetaan. Pidä huoli, että seinäpidike kiinnitetään riittävän tukevasti, jotta se täyttää turvavaatimukset.

Pidä huoli että ilma pääsee kiertämään vapaasti ilmanvaihtoaukkojen kautta.

Turvallisuussyistä vältä aina palavien kynttilöiden tai vastaavien esineiden asettamista laitteen yläpuolelle/päälle tai sen läheisyyteen. Älä altista laitetta kuumuudelle, auringonpaisteelle tai kosteudelle. Älä aseta laitteen yläpuolelle/päälle kukkamaljakoita tai vastaavia esineitä, joista voi roiskua vettä tai muuta nestettä.

- Liitä antennipistoke kunnolla television takana olevaan antenniliitäntään -.
- Yhdistä mukana tuleva verkkojohto television pohjassa olevaan verkkoliitäntään ja

pistorasiaan, jonka jännite on 198-264V. Varo vahingoittamasta verkkojohtoa, koska se voi aiheuttaa tulipalon tai sähköiskun. Pidä huoli ettei verkkojohto jää television alle puristuksiin.

**S** Kauko-ohjain: Pane lokeroon mukana olevat kaksi paristoa (tyyppi R6-1,5V).

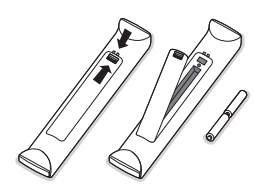

Mukana olevat paristot eivät sisällä elohopeaa eivätkä kadmiumia. Suosittelemme noudatettavaksi vanhojen paristojen hävittämisestä annettuja paikallisia ohjeita.

Television kytkentä: Paina television oikeassa sivussa olevaa virtakytkintä (). Television edessä oleva merkkivalo ja kuvaruutu syttyvät. Jos merkkivalo on punainen, paina kauko-ohjaimesta painiketta - P + tai ().

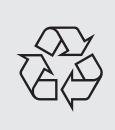

#### **Kierrätysohjeet**

Tässä televisiovastaanottimessa on käytetty raaka-aineita, joita voidaan käyttää uudelleen tai kierrättää. Ympäristöhaittojen ehkäisemiseksi erikoisliikkeet huolehtivat käytettyjen laitteiden purkamisesta ja niiden sisältämien kierrätyskelpoisten materiaalien talteenotosta (tiedustele jälleenmyyjältä).

## Menujen käyttö

- Kutsu päämenu painamalla kauko-ohjaimesta painiketta MENU. Voit milloin tahansa poistaa valikot painamalla uudelleen MENU-painiketta.
- Valitse Kuva, Ääni, Toiminnot, Asennus tai Toiminto painamalla kohdistinta ylös/alas.
- Valitse menun kohta painamalla kohdistinta vasemmalle/oikealle.

## Tv-valikko

| TV-valikko                                       | Kuva 🔀                                                                     |   |
|--------------------------------------------------|----------------------------------------------------------------------------|---|
| Kuva<br>Aäni<br>Toiminnot<br>Asennus<br>Toiminto | <b>Valoisuus</b><br>Väri<br>Kontrasti<br>Terävyys<br>Värilämpö<br>Muistiin | ◊ |

| TV-valikko                                       | Ääni           | Ø                                                                                          |
|--------------------------------------------------|----------------|--------------------------------------------------------------------------------------------|
| Kura<br>Ääni<br>Toiminnot<br>Asennus<br>Toiminto | Taajuuskorjain | <ul> <li>120 Hz</li> <li>500 Hz</li> <li>1500 Hz</li> <li>5 KHz</li> <li>10 KHz</li> </ul> |

| TV-valikko                                       | Toiminnot 😡                    |   |       |   |
|--------------------------------------------------|--------------------------------|---|-------|---|
| Kuva<br>Ääni<br>Toiminnot<br>Asennus<br>Toiminto | Contrast +<br>NR<br>Aktivointi | ٩ | Kytk. | ٥ |

## Asennus-valikko: katso s. 7

#### Valitse asetus tai säätö painamalla kohdistinta ylös/alas.

Huomaa: Kohdat, joita ei tilapäisesti voi valita tai jotka eivät kuulu asiaan näytetään vaaleanharmaina eikä niitä voi valita.

#### Kuva:

- Valoisuus: muuttaa kuvan kirkkautta.
- Väri: muuttaa värin voimakkuutta.
- Kontrasti: säätää vaaleiden ja tummien värien kontrastia.
- Terävyys: muuttaa kuvan terävyyttä.
- Värilämpö: säätää kuvan värilämpöä: Kylmä (siniseen vivahtava), Normaali (tasapainotettu) tai Lämmin (punaiseen vivahtava).
- Muistiin: tallentaa kuvan asetukset Contrast+ ja NR, jotka ovat valikossa Toiminnot).

#### Ääni:

- Taajuuskorjain: tällä toiminnolla voit säätää äänenkorkeutta (alueella 120 Hz - 10 kHz).
- **Tasapaino**: tasapainottaa oikean- ja vasemmanpuoleisen kaiuttimen äänen.
- **Deltaääni**: tasoittaa eri kanavien ja EXTliitäntöjen väliset äänenvoimakkuuserot. Tätä asetusta voi käyttää kanavien 1 - 40 ja **EXT**liitäntöjen kanssa.
- Äänen raj. (automaattinen äänenvoimakkuuden rajoitin): säätää automaattisesti äänenvoimakkuutta, etenkin kanavia vaihdettaessa ja mainosten aikana.
- Virtual Dolby: simuloi surroundäänentoistokokemusta kahden kaiuttimen kautta Dolby Pro Logic\*-tekniikalla antaen kuulijoille vaikutelman ympärillä olevista lisäkaiuttimista.
- Muistiin: tallentaa ääniasetukset.

#### **Toiminnot:**

- Contrast+: säätää kuvan kontrastia automaattisesti. Kuvan tummat alueet näkyvät mustina.
- NR: vähentää kuvassa olevia häiriöitä (lumisadetta), jos kuva on huono. Huom! Kun haluat tallentaa asetukset Contrast+ ja NR, valitse Kuva-valikosta Muistiin.
- Uniajastin: voit valita valmiustilan alkamisajan.

## Kauko-ohjaimen käyttö

Huomaa: Useimpien painikkeiden kohdalla ensimmäinen painallus kytkee toiminnon. Toinen painallus katkaisee toiminnon. Kun painikkeella on useampia vaihtoehtoja, näytetään pieni luettelo. Huomaa: VGA-toiminnossa vain jotkut painikkeet ovat toiminnassa.

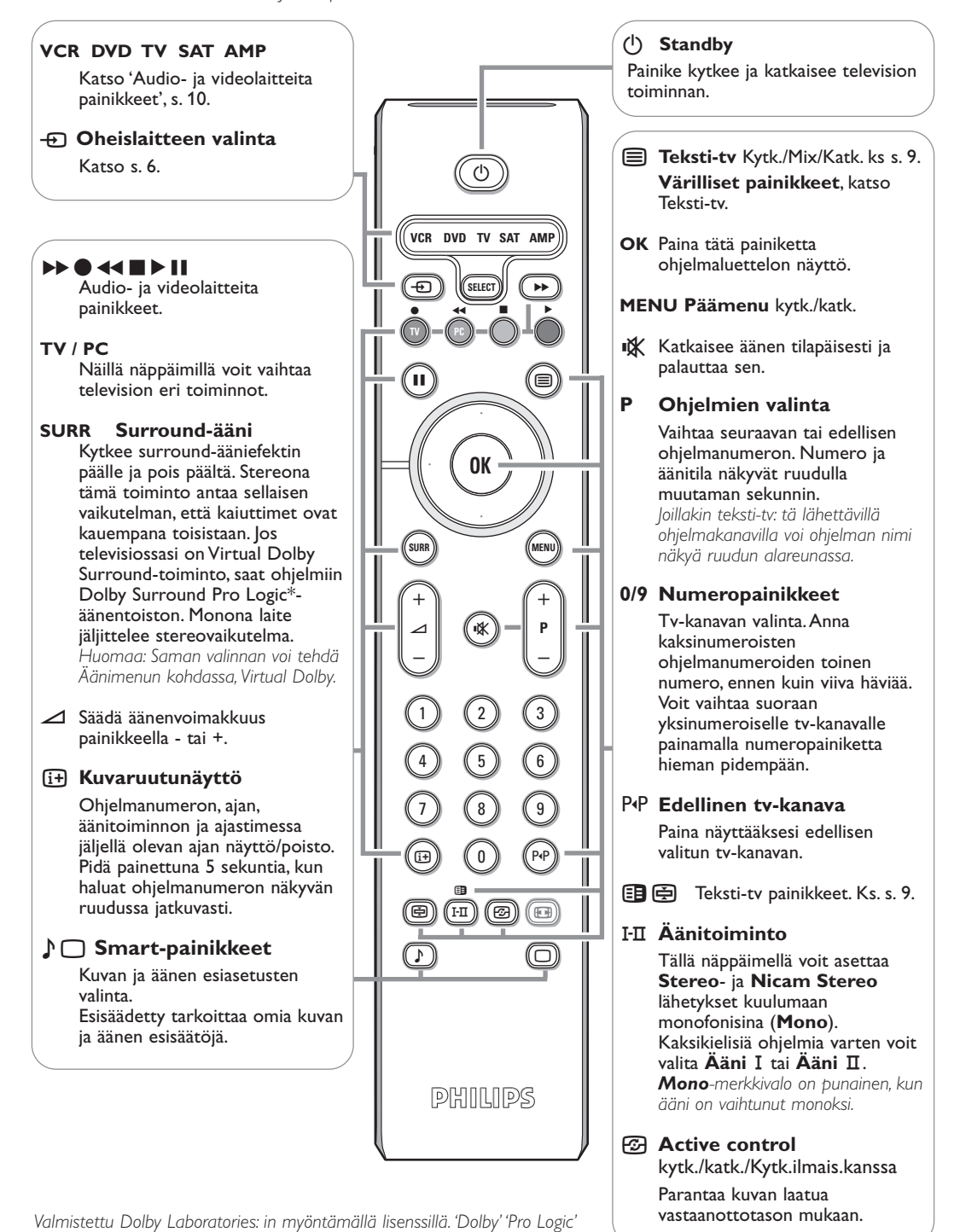

## 16:9-toiminto

Vastaanotetut ohjelmat voidaan lähettää joko kuvakoossa 16:9 (laajakuva) tai 4:3 (perinteinen kuva). 4:3kuvissa on joskus musta raita ylhäällä ja alhaalla (elokuvakoko).

Tämän toiminnon avulla voit poistaa mustat raidat ja saat kuvan näkymään ruudussa optimaalisesti.

#### Painamalla näppäintä B (tai <>) voit valita eri toiminnot :

Televisiovastaanotin on varustettu automaattisella vaihdolla, joka tunnistaa tiettyjen ohjelmien mukana lähetetyn ohjaussignaalin ja valitsee, vastaavan kuvakoon.

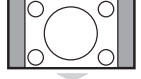

#### Kuva näkyy 4:3-koossa, sen molemmin puolin näkyy musta raita.

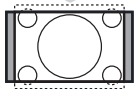

#### Zoom 14:9

4:3

Kuva suurenee 14:9-kokoon, kapea, musta raita näkyy yhä kuvan molemmin puolin.

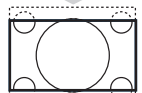

#### Zoom 16:9

Kuva suurenee kokoon 16:9. Tätä toimintoa suositellaan ohjelmille, joiden ylä- ja alalaidassa näkyy musta raita (elokuvakoko).

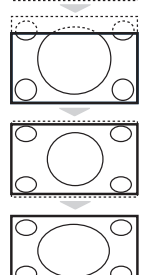

### Tekstizoomaus

Tämän toiminnon avulla saadaan 4:3-kokoiset kuvat näkymään kuvaruudun koko pintaalalla ja myös tekstitykset jäävät näkyviin.

#### Superwide

Tämän toiminnon avulla saadaan 4:3-kokoiset kuvat näkymään kuvaruudun koko alalla suurentamalla kuvan laitoja.

#### Laajakuva

**16:9-kuvan mittasuhteiden optimointi.** <u>Huom.:</u> Jos katsot 4:3-kokoista kuvaa, laajenee se leveyssuunnassa.

## Audio- ja videolaitteita painikkeet

Paina Select-näppäintä, jotta voit valita haluamasi tilan: VCR, DVD, SAT, AMP tai CD. Kaukosäätimen merkkivalo ilmaisee valitsemasi tilan. Jos et valitse tilaa, merkkivalo sammuu automaattisesti 60 sekunnin kuluttua ja järjestelmä palaa TV-tilaan.

Näppäimet ovat seuraavat käytettävästä laitteesta riippuen:

MENU menu esiin tai pois (1)kytkentä valmiustilaan tauko (VCR, DVD, CD) - P + osan, kanavan, kappaleen valinta RDS news/TA-toiminto (AMP); 0 - 9 numerojen syöttö (NEN) satunnaistoisto (CD/R) P₄P indeksihaku (VCR), tallennus. osan haku. taajuuden valinta (AMP) 44 pikakelaus taaksepäin (VCR, CD); kohdistinta ylös/alas haku taaksepäin (DVD, AMP) valitse seuraava tai edellinen pysäytys, levy (CD) toisto, kohdistinta vasemmalle/oikealle pikakelaus eteenpäin (VCR, CD); valitse edellinen tai seuraava õ haku eteenpäin (DVD, AMP) kappale (CD) haku eteenpäin/taksepäin (AMP) RDS-näyttö (AMP); tekstityskielen valinta (DVD); (i+) näyttötiedot

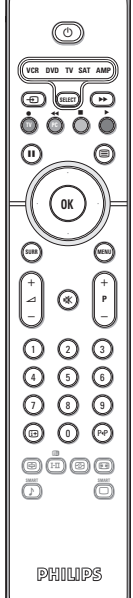

4

## Television näppäimet

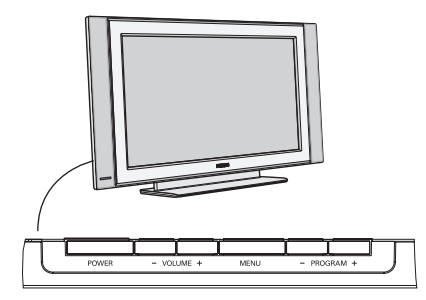

Vaikka kauko-ohjain häviäisi tai rikkoutuisi, voit silti muuttaa joitakin kuvan perusasetuksia tv:n päällä sivu painikkeilla.

Paina:

- VOLUME- tai + säätää äänenvoimakkuutta
- painikkeita -PROGRAM+, kun valitset tv-kanavia tai ohjelmalähteitä.

Painikkeella **MENU** voidaan näyttää päämenu ilman kaukoohjainta.

#### Käytä:

- painikkeela VOLUME + ja PROGRAM- ja PROGRAM+ liikkumiseen valikossa näytettyyn suuntaan.
- painikketta MENU valikon poistamiseen.

## Kameranauhuri, videopelit, kuulokkeet

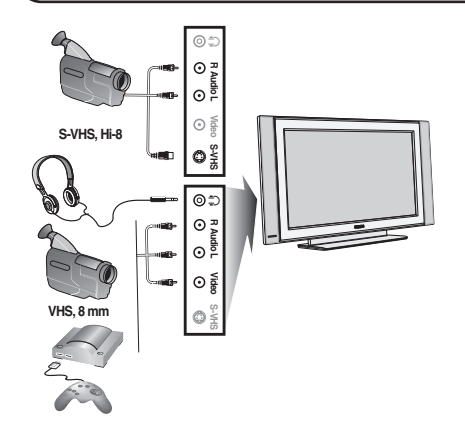

#### Kameranauhuri, videopelit

 AV- ja S-VIDEO-liitännät sijaitsevat television oikeassa sivussa tai suuriruutuisissa malleissa pohjassa.
 Tee kytkennät vieressä näytetyllä tavalla.
 Valitse näppäimellä ⊕ vaihtoehto AV.

Jos oheislaite on monofoninen, kytke sen audiojohto liitäntään **AUDIO L.** Ääni kuuluu automaattisesti television oikeasta ja vasemmasta kaiuttimesta.

#### Kuulokkeet

#### Voit säätää äänenvoimakkuutta näppäimillä - 2+.

Kuulokkeen impedanssin pitää olla 32 - 600 ohmia.

## Takaliitännät

#### Kuvanauhuri (VCR-DVD+RW)

Huom: Älä sijoita nauhuria/tallentavaa DVD-videota liian lähelle kuvaruutua, sillä jotkut nauhurit/tallentavat DVD-videot ovat herkkiä näytön signaaleille. Etäisyyden kuvaruutuun tulisi olla vähintään 0,5 m.

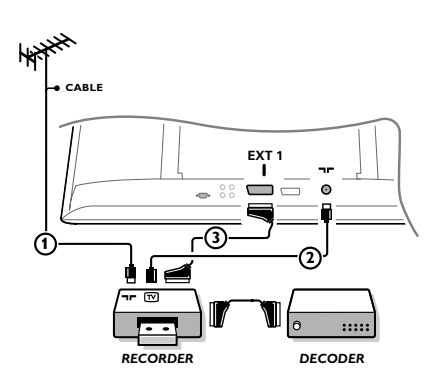

Liitä antennijohdot (1) ja (2). Saat paremman kuvan, jos liität vielä eurojohdon (3).

Jos kuvanauhurissa ei ole euroliitäntää, ainoa kytkentämahdollisuus on antennijohdolla. Silloin on viritettävä kuvanauhurin testisignaali televisioon ja annettava sille ohjelmanumeroksi 0 tai tallennettava testisignaali ohjelmanumerolle 90-99, ks. Manuaalinen asennus, s. 7. Katso kuvanauhurin ohjekirjaa.

#### Dekooderi ja kuvanauhuri

Liitä eurojohto ④ dekooderiin ja kuvanauhurin erikoiseuro-liitäntään. Katso myös kuvanauhurin ohjekirjaa. Voit myös yhdistää dekooderin eurojohdolla suoraan liitäntään **EXT1** tai **2**. Muut oheislaitteet (satelliittivastaanotin, dekooderi, DVD, pelit jne.)

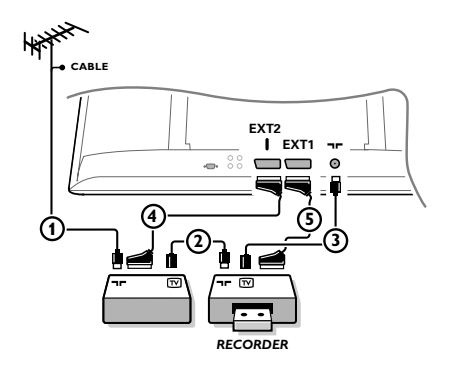

Yhdistä antennijohdot (1), (2) ja (3) näytetyllä tavalla (vain jos oheislaitteessa on tulo/lähtö tv-antennille). Yhdistä laite eurojohdolla (4) tai (5) johonkin euroliitäntään **EXT1** tai 2, jolloin saadaan mahdollisimman hyvä kuva.

Yhdistä laite, joka lähettää RGB-signaalit (digitaalinen dekooderi, pelikonsoli yms.) liitäntään **EXT1**, ja laite, joka lähettää S-VHS-signaalit (S-VHS- ja Hi-8-kuvanauhurit, tietyt DVD:t) liitäntään **EXT2**, ja kaikki muut laitteet joko liitäntään **EXT1** tai **EXT2**.

## Vahvistin

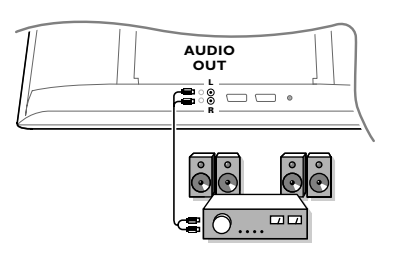

#### Kun haluat kytkeä hifi-järjestelmän, käytä audioliitäntäkaapelia ja liitä television L ja R lähtöliitännät hifivahvistimen AUDIO IN L ja R tuloliitäntöihin.

## Yhdistä tietokone

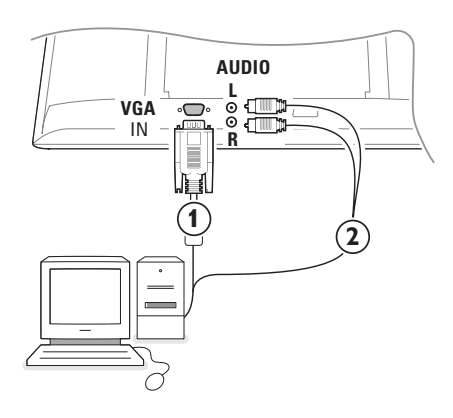

- Yhdistä VGA-johdon (1) toinen pää tietokoneen videokorttiin ja toinen pää television pohjassa olevaan VGA IN-liitäntään. Kiristä liittimien ruuvit kunnolla kiinni.
- Jos käytössä on multimedia-tietokone, yhdistä audiojohto
   tietokoneen audiolähtöihin ja sivupaneelin AUDIO R (right) ja L (left) tuloliitäntöihin.

VGA-liitännästä saadaan seuraavat tv- ja monitorinäyttötoiminnot:

| 800 x 600, 56 Hz | 1024 x 768, 60 Hz                                                                                |
|------------------|--------------------------------------------------------------------------------------------------|
| 800 x 600, 60 Hz | 1024 x 768, 70 Hz                                                                                |
| 800 x 600, 72 Hz | 1024 x 768, 75 Hz                                                                                |
| 800 x 600, 75 Hz |                                                                                                  |
| 832 x 624, 75 Hz |                                                                                                  |
|                  | 800 × 600, 56 Hz<br>800 × 600, 60 Hz<br>800 × 600, 72 Hz<br>800 × 600, 75 Hz<br>832 × 624, 75 Hz |

## Liitetyn laitteen valinta

Paina painiketta 🕣, kunnes kuvaruudussa näkyy laitteen liittämiseen käyttämääsi television takana tai oikealla olevaa liitäntää vastaava ilmaisin **EXT1, EXT2** (S-VHS-signaalit liitäntään **EXT2**) tai **AV**.

Huomaa: Useimmat laitteet (dekooderi, kuvanauhuri..) hoitavat itse vaihdon.

## Miten televisiokanavat haetaan ja tallennetaan muistiin

## Plug & Play -toiminnolla

Aloita Plug and Play-asennus painamalla television päällä olevaa **MENU/OK**-painiketta 5 sekuntia. Valitse maa ja kieli. Viritys alkaa automaattisesti.

#### Television valikon kautta

- 1 Paina kauko-ohjaimesta MENU-painiketta.
- 2 Valitse kohdistimella ylös/alaspäin kohta Asennus.
- **3** Pääset Asennus-valikkoon painamalla kohdistinta oikealle.
- 4 Valitse kieli painamalla kohdistinta vasemmalle/oikealle.
- S Valitse Maa painamalla alaspäin.
- **3 Valitse maa painamalla kohdistinta vasemmalle/oikealle.** Huomaa: Valitse **....**, jos mikään maa ei ole oikea.

| TV-valikko                        | Asennus 🕞                                                                                              | Asennus 🕞                                                                                       | Asennus 🕞 |
|-----------------------------------|----------------------------------------------------------------------------------------------------|-------------------------------------------------------------------------------------------------|-----------|
| Toiminnot<br>Asennus<br>Toiminnot | Keili ► •<br>Maa ► •<br>Auto. Viritys ► • ③ Aloita? ③<br>Man. Viritys ► •<br>Lajittelu ► •<br>Nimi ► • | Keili ► •<br>Maa ► • ⓒ FI<br>Auto. Viritys ► •<br>Man. Viritys ► •<br>Lajittelu ► •<br>Nimi ► • | Keili     |

### **Auto Viritys**

- Valitse Asennus-valikosta Auto.Viritys. Automaattiasennuksen aloitusruutu näytetään.
- Paina kohdistinta oikealle.
- 3 Automaattiasennuksen eteneminen näytetään.

Jos TV- tai kaapeliyhtiö lähettää automaattisen lajittelusignaalin, televisio numeroi kanavat oikein. Kanavat on viritetty. Jos näin ei tapahdu, aseta kanavat haluamaasi järjestykseen valikossa Lajittelu.

Kaapeli- tai tv-yhtiö voi näyttää valintavalikon. Sen ulkonäkö ja sisältö riippuvat kaapeliyhtiöstä tai tvyhtiöstä.

#### Televisiokanavien lajittelu

- Valitse Asennus-valikosta kohta Lajittele ja paina kohdistinta oikealle.
- Valitse siirrettävä tv-kanava painamalla kohdistinta ylös/alas ja paina sitten kohdistinta oikealle.
- Valitse uusi numero ja vahvista painamalla kohdistinta vasemmalle.
- (3) Toista vaiheet (2) ja (3) jokaisen siirrettävän tvkanavan kohdalla.
- Poista valikot painamalla toistuvasti MENUpainiketta.

#### Man.Viritys

Tv-kanavien haku ja tallennus muistiin tehdään kanava kerralla.Manuaalinen asennus menu on käytävä läpi vaihe vaiheelta.

- Valitse Asennus-valikosta kohta Man. Viritys ja paina kohdistinta oikealle.
- Valitse tv-järjestelmä: Valitse maa tai maanosa, jossa haluat

vastaanottaa tv-lähetyksiä. Jos olet liittynyt kaapelijärjestelmään, valitse maa tai maaosa, jossa nyt olet. Huomaa: valitse automaattista tunnistusta varten Eurooppa (paitsi Ranskassa).

#### B Hae tv-kanava:

Valitse **Haku** painamalla kohdistinta alas ja aloita haku painamalla kohdistinta oikealle.

#### Tv-kanavan suora valinta:

Jos tiedät taajuuden, anna se suoraan numeropainikkeilla 0-9. Luettelon tv-kanavien taajuuksista voi saada kaapeliyhtiöstä tai myyjältä. Myös tämän ohjekirjasen takakannessa on taajuustaulukko.

 Paina kohdistinta alas ja anna ohjelmanumero numeropainikkeilla.

#### **G** Hienosäätö:

Jos vastaanotto on huono, voit parantaa vastaanottoa säätämällä taajuutta painamalla kohdistinta vasemmalle/oikealle.

 Tallenna tv-kanava muistiin valitsemalla Muistiin ja paina kohdistinta oikealle. Toista vaiheita
 ...
 tallentaaksesi toisen tv-kanavan.

Menusta poistutaan painamalla kaukoohjaimesta painiketta MENU.

## Käyttö monitorina

Televisiota voi käyttää tietokonemonitorina. Yhdistä tietokone televisioon ja säädä resoluutio (ks. s. 6).

#### Huomautus:

Kun LCD-näyttöä käytetään PC-näyttönä, kuvaruutuun voi tulla lieviä häiriöitä sähkömagneettisesti häiritsevässä ympäristössä. Tämä ei kuitenkaan vaikuta tuotteen suorituskykyyn. Suorituskyvyn parantamiseksi suositellaan käyttämään hyvälaatuisia VGA-kaapeleita, joissa on hyvä kohinan suodatus.

## PC-toiminnon valinta

Siirry tv-toiminnosta **PC**-toimintoon painamalla kaukosäätimen näppäintä **PV**. Pääset takaisin tv-toimintoon painamalla TV.

Jos PC-signaali viipyy yli 5 sekuntia, televisio siirtyy automaattisesti lepotilaan.

## PC-valikko

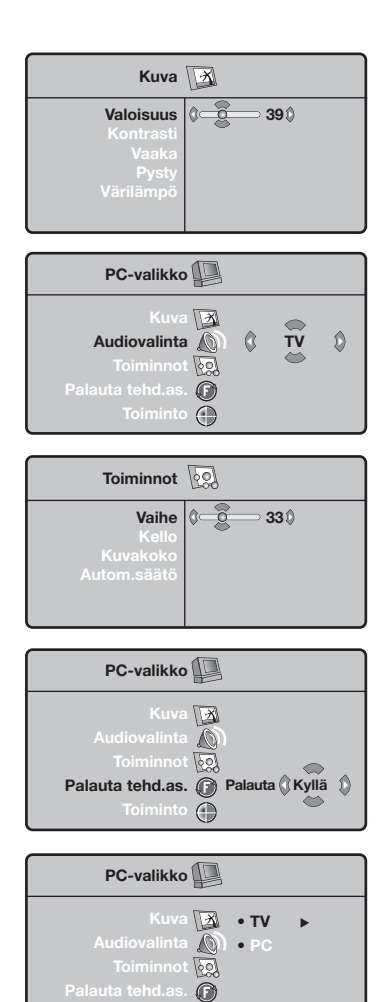

Toiminto

Saat PC-toiminnon viritysasetukset näkyviin painamalla **MENU**. Tee viritykset kohdistimella (viritykset tallentuvat muistiin automaattisesti).

#### Kuva

- Valoisuus/Kontrasti: kirkkauden ja kontrastin säätö.
- Vaaka/Pysty: kuvan vaaka- ja pystyasetus.
- Värilämpö: värisävyjen säätö (kylmä, normaali tai lämmin).

#### Audiovalinta

Täänivalinnat (PC tai TV).

#### Toiminnot

- Vaihe/Kello: vaaka- (Vaihe) ja pystysuorien (Kello) häiriöviivojen poistaminen.
- Kuvakoko: PC-toiminnon kuvaruutukoon valinta (suuri alkuperinen).
- Autom.säätö: automaattiasetus.

#### Palauto tehd. Asennus

Valmistajan asetusten palautus (oletusasetukset).

#### Toiminto

TV- toiminnon valinta.

## Teksti-tv

Teksti-TV on joidenkin TV-yhtiöiden tarjoama tietojärjestelmä, jonka sisältämää tekstiä voidaan lukea kuin sanomalehteä. Sen avulla kuvaruutuun saadaan myös tekstitys huonokuuloisia katsojia ja vieraskielisiä ohjelmia varten (esimerkiksi kaapeli- ja satelliittikanavat).

|                                                                                                    | Paina näppäintä:                                  | Kuvaruutuun ilmestyy:                                                                                                    |
|----------------------------------------------------------------------------------------------------|---------------------------------------------------|----------------------------------------------------------------------------------------------------|
| VCR DVD TV SAT AMP                                                                                  | E Tekst-tv<br>Kytk./Mix/Katk.                     | Voit avata tai sulkea teksti-TV:n.Teksti-TV:n etusivulla<br>näkyvät valittavissa olevat otsikot. Jokaisella otsikolla<br>on kolminumeroinen sivunumero.<br>Jos valitulla kanavalla ei ole teksti-TV:tä, kuvaruudussa näkyy<br>sivunumero 100 ja kuvaruutu on pimeä (poistu teksti-TV:stä ja<br>valitse toinen kanava).                                                                                      |
|                                                                                                    | 0/9 Tekst-tv:n<br>-P+ sivun<br>valtiseminen       | Valitse haluamasi sivunumero näppäimillä 0 - 9 tai <b>-P+</b> .<br>Jos haluat esimerkiksi sivun 120, näppäile 1, 2 ja 0.<br>Numero ilmestyy kuvaruudun vasempaan yläreunaan,<br>sivulaskuri alkaa etsiä sivua ja sivu tulee näkyviin. Toista nämä<br>vaiheet, jos haluat nähdä jonkin toisen sivun.<br>Jos sivulaskuri jatkaa sivun etsimistä, sivua ei ole saatavana.<br>Valitse jokin toinen sivunumero.  |
| $ \begin{array}{c} + \\ - \\ - \end{array}   \qquad \begin{array}{c} + \\ + \\ - \\ - \end{array} $ | 0000 Suora<br>valinta<br>aiheen ukaan             | Kuvaruudun alareunassa näkyy värillisiä alueita.<br>Neljän värillisen näppäimen avulla saat näkyviin otsikot tai<br>niitä vastaavat sivut.<br>Värilliset alueet vilkkuvat, jos otsikkoa tai sivua ei ole vielä<br>saatavana.                                                                                                    |
|                                                                                                    | i+ Etusivu                                        | Tällä näppäimellä pääset takaisin etusivulle<br>(yleensä sivu 100).                                                                                                    |
|                                                                                                    | kohdistinta Sivun<br>ylös/alas suuren-<br>taminen | Tällä näppäimellä voit asettaa näkymään vain sivun<br>ylä- tai alaosan tai palauttaa sivun normaalikokoon.                                                                                                    |
|                                                                                                    | Alasivujen<br>selauksen<br>pysäyttäminen          | Joillakin sivuilla on alasivuja, joita selataan automaattisesti.<br>Tällä näppäimellä voit pysäyttää alasivujen selauksen tai<br>jatkaa sitä. Symboli  näkyy vasemmass yläreunassa.                                                                                                    |
| PHILIPS                                                                                             | E Tekst-tv:n<br>kahden sivun<br>I·Ⅲ näyttö        | Voit näyttää kuvaruudulla kaksi teksti-tv:n sivua.<br>Aktiivinen sivu näkyy näytön vasemmassa reunassa ja<br>seuraava sivu oikeassa reunassa. Paina näppäintä 🔁, jos<br>haluat katsoa vain yhtä sivua, esim. sivuluetteloa. Aktiivinen<br>sivu muuttuu oikeassa reunassa näytettäväksi sivuksi. Voit<br>palata normaalitilaan painamalla näppäintä III.                                                     |
|                                                                                                    | MENU Suosikkisivut                                | <ul> <li>Teksti-TV:n kanavilla 1 - 40 voit tallentaa muistiin neljä suosikkisivua, jotka voit valita tallennuksen jälkeen värillisillä näppäimillä (punainen, vihreä, keltainen ja sininen näppäin).</li> <li>Paina näppäintä MENU, jotta pääset suosikkisivuille.</li> <li>Hae teksti-TV:n sivu, jonka haluat tallentaa.</li> <li>Paina haluamaasi värillistä näppäintä viisi sekuntia. Sivu</li> </ul>    |
|                                                                                                    |                                                   | <ul> <li>on nyt tallennettu muistiin.</li> <li>Toista kohdat 2 ja 3 ja tallenna sivut muihin värillisiin näppäimiin.</li> <li>Kun käytät seuraavan kerran teksti-TV:tä, suosikkisivut näkyvät eri värisinä kuvaruudun alareunassa Jos haluat nähdä otsikot tavalliseen tapaan, paina näppäintä MENU. Jos haluat poistaa suosikkisivujen määritykset, pidä alhaalla näppäintä II+ viisi sekuntia.</li> </ul> |

T.

# Tarkistusluettelo

\_

\_

| Huono kuva                                             | <ul> <li>Oletko valinnut oikean tv-järjestelmän manuaalisen asennuksen valikossa?</li> <li>Onko tv-vastaanotin tai antenni liian lähellä kaiuttimia, maadoittamatonta audiolaitetta tai loistevaloja yms.?</li> <li>Korkeat mäet tai rakennukset voivat aiheuttaa kaksoiskuvan tai haamukuvia. Joskus kuvanlaatua voi parantaa muuttamalla ulkoantennin suuntaa.</li> <li>Onko kuva tai teksti-tv hyvin epäselvä? Tarkista, että olet syöttänyt oikean taajuuden. Ks. Man. Viritys, s. 7.</li> </ul> |  |
|--------------------------------------------------------|----------------------------------------------------------------------------------------------------|--|
| Ei kuvaa                                               | <ul> <li>Onko mukana tulevat johdot yhdistetty oikein? (Antennijohto vastaanottimeen, toinen antennijohto nauhuriin/tallentavaan DVD-videoon, VGA-johdot näyttöön, verkkojohdot.)</li> <li>Onko tietokone kytketty toimintaan ?</li> <li>Jos kuvaruutu on musta ja tv:n etupaneelin merkkivalo vihreä, tämä tarkoittaa että näyttötoimintoa ei tueta. Valitse VGA-ohjelmalähteestä oikea toiminto.</li> <li>Jos signaali on huono tai heikko, kysy neuvoa myyjältä"</li> </ul>                       |  |
| Digitaalinen<br>vääristymä                             | Joidenkin digitaalisten kuvamateriaalien huono laatu voi johtua digitaalisesta<br>kuvavääristyksestä. Valitse siinä tapauksessa kauko-ohjaimen Smart-kuvapainikkeella<br>asetus Pehmeä.                                                                                                    |  |
| Ei ääni                                                | <ul> <li>Miltään kanavalta ei tule ääntä? Tarkista ettei äänenvoimakkuus ole minimissä.</li> <li>Oletko katkaissut äänen painikkeella 11 ??</li> </ul>                                                                                                    |  |
| Kuvan ja äänen<br>ongelmalle ei<br>löytynyt ratkaisua? | Katkaise television toiminta ja kytke uudestaan. Älä koskaan yritä itse korjata<br>viallista televisiota.<br>Kysy neuvoa myyjältä tai kutsu huoltomies.                                                                                                    |  |
| Menu                                                   | Valitsitko väärän menun? Poistu menusta painamalla uudelleen MENU painiketta.                                                                                                    |  |
| Kauko-ohjain                                           | <ul> <li>Jos televisio ei enää tottele kauko-ohjainta, paristot voivat olla loppu, tai on valittu väärä toiminto.</li> <li>Voit silti käyttää television päällä olevia painikkeita MENU/OK ja -/+.</li> </ul>                                                                                                    |  |
| Standby                                                | Televisio kuluttaa energiaa valmiustilassa. Energiankulutus lisää ilman ja veden<br>saastumista. Tehontarve: <3 W.                                                                                                    |  |

1

1

\_

-

Данные о произведенном ремонте:

№ талона (Card #)

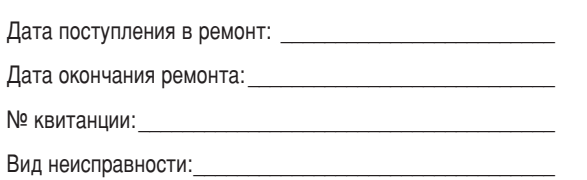

PHILIPS

# PHILIPS POCCИЯ

## БЫТОВАЯ ЭЛЕКТРОНИКА

ГАРАНТИЙНЫЙ ТАЛОН (warranty card)

| Полпись                                                                                     | ИЗДЕЛИЕ (item)                                                                                                    |
|---------------------------------------------------------------------------------------------|----------------------------------------------------------------------------------------------------|
|                                                                                             | МОДЕЛЬ (type/version)/                                                                                                    |
|                                                                                             | СЕРИЙНЫЙ № (serial #)                                                                                                    |
| Лата поступления в ремонт:                                                                  | ДАТА ПРОДАЖИ (date of purchase)                                                                                                    |
| Дата поступления в ремонт:<br>Дата окончания ремонта:<br>№ квитанции:<br>Вид неисправности: | ФИРМА-ПРОДАВЕЦ (seller)                                                                                                    |
| № квитанции:                                                                                | ПОДПИСЬ ПРОДАВЦА (seller's signature)                                                                                                    |
| Вид неисправности:                                                                          |                                                                                                    |
|                                                                                             | ПЕЧАТЬ ПРОДАВЦА (seller's stamp)                                                                                                    |
|                                                                                             | Настоящий талон действителен только при наличии<br>печати и заполнения всех приведенных выше граф.<br>(This card is only valid when all information is filled in<br>and the stamp is present.) |
| Поллись                                                                                     | ОСт ПОКУПАТЕЛЬ (buyer)                                                                                                    |
|                                                                                             | АДРЕС (address)                                                                                                    |
|                                                                                             | A946                                                                                                    |

Т

ТЕЛЕФОН (telephone)

1

Настоящая гарантия предоставляется изготовителем в дополнение к правам потребителя, установленным действующим законодательством Российской Федерации, и ни в коей мере не ограничивает их.

Настоящая гарантия действует в течение одного года с даты приобретения изделия и подразумевает гарантийное обслуживание изделия в случае обнаружения дефектов, связанных с материалами и работой. В этом случае потребитель имеет право, среди прочего, на бесплатный ремонт изделия. Настоящая гарантия действительна при соблюдении следующих условий:

 Изделие должно быть приобретено только на территории России, причем исключительно для личных бытовых нужд. Изделие должно использоваться в строгом соответствии с инструкцией по эксплуатации с соблюдением правил и требований безопасности.

 Обязанности изготовителя по настоящей гарантии исполняются на территории России продавцами и официальными обслуживающими (сервис) центрами.

 Настоящая гарантия не распространяется на дефекты изделия, возникшие в результате:

 а) химического, механического или иного воздействия, попавших посторонних предметов, насекомых во внутрь изделия;

б) неправильной эксплуатации, включая, но не ограничиваясь, использованием изделия не по его прямому назначению и установку в эксплуатацию изделия в нарушение правил и требований безопасности;

 в) износа деталей отделки, ламп, батарей, защитных экранов, накопителей мусора, ремней, щеток и иных деталей с ограниченным сроком использования;

 г) ремонта и/или наладки изделия, если они произведены любыми иными лицами кроме обслуживающих центров;
 д) адаптации и изменения с обычной сферы применения изделия, указанной в инструкции по эксплуатации.  Настоящая гарантия действительна по предъявлении вместе с оригиналом настоящего талона оригинала товарного чека, выданного продавцом, и изделия, в котором обнаружены дефекты.

 Настоящая гарантия действительна только для изделий, используемых для личных бытовых нужд, и не распространяется на изделия, которые используются для коммерческих, промышленных или профессиональных целей.

По всем вопросам гарантийного обслуживания изделий Филипс обращайтесь к Вашему местному продавцу.

Фирма Филипс устанавливает следующие сроки службы изделия:

#### Группа 1-5 лет

Радио, радиобудильники, магнитолы, переносные магнитолы, телефонные аппараты (проводные) и другая продукция, имеющая небольшую стоимость.

#### Группа 2-7 лет

Персональные компьютеры и переферийные устройства, цветные телевизоры (включая проекционные), видеомагнитофоны, автомобильные магнитолы, Hi-Fi звуковоспроизводящая аппаратура (включая компоненты), видеокамеры и переносные видеоустройства, радиотелефоны (беспроводные), цифровые сотовые телефоны и аппаратура игрового назначения.

Фирма Филипс уделяет большое внимание качеству выпускаемой продукции. При использовании ее для личных (бытовых) нужд с соблюдением правил эксплуатации срок их службы может значительно превысить официальный срок службы, установленный в соответствии с действующим законодательством о правах потребителей.

Фирма Филипс

Факс: (095)755-69-23

#### Нужна помощь?

Если это руководство по эксплуатации не дает ответа на Ваши вопросы, а указания в разделе «Советы» не позволяют разрешить возникшую с проблему с телевизором, Вы можете позвонить в сервисный центр компании Philips или местный центр обслуживания клиентов. См. приложенный проспект с информацией о гарантийном обслуживании по всему миру. Внимание: Обращаясь за помощью, имейте наготове данные о модели и серийном номере изделия, которые указаны на задней стенке телеприемника или на упаковке. Модель: Номер изделия:

#### Уход за экраном

Не трогайте, не трите экран и не стучите по его поверхности твёрдыми предметами, так как это может поцарапать и серьезно повредить покрытие. Не протирайте экран тканью с химическими пропитками. Не прикасайтесь к экрану руками или тканью, содержащей жиры (некоторые косметические средства губительны для покрытия). Перед чисткой экрана отключите телевизор от сети. Если поверхность запылилась, аккуратно протрите её тряпочкой, хорошо собирающей пыль, или другим аналогичным материалом, например, чистящей салфеткой. Не используйте ацетон или спирт, так как это также может привести к повреждению экрана. Не используйте жидкие очистители или чистящие аэрозоли. Капельки слюны или воды удаляйте сразу по мере возможности, иначе может деформироваться покрытие и ухудииться цветопередача.

### Подготовка

Крепление на стену/ настольная подставка В зависимости от типа приобретенного телевизора в комплект поставки может входить кронштейн для крепления к стене и/или подставка. Для получения инструкций по установке подставки и/или настенного кронштейна см. приложенный буклет. Убедитесь, что крепление достаточно надежно, чтобы соответствовать стандартам безопасности.

Установите или подвесьте телевизор так, чтобы не нарушалась свободная циркуляция воздуха через вентиляционные отверстия. Во избежание риска возгорания не допускайте наличия открытых источников пламени (к примеру, зажженных свечей) в непосредственной близости от приемника. Избегайте воздействия на приемник источников тепла, прямых солнечных лучей, дождя или воды. Следует исключить попадание в приемник капель или брызг, и поэтому не допустимо размещение на нем каких-либо предметов, наполненных жидкостями (например, цветочных ваз).

3 Плотно вставьте штекер антенны в антенный разъем ¬ на задней стенке телевизора.

Подключите прилагаемый сетевой шнур к гнезду в нижней части телевизора и к розетке питания, имеющей сетевое напряжение 198~264 В. Во избежание повреждения сетевого шнура не ставьте на него телевизор возможно поражение электрическим током или возгарание оборудования.

Э Пульт дистанционного управления Установите 2 прилагаемые батарейки (1,5 В типа R6).

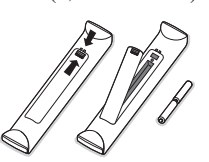

Прилагаемые батарейки не содержат таких тяжелых металлов, как ртуть и кадмий. Соблюдайте местные правила по утилизации использованных батареек.

#### 3 Включение телевизора

Нажмите кнопку питания () на правой стороне телевизора. Загорится голубой индикатор и появится изображение. Если телевизор находится в режиме ожидания (горит красный индикатор) нажмите кнопки - **Р** + или () на пульте дистанционного управления.

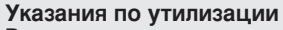

Ваш телевизор содержит материалы, подлежащие повторному использованию или утилизации. Для минимизации выбросов в окружающую среду специализированные предприятия собирают вышедшие из употребления телевизоры, чтобы демонтировать их и сохранить материалы, пригодные для повторного использования (осведомиться у вашего продавца).

#### Использование меню

- Нажмите кнопку MENU на пульте дистанционного управления для вызова главного меню. В любой момент Вы можете выйти из меню, повторно нажав кнопку MENU.
- Перемещайте курсор вверх/вниз для выбора пунктов меню Изображ., Звук, Опции, Установка или Режим.

#### Меню телевизора

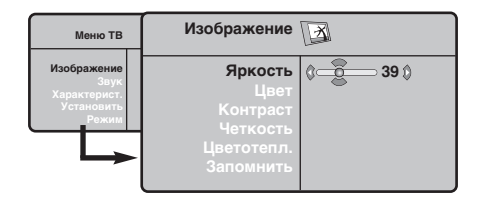

| Меню ТВ                                                    | Звук 🔘                                                                                       |                                                                                            |
|------------------------------------------------------------|----------------------------------------------------------------------------------------------|--------------------------------------------------------------------------------------------|
| Изображение<br>Звук<br>Характерист.<br>Установить<br>Режим | ЭКВАЛАЙЗЕР ►<br>Баланс ►<br>Разн. Гром ►<br>Огран. Звука ►<br>Dolby Virtual ►<br>Запомнить ► | <ul> <li>120 Hz</li> <li>500 Hz</li> <li>1500 Hz</li> <li>5 KHz</li> <li>10 KHz</li> </ul> |

| Меню ТВ                                                    | Характерист.                                  | <u>6</u> |                |   |
|------------------------------------------------------------|-----------------------------------------------|----------|----------------|---|
| Изображение<br>Звук<br>Характерист.<br>Установить<br>Режим | Контраст +<br>Помехоподавление<br>Обр. отсчет | 0        | ©<br>Вкл.<br>⊘ | ٥ |

Меню Установка: стр. 7

- 3 Для выбора пункта меню нажмите на правую стрелку курсора.
- Вновь используйте курсор для перемещения вверх/вниз, чтобы выбрать требуемый элемент управления или произвести настройку.

Примечание: Временно недоступные или неприменимые пункты меню выводятся светлосерым цветом, выбрать их нельзя.

#### Меню Изображение:

- Яркость: регулирует яркость изображения.
- Цвет: регулирует насыщенность цвета.
- Контраст: регулирует соотношение между светлыми и темными тонами.
- Четкость: регулирует четкость изображения.
- Цветотепл.: регулирует цветопередачу Холодн. (преобладает голубоватый тон), Норм. (сбалансированная) или Теплая (преобладают красные тона).
- Запомнить: служит для сохранения в памяти настроек изображения (а также настроек функций Контраст+ и Помехоподавл., находящиеся в меню Опции.

#### Меню Звук:

- Эквалайзер: настройка тембра звучания (от низких: 120 Гц до высоких частот: 10 кГц).
- Баланс: служит для настройки баланса между левым и правым динамиками.
- Разн. гром.: позволяет скомпенсировать различия в громкости между разными теле-каналами или звуковым сопровождением, поступающим с различных внешних устройств. Эта функция настройки доступна для каналов с 0 по 40 и входов EXT.
- Огран. звука (Автоматический регулятор громкости): функция автоматической регулировки громкости, позволяющая подавлять внезапное увеличение громкости, особенно при смене каналов или трансляции рекламы.
- Вирт. Dolby: используя 2 динамика, с помощью технологии Dolby Pro Logic\* имитирует эффект объемного звучания, создавая у слушателя впечатление, что вокруг него установлены дополнительные динамики.
- Запомнить: служит для сохранения в памяти настроек звучания.

#### Меню Опции:

- Контраст+: автоматическая регулировка контрастности, которая преобразует изображение таким образом, что самая темная область картинки всегда отображается черным цветом.
- Помехоподавл.: устраняет помехи (в виде «снега»), снижающие качество изображения при неудовлетворительном приеме сигнала. Внимание: Для сохранения в памяти настроек Контраст+ и Помехоподавл. необходимо использовать функцию Запомнить в меню Изображение.
- Обр. отсчет: служит для выбора периода времени, по истечении которого телевизор автоматически переходит в режим ожидания.

#### Использование пульта дистанционного управления

Примечание: Для большинства кнопок однократное нажатие активизирует соответствующую функцию, а повторное нажатие деактивирует функцию.

Замечание: В режиме VGA доступна только часть кнопок.

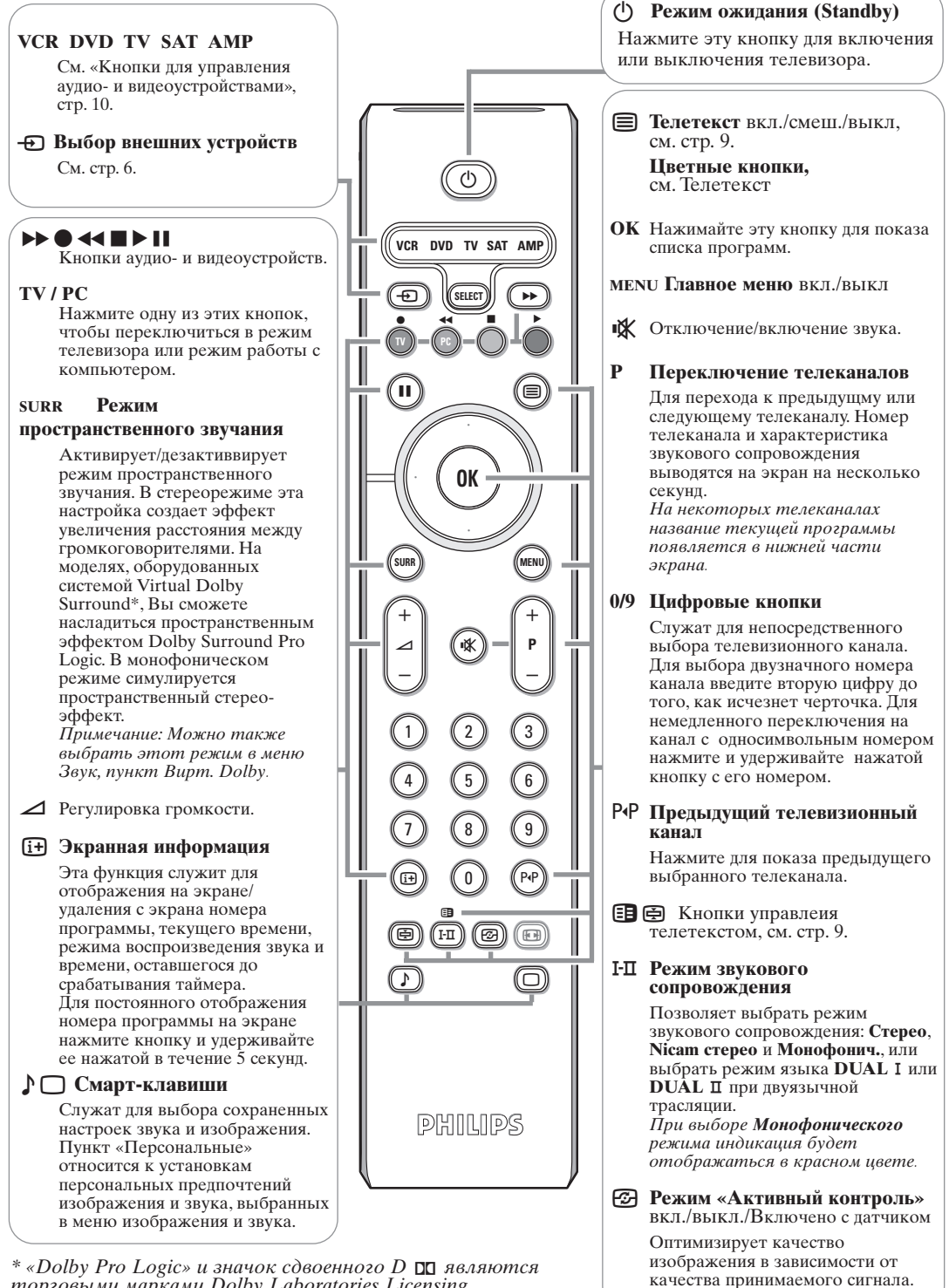

торговыми марками Dolby Laboratories Licensing Corporation. Произведено по лицензии Dolby Laboratories Licensing Corporation.

## Функция 16/9

Изображение, которое вы получаете, может быть передано в формате 16:9 (широкий экран) или 4:3 (традиционный экран). При изображении 4:3 на экране иногда бывают черные полосы снизу и сверху (формат кино). Эта функция позволяет вам устранить черные полосы и оптимизировать изображение на экране.

Нажать на клавиши 🗐 (или < >) для выбора различных режимов : Телевизор оборудован системой автоматической коммутации, расшифровывающей специфический сигнал, передаваемый некоторыми программами и выбирающей нужный формат экрана.

Изображение воспроизведено в формате 4:3, с каждой стороны появляется черная полоса.

#### Увеличение 14:9

4:3

Изображение увеличено до формата 14:9, небольшая черная полоса остается с каждой стороны изображения.

# Увеличение 16:9

Изображение увеличено до формата 16:9. Этот режим рекомендуется для получения изображения с черными полосами снизу и сверху (формат кино).

#### Увел. Субтитр

Этот режим позволяет вывести изображение 4:3 на весь экран, вместе с субтитрами.

#### Супер. Широкий

Этот режим позволяет вывести изображение 4:3 на весь экран, расширяя его с обеих сторон.

#### Широкоформатный

Этот режим позволяет восстановить нормальные пропорции изображений, транслируемых в формате 16:9. *Внимание: если ваше изображение находится в формате 4:3, оно будет расширено в горизонтальной плоскости.* 

## Кнопки для управления аудио- и видеоустройствами

 $\bigcirc$ VCR DVD TV SAT AM ÓÖÖÒ (1) 0 OK (....) (NENU)  $\bigcirc$ (1) (2) (3)0 0 0 000  $\Theta$  O  $\Theta$ 8888 PHILIPS

Нажмите кнопку Select для того чтобы выбрать нужный режим работы: VCR, DVD, SAT, AMP или CD. На пульте дистанционного управления загорается световой индикатор, который показывает выбранный режим работы. Если в течение 60 с не нажимается ни одна из кнопок, этот световой индикатор автоматически гаснет (пульт дистанционного управления возвращается в режим TV). В зависимости от типа подключенного аппарата действуют следующие кнопки:

- () перевод в режим ожидания
- пауза (VCR, DVD, CD) новости RDS/TA (AMP); воспроизведение в произвольном порядке (CD/R)
  - запись
  - перемотка (VCR, CD);
     поиск вперед (DVD, AMP)

стоп

- воспроизведение
- ► быстрая перемотка вперед (VCR, CD); поиск назад (DVD, AMP)
  - показ RDS (**AMP**); информация на экране (**DVD**);

- показ информации
   MENU включение и выключение меню
- Р + выбор части, канала, дорожки
- 0-9 ввод чисел
- ЕРпоиск индексной метки (VCR), выбор части на DVD-диске выбор радиочастоты (АМР)

курсор вверх/вниз для выбора следующего или предыдущего диска (**CD**)

курсор влево/вправо для выбора следующего или предыдущего трека (CD) для поиска вверх/вниз по частоте (AMP)

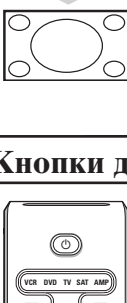

#### Клавиши телевизора

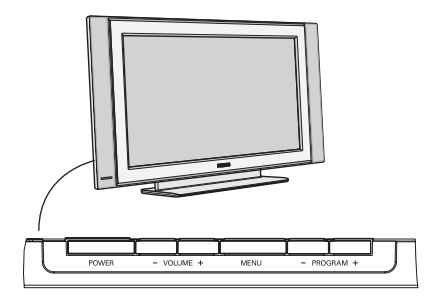

При утрате либо поломке пульта дистанцион-ного управления можно изменять некоторые основные установки с помощью кнопок, расположенных на верхней панели телевизора. Нажимайте:

- ажимаите.
- кнопки VOLUME + для регулировки громкости;
- кнопки **PROGRAM +** для выбора телевизионного канала или источника сигнала.

С помощью кнопки **MENU** можно вызвать главное меню без помощи пульта дистанционного управления. Используйте:

- кнопку VOLUME + и PROGRAM + для выбора пунктов меню, нажимая их для перемещения в нужном направлении, как показано на рисунке;
- кнопку MENU для выхода из меню.

#### Видеокамера, игровая видеоприставка, наушники

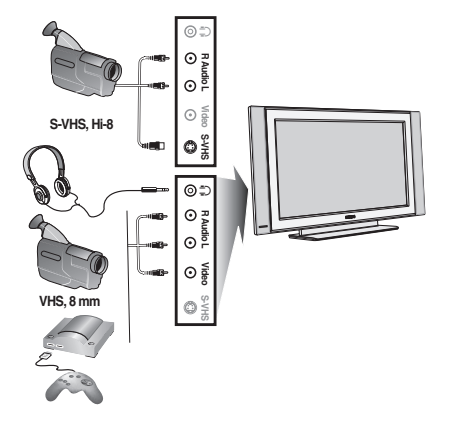

#### Видеокамера, игровая видеоприставка

Разъемы для аудио- и видео-устройств и сигнала стандарта S-VIDEO располагаются на правой панели телевизора либо, на моделях с большой диагональю экрана, в нижней части телевизора. Выполните подключения, как показано на рисунке. Выберите AV с помощью кнопки -

При использовании монофонического устройства, подключите кабель звукового сигнала к разъему **AUDIO** L. Звук будет автоматически воспроизводиться левым и правым громкоговорителями телевизора.

#### Наушники

Кнопки - 🖊 + позволяют отрегулировать громкость звука в наушниках.

Коэффициент сопротивления наушников должен составлять от 32 до 600 Ом.

#### Разъемы на задней панели телевизора

#### Записывающее устройство (Видеомагнитофон, записывающий DVD-плеер)

Примечание: Не размещайте видеомагнитофон слишком близко к экрану, поскольку некоторые видеомагнитофоны восприимчивы к сигналам, исходящим от дисплея. Расстояние до экрана должно быть не менее 0,5 м

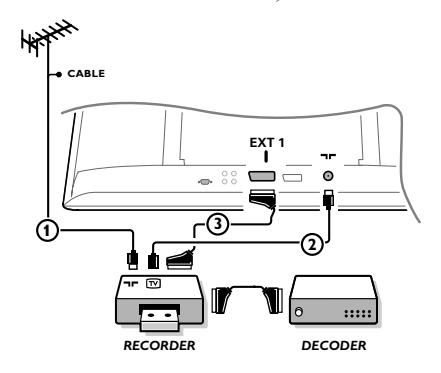

Подключите, как показано на рисунке, антенные кабели (1), (2) и, для получения наилучшего качества изображения, еврокабель (3). При отсутствии евроразъема, единственным возможным способом подключения является антенный кабель. Необходимо настроить телевизор на тестовый сигнал, выдаваемый записывающим устройством и назначить программу с номером 0, либо с номером в интервале от 90 до 99 (см. «Ручная установка», стр. 7).

См. также руководство по записывающему устройству.

#### Декодер и видеомагнитофон

Подключите еврокабель ④ к своему декодеру и к специальному евроразъему видеомагнитофона. См. также инструкцию по эксплуатации видеомагнитофона. Вы можете также подключить декодер еврокабелем непосредственно к входам **EXT1** или **EXT2**. Другое оборудование (приемник спутник. телевидения, декодер, DVD-плейер, игр. приставки и др.)

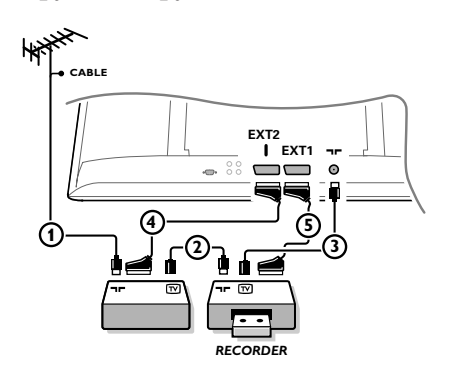

Полключите, как показано на рисунке, антенные кабели (1), (2) и (3) (только в том случае, если дополнительное устройство имеет телевизионные антенные входы/выходы). Качество изображения улучшится, если Вы подсоедините оборудование с помощью еврокабеля (4) или (5) к входам ЕХТ1 или EXT2.

Оборудование, выдающее сигнал стандарта RGB (декодеры цифр. телевидения, игровые приставки и др.), подключайте к входу ЕХТІ, оборудование, выдающее сигнал стандарта S-VHS (видеомагнитофоны стандартов S-VHS и Hi-8, некоторые DVD-приводы), подключайте к входу ЕХТ2, все другие устройства подключайте к одному из входов ЕХТ1 или ЕХТ2.

#### Усилитель

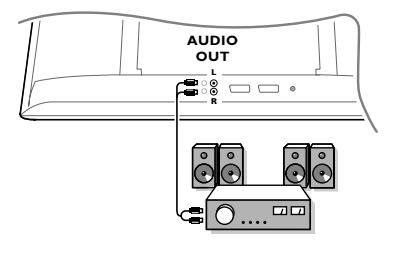

Для подключения hi-fi-avдиосистем используйте соединительный аудиошнур. Соедините разъемы аудиовыхода AUDIO OUT L (левый) и R (правый) телевизора со аудиовходами AUDIO IN L и R усилителя.

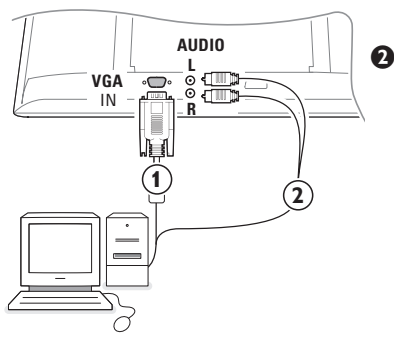

Подключите свой компьютер () Присоедините один конец кабеля стандарта VGA () к видеокарте компьютера, а другой его конец к разъему VGA **IN** (Вход VGA) на нижней части телевизора. Надежно закрепите разъемы с помощью винтов на вилке.

> При использовании мультимедийного компьютера присоедините разъемы аудиокабеля (2) к звуковым выходам мультимедийного компьютера и к входам AUDIO R (правый) and L (левый) на боковой панели телевизора.

Разъем стандарта VGA позволяет использовать телевизор в качестве монитора в следующих видеорежимах:

| 640 x 480, 60 Hz | 800 x 600, 56 Hz | 1024 x 768, 60 Hz |
|------------------|------------------|-------------------|
| 640 x 480, 67 Hz | 800 x 600, 60 Hz | 1024 x 768, 70 Hz |
| 640 x 480, 72 Hz | 800 x 600, 72 Hz | 1024 x 768, 75 Hz |
| 640 x 480, 75 Hz | 800 x 600, 75 Hz |                   |
| 720 x 400, 70 Hz | 832 x 624, 75 Hz |                   |
|                  |                  |                   |

#### Выбор внешнего устройства

Несколько раз нажимайте кнопку - Эдля выбора нужного входа - ЕХТ1, ЕХТ2 (сигналы стандарта S-VHS с входа EXT2) или AV - в соответствии с тем, куда Вы подключили дополнительное устройство.

Примечание: Большинство устройств (декодер, видеомагнитофон) сами обеспечивают необходимое переключение при переходе из режима ожидания.

#### Как искать и запомнать телевизионные каналы

Через функцию РІод & РІод

Удерживайте нажатой около 5 секунд кнопку МЕЛИ/ОК сверху телевизора для запуска автоустановки Plug & Play. Выберите вашу страну и язык. Настройка начнётся автоматически.

#### Через меню TV:

**П** Нажмите кнопку **MENU** на пульте дистанционного управления.

- 2 Перемещая курсор вверх/вниз, выберите пункт Установка
- 3 Для входа в меню Установка нажмите стрелку вправо.
- 4 Перемещая курсор влево/вправо, выберите нужный язык.
- В Нажмите стрелку вниз для выбора меню Страна.

6 Перемещая курсор влево/вправо, выберите свою страну. Примечание: Если нужной страны нет в списке, выберите пункт «.....»

| Меню ТВ                                                    | Установить 🕞                                                                                  | Установить                                                                            | Установить 🕞                                                                                                    |
|------------------------------------------------------------|-----------------------------------------------------------------------------------------------|---------------------------------------------------------------------------------------|----------------------------------------------------------------------------------------------------|
| изооражение<br>Звук<br>Характерист.<br>Установить<br>Режим | Язык ► •<br>Страна ► •<br>Автонастройка ► • () Начатъ? ()<br>Руч. Настр ► •<br>Сортировка ► • | Язык ► •<br>Страна ► • С RUS<br>Автонастройка ► •<br>Руч. Настр ► •<br>Сортировка ► • | Язык ► • Система<br>Страна ► • Поиск<br>Автонастройка ► • Номер<br>Руч. Настр ► • Канала<br>Сортировка ► • Точн. Настр<br>Запомнить |

#### Автонастройка

Выберите пункт Автонастройка в меню Установка. Появится сообщение пункта меню Автонастройка Запуск.

**2** Нажмите стрелку вправо.

**3** На экране будет отображаться ход процесса автопрограммирования.

Если передающая станция или кабельная сеть передают сигнал автоматической сортировки, каналы будут пронумерованы правильно. На этом настройка завершается. В противном случае вы должны использовать меню Сортировка для исправления нумерации каналов.

В ряде случаев кабельные компании или телеканалы передают меню выбора программ. Вид и набор пунктов такого меню определяются кабельной компанией или телеканалом.

#### Перестановка телевизионных каналов

- **1** Выберите пункт **Сортировка** в меню Установка и нажмите стрелку вправо.
- Перемещая курсор вверх/вниз, выберите канал, который Вы хотите переставить, и нажмите стрелку вправо.
- Выберите новый номер канала и подтвердите выбор, нажав стрелку влево.
- Повторите шаги 2 и 3 для каждого телеканала, который Вы хотите перенумеровать.
- G Для выхода из меню снова нажмите кнопку MENU.

#### Ручная установка

Настройка и сохранение всех телеканалов

осуществляется последовательно: канал за каналом. Для этого необходимо пройти все пункты инструкции по ручной установке для каждого канала в отдельности.

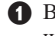

**1** В меню Установка выберите пункт **Руч. Настр.** и нажмите стрелку вправо для входа в этот пункт меню.

#### Выбор системы телевещания:

Выберите страну или часть света, в которой будет приниматься телевизионный сигнал. Если Вы подсоединены к кабельной системе, выберите свою страну. Примечание: Для автоматического определения выберите «Европа» (кроме приема из Франции).

#### **В** Настройка на телеканал:

Нажмите стрелку вниз для выбора пункта Поиск, затем для активации процедуры поиска нажмите стрелку вправо.

#### Непосредственный выбор телеканала:

Если Вы знаете частоту, на которой транслируется телеканал, введите ее значение с помощью цифровых кнопок 0-9. За списком частот обратитесь в компанию, осуществляю-щую телевещание, либо загляните в Таблицу частот, приведенную на внутренней части задней обложки данного руководства.

**4** Нажать на нижнюю стрелку курсора и ввести номер канала цифровыми кнопками.

#### **Б** Точная настройка:

Если качество приема плохое, выбрав этот пункт меню, можно его улучшить, настраивая частоту курсором влево/вправо.

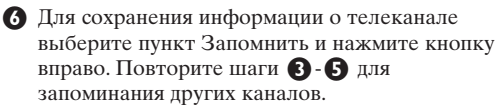

Для выхода из меню нажмите кнопку **MENU** на пульте дистанционного управления.

#### Использование в режиме монитора

Этот телевизор можно использовать в качестве компьютерного монитора. Для этого необходимо выполнить подсоединение к компьютеру и отрегулировать разрешение (см. стр. 6).

#### ПРИМЕЧАНИЕ:

При использовании телевизора в качестве монитора для ПК может наблюдаться лёгкая диагональная интерференция строк при работе в условиях электромагнитных полей, что не влияет на общую работоспособность устройства.

Для лучшей работоспособности рекомендуется использовать хороший VGA кабель с качественным фильтром от видеопомех.

#### Выбор режима работы с компьютером

Нажмите кнопку **PC** на пульте дистанционного управления, чтобы перевести телевизор в режим работы с компьютером. Нажмите кнопку **TV**, чтобы снова перевести его в режим телевизора. При отсутствии сигнала от компьютера в течение 5 секунд телевизор автоматически перейдет в режим ожидания.

#### Использование меню режима работы с ПК

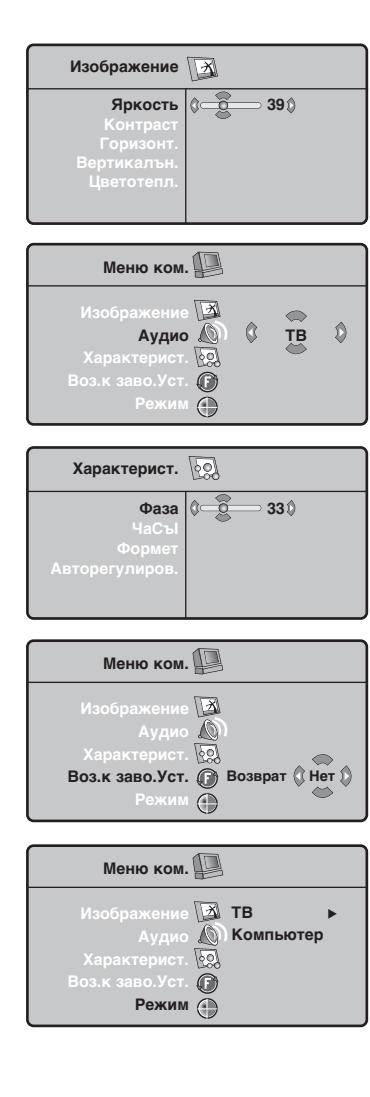

Нажмите кнопку **MENU**, чтобы получить доступ к настройкам, относящимся к режиму работы с ПК. Для настройки используйте курсор (установки автоматически заносятся в память).

#### Изображение

- Яркость/Контраст: регулировка яркости и контрастности.
- Горизонт./Вертикальн.: регулировка положения изображения по горизонтали и вертикали.
- Цветотепл.: регулировка оттенков цвета (холодн., норм. или теплая).

#### Аудио

Выбор звука, воспроизводимого телевизором (в режиме **PC** или **TV**).

#### Характерист.

- Фаза/Синхронизация: возможность устранения интерференции по горизонтали (Фаза) и вертикали (Синхр.).
- **Формат**: выбор режима заполнения экрана (Полноэкр.) или исходного формата экрана в разрешении, передаваемом компьютером.
- Авторегулиров.: автоматическая регулировка положения экрана и настроек.

#### По умолчанию

Возврат к заводским настройкам (настройки по умолчанию).

#### Режим

Возврат в режим телевизора.

## Телетекст

Телетекст представляет собой систему распространения информации, передаваемой по некоторым каналам, которую можно читать как газету. В этой системе предусмотрена также функция субтитров для людей, имеющих дефекты слуха или не знающих языка, на котором ведется передача (кабельные сети, каналы системы спутникового телевещания и т.д.).

| ٢                  |
|--------------------|
| VCR DVD TV SAT AMP |
|                    |
|                    |
|                    |
|                    |
|                    |
| —((· ( ок ) ·))—   |
|                    |
| SUR MEND           |
| (+) $(+)$          |
| ⊿ 🛞 P              |
|                    |
|                    |
| (4) (5) (6)        |
|                    |
|                    |
|                    |
|                    |
|                    |
|                    |
|                    |
|                    |
| വെസര               |
| ruire              |
| 8                  |

| Нажмите:                                 | Для получения:                                                                                                    |
|------------------------------------------|----------------------------------------------------------------------------------------------------|
| ВКЛ./СМЕШ./ВЫКЛ<br>ТЕЛЕТЕКСТА            | Эта функция предназначена для последовательного вы-<br>зова телетекста, входа в режим наложения телетекста на<br>изображение и выхода из режима телетекста. В<br>оглавлении, которое выводится на экран, перечислены<br>все доступные для зрителя рубрики. Каждая рубрика<br>обозначена 3-значным номером страницы<br>Если выбранный канал не передает телетекст, на<br>экране появится число 100 и экран останется<br>пустым (в этом случае выйдите из режима телетекста<br>или смените канал). |
| 0/9 Выбор страницы<br>- Р + телетекста   | Введите требуемый номер страницы с помощью<br>кнопок 0 - 9 или - <b>P</b> +. Например: для. страницы 120<br>наберите 1 2 0 : номер появится в левом верхнем углу<br>экрана, счетчик страниц начнет поиск, и страница<br>отобразится на экране. Для вызова другой страницы<br>повторите операцию.<br>Если счетчик страниц продолжает выполнять поиск,<br>это означает, что выбранная страница не передается.<br>Выберите другой номер страницы.                                                   |
| ОООО Прямой<br>доступ к<br>рубрикам      | В нижней части экрана отображаются окрашенные зоны.<br>Доступ к соответствующим рубрикам или страницам<br>осуществляется при помощи 4 цветных кнопок.<br>Окрашенные зоны мигают, пока рубрика или<br>страница не будет выведена на экран.                                                                                                    |
| і+ Оглавление                            | Позволяет вернуться в оглавление (обычно это стр. 100).                                                                                                    |
| курсор Увеличение<br>вверх/вниз страницы | Служит для вывода на экран увеличенной верхней или<br>нижней части изображения, а затем возврата к<br>нормальному изображению.                                                                                                    |
| Остановка<br>прокручивания<br>подстраниц | Некоторые страницы имеют свои подстраницы, которые начинают автоматически сменять друг друга. Эта кнопка позволяет остановить или возобновить прокручивание подстраниц. При этом в верхней левой части появится индикацив 📾.                                                                                                    |
| Двойная<br>страница<br>І-П телетекста    | Для активации/дезактивации представления<br>телетекста на двойной странице. Активная страница<br>представлена слева, а следующая - справа. Нажмите<br>на клавишу 🔁 s, если хотите зафиксировать какую-<br>либо страницу (например, оглавление). Правая страница<br>становится активной. Для возврата в нормальный режим<br>нажмите на НП.                                                                                                    |
| MENU Предпочит.                          | Для первых 40 каналов имеется возможность                                                                                                    |
| страницы<br>0000                         | <ul> <li>ввести в память 4 Ваших люоимых страницы, к которым можно будет затем обращаться непосредственно с помощью цветных клавиш (красной, зеленой, желтой, синей) пульта ДУ.</li> <li>Нажать на кнопку MENU для перехода в режим предпочитаемых страниц.</li> <li>Вывести на экран страницу телетекста, которую Вы желаете ввести в память.</li> </ul>                                                                                                    |
|                                          | <ul> <li>нажать на соответст-вующую цветную клавишу течение 5 секунд. Страница введена в память.</li> <li>Повторить этапы 2 и 3 для остальных цветных клавиш.</li> <li>С этого момента, как только Вы обратитесь к телетексту, Ваши любимые страницы появятся в окрашенных зонах в нижней части экрана. Для того, чтобы найти другие рубрики, нажмите на MENU. Для того, чтобы стереть всю сохраненную информацию, нажмите на кнопку н удерживайте ее в течение 5 секунд.</li> </ul>             |

T.

9

#### Советы Плохое • Правильно ли Вы выбрали систему телевещания в меню ручной изображение установки? • Не находится ли монитор или антенна слишком близко к динамикам, незаземленному аудиооборудованию, неоновым светильникам и другим **устройствам?** • Горы и высокие здания могут вызывать помехи в виде раздвоениия изображения или теней на экране. Иногда качество картинки удается улучшить путем изменения направленности антенны. • Невозможно разобрать изображение или телетекст? Проверьте, правильную ли частоту Вы ввели (см. «Ручная установка», стр. 7). Нет изображения • Правильно ли подключены кабели и шнуры, входящие в комплект поставки? (Антенный кабель к телевизионному приемному блоку, еще один к видеомагнитофону, кабели VGA к дисплею, шнуры питания.) Включен ли Ваш компьютер? • Если перед Вами черный экран и индикатор на передней панели ТВ светится зеленым, это означает, что данный режим не поддерживается. Переключите источник VGA в правильный режим работы. • В случае слабого или плохого сигнала проконсультируйтесь с представителем телекомпании. Искажение Низкое качество подготовки цифровых материалов может быть причиной искажения цифровых изображений. В этом случае выберите значение Soft цифрового изображения (программное размытие) с помощью смарт-клавиши 🗇 на пульте дистанционного управления. Нет звука • Нет звука по всем каналам? Проверьте, не установлена ли громкость на минимум. • Звук прерывается при нажатии кнопки выключения звука 🗱? Вы не смогли Выключите и снова включите телевизор. Никогда не пытайтесь разрешить самостоятельно отремонтировать неисправный телевизор. Свяжитесь с Вашим продавцом либо вызовите телевизионного мастера. проблему с изображением или звуком? Меню Возможно, Вы неверно выбрали меню. Нажмите ту же кнопку повторно для выхода из меню. Пульт • Если Ваш телевизор перестал реагировать на сигналы от пульта листанционного дистанционного управления, возможно, закончился заряд батарей либо управления установлен неверный режим (телевизора или других устройств, см. стр. 4). Для управления телевизором Вы можете использовать кнопку MENU/OK и кнопки -/+, расположенные на верхней панели телевизора. Режим ожилания Телевизор потребляет электроэнергию и в режиме ожидания. Расход электроэнергии вносит определенный вклад в загрязнение воздуха и воды. Расход энергии: <3 Вт.

#### ¿Ayuda?

Si este manual de instrucciones no le facilita respuesta a su pregunta, o si las 'Consejos' no le solucionan su problema con el TV, puede llamar al Servicio de Atención al Consumidor de su país o al la central de Servicio. Búsquelos en el libro de 'World-wide guarantee' que le hemos entregado. Por favor, tenga a mano antes de llamar a la Línea de ayuda, el Modelo del aparato y su Número de fabricación, ambos los encontrará en la tapa posterior del aparato o en el embalaje. Model: Product No:

#### Cuidado de la pantalla

No la toque, oprima o raye la pantalla con ningún producto duro, esto podría rayar, marcar o dañar permanentemente la pantalla. Y por favor no la limpie con bayetas antipolvo que lleven productos químicos. No toque la superficie con manos sucias o paños grasientos (algunos cosméticos pueden actuar en detrimento de la pantalla). Desconecte el TV antes de limpiar la pantalla. Cuando la pantalla tenga polvo, por favor límpiela de manera suave con un paño de algodón absorbente o material suave como una gamuza. No use acetona, tolueno o alcohol porque puede causar un daño químico. No use líquidos o aerosoles limpiadores. En último extremo salpique con agua limpia lo antes posible. El contacto con esos productos durante mucho tiempo puede causar deformaciones de imagen y desvanecimiento de color.

## Preparación )

Instrucciones de montaje en pared/Soporte de mesa

En función del tipo de TV con el equipo se suministrará con barra de montaje en pared y/o soporte de mesa. Para saber como montar el soporte de pared y/o el soporte de mesa, mire la hoja de instrucciones que se suministra. Compruebe que el soporte de pared esté fijado con suficiente firmeza como para que alcance los estándares de seguridad.

Asegúrese de que el aire pueda circular libremente por las ranuras de ventilación. Con el fin de evitar situaciones poco seguras, no se deben colocar fuego, como velas encendidas, junto al equipo. Evite calor y exposición directa a la luz solar, a la lluvia o al agua en general. El equipo no se debe exponer a objetos que goteen o que salpiquen ni se deben colocar objetos llenos de líquidos, como floreros, encima del aparato.

Inserte firmemente el enchufe de la antena macho en la toma ¬¬ que se encuentra en la parte inferior del TV.

- Introduzca el cable suministrado en la toma de red situado en la parte inferior del TV y en la toma de red de la pared con un voltaje de 198-264 V. Para evitar deterioros en el cable de red, lo cual podría ser causa de incendio o cortocircuito, no colocar el TV sobre el cable.
- Mando a distancia: Coloque las dos pilas (tipo R6-1,5V) que se entregan junto con el aparato.

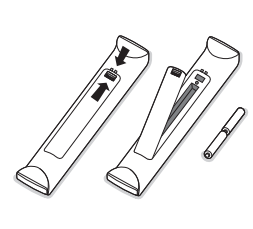

Las pilas incluidas con el mando a distancia de su televisor no contienen los metales pesados de mercurio y cadmio. Infórmese acerca de las regulaciones locales para el desecho de pilas descargadas.

Encendido del TV: Pulse la tecla () situada en la parte derecha de su TV. Se ilumina una luz en la parte frontal de la TV y la pantalla se enciende. Cuando la TV esté en el modo de espera (lamparita roja), pulse las teclas -P+ o () del mando a distancia.

#### Directiva para el reciclado

Su televisor está fabricado con materiales reutilizables o que pueden ser reciclados. Para reducir al mínimo el vertido de residuos que pueden afectar al medio ambiente, hay empresas especializadas que recuperan los aparatos usados para desmontarlos y recolectar los materiales reutilizables (consulte a su proveedor).

## Para usar los menús

- Pulse la tecla MENU del mando a distancia para ver el menú principal. Podrá salir del menú en cualquier momento pulsando otra vez la tecla del MENU.
- Use el cursor hacia arriba o hacia abajo para seleccionar Imagen, Sonido, Varios, Instalación o Modo.

## TV menu

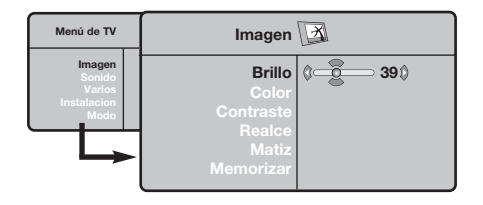

| Menú de TV                                        | Son 🔊                                                                                    |                                                                                            |  |
|---------------------------------------------------|------------------------------------------------------------------------------------------|--------------------------------------------------------------------------------------------|--|
| Imagen<br>Sonido<br>Varios<br>Instalacion<br>Modo | Ecualizador ><br>Balance ><br>Delta Volumen ><br>AVL ><br>Dolby Virtual ><br>Memorizar > | <ul> <li>120 Hz</li> <li>500 Hz</li> <li>1500 Hz</li> <li>5 KHz</li> <li>10 KHz</li> </ul> |  |

| Menú de TV                                        | Varios 60                       |   |       |   |  |
|---------------------------------------------------|---------------------------------|---|-------|---|--|
| Imagen<br>Sonido<br>Varios<br>Instalacion<br>Modo | Contraste +<br>NR<br>Sleeptimer | 0 | Si () | ٥ |  |

### Menú de Instalación: ver p. 7

3 Use el cursor hacia la izquierda/derecha para seleccionar la opción del menú.

#### Vuelva a usar el cursor hacia arriba/abajo para seleccionar el control que desee seleccionar o ajustar.

Observación: Las opciones que temporalmente no están disponibles o no son relevantes son visualizadas de color gris claro y no podrán ser seleccionadas.

#### Menú Imagen:

- Brillo: actúa sobre la luminosidad de la imagen.
- Color: actúa sobre la intensidad del color.
- **Contraste**: actúa sobre la diferencia entre los tonos claros y los tonos oscuros.
- Realce: actúa sobre la nitidez de la imagen.
- Matiz: actúa sobre la calidad de los colores: Fresco (más azul), Normal (equilibrado) o Cálido (más rojo).
- Memorizar: para memorizar los ajustes de la imagen (así como los ajustes Contraste+ y NR situados en el menú Varios).

#### Menú Sonido:

- Ecualizador: para ajustar la tonalidad del sonido (de graves: 120 Hz a agudos: 10 kHz).
- **Balance**: para equilibrar el sonido en los altavoces izquierdo y derecho.
- Delta Volumen: permite compensar las diferencias de volumen que existen entre los diferentes programas o las tomas EXT. Este ajuste sólo funciona para los programas 0 a 40 y las tomas EXT.
- AVL (Automatic Volume Leveler): control automático del volumen que permite limitar los aumentos de sonido, en particular durante los cambios de programas o publicidades.
- Virtual Dolby: simula la sensación Surround usando sólo 2 altavoces, y partiendo de una señal Dolby Pro Logic\*, proporcionando al oyente la sensación de que está siendo rodeado por altavoces adicionales.
- Memorizar: para memorizar los ajustes de sonido.

#### Menú Varios:

- **Contraste+**: ajuste automático del contraste de la imagen que lleva en permanencia la parte más oscura de la imagen al negro.
- NR: atenúa el ruido de la imagen (la nieve), en caso de recepción difícil.
- Atención: para memorizar los ajustes **Contraste+** y **NR**, se debe utilizar la opción **Memorizar** del menú Imagen.
- Sleeptimer: para seleccionar una duración de puesta en modo de espera automática.

## Uso del mando a distancia

Observación: La mayoría de las teclas se activarán pulsándolas una vez y se desactivarán pulsándolas una segunda vez. Cuando una tecla permita varias opciones, se mostrará una pequeña lista. Advertencia: En modo VGA sólo algunas teclas son válidas.

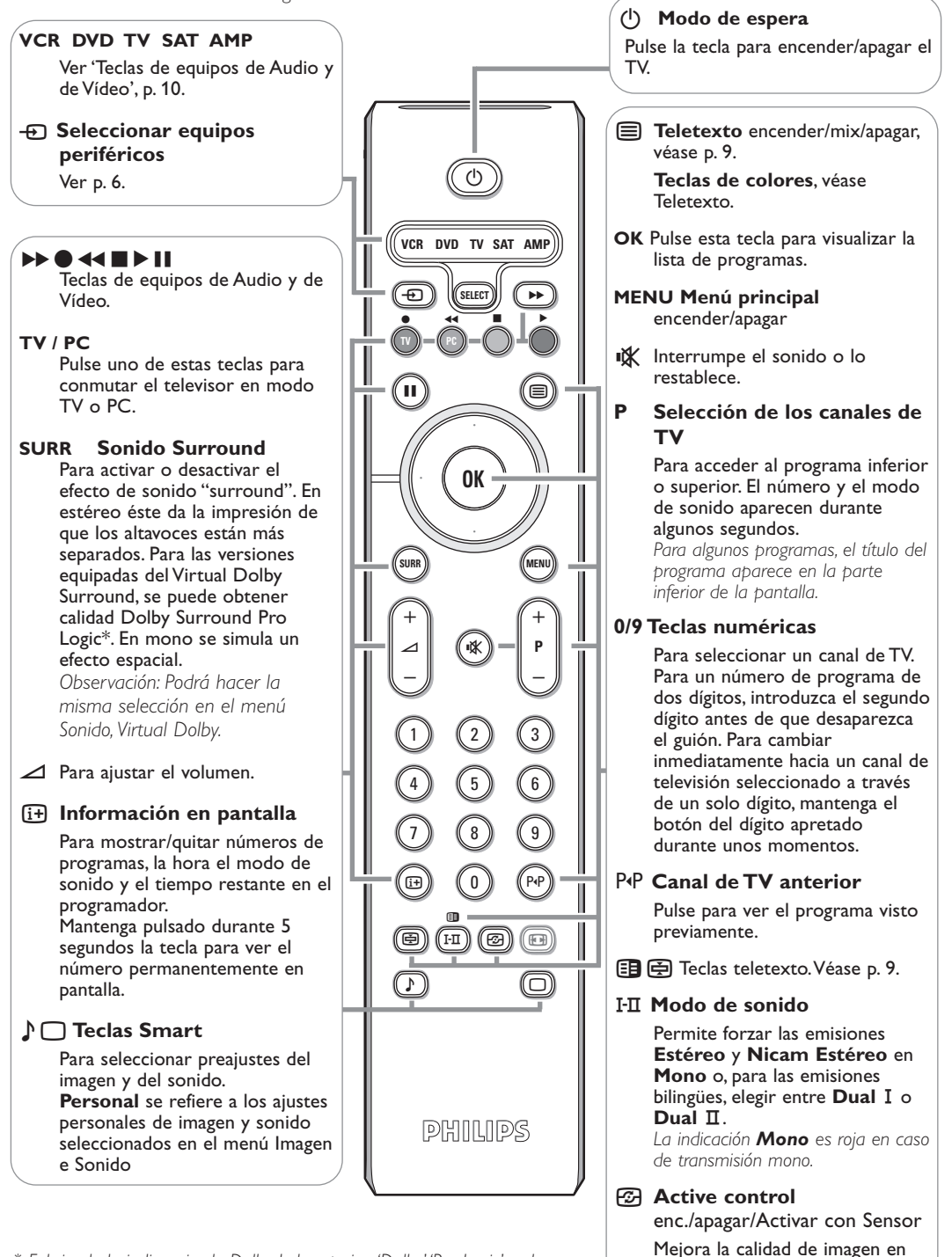

\* Fabricado bajo licencia de Dolby Laboratories. 'Dolby' 'Pro Logic' y el símbolo con una doble D G son marcas comerciales de Dolby Laboratories. Trabajos confidenciales no publicados. © 1992-1997 Dolby Laboratories. Todos los derechos quedan reservados.

función de la calidad de

recepción.
# Función 16:9

Las imágenes que usted recibe pueden transmitirse en el formato 16:9 (pantalla panorámica) o 4:3 (pantalla tradicional). Las imágenes 4:3 tienen a veces una banda negra en la parte superior e inferior (formato cinemascope). Esta función le permite eliminar las bandas negras y optimizar la visualización de las imágenes en la pantalla.

# Pulse el botón B (o $\checkmark$ ) para seleccionar los siguientes modos:

El televisor está equipado con una conmutación automática que descodifica la señal específica emitida por ciertos programas y selecciona el correcto formato de pantalla. 4:3

La imagen se reproduce en formato 4:3; aparece una banda negra a cada lado de la imagen.

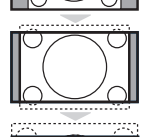

### Expand 14:9

La imagen se amplía al formato 14:9; sigue habiendo una pequeña banda negra a cada lado de la imagen.

### Expand 16:9

La imagen se amplía al formato 16:9. Se recomienda este modo para visualizar las imágenes con banda negra en la parte superior e inferior (formato cinemascope).

### Zoom Con Subtitulos

Este modo se utiliza para visualizar una imagen en 4:3 a toda pantalla, realizando una ampliación progresiva , pero permitiendo la visualización de los subtítulos.

### Super Ancha

Este modo permite visualizar las imágenes 4:3 en toda la superficie de la pantalla ampliando los extremos de la imagen.

### Señal 16:9

Este modo permite restaurar las proporciones de las imágenes que se transmiten en formato 16:9. Nota: Si se desea visualizar con una imagen 4:3, se estira horizontalmente.

# Teclas de equipos de Audio y de Vídeo

acción (retorno al modo TV).

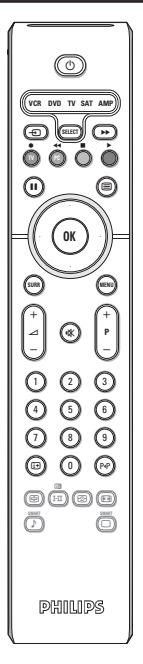

Pulse la tecla **Select** para seleccionar el modo que desee : **VCR, DVD, SAT, AMP** o **CD**. El piloto del mando a distancia se enciende para mostrar el modo seleccionado. Se apaga automáticamente al cabo de 60 segundos sin

En función del equipo, las siguientes teclas están operacionales :

(l)para poner en espera (i+) visualizar información MENU activar o desactivar menú para pausa (VCR, DVD, CD) н noticias RDS /TA (AMP); - P + para seleccionar capítulo, canal y para reproducción aleatoria pista (CD/R) 0 - 9 entrada de dígitos para grabar P∙P índice cinta (VCR), para rebobinar (VCR, CD); seleccionar capítulo DVD, buscar hacia abajo (DVD, AMP) seleccionar una frecuencia (AMP) para stop cursor arriba/abajo para reproducir para seleccionar el siguiente para avance rápido (VCR, CD); disco o el anterior (CD)

buscar hacia arriba (**DVD**, **AMP**)

para seleccionar su elección de

idioma para subtítulos (**DVD**);

visualización RDS (AMP);

cursor izquierda/derecha para seleccionar la pista anterior o la siguiente (CD) buscar hacia abajo/arriba (AMP)

# Los botones del televisor

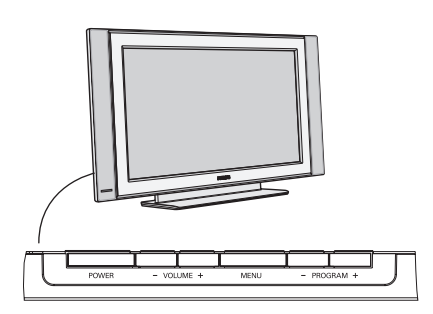

Si se ha roto o extraviado el mando a distancia, siempre será posible modificar determinados ajustes con las teclas de la parte lateral de su televisor.

Pulse:

- la tecla **VOLUME** o + para ajustar el volumen;
- las teclas -PROGRAM+ para seleccionar los canales de TV o fuentes.

Se podrá usar la tecla **MENU** para ver el menú principal sin el mando a distancia.

### Use:

- la tecla VOLUME + y las teclas PROGRAM- y PROGRAM+ para seleccionar opciones del menú en las direcciones tal y como se muestra;
- · la tecla MENU para quitar el menú;

### Videocámara, juegos de vídeo, auricular

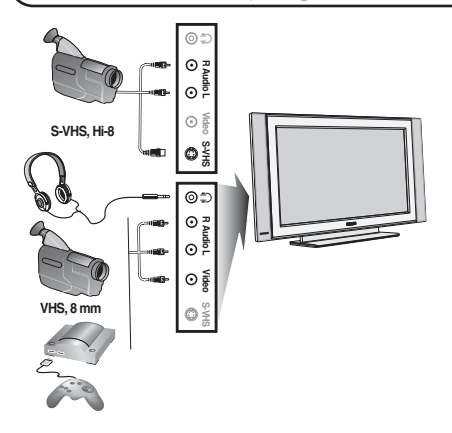

### Videocámara, juegos de vídeo

Las conexiones **AV** y **S-VIDEO** se sitúan en el lateral derecho del TV o , en el caso de las pantallas grandes está en la parte inferior. Haga las conexiones como se muestra en frente. Con la tecla - , seleccionar **AV**.

Para un aparato monofónico, conecte la señal de sonido en la entrada de **AUDIO L**. El sonido es reproducido automáticamente en los altavoces izquierdo y derecho del televisor.

### Auricular

### Las teclas - 🖊 + permiten ajustar el volumen.

La impedancia del auricular debe estar comprendida entre 32 y 600 ohmios.

# Conexiones posteriores

### Grabadora (VCR+DVD+RW)

Advertencia: No coloque su aparato de vídeo demasiado cerca de la pantalla ya que algunos vídeos pueden ser sensibles a radicaciones de la pantalla. Guarde una distancia mínimo de 0.5 m de la pantalla.

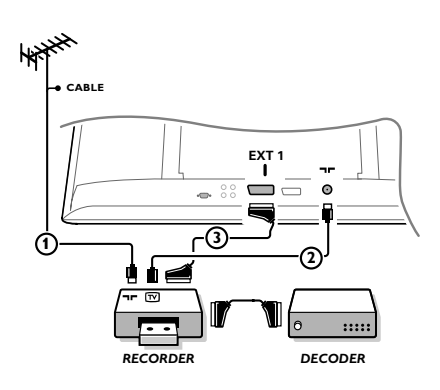

Conecte los cables de antena ①, ② como se indica en la figura al lado. Se puede obtener una mejor calidad de imagen si se conecta adicionalmente el cable de euroconector ③. Si su grabadora no tiene euroconector, la única conexión posible es a través del cable de antena. Por esto necesitará sintonizar la señal de prueba de la grabadora y asignarla el número de programa 0 o almacenar la señal de prueba bajo un número de programa entre 90 y 99, véase Sintonía manual, p. 7. Véase el manual de su grabadora.

### Decodificador y Grabadora

Conecte el cable de euroconector ④ al euroconector de su decodificador y al euroconector especial de su grabadora. Véase también el manual de su grabadora. Usted también puede conectar su decodificador directamente a **EXT1** o 2 de su TV con un cable de euroconector. Más equipos periféricos (receptor de satélite, decodificador, DVD, juegos, etc.)

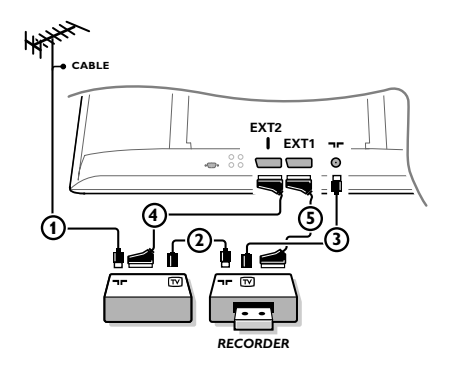

Conecte los cables de antena (1), (2) y (3) tal como se muestra (sólo si su dispositivo periférico tiene una entrada/salida de antena de TV).

Conecte su equipo con un eurocable (4) o (5) a uno de los euroconectors EXT1 o 2 para obtener una mejor calidad de imagen.

Conecte el equipo que proporciona RGB (decodificador digital, juegos, etc.) a **EXT1**, y el que proporciona señales S-VHS (vídeos S-VHS y Hi-8, algunos reproductores de DVD) a EXT2 y el resto de los equipos, o bien a EXT1 o a EXT2.

# Amplificador

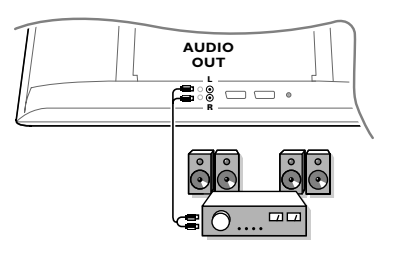

# Conecte su ordenador

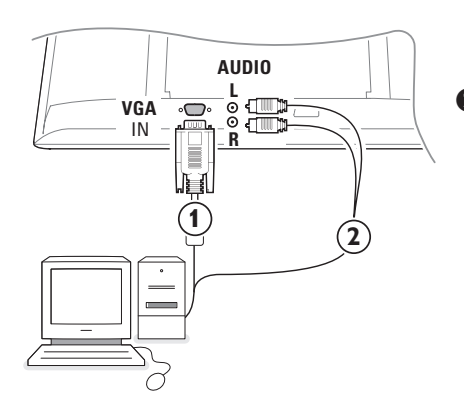

Para conectarse a un sistema hi-fi, utilice un cable de conexión audio y conecte las tomas L y R de salida de Audio del televisor a la entrada AUDIO IN L y R de su amplificador hi-fi.

- 1 Conecte uno de los extremos del cable VGA (1) a la tarjeta de video del ordenador y el otro extremo al conector VGA IN que está en la parte de abajo del TV. Fije los conectores firmemente con tornillos en la conexión.
- 2 En caso de un ordenador Multimedia, conecte el cable de audio (2) a las salidas de audio de su ordenador Multimedia y las entradas AUDIO R (derecha) y L (izquierda) en el panel lateral.

El conector VGA permite los siguientes modo de visualización:

| 640 x 480, 60 Hz | 800 x 600, 56 Hz | 1024 x 768, 60 Hz |
|------------------|------------------|-------------------|
| 640 x 480, 67 Hz | 800 x 600, 60 Hz | 1024 x 768, 70 Hz |
| 640 x 480, 72 Hz | 800 x 600, 72 Hz | 1024 x 768, 75 Hz |
| 640 x 480, 75 Hz | 800 x 600, 75 Hz |                   |
| 720 x 400, 70 Hz | 832 x 624, 75 Hz |                   |
|                  |                  |                   |

### Seleccionar equipos periféricos conectados

Pulse la tecla - para seleccionar EXT1, EXT2 (señales S-VHS desde el conector EXT2) o AV según donde tenga conectado su equipo.

Observación : La mayoría de los equipos (decodificador, vídeo) efectúa automáticamente el cambio.

# Como buscar y memorizar canales de TV

### Vía Plug & Play

Mantenga pulsada la tecla **MENU/OK** que está en la parte superior del TV durante 5 segundos para empezar la instalación Plug&Play. Elija su país e idioma La sintonización empieza automáticamente.

### Vía Menú de TV:

- 1 Pulse la tecla de MENU del mando a distancia.
- 2 Use el cursor Arriba/Abajo para seleccionar Instalación.
- 3 Pulse el cursor derecho para entrar en el Menú de Instalación.
- **4** Use el cursor Izquierdo/Derecho para seleccionar el Idioma.
- S Pulse el cursor hacia abajo para seleccionar País y use el cursor Izquierdo/Derecho para elegir su país.

Nota: Elija "....." cuando no sea ninguno de los países relacionados.

| Menú de TV                                        | Instalacion                                                                               | Instalacion 🕞                                                                                    | Instalacion 🕞 |
|---------------------------------------------------|-------------------------------------------------------------------------------------------|--------------------------------------------------------------------------------------------------|---------------|
| Imagen<br>Sonido<br>Varios<br>Instalacion<br>Modo | Idioma ► •<br>Pais ► •<br>Autostore ► •<br>Sinto. Manual ► •<br>Ordenar ► •<br>Nombre ► • | ldioma ► ●<br>Pais ► ● ③ GB ③<br>Autostore ► ●<br>Sinto. Manual ► ●<br>Ordenar ► ●<br>Nombre ► ● | Idioma        |

### Autostore

- Elija Autostore en el Menú de Instalación. Aparece la indicación de que Empieza el Autostore.
- 2 Pulse el cursor derecho.
- Se muestra el progreso de la Autoprogramación.

Si la emisora o la red cableada transmite la señal de clasificación automática, los programas se numerarán correctamente. La instalación se ha terminado. Si no es el caso, debe utilizar el menú **Clasificación** para renumerarlos.

Es posible que la compañía suministradora de cable o el canal de TV visualice un menú de selección de transmisiones. Tanto el diseño como las opciones son definidos por la compañía de cable o el canal de TV.

### Colocar los canales de TV

- Elija Ordenar en el menú de Instalación y pulse la tecla de cursor derecha.
- Elija el programa de TV que quiere mover con las teclas de cursor Arriba/Abajo y pulse el cursor a la Derecha.
- Elija el nuevo número y valide con la tecla de cursor izquierdo.
- Pepita los pasos entre 2 y 3 cada vez que quiera renumerar un programa de TV.
- Para salir del Menú, pulse la tecla de MENU varias veces.

### Sintonía Manual

La búsqueda y la memorización de canales de TV se hace canal por canal. Usted tiene que seguir paso a paso cada etapa del menú de Sintonía Manual. Elija Sintonía Manual en el Menú de Instalación y pulse el cursor a la derecha para entrar.

### **2** Seleccionar el sistema de TV:

Seleccione el país o la parte del mundo de que quiere recibir el canal de TV. Si Usted está conectado a un sistema de cable, seleccione el país o el parte del mundo en donde se encuentra.

Nota: Para la detección automática elija Europa (excepto para Francia).

 Búsqueda de canales de TV: Pulse el cursor hacia abajo para elegir
 Búsqueda y pulse el cursor a la derecha para empezar a Buscar.

### Elija Ud. mismo un canal de TV:

Si conoce la frecuencia, introdúzcala directamente con las teclas de 0 a 9. Pida eventualmente una lista de frecuencias al operador del cable o al concesionario o consulte la tabla de frecuencias reproducida en el interior de la cubierta de esta manual.

Pulse el cursor abajo y teclee el número del programa pulsando la correspondiente tecla de número.

### **5** Sintonía fina:

Si la recepción es muy débil, Usted puede mejorar la recepción ajustando la frecuencia con el cursor izquierda/derecha.

- Para almacenar su canal de TV, elija Memorizar y pulse el cursor Derecho. Repita los pasos
   a spara memorizar otro canal de TV.
- Para salir del menú, pulse la tecla MENU en el mando a distancia.

# Utilización en modo monitor PC

Este televisor se puede utilizar como un monitor de ordenador. Primero tendrá que efectuar las conexiones del ordenador y ajustar la resolución (consulte la p 6).

### Nota:

Cuando utilice el TV LCD como monitor de PC, puede que se observen pequeñas líneas diagonales si hay interferencias electromagnéticas en el entorno en el que se usa, aunque no afectará al rendimiento de este producto. Para conseguir el mejor rendimiento, se recomienda un cable VGA de buena calidad con un buen filtro de aislamiento para el ruido.

### Selección del modo PC

Pulse la tecla **PC** del mando a distancia para conmutar el televisor a modo PC. Pulse **TV** para volver al modo TV. En caso de ausencia de señal PC durante más de 5 segundos, el televisor pasa automáticamente a modo en espera.

### Utilización de los menús de PC

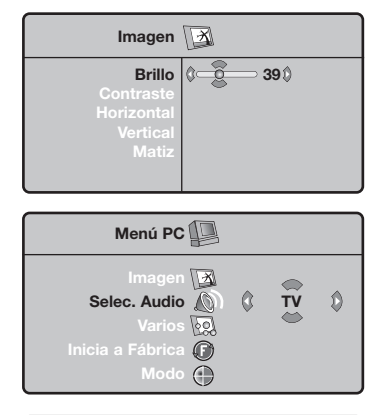

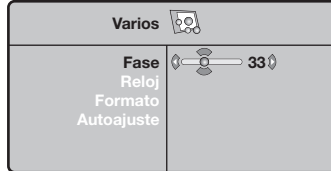

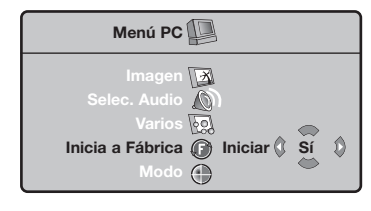

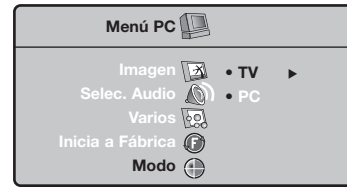

Pulse la tecla **MENU** para acceder a la configuración específica del modo monitor de PC. Utilice el cursor para ajustar (los ajustes se memorizan automáticamente).

### Imagen

- Brillo/Contraste: para ajustar la iluminación y el contraste.
- **Horizontal/Vertical**: para ajustar el posicionamiento horizontal y vertical de la imagen.
- Matiz: para ajustar el tono de los colores (Fresco, Normal o Cálido).

### Selección Audio

Para seleccionar el sonido que se reproduce en el televisor (**PC** o **TV**).

### Varios

- Fase/Reloj: permite eliminar las líneas parásitas horizontales (Fase) y verticales (Reloj).
- Formato: para seleccionar entre pantalla grande o el formato original de las pantallas de PC.
- Autoajuste: el posicionamiento se ajusta automáticamente.

### Inicia a Fábrica

Para volver a los ajustes de fábrica.

### Modo

Para volver al modo TV.

# Teletexto

El teletexto es un sistema de informaciones, difundido por algunos canales, que se consulta como un diario. También permite acceder a los subtítulos para las personas sordas o poco familiarizadas con el idioma de transmisión (redes cableadas, canales de satélite, etc.).

|                    | Pulse en:                                        | Obtendrá:                                                                                                    |
|--------------------|--------------------------------------------------|----------------------------------------------------------------------------------------------------|
| VCR DVD TV SAT AMP | Llamada de<br>teletexto<br>encender/mix/apagar   | Permite llamar al teletexto, pasar a modo transparente<br>y luego salir. Aparece el índice con la lista de las secciones a<br>las que puede acceder. Cada sección está identificada por un<br>número de página de 3 cifras.<br>Si el canal seleccionado no difunde teletexto, aparece la<br>indicación 100 y la pantalla permanece negra (en este caso,<br>salga del teletexto y elija otro canal).                                                                                                    |
|                    | 0/9 Selección de<br>-P+ una página               | Escriba el número de la página deseada con las teclas 0 a 9<br>o -P+. Ejemplo: página 120, escriba 1 2 0.<br>El número aparece en la parte superior izquierda, el<br>contador se mueve, y luego aparece la página. Vuelva a<br>efectuar la operación para consultar otra página.<br>Si el contador continúa buscando, quiere decir que no se ha<br>transmitido la página. Elija otro número.                                                                                                    |
|                    | OOOO Acceso<br>directo a las<br>secciones        | Aparecen zonas coloreadas en la parte inferior de la<br>pantalla. Las 4 teclas coloreadas permiten acceder a las<br>secciones o a las páginas correspondientes.<br>Las zonas coloreadas parpadean cuando la sección o la página<br>aún no está disponible.                                                                                                    |
| 4 5 6              | i+ Índice                                        | Para regresar al índice (generalmente la página 100).                                                                                                    |
|                    | cursor Ampliación<br>arriba/abajo                | Para visualizar la parte superior, inferior y luego regresar<br>a la dimensión normal.                                                                                                    |
|                    | Parada de la<br>alternancia de<br>las subpáginas | Algunas páginas contienen subpáginas que se suceden<br>automáticamente. Esta tecla permite parar o reanudar la<br>alternancia de las subpáginas. La indicación 🗃 aparece en<br>la parte superior izquierda.                                                                                                    |
| PHILIPS            | Doble página<br>de teletexto                     | Para activar o desactivar la visualización del teletexto<br>en doble página. La página activa aparece a la izquierda<br>y la página siguiente a la derecha. Pulse la tecla 🖨 si desea<br>fijar una página (por ejemplo el índice). La página activa pasa<br>a ser la de la derecha. Para volver al modo normal, pulse I-II.                                                                                                    |
|                    | MENU Páginas<br>preferidas<br>0000<br>[it]       | <ul> <li>Para los programas de teletexto 0 a 40, puede memorizar 4 páginas preferidas que luego serán directamente accesibles con las teclas de color (roja, verde, amarilla, azul).</li> <li>Pulse la tecla MENU para pasar a modo páginas preferidas.</li> <li>Haga aparecer la página de teletexto que desee memorizar.</li> <li>Pulse la tecla de color de su opción durante 5 segundos. La página es memorizada.</li> <li>Repita las etapas 2 y 3 para las otras teclas de color.</li> <li>A partir de ahora, en cuanto consulte el teletexto, sus páginas preferidas aparecerán en color en la parte inferior de la pantalla. Para encontrar las secciones</li> </ul> |
|                    |                                                  | Para borrar todo, pulse en <b>i+</b> durante 5 segundos.                                                                                                    |

T.

| Consejos                                                                 |                                                                                                    |
|--------------------------------------------------------------------------|----------------------------------------------------------------------------------------------------|
| Imagen débil                                                             | <ul> <li>¿Ha seleccionado el sistema de TV correcto en el menú de instalación manual?</li> <li>¿Su TV o antena interior se encuentra demasiado cerca de altavoces, equipos eléctricos no conectados a tierra o luces de néon, etc.?</li> <li>Las montañas o edificios demasiado altos pueden dar lugar a imágenes dobles o imágenes fantasmas. A veces se puede mejorar la calidad en la recepción de la imagen modificando la dirección de la antena exterior.</li> <li>¿La imagen o el teletexto son inentendibles? Compruebe si ha introducido la frecuencia de emisión correcta. Véase Instalación, pág. 7.</li> </ul> |
| No hay imagen                                                            | <ul> <li>¿Ha colocado debidamente los cables que le hemos suministrado con el equipo?<br/>(Compruebe que el cable de la antena está conectado con el TV, el otro cable de<br/>la antena con el VCR, el cable de la toma con el aparato principal.)</li> <li>¿Su PC está encendido?</li> <li>Si ve una pantalla negra y que el piloto en la parte frontal del TV se enciende<br/>verde, significa que no se soporta la modalidad de presentación. Coloque su<br/>fuente VGA en una modalidad correcta.</li> <li>En caso de duda, consulte a su distribuidor.</li> </ul>                                                     |
| Distorsión digital                                                       | La baja calidad de algunos materiales digitales de imagen, puede causar una<br>distorsión de imagen. En este caso elija el ajuste Suave con la tecla de Controles<br>Inteligentes de Imagen                                                                                                    |
| No hay sonido                                                            | <ul> <li>¿No hay sonido en ninguno de los canales? Compruebe que el volumen no esté en la posición mínima.</li> <li>¿Interrumpió quizás el sonido con la tecla <sup>I</sup>X?</li> </ul>                                                                                                    |
| ¿No ha encontrado<br>solución para su<br>problema de<br>imagen o sonido? | Apague una vez su TV y vuelva a encenderlo. Jamás trate de reparar Ud. mismo TV<br>defectuoso. Contacte con su distribuidor o bien llame a un técnico autorizado.                                                                                                    |
| Menú                                                                     | ¿Se equivocó en la selección del Menú? Pulse otra vez la tecla <b>MENU</b> para salir del menú.                                                                                                    |
| Mando a distancia                                                        | <ul> <li>Si su TV no responde al mando a distancia, las pilas pueden estar agotadas, o se ha seleccionado el modo de funcionamiento incorrecto.</li> <li>También puede usar las teclas <b>MENU/OK</b> o las teclas -/+ situada en la parte superior del TV.</li> </ul>                                                                                                    |
| Espera                                                                   | Su TV consume energía en el modo de espera. El consumo de energía contribuye a<br>la contaminación del aire y del agua.Consumo de energía: <3 W.                                                                                                    |

### Muy importante :

La tapa posterior únicamente debe retirarla un Técnico de Servicio. Es muy peligroso poner en funcionamiento el aparato sin la tapa posterior.

Objeto de esta declaración, cumple con la normativa siguiente:

Reglamento Técnico del Servicio de Difusión de Televisión y del Servicio Portador soporte del mismo (Real Decreto 1160/1989) Articulo 9.2

### Precisa de ajuda?

Se este manual de instruções não der resposta à sua pergunta ou se as 'Conselhos' não resolverem o problema com o seu TV, poderá telefonar para o Centro de Informação ao Consumidor ou para um Centra de Assistência local. Consulte o folheto da Garantia Mundial. Antes de fazer a chamada, tenha presente o Modelo e Referência do aparelho que encontrará na parte de trás do televisor ou na embalagem. Model: Product No:

### Cuidados som o ecrã

Não toque, empurre, esfregue ou bata no ecrã com nenhum objecto duro para evitar riscar, estragar ou lesar o ecrã de forma irremediável. E, por favor, nunca use panos de limpeza com produtos químicos. Não toque na superfície do ecrã com as mãos ou com panos engordurados (alguns cosméticos podem deteriorar o ecrã). Antes de limpar o ecrã, deve desligar o TV. Quando estiver com pó, deverá limpar cuidadosamente com um algodão absorvente ou outro material macio, como camurça. Não aplique acetona, tolueno e álcool porque são produtos químicos. Não use líquidos de limpeza ou aerossóis. Se houver vestígios de saliva ou de gotas de água deve limpar de imediato. O seu contacto prolongado com o ecrã provoca deformações e desvanecimento da cor

# Preparação

Instruções para montagem na parede/Suporte de mesa

De acordo com o modelo de TV que tenha comprado, será fornecido um suporte para montagem na parede e/ou um suporte de mesa. Para saber como montar o suporte fornecido, por favor consulte o folheto separado do suporte. Certifique-se que o suporte de parede fica bem fixo, respeitando as normas de segurança próprias.

Coloque ou pendure o TV onde quiser, mas deixando espaço para o ar circular livremente através dos orifícios de ventilação. Não instale o TV num local confinado, como uma estante ou algo similar. Para prevenir situações de risco, nenhum tipo de chama (como por exemplo velas) deverá ser colocada junto ao aparelho. Evitar exposição ao calor, sol directo, chuva ou líquidos.

O equipamento não deverá ser molhado ou salpicado, pelo que não deverá servir de suporte a objectos que contenham liquidos (px. vasos).

Introduza com firmeza a ficha da antena na

respectiva tomada  $\neg \!\!\! \neg$  situada na parte de trás do TV.

Introduza o cabo de alimentação fornecido na tomada do TV e ligue-o depois a uma tomada eléctrica com uma voltagem de 198-264 V. Para evitar danificar o cabo de alimentação do televisor (o que poderi a ocasionar um incêndio ou choque eléctrico), não colocar o televisor sobre este cabo.

**5** Telecomando: Introduza as 2 pilhas que são fornecidas (tipo R6 - 1.5 V).

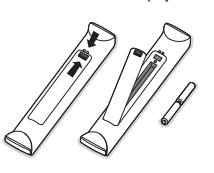

As pilhas fornecidas não contêm os metais pesados de mercúrio e de cádmio. Informe-se acerca das disposições locais sobre o destino de pilhas gastas.

РΤ

(3) Ligue o TV: Prima o botão (1) do lado direito do TV. A na frente do seu aparelho. Iluminarse-ão um indicador na frente do seu TV e o ecrã. Se o TV estiver no modo de espera (indicador vermelha), carregue nas teclas -P+ ou (1) no telecomando..

### Directiva relativa à reciclagem

O seu aparelho de televisão utiliza materiais que podem ser reutilizados ou reciclados. Para minimizar os desperdícios no meio ambiente, existem companhias especializadas na recuperação dos aparelhos usados, que os desmontam e reciclam o material que pode ser reutilizado (informe-se junto do seu revendedor).

# Para utilizar o menu

- Carregue na tecla MENU no telecomando para chamar o menu principal. Poderá sair do menu em qualquer momento carregando outra vez na tecla MENU.
- Utilize o cursor para cima/para baixo para selecionar Imagem, Som, Vários, Instalação o Modo.

# TV menu

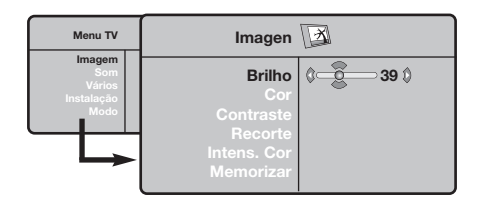

| Menu TV                                      | So                                                                                              | m     | Ø                                              |  |
|----------------------------------------------|-------------------------------------------------------------------------------------------------|-------|------------------------------------------------|--|
| Magem<br>Som<br>Vários<br>Instalação<br>Modo | Equalizador ><br>Equilibrio ><br>Delta Vol ><br>Lim. Volume ><br>Dolby Virtual ><br>Memorizar > | ••••• | 120 Hz<br>500 Hz<br>1500 Hz<br>5 KHz<br>10 KHz |  |

| Menu TV                                       | Vários 😡                    |   |     |   |  |
|-----------------------------------------------|-----------------------------|---|-----|---|--|
| Imagem<br>Som<br>Vários<br>Instalação<br>Modo | Contraste +<br>NR<br>Dormir | 0 | Lig | ٥ |  |

### Menu Instalação: ver p. 7

- 3 Utilize o cursor para a esquerda/para a direita para selecionar um item do menu.
- Utilize o cursor para cima/para baixo para selecionar o controle que você deseja selecionar ou ajustar.

Nota: ltens não disponíveis temporariamente ou não relevantes estão apresentados em cor cinzento-claroe não podem ser seleccionados.

### Menu Imagem:

- Brilho: regula o brilho da imagem.
- Cor: regula a intensidade da cor.
- **Contraste**: regula a diferença entre os tons claros e os tons escuros.
- Recorte: regula a nitidez da imagem.
- Intens. Cor: regula a temperatura das cores: Fraco (mais azul), Normal (equilibrada) ou Forte (mais vermelho).
- Memorizar: para memorizar as regulações da imagem (bem como as regulações Contraste+ e NR existentes no menu Vários).

### Menu Som:

- Equalizador: para regular a tonalidade do som (dos graves: 120 Hz aos agudos: 10 kHz).
- Equilíbrio: para equilibrar o som nos altifalantes esquerdo e direito.
- Delta Vol.: permite compensar as diferenças de volume existentes entre os vários canais ou ligações EXT. Esta regulação funciona para os canais 0 a 40 e para as ligações EXT.
- Lim. Volume: contrala automaticamente o volume de forma a evitar que o som aumente subitamente, sobretudo ao mudar de canais ou durante a publicidade.
- Virtual Dolby: simula a experiência do som Surround de 2 colunas usando Dolby Pro Logic\* e permitindo ao ouvinte ter a sensação de estar envolvido pelo som de altifalantes adicionais.
- Memorizar: para memorizar as regulações do som.

### Menu Vários:

- Contraste+: regulação automática do contraste da imagem que repõe sempre em preto a parte mais escura da imagem.
- NR: diminui o ruído da imagem (a chuva), em caso de recepção difícil.
- Atenção: para memorizar as regulações **Contraste+** e **NR**, tem de utilizar a opção Memorizar do menu Imagem.
- Dormir: para seleccionar uma duração de colocação em espera automática.

# Uso do telecomando

Nota: Para a maior parte das teclas chega carregar uma vez na tecla para activar a função. Carregando na tecla segunda vez desactivará a função.

Observação: no modo VGA só algumas teclas são válidas.

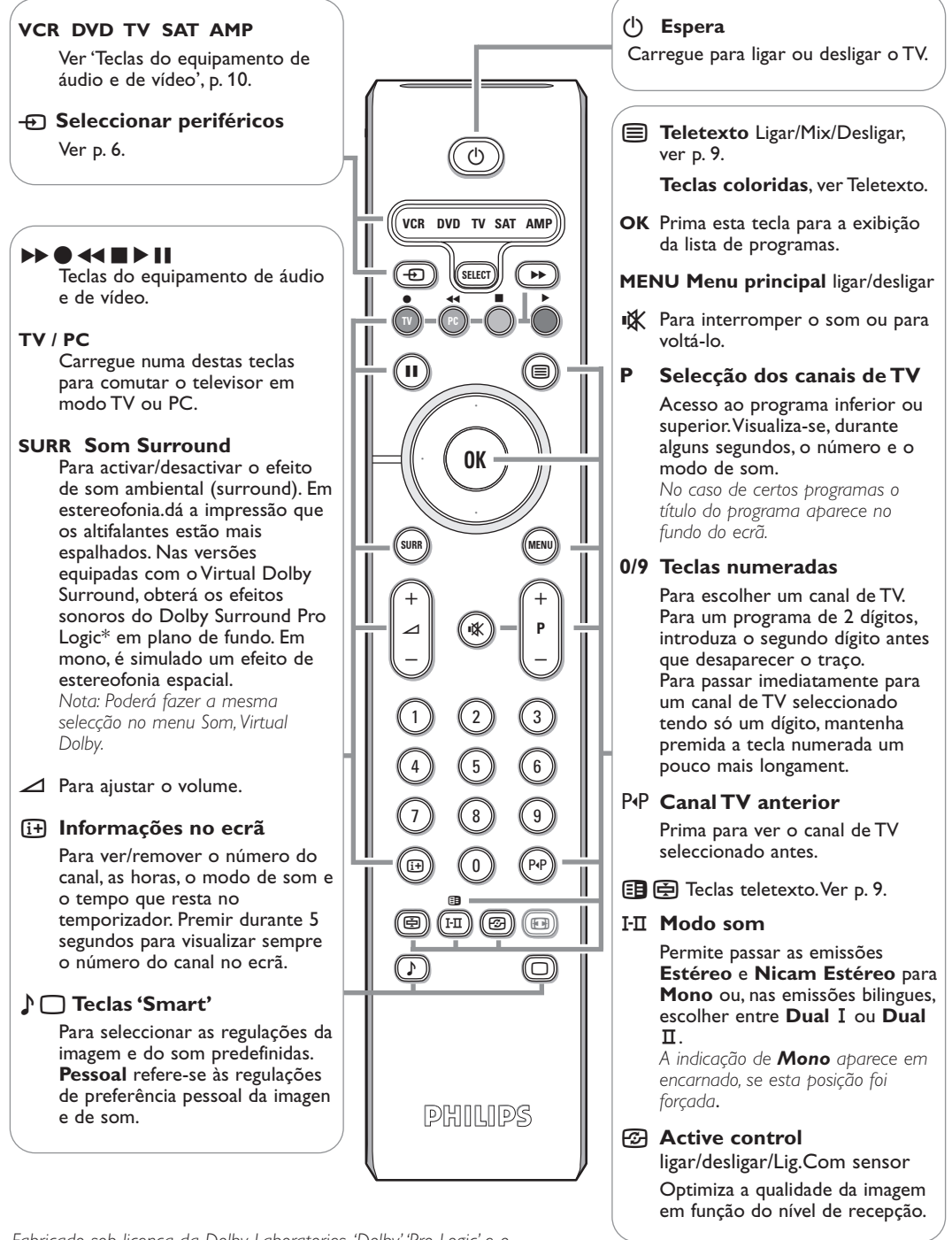

Fabricado sob licença da Dolby Laboratories. 'Dolby' 'Pro Logic' e o símbolo de dois Ds G são marcas comerciais da Dolby Laboratories. Trabalhos confidenciais e não publicados. © 1992-1997 Dolby Laboratories. todos os direitos reservados.

# Formatos 16:9

As imagens que recebe podem ser transmitidas na resolução 16/9 (ecrã panorâmico) ou 4/3 (ecrã clássico). Por vezes, as imagens 4/3 apresentam uma banda negra na parte inferior e superior do ecrã (trata-se da resolução em cinemascópio). Esta função permite a eliminação das bandas negras e a optimização da visualização das imagens no ecrã.

### Pressione do botão B (ou <>) para seleccionar as várias funções :

O televisor vem equipado com um comutador automático que descodifica o sinal específico emitido por certos programas e selecciona a boa resolução do ecrã. 4:3

A imagem é reproduzida em resolução 4:3, e aparece uma banda negra em cada lado da imagem.

### Zoom 14:9

A imagem e amplificada até à resolução 14/9, e subsiste então uma pequena banda negra nos lados da imagem.

### Zoom 16/9

A imagem e amplificada até à resolução 16/19. Recomenda-se este modo para visualizar as imagens com uma banda negra nas partes superior e inferior do ecrã (resolução em cinemascópio).

### Zoom Legenda

Super Panor.

Permite a visualização das imagens 4/3 inteiramente dentro do ecrã, com as legendas visíveis.

Permite visualizar as imagens 4:3 inteiramente dentro do ecrã, alargando os lados da imagem.

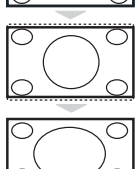

Panoramico Este modo permite restituir as proporções correctas das imagens transmitidas em 16:9.

# Atenção: se estiver a visualizar uma imagem em 4:3, esta será alargada horizontalmente.

# Teclas do equipamento de áudio e de vídeo

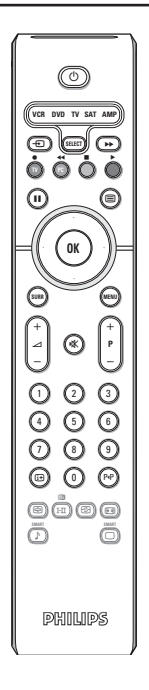

Prima a tecla Select para seleccionar o modo desejado : VCR, DVD, SAT, AMP ou CD. O indicador do telecomando acende-se para mostrar o modo seleccionado. Se não executar nenhuma operação, o indicador apaga-se automaticamente passados 60 segundos (volta ao modo TV).

Em função do equipamento, as teclas seguintes estão operacionais :

- $(\mathbf{l})$ para ligar o modo de espera
- para pausa (VCR, DVD, CD) noticias RDS /TA (AMP); para misturar a reprodução (CD/R)
- para gravar
- para rebobinar (VCR, CD); para procurar para baixo (DVD, AMP)
- para parar
- para assistir a fita
- **b**b para avanço rápido (VCR, CD); para procurar para cima (**DVD**, AMP)
- mostra RDS (**AMP**); para selecionar sua escolha do idioma para legendas (DVD);

(i+) para mostrar informações MENU para ligar ou desligar o menu

- P + para selecção do capítulo, do canal ou da trilha
- 0 9 entrada de dígitos
- P∙P índice de fita (VCR), selecionar um capítulo DVD, seleccione uma freqüência (AMP)
- cursor para cima/para baixo para selecionar o disco anterior ou próximo (CD)

cursor para a esquerda / direita para selecionar a trilha anterior ou próxima (CD) para procurar para baixo/cima (AMP)

4

# As teclas do televisor

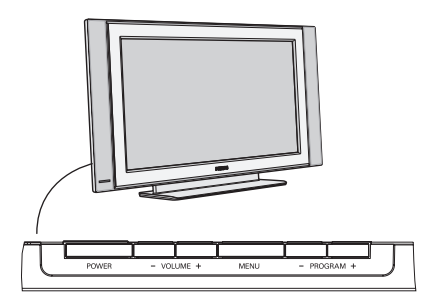

No caso de o seu telecomando se perder ou avariar, poderá ainda alterar algumas das regulações básicas com as teclas ao lado da televisão.

Carregue:

- na tecla **VOLUME** ou + para ajustar o volume;
- nas teclas -PROGRAM+ para seleccionar os canais de TV ou as fontes externas.

Poderá utilizar a tecla **MENU** para chamar o menu principal sem o telecomando.

### Utilize :

- a tecla VOLUME + e as teclas PROGRAM- e PROGRAM+ para seleccionar itens do menu na direcção como indicada;
- a tecla **MENU** para remover o menu.

# Câmara de vídeo, jogos vídeo, ausculadores

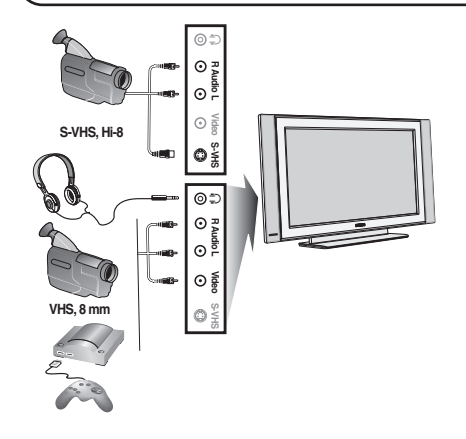

### Câmara de vídeo, jogos vídeo

As ligações **AV** e **S-VIDEO** estão localizadas na parte lateral direita do TV ou, nos ecrãs de grandes dimensões, na parte de baixo. Faça as ligações conforme se mostra. Com a tecla - ), seleccione **AV**.

Para um aparelho monofónico, ligue o sinal de som à entrada **AUDIO L**. O som é automaticamente reproduzido nos altifalantes esquerdo e direito do televisor.

### Auscultadores

### As teclas - 🛆 + permitem regular o volume.

A impedância dos auscultadores deve situar-se entre 32 e 600 ohms.

# Ligações traseiras

### Gravador (VCR-DVD+RW)

Nota: Não coloque o gravador muito perto do ecrã porque alguns gravadores podem ser susceptíveis a sinais fora do ecrã. Mantenha uma distância mínima de 0,5 m do ecrã.

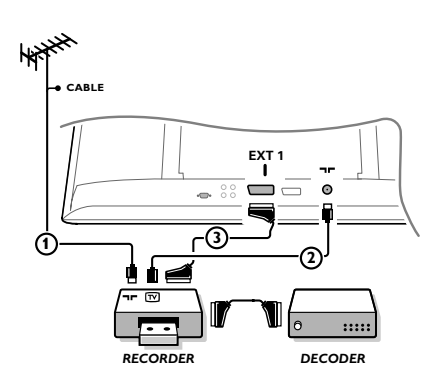

Ligue os cabos de antena ①, ② e, para obtenar uma melhor qualidade de imagem um eurocabo ③ como se indica. Se seu gravador não tiver um euroconector, a única ligação possível é através do cabo de antena. Para isso, deve sintonizar o sinal de teste do gravador e atribuí-lo o número 0 ou memorizar o sinal de teste sob um número de programa entre 90 e 99, veja Busca Manual, p. 7. Ver o livro de instruções do seu gravador.

### Descodificador e Gravador

Ligue um eurocabo ④ ao euroconector do seu descodificador e ao euroconector especial do seu gravador. Ver também o livro de instruções do gravador. Também é possível ligar o descodificador directamente ao **EXT1** o 2 da TV utilizando um eurocabo. Más equipos periféricos (receptor de satélite, decodificador, DVD, juegos, etc.)

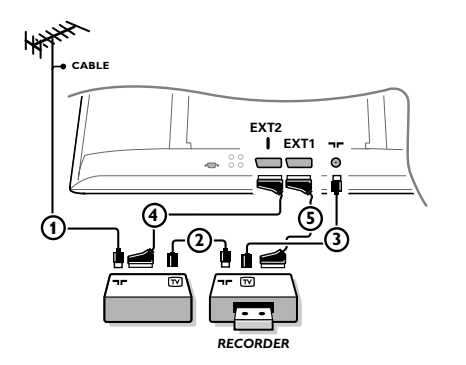

Ligue os cabos de antena (1), (2) e (3) como indicado (só se o periférico tem entrada/saída de TV por antena) Ligue o equipamento com uma eurocabo (4) ou (5) à um dos eurocabos **EXT1** ou 2 para obter uma melhor qualidade de imagem.

Ligue o equipamento que produz os sinais RGB (descodificador digital, jogos, etc.) a **EXT1**, e o equipamento que produz os sinais S-VHS (videogravadores S-VHS e Hi-8, certas drives de DVD) a **EXT2** e todos os outros equipamentos a **EXT1** ou a **EXT2**.

# Amplificador

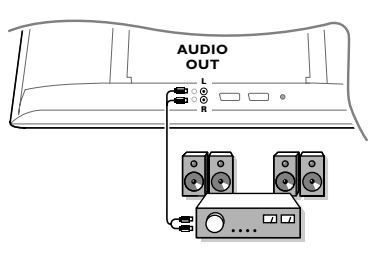

# Ligação do computador

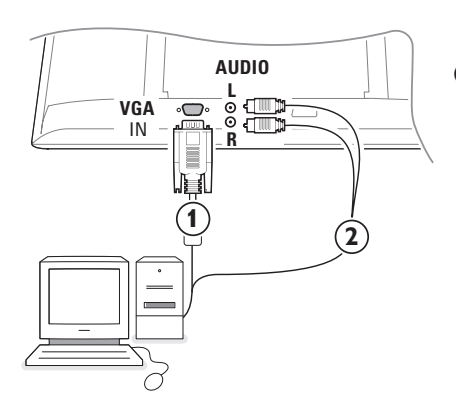

Para efectuar uma ligação a um sistema sonoro de alta fidelidade, utilize um cabo de conexão áudio, e ligue as saídas L e R do televisor às entradas **AUDIO IN L** e **R** do amplificador do seu sistema de alta fidelidade.

- Ligue uma extremidade do cabo VGA (1) à saída video do computador e a outra extremidade da ligação VGA IN à parte de baixo do TV. Fixe os cabos apertando os parafusos das fichas.
- No caso de ser um computador multimedia, ligue o cabo audio (2) às saídas audio do computador e às entradas AUDIO R (direita) e L (esquerda) do painel lateral.

A ligação VGA IN permite os seguintes modos de visualização TV e monitor:

| 640 x 480, 60 Hz | 800 x 600, 56 Hz | 1024 x 768, 60 Hz |
|------------------|------------------|-------------------|
| 640 x 480, 67 Hz | 800 x 600, 60 Hz | 1024 x 768, 70 Hz |
| 640 x 480, 72 Hz | 800 x 600, 72 Hz | 1024 x 768, 75 Hz |
| 640 x 480, 75 Hz | 800 x 600, 75 Hz |                   |
| 720 x 400, 70 Hz | 832 x 624, 75 Hz |                   |
|                  |                  |                   |

# Seleccionar equipamento ligado

Carregue várias vezes na tecla v até que a indicação **EXT1**, **EXT2** (sinais S-VHS do conector **EXT2**) ou **AV** apareçam no ecrã, em correspondência com a tomada aonde fez a ligação do seu equipamento na seu TV.

Observação: A maior parte dos equipamentos (descodificador, gravador) faz a mudança automaticamente.

## Como procurar e memorizar os canais de TV

# Via Plug & Play

Mantenha premida durante 5 segundos a tecla **MENU/OK** da parte de cima do TV para iniciar a Instalação 'Plug & Play'.

Seleccione o País e o Idioma. A sintonia começa automaticamente.

### Via menu do TV

- 1 Prima a tecla MENU no telecomando.
- Ande com o cursor para cima/para baixo para seleccionar Instalação.
- 3 Prima o cursor da direita para entrar no menu Instalação.
- **4** Use o cursor esquerda/direita para seleccionar o Idioma.
- Prima o cursor para baixo para seleccionar País e use o cursor esquerda/direita para seleccionar o país.

Nota: Seleccione "....." quando não se aplicar nenhum dos países apresentados.

| Menu TV                             | Instalação 🕞                                                                                             | Instalação 🕞                                                                                      | Instalação 🕞                                                                                                    |
|-------------------------------------|----------------------------------------------------------------------------------------------------|---------------------------------------------------------------------------------------------------|----------------------------------------------------------------------------------------------------|
| Som<br>Vários<br>Instalação<br>Modo | Lingua ► •<br>País ► •<br>Procura Auto ► • ↓ Iniciar? ↓<br>Busca Manual ► •<br>Reordenar ► •<br>Nome ► • | Lingua ► •<br>País ► • • P •<br>Procura Auto ► •<br>Busca Manual ► •<br>Reordenar ► •<br>Nome ► • | Lingua ► Sistema<br>País ► Procura<br>Procura Auto ► No. Prog.<br>Busca Manual ► Ajust. Fino<br>Reordenar ► Memorizar<br>Nome ► ● |

### Memorização automática

- Seleccione Procura Auto no menu Instalação.
   A opção aparece com a indicação Start.
- Prima o cursor para a direita.
- A progressão da auto-programação será apresentada.

Se a emissora ou a rede por cabo transmitirem um sinal de classificação automática, os canais são correctamente numerados. A instalação fica pronta. Caso contrário, tem de utilizar o menu **Ordenar** para os renumerar.

Pode acontecer que a empresa de TV por cabo ou o canal de TV apresente um menu de selecção da emissão. O plano e os itens serão definidos pela companhia ou pelo canal de TV.

### Ordenar os canais de TV

- Seleccione Reordenar no menu Instalação e prima o cursor para a direita.
- Seleccione o canal de TV que pretende deslocar, usando o cursor para cima/para baixo e premindo o cursor para a direita.
- Seleccione o novo número e valide a opção com o cursor para a esquerda.
- Repita os passos 2 a 3 para cada canal de TV que pretende renumerar.
- Para sair dos menus, premir repetidamente a tecla MENU.

### **Busca Manual**

Procurar e memorizar os canais de TV se faz canal por canal.

Deverá respeitar todos e cada um dos passos do menu Busca Manual.

- Seleccione Busca Manual no menu Instalação e prima o cursor para a direita.
- Seleccionar o sistema de TV: Seleccione o país ou a parte do mundo de onde quer receber o canal de televisão. Se estiver ligando a um sistema de televisão por cabo, seleccione o país ou a parte do mundo onde se encontra agora localizado. Nota: para detecção automática, seleccionar Europa (excepto para França).

### Procura um canal de TV: Premir o cursor para baixo para seleccionar Busca e o cursor para a direita para começar a busca de canais.

### Selecçao directa de um canal de TV:

Se souber a frequência do canal, introduza-a directamente com as teclas numéricas 0 a 9. Peça no seu fornecedor ou companhia de transmissão de TV por cabo uma lista das frequências. Em alternativa consulte a Tabela de frequências no interior da capa deste manual.

Carregue no cursor para baixo e introduza o número de programa com as teclas numeradas.

### **G** Ajuste fino:

Em caso de recepção de má qualidade, tem a possibilidade de melhorar a recepção ajustando a frequência com a cursor para esquerda/direita.

- Para memorizar o canal de TV, seleccione
   Memorizar e prima o cursor para a direita.
   Repita os passos 3 a 3 para memorizar outro canal de TV.
- Para sair do menu, carregue na tecla MENU no telecomando.

# Utilização em modo monitor PC

O seu televisor pode ser utilizado como monitor de computador. Primeiro deve efectuar as ligações do computador e ajusta a resolução (veja p. 6).

### Nota:

Quando utilizar a TV LCD como um monitor de PC, podem ser observadas algumas linhas de interferência diagonais quando estiver a funcionar num ambiente com interferências electromagnéticas. No entanto, esta situação não afectará o desempenho deste produto. Para um melhor desempenho, recomendamos a utilização de um cabo VGA de alta qualidade com um bom filtro de isolamento de ruído.

Escolha do modo PC

Carregue na tecla **PC** do telecomando para mudar o televisor em modo PC. Carregue em **TV** para voltar ao modo TV. No caso de ausência de sinal PC durante mais de 5 segundos, o televisor passará automaticamente em modo de espera.

### Utilização dos menus PC

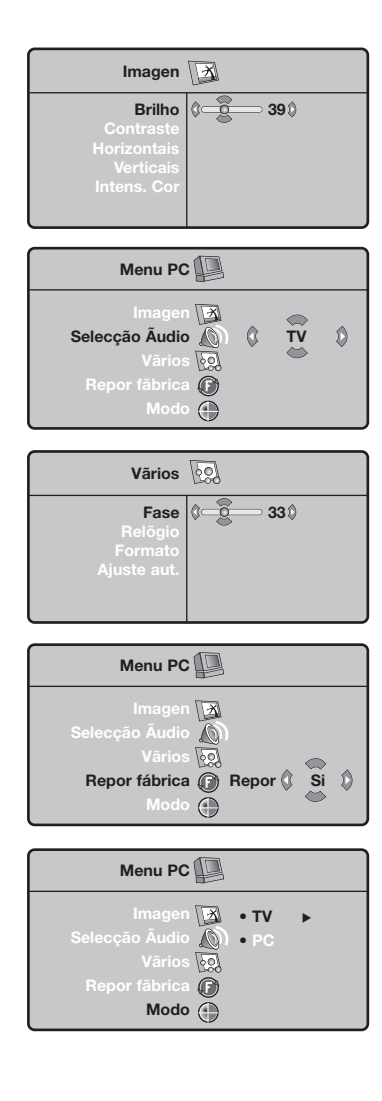

Carregue na tecla **MENU** para aceder às regulações específicas no modo monitor PC. Utilize o cursor para regular (as regulações são memorizadas automaticamente).

### Imagem

- Brilho/Contraste: para regular a luz e o contraste.
- Horizontais/Verticais: permite eliminar as linhas parasitas horizontais (Fase) e verticais (Relogio).
- Intens. Cor: para regular o matiz das cores (Fraco, Normal ou Forte).

### Selecção Audio

Para escolher o som reproduzido no televisor (PC ou TV).

### Vários

- Fase/Relógio: permite eliminar as linhas parasitas horizontais (Fase) e verticais (Relógio).
- Formato: para escolher entre o ecrã largo ou o formato original dos ecrãs PC.
- Ajuste aut.: a posição é regulada automaticamente.

### **Repor fábrica**

Para voltar às regulações de origem.

### Modo

Para voltar ao modo TV.

# Teletexto

O teletexto é um sistema de informações, difundidas por determinados canais, que pode ser consultado como um jornal. Também permite que as pessoas com problemas auditivos ou que não dominem a língua de um canal específico (televisão por cabo, satélite, etc...) tenham acesso a legendas.

| ٢                                                                                  | Prima:                                          | Obtém:                                                                                                    |
|------------------------------------------------------------------------------------|-------------------------------------------------|----------------------------------------------------------------------------------------------------|
| (VCR DVD TV SAT AMP)<br>(T) SELECT (++)<br>(T) (T) (T) (T) (T) (T) (T) (T) (T) (T) | Teletexto<br>Ligar/Mix/Desligar                 | Permite chamar o teletexto, passar ao modo transparente<br>e depois sair. O sumário aparece com a lista das rubricas<br>disponíveis. Cada rubrica é referenciada por um número de<br>página de 3 algarismos.<br>Se o canal seleccionado não difundir teletexto, aparece a<br>indicação 100 e o ecrã permanece escuro (nesse caso, saia do<br>teletexto e escolha outro canal).                                                                                                    |
|                                                                                    | 0/9 Selecção de<br>-P+ uma página               | Marcar o número da página desejada com as teclas 0 à 9 ou<br>-P+. Exemplo: página 120, carregue em 1 2 0. O número<br>aparece em cima à esquerda, o contador roda e a página é<br>visualizada. Repita a operação para consultar outra página.<br>Se o contador continuar à procura, é porque a página não<br>foi transmitida. Escolha outro número.                                                                                                    |
|                                                                                    | 0000 Acesso<br>directo às<br>rubricas           | Aparecem zonas coloridas na parte inferior do ecrã.<br>As 4 teclas coloridas permitem aceder às rubricas ou às<br>páginas correspondentes.<br>As zonas coloridas piscam se a rubrica ou a página ainda não<br>estiverem disponíveis.                                                                                                    |
|                                                                                    | i+ Sumário                                      | Para voltar ao sumário (geralmente, a página 100).                                                                                                    |
| 4     5     6       7     8     9       (19)     0     (PP)                        | cursor Ampliação<br>cima/baixo de uma<br>página | Para visualizar a parte superior, inferior, e depois voltar à<br>à dimensão normal.                                                                                                    |
|                                                                                    | Interrupção da<br>alternância<br>das subpáginas | Algumas páginas contêm subpáginas que se sucedem<br>automaticamente. Esta tecla permite interromper ou<br>retomar a alternância das subpáginas. A indicação 🗃<br>aparece em cima à esquerda.                                                                                                    |
| PHILIPS                                                                            | E Dupla página<br>de teletexto<br>I·Ⅱ           | Para activar ou desactivar a visualização do teletexto<br>em dupla página. À esquerda, aparece a página activa e, à<br>direita, a página seguinte. Carregue em 🖨 se desejar<br>«gelar» uma página (por exemplo o sumário). A página activa<br>passa a ser a da direita. Para voltar ao modo normal,<br>carregue em I-II.                                                                                                    |
|                                                                                    | MENU Páginas<br>preferidas<br>0000              | Nos canais de teletexto 0 a 40, pode memorizar 4 páginas<br>preferidas, às quais pode depois aceder directamente<br>om as teclas coloridas (vermelho, verde, amarelo, azul).                                                                                                    |
|                                                                                    | €Đ                                              | <ol> <li>Prima a tecla MENU para passar ao modo de páginas preferidas.</li> <li>Visualize a página de teletexto que quer memorizar.</li> <li>Carregue na tecla colorida à escolha durante 5 segundos. A página é memorizada.</li> <li>Repita as etapas 2 e 3 para as outras teclas coloridas.</li> <li>Neste ponto, logo que consultar o teletexto, as suas páginas preferidas aparecem a cores na base do ecrã. Para voltar às rubricas habituais, prima MENU. Para apagar tudo, prima II durante 5 segundos.</li> </ol> |

T.

| (Conselhos)                                                       |                                                                                                    |
|-------------------------------------------------------------------|----------------------------------------------------------------------------------------------------|
| Má Imagem                                                         | <ul> <li>Escolheu o sistema de TV correcto no menu de instalação manual?</li> <li>O TV ou a antena interior estão demasiadamente próximos de altifalantes, equipamento de áudio não ligado à massa, luzes de néon, etc. ?</li> <li>Montanhas ou edifícios altos podem dar origem a imagens duplas ou a fantasmas. Por vezes, a qualidade da imagem pode ser melhorada se modificar a direcção da antena exterior.</li> <li>A imagem está irreconhecível? Verifique se marcou a frequência correcta. Consulte o capítulo Instalação, página 7.</li> </ul> |
| Nenhuma imagem                                                    | <ul> <li>Os cabos fornecidos estão bem ligados? (O cabo de antena para o TV, o outro cabo de antena para o gravador, os cabos VGA para o ecrã, os cabos de alimentação.)</li> <li>O PC está ligado?</li> <li>Se vir um ecrã preto e o indicador na parte da frente do TV ficar verde, significa que o modo 'display' não é suportado. Ligue a fonte VGA a um modo correcto.</li> <li>Se o sinal for fraco ou mau, consulte o seu agente.</li> </ul>                                                                                                    |
| Distorção digital                                                 | A fraca qualidade de algumas imagens digitais pode ser devida a distorção da<br>imagem digital. Se for o caso, seleccione o ajuste <b>Suave</b> , através da tecla Smart<br>Imagem                                                                                                    |
| Falta de som                                                      | <ul> <li>Falta de som em todos os canais? Verifique se o volume não está na posição mínima.</li> <li>Terá interrompido o som com a tecla 11 (X)?</li> </ul>                                                                                                    |
| Nenhuma solução<br>para seu problema<br>com a imagem ou<br>o som? | Desligue e ligue o TV uma vez. Nunca tente reparar um TV avariado. Consulte o seu vendedor ou dirija-se a um técnico.                                                                                                    |
| Menu                                                              | Escolheu o menu errado ? Carregue mais uma vez na tecla <b>MENU</b> para sortir do menu.                                                                                                    |
| Telecomando                                                       | <ul> <li>Se o seu TV já não responder ao telecomando, talvez as pilhas estejam gastas ou tenha sido seleccionado o modo errado (TV ou outro periférico, ver pág. 3).</li> <li>Poderá ainda usar la tecla <b>MENU/OK</b> e as teclas - e + em cima da televisão.</li> </ul>                                                                                                    |
| Espera                                                            | O seu TV consome energia no modo de espera. O consumo de energia contribui para a poluição do ar e da água. Consumo: <3 W.                                                                                                    |

I

# Οδηγός καθημερινής χρήσης

### Χρειάζεστε βοήθεια;

Εάν το παρόν εγχειρίδιο οδηγιών δεν απαντά στην ερώτησή σας ή οι 'Συμβουλές' που παρέχονται δε λύνουν το πρόβλημα της τηλεόρασής σας, μπορείτε να καλέσετε το Κέντρο Εξυπηρέτησης Πελατών ή το Κέντρο Σέρβις της Philips που βρίσκεται στην περιοχή σας. Δείτε το παρεχόμενο φυλλάδιο παγκόσμιας εγγύησης. Παρακαλούμε πριν τηλεφωνήσετε στη γραμμή βοήθειας της Philips, σημειώστε τους Αριθμούς Μοντέλου και Σειράς της τηλεόρασης τους οποίους μπορείτε να βρείτε στο πίσω μέρος της τηλεόρασης ή στην αρχική της συσκευασία.

Αρ. Μοντέλου: 3

Αρ. Σειράς:

### Φροντίδα της οθόνης

Μην αγγίζετε, πιέζετε, τρίβετε ή κτυπάτε την οθόνη με οποιοδήποτε αντικείμενο καθώς μπορεί να προκληθούν μόνιμες γρατσουνιές, φθορά ή ζημιά στην οθόνη. Μην τρίβετε την οθόνη με ξεσκονόπανα εμποτισμένα με χημικά προϊόντα. Μην αγγίζετε την επιφάνεια με γυμνά χέρια ή με λιγδιασμένο ύφασμα (ορισμένα καλλυντικά είναι επιβλαβή για την οθόνη). Αποσυνδέστε την πιφάνεια με γυμνά χέρια ή με λιγδιασμένο ύφασμα (ορισμένα καλλυντικά είναι επιβλαβή για την οθόνη). Αποσυνδέστε την επιφάνεια με γυμνά χέρια ή με λιγδιασμένο ύφασμα (ορισμένα καλλυντικά είναι επιβλαβή για την οθόνη). Αποσυνδέστε την επιφάνεια με γυμνά χέρια τον καθαρισμό της οθόνης. Όταν η επιφάνεια σκονιστεί, παρακαλούμε σκουπίστε την απαλά με απορροφητικό βαμβάκι ή άλλο μαλακό υλικό, όπως ένα κομμάτι βρεγμένου δέρματος σαμουά. Μη χρησιμοποιείτε ασετόν, τολουόλιο και οινόπνευμα επείδη προκαλούν χημική φθορά.

Μή χρησιμοποιείτε υγρά καθαριστικά ή καθαριστικά σε μορφή σπρέι. Σκουπίστε σταγόνες σάλιου ή νερού το συντομότερο δυνατό. Η παρατεταμένη επαφή τους στην οθόνη προκαλεί παραμορφώσεις και ξεθώριασμα των χρωμάτων.

# Προετοιμασία

Οδηγίες τοποθέτησης στον Τοίχο/σε Επιτραπέζια βάση

Ανάλογα με τον τύπο της τηλεόρασης που έχετε αγοράσει, μπορεί να παρέχεται ένα στήριγμα τοίχου καιή μια βάση. Για τον τρόπο ανάρτησης της παρεχόμενης βάσης καιή του στηρίγματος τοίχου, δείτε το φυλλάδιο που παρέχεται ξεχωριστά. Βεβαιωθείτε ότι η στήριξη στον τοίχο έχει γίνει με τέτοιο τρόπο ώστε να ικανοποιούνται οι κανονισμοί ασφάλειας.

Βεβαιωθείτε ότι ο αέρας μπορεί να κυκλοφορεί ελεύθερα μέσα από τις σχισμές εξαερισμού. Για την αποφυγή τυχόν επικίνδυνων καταστάσεων, μη βάζετε εστίες φωτιάς, όπως αναμμένα κεριά, επάνω ή κοντά στην τηλεόραση. Αποφύγετε τις υψηλές θερμοκρασίες, την έκθεση στον ήλιο, στη βροχή ή το νερό. Δεν πρέπει να στάξουν ή να πέσουν υγρά στη

Δεν πρεπει να σταξουν η να πεσουν υγρα στη συσκευή και δεν πρέπει να τοποθετηθούν επάνω σε αυτήν αντικείμενα που να περιέχουν υγρά, όπως βάζα.

- Βάλτε το βύσμα της κεραίας σφιχτά στην υποδοχή κεραίας τηλεόρασης.
- Εισάγετε το παρεχόμενο καλώδιο ρεύματος

στην υποδοχή του καλωδίου ρεύματος (MAINS) στο κάτω μέρος της τηλεόρασης και στην πρίζα, με τάση ρεύματος 198-264V. Για να μην προκληθεί βλάβη στο καλώδιο τροφοδοσίας (AC) και πιθανώς φωτιά ή ηλεκτροπληξία, μην τοποθετήσετε την τηλεόραση επάνω στο καλώδιο.

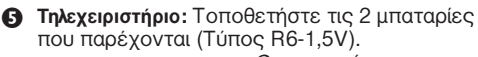

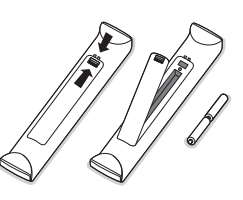

Οι μπαταρίες που παρέχονται δεν περιέχουν βαρέα μέταλλα υδραργύρου και καδμίου. Παρακαλούμε να απορρίπτετε τις παλιές μπαταρίες σύμφωνα με τους τοπικούς κανονισμούς.

Ο Ανοιγμα της τηλεόρασης (ΟΝ): Πιέστε το διακόπτη λειτουργίας () στη δεξιά πλευρά της τηλεόρασης.

Μία ενδεικτική λυχνία στην πρόσοψη της τηλεόρασης και η οθόνη ανάβουν. Αν η τηλεόραση είναι σε κατάσταση αναμονής (κόκκινη ενδεικτική λυχνία), πιέστε τα πλήκτρα -**P**+ ή το πλήκτρο 🕐 στο τηλεχειριστήριο.

### Οδηγία για την ανακύκλωση

Για την τηλεόρασή σας χρησιμοποιήθηκαν εξαρτήματα που μπορούν να ξαναχρησιμοποιηθούν ή να ανακυκλωθούν. Για να ελαχιστοποιηθεί η απόρριψη απόβλητων στο περιβάλλον, ειδικευμένες εταιρίες συλλέγουν τις χρησιμοποιημένες συσκευές, για να τις αποσυναρμολογήσουν και να συγκεντρώσουν τα υλικά που μπορούν να ξαναχρησιμοποιηθούν (ενημερωθείτε στο κατάστημα από το οποίο αγοράσατε την τηλεόρασή σας).

1

# Χρήση των μενού

- Πιέστε το πλήκτρο MENU στο τηλεχειριστήριο για να εμφανίσετε στην οθόνη το κύριο μενού. Μπορείτε ανά πάσα στιγμή να βγείτε από το μενού πιέζοντας ξανά το πλήκτρο MENU.
- Χρησιμοποιήστε το πλήκτρο κέρσορα επάνω/κάτω για να επιλέξετε Εικόνα, Ήχος, Χαρακ/κά, Ρύθμιση ή Λειτουργία.
- Χρησιμοποιήστε το πλήκτρο κέρσορα στη δεξιά κατεύθυνση για να επιλέξετε το στοιχείο μενού.

### Μενού ΤΥ

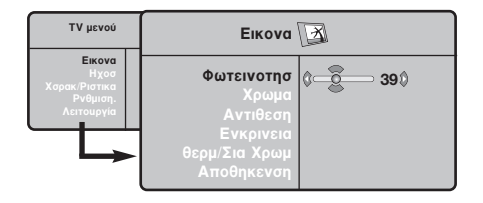

| ΤV μενού                                                  | Ηχοσ 🔘                                                                                                    |                                                                                            |
|-----------------------------------------------------------|----------------------------------------------------------------------------------------------------|--------------------------------------------------------------------------------------------|
| Еікоча<br>Нудо<br>Харак/Ріотіка<br>Рубінал.<br>Лєттоцруја | <b>Τσοσταθμιστής ►</b><br>Ισορροπια ►<br>Ενταση Δελτα ►<br>Οριο Εντασησ ►<br>Dolby Virtual ►<br>Αποθηκενση ► | <ul> <li>120 Hz</li> <li>500 Hz</li> <li>1500 Hz</li> <li>5 KHz</li> <li>10 KHz</li> </ul> |

| ΤΥ μενού                                                  | Хорак/Ріотіка                                 |   |     |   |  |
|-----------------------------------------------------------|-----------------------------------------------|---|-----|---|--|
| Εικονα<br>Ηχοσ<br>Χαρακ/Ριστικα<br>Ρνθμιση.<br>Αειτουργία | Αντίθεση++<br>Μείωση Θορύδ.<br>Αν Κοιμηθείτε: | ¢ | Nai | ٥ |  |

Μενού "Ρύθμιση": δείτε στη σελίδα 7

Χρησιμοποιήστε ξανά το πλήκτρο κέρσορα επάνω/κάτω, για να επιλέξετε το χειρισμό που θέλετε να εκτελέσετε ή να ρυθμίσετε.

Σημείωση: Τα στοιχεία μενού που προσωρινά δεν είναι διαθέσιμα ή που δε σχετίζονται με τη συγκεκριμένη λειτουργία εμφανίζονται με ανοικτό γκρι χρώμα και δεν μπορούν να επιλεγούν.

### Μενού "Εικόνα":

- Φωτεινότης: αλλάζει τη φωτεινότητα της εικόνας.
- **Χρώμα:** αλλάζει την ένταση των χρωμάτων.
- Αντίθεση: αλλάζει τη διαφορά μεταξύ ανοιχτών και σκούρων τόνων.
- Ευκρίνεια: αλλάζει την ευκρίνεια της εικόνας.
- Θερμ/σία Χρώμ: αλλάζει την απόδοση των χρωμάτων: Ψυχρή (περισσότερο μπλε),
   Κανονική (ισορροπία χρωμάτων) ή Θερμή (περισσότερο κόκκινο).
- Μήμη: για την αποθήκευση των ρυθμίσεων και των διορθώσεων της εικόνας (καθώς και των ρυθμίσεων Αντίθεση+ και Μείωση Θορύβ. του μενού "Χαρακ/κά").

### Μενού "Ηχος":

- •Ισοσταθμιστής: για τη ρύθμιση του τόνου του ήχου (από μπάσα 120 Hz σε πρίμα 10 kHz).
- Ισορροπία: εξισορροπεί τον ήχο που εξέρχεται από το αριστερό και το δεξί ηχείο.
- Ένταση Δέλτα: χρησιμοποιείται για την αντιστάθμιση τυχόν διαφορών στο επίπεδο ήχου μεταξύ των διαφόρων προγραμμάτων ή εξωτερικών πηγών. Αυτή η ρύθμιση είναι διαθέσιμη για τα προγράμματα 0 έως 40 και τις συνδέσεις εξωτερικών πηγών EXT.
- Όριο Έντασης: χρησιμοποιείται για τον περιορισμό της έντασης του ήχου, ιδιαίτερα κατά την αλλαγή προγραμμάτων ή κατά τα διαφημιστικά διαλείμματα.
- Εικ/κό Dolby: εξομοιώνει την εμπειρία του ήχου Surround από 2 ηχεία, χρησιμοποιώντας το Dolby Pro Logic\*, προσφέροντας στον ακροατή την αίσθηση ότι περιβάλλεται από πρόσθετα ηχεία.
- Μήμη: χρησιμοποιείται για την αποθήκευση των ρυθμίσεων ήχου.

### Μενού "Χαρακ/κά":

- Αντίθεση+: αυτόματη διόρθωση της αντίθεσης της εικόνας, η οποία ρυθμίζει μόνιμα το πιο σκούρο μέρος μιας εικόνας σε μαύρο.
- Μείωση Θορύ6: μετριάζει το "θόρυβο" της εικόνας (χιόνι) σε συνθήκες όπου η λήψη είναι δύσκολη.
- Προσοχή: για την αποθήκευση των ρυθμίσεων Αντίθεση+ και Μείωση Θορύβ., χρησιμοποιήστε την επιλογή Μνήμη του μενού "Εικόνα".
- Αν Κοιμηθείτε: για να επιλέξετε μια αυτόματη περίοδο αναμονής.

# Χρήση του τηλεχειριστηρίου

Σημείωση: Πιέζοντας τα περισσότερα πλήκτρα μια φορά, ενεργοποιείται η λειτουργία. Πιέζοντας δεύτερη φορά, η λειτουργία απενεργοποιείται.

Παρατήρηση: στη λειτουργία VGA μόνο μερικά πλήκτρα είναι διαθέσιμα.

είναι εμπορικά σήματα της Dolby Laboratories Licensing Corporation. Παράγεται με την άδεια της Dolby Laboratories

Licensing Corporation.

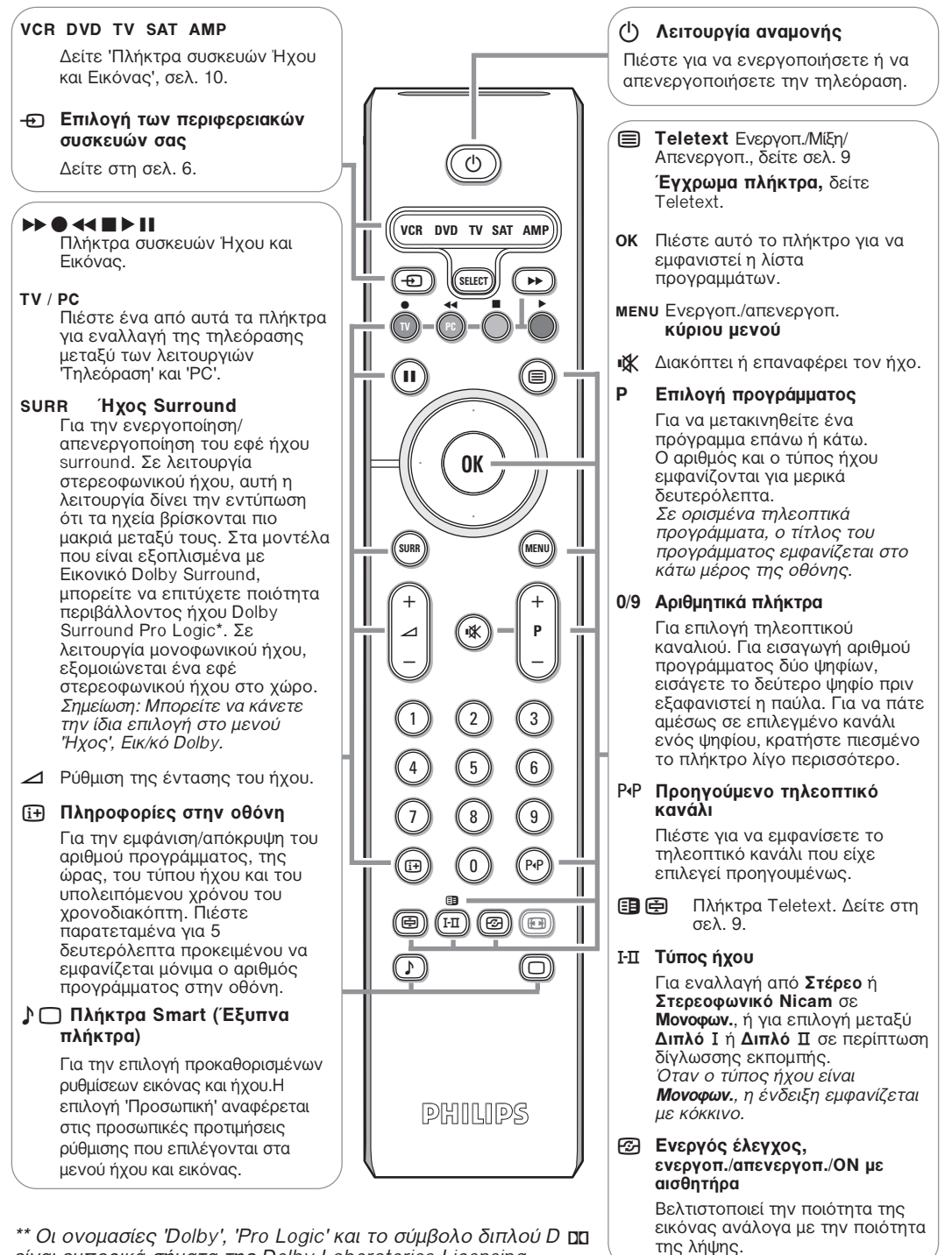

# Διαστάσεις εικόνας 16:9

Οι εικόνες που λαμβάνετε μπορεί να μεταδίδονται σε διαστάσεις 16:9 (πλατιά οθόνη) ή 4:3 (κλασσική οθόνη). Οι εικόνες σε διαστάσεις 4:3 έχουν μερικές φορές μία μαύρη λωρίδα στο πάνω και κάτω μέρος τους (διαστάσεις σινεμασκόπ). Η λειτουργία αυτή επιτρέπει την εξάλειψη των μαύρων λωρίδων και τη βελτίωση των εικόνων της οθόνης.

Πιέστε τα πλήκτρα (B) (έως <>) για να επιλέξετε τις διάφορες Ρυθμίσεις: Η τηλεόραση διαθέτει λειτουργία αυτόματης εναλλαγής των διαστάσεων της οθόνης που αποκωδικοποιεί το ειδικό σήμα που εκπέμπεται από ορισμένα προγράμματα και επιλέγει τις σωστές διαστάσεις της οθόνης. 4:3

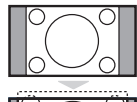

### τις δύο πλευρές της εικόνας. Μεγεθυνοη 14:9

Η εικόνα μεγεθύνεται στις διαστάσεις 14:9, και μία μικρή μαύρη λωρίδα παραμένει σε κάθε πλευρά της εικόνας.

Η εικόνα αναπαράγεται στις διαστάσεις 4:3, και μία μαύρη λωρίδα εμφανίζεται και από

### Μεγεθυνοη 16:9

Η εικόνα μεγεθύνεται στις διαστάσεις 16:9. Η ρύθμιση αυτή συνιστάται για να εμφανιστούν οι εικόνες με μαύρη λωρίδα στο πάνω και κάτω μέρος (διαστάσεις σινεμασκόπ).

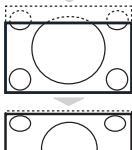

### Zoom Υπο/Τλωυ

Η ρύθμιση αυτή επιτρέπει την εμφάνιση των εικόνων 4:3 σε όλη την επιφάνεια της οθόνης ενώ παραμένουν ορατοί οι υπότιτλοι.

### Υπερευρεια

Η ρύθμιση αυτή επιτρέπει την εμφάνιση των εικόνων 4:3 σε όλη την επιφάνεια της οθόνης διευρύνοντας τις πλευρές της εικόνας.

# $^{\circ}$

### Ευρεια Οθσνη

Αυτή η λειτουργία επιτρέπει την επαναφορά των σωστών αναλογιών των εικόνων που μεταδίδονται σε διαστάσεις 16:9. <u>Προσοχή:</u> αν εμφανίσετε μία εικόνα 4:3, θα διευρυνθεί οριζόντια.

# Πλήκτρα συσκευών ήχου και εικόνας

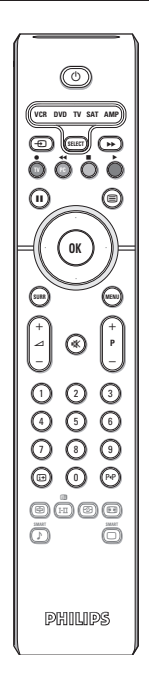

Πατήστε το πλήκτρο Select για να επιλέξετε την επιθυμητή λειτουργία: VCR, DVD, SAT, AMP ή CD. Το λαμπάκι του τηλεχειριστηρίου ανάβει για να δείξει την λειτουργία που επιλέξατε. Σβήνει αυτόματα μετά από 60 δευτερόλεπτα χωρίς να λειτουργήσει (επιστροφή στη λειτουργία TV).

Οσον αφορά στον εξοπλισμό, τα ακόλουθα πλήκτρα είναι λειτουργικά:

- Υια μετάβαση σε λειτουργία αναμονής
- για παύση (VCR, DVD, CD) ειδήσεις RDS/TA (AMP); για αναπαραγωγή με τυχαία σειρά (CD/R)
- για εγγραφή
- για γρήγορη κίνηση προς τα πίσω (VCR, CD); για αναζήτηση προς τα πίσω (DVD, AMP)
- 📕 για διακοπή
- για αναπαραγωγή
- για γρήγορη κίνηση προς τα εμπρός (VCR, CD); για αναζήτηση προς τα εμπρός (DVD, AMP)
- απεικόνιση RDS (AMP); για επιλογή γλώσσας υποτίτλου (DVD);

- εμφάνιση πληροφοριών
- MENU για ενεργοπ./απενεργοπ. του μενού
- P + για επιλογή ενότητας, καναλιού, κομματιού
- 0 ως 9 καταχώρηση ψηφίων
- P4P δείκτης ταινίας (VCR), επιλογή τίτλου/ενότητας DVD, επιλογή συχνότητας (AMP)

πλήκτρο κέρσορα επάνω/κάτω για να επιλέξετε τον επόμενο ή τον προηγούμενο δίσκο (**CD**)

πλήκτρο κέρσορα αριστερά/δεξιά για να επιλέξετε το προηγούμενο ή το επόμενο κομμάτι (CD) για αναζήτηση προς τα εμπρός/πίσω (AMP)

# Πλήκτρα της τηλεόρασης

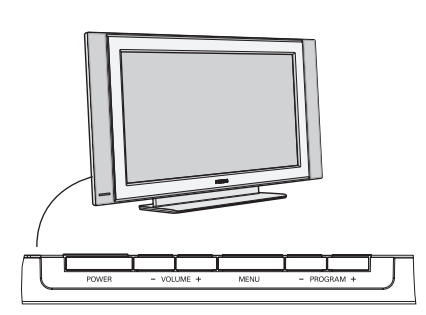

Πιέστε:

- το πλήκτρο VOLUME + για να ρυθμίσετε την ένταση του ήχου.
- το πλήκτρο PROGRAM + για να επιλέξετε τηλεοπτικά κανάλια ή πηγές.

Πιέστε το πλήκτρο **MENU** στο τηλεχειριστήριο για να εμφανίσετε το κύριο μενού, χωρίς χρήση του τηλεχειριστηρίου. Χρησιμοποιήστε:

- το πλήκτρο VOLUME + και το πλήκτρο PROGRAM + για να επιλέξετε στοιχεία μενού στις κατευθύνσεις που εικονίζονται.
- το πλήκτρο **MENU** για να βγείτε από το μενού.

### Βιντεοκάμερα, βιντεοπαιχνίδια, ακουστικά

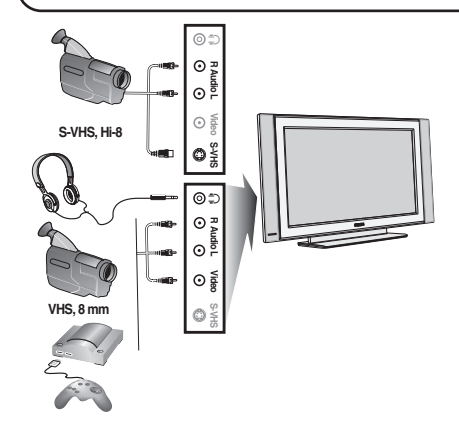

### Βιντεοκάμερα, Βιντεοπαιχνίδια

Οι υποδοχές σύνδεσης **ΑV** και **S-VIDEO** βρίσκονται στη δεξιά πλευρά της τηλεόρασης ή, σε μοντέλα με μεγάλα μεγέθη οθόνης, στο κάτω μέρος. Κάντε τις συνδέσεις όπως δείχνει η απέναντι εικόνα. Με το πλήκτρο - **①**, επιλέξτε **ΑV**.

Για μονοφωνική συσκευή, συνδέστε το καλώδιο σήματος ήχου στην είσοδο **AUDIO L**. Ο ήχος εξέρχεται αυτόματα από το αριστερό και το δεξί ηχείο της συσκευής.

### Ακουστικά

Τα πλήκτρα - 🛆 + χρησιμοποιούνται για τη ρύθμιση της έντασης του ήχου.

Η σύνθετη αντίσταση των ακουστικών πρέπει να είναι μεταξύ 32 και 600 Ω.

## Συνδέσεις στο πίσω μέρος

### Συσκευές εγγραφής (BINTEO-DVD+RW)

Σημείωση: Μην τοποθετείτε τη συσκευή εγγραφής πολύ κοντά στην οθόνη καθώς μερικές συσκευές εγγραφής μπορούν να επηρεαστούν από σήματα της οθόνης. Διατηρήστε μια απόσταση 50 εκατοστών από την οθόνη.

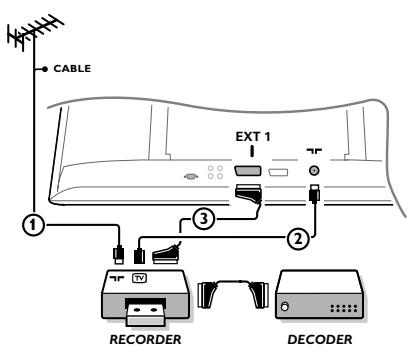

Συνδέστε τα καλώδια κεραίας ①, ② και για καλύτερη ποιότητα εικόνας, το ευρωκαλώδιο ③ όπως φαίνεται στο σχήμα. Εάν η συσκευή εγγραφής δε διαθέτει ευρωυποδοχή, η μόνη δυνατή σύνδεση είναι μέσω του καλωδίου της κεραίας. Θα χρειαστεί επομένως να συντονιστείτε στο σήμα δοκιμής της συσκευής εγγραφής και να εκχωρήσετε σε αυτό τον αριθμό προγράμματος 0 ή να αποθηκεύσετε το σήμα δοκιμής σε κάποιο πρόγραμμα με αριθμό μεταξύ 90 και 99, δείτε 'Χειροκίνητη μνήμη' στη σελ. 7. Συμβουλευθείτε τις οδηγίες χρήσης της συσκευής εγγραφής που διαθέτετε.

### Αποκωδικοποιητής και συσκευή εγγραφής

Συνδέστε ένα ευρωκαλώδιο ④ στον αποκωδικοποιητή σας και στην ειδική υποδοχή στη συσκευή εγγραφής που διαθέτετε. Δείτε τις οδηγίες χρήσης της συσκευής εγγραφής. Μπορείτε επίσης να συνδέσετε τον αποκωδικοποιητή σας απευθείας στις υποδοχές **ΕΧΤ1** ή **2** με ένα ευροκαλώδιο. Αλλες συσκευές (δορυφορικός δέκτης, αποκωδικοποιητής, DVD, κονσόλες παιχνιδιών, κλπ.)

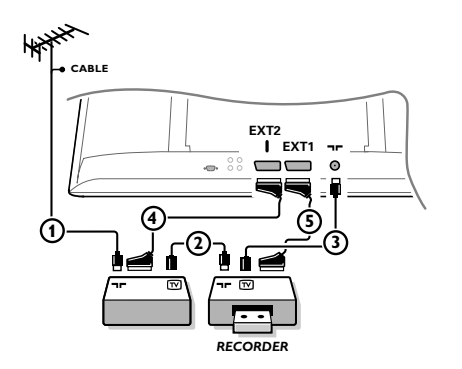

Συνδέστε τα καλώδια κεραίας ①, ② και ③ όπως φαίνεται στο σχήμα (εφόσον η περιφερειακή συσκευή διαθέτει είσοδο/έξοδο κεραίας τηλεόρασης). Για καλύτερη ποιότητα εικόνας, συνδέστε τη συσκευή σε έναν από τους ευρωσυνδετήρες EXT1 ή 2 με ένα ευρωκαλώδιο ④ ή ⑤.

Συνδέστε τη συσκευή η οποία παράγει τα σήματα RGB (ψηφιακός αποκωδικοποιητής, παιχνίδια, κλπ.) στην υποδοχή **EXT1**, τη συσκευή η οποία παράγει τα σήματα S-VHS (βίντεο S-VHS και Hi-8, ορισμένα DVD) στην υποδοχή **EXT2** και όλες τις άλλες συσκευές σε οποιαδήποτε από τις υποδοχές **EXT1** ή **EXT2**.

# Ενισχυτής

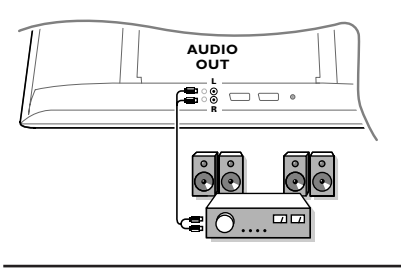

# Σύνδεση του υπολογιστή σας

VGA

IN

AUDIO

Ð

R

Για σύνδεση με σύστημα υψηλής πιστότητας (hi-fi), χρησιμοποιήστε ένα καλώδιο σύνδεσης ήχου και συνδέστε τις εξόδους L και R AUDIO της τηλεόρασης με τις εισόδους AUDIO IN L και R του ενισχυτή του hi-fi σας.

 Συνδέστε το ένα άκρο του καλωδίου VGA ① στην κάρτα οθόνης του υπολογιστή και το άλλο άκρο στην υποδοχή VGA IN στο κάτω μέρος της τηλεόρασης.
 Στερεώστε γερά τα βύσματα σφίγγοντας τις βίδες.

Στην περίπτωση ενός υπολογιστή πολυμέσων, συνδέστε το καλώδιο ήχου (2) στις υποδοχές εξόδου ήχου του υπολογιστή σας και στις υποδοχές εισόδου AUDIO R (δεξιά) και L (αριστερά).

Η υποδοχή VGA παρέχει τις ακόλουθες λειτουργίες απεικόνισης τηλεόρασης και οθόνης:

| 640 x 480, 60 Hz | 800 x 600, 56 Hz | 1024 x 768, 60 Hz |
|------------------|------------------|-------------------|
| 640 x 480, 67 Hz | 800 x 600, 60 Hz | 1024 x 768, 70 Hz |
| 640 x 480, 72 Hz | 800 x 600, 72 Hz | 1024 x 768, 75 Hz |
| 640 x 480, 75 Hz | 800 x 600, 75 Hz |                   |
| 720 x 400, 70 Hz | 832 x 624, 75 Hz |                   |

### Επιλογή συνδεδεμένης συσκευής

Πιέστε επανειλημμένα το πλήκτρο - στο τηλεχειριστήριο για να επιλέξετε EXT1, EXT2 (σήματα S-VHS από την υποδοχή σύνδεσης EXT2) ή AV ανάλογα με το πού έχετε συνδέσει τη συσκευή σας.

Παρατήρηση: Οι περισσότερες συσκευές (αποκωδικοποιητής, βίντεο) εκτελούν μόνες τους την εναλλαγή όταν είναι ενεργοποιημένες.

# Αναζήτηση και αποθήκευση τηλεοπτικών καναλιών

Μέσω του

### Ρίυς & Ρίαγ

Κρατήστε πατημένο το πλήκτρο **ΜΕΝU/OK** στο πάνω μέρος της TV για 5 δευτ.για να ξεκινήσει η διαδικασία του Plug and Play. Επιλέξτε την χώρα και την γλώσσα σας.

Ο συντονισμός ξεκινά αυτόματα.

### Μέσω του ΤV μενού:

- Πιέστε το πλήκτρο MENU στο τηλεχειριστήριο.
- Χρησιμοποιήστε το πλήκτρο κέρσορα επάνω/κάτω για να επιλέξετε Ρύθμιση.
- Πιέστε το πλήκτρο κέρσορα δεξιά για να μπείτε στο μενού Ρύθμιση.
- Χρησιμοποιήστε το πλήκτρο κέρσορα αριστερά/δεξιά για να επιλέξετε τη γλώσσα σας.
- Πιέστε το πλήκτρο κέρσορα προς τα κάτω για να επιλέξτε Χώρα.
- Χρησιμοποιήστε το πλήκτρο κέρσορα αριστερά/δεξιά για να επιλέξετε τη χώρα σας.

Σημείωση: Επιλέξτε "....." εάν δεν υπάρχει η χώρα σας.

| ΤV μενού                                                         | Ρνθμιση. 🕞                                                                                               | Ρνθμιση. 🕞                                                                                   | Ρνθμιση. 🕞                                                                                                    |
|------------------------------------------------------------------|----------------------------------------------------------------------------------------------------|----------------------------------------------------------------------------------------------|----------------------------------------------------------------------------------------------------|
| Ειάννα<br>Ηχοσ<br>Χσρακ/Ριστικα<br><b>Ρνθμιση.</b><br>Λειτουργία | Γλωσσα ► •<br>Χωρα ► •<br>Αντομ. Μνημη ► • ◊ Έναρξη? ◊<br>Χειρ. Μνημη ► •<br>Ταξινομηση ► •<br>Ονομα ► • | Γλωσσα > •<br>Χωρα > •<br>Αντομ. Μνημη > •<br>Χειρ. Μνημη > •<br>Ταξινομηση > •<br>Ονομα > • | Γλωσσα ► • Σνστημα<br>Χωρα ► • Αναζητηση<br>Αντομ. Μνημη ► • Αριθμ. Προγρ.<br>Χειρ. Μνημη ► • Μικροσυντον.<br>Ταξινομηση ► • Αποθηκευσ<br>Ονομα ► • |

### Αυτόματη μνήμη

- Επιλέξτε Αυτόμ Μνήμη από το μενού Ρύθμιση. Η ετικέτα επιλογής αυτόματης μνήμης Έναρξη εμφανίζεται στην οθόνη.
- Πιέστε το πλήκτρο κέρσορα προς τα δεξιά.
- Εμφανίζεται η πρόοδος του αυτόματου προγραμματισμού.

Νν ο πομπός ή το καλωδιακό δίκτυο μεταδίδει το σήμα αυτόματης ταξινόμησης, τα προγράμματα θα αριθμηθούν σωστά. Σ εγκατάσταση έχει τώρα τελειώσει. Νν αυτό δεν ισχύει, πρέπει να χρησιμοποιήσετε το μενού **δαξινόμηση** για να τα αριθμήσετε εκ νέου. Υπάρχει η πιθανότητα το καλωδιακό κανάλι να εμφανίζει ένα μενού επιλογής εκπομπών. Η διάταξη και οι επιλογές καθορίζονται από το καλωδιακό ή το πλεοπτικό κανάλι.

### Ταξινόμηση τηλεοπτικών καναλιών

- Επιλέξτε Ταξινόμηση στο μενού Ρύθμιση και πιέστε το πλήκτρο κέρσορα δεξιά
- Επιλέξτε το τηλεοπτικό κανάλι που θέλετε να μετακινήσετε χρησιμοποιώντας το πλήκτρο κέρσορα επάνω/κάτω και πιέστε το πλήκτρο κέρσορα προς τα δεξιά.
- Επιλέξτε το νέο αριθμό και επιβεβαιώστε τον πιέζοντας το πλήκτρο κέρσορα προς τα αριστερά.
- Επαναλάβετε τα βήματα 2 και 3 για κάθε τηλεοπτικό κανάλι, του οποίου την αρίθμηση θέλετε να αλλάξετε.
- Για να βγείτε από τα μενού, πιέστε επανειλημμένα το πλήκτρο MENU.

### Χειροκίνητη μνήμη

Η αναζήτηση και η αποθήκευση των τηλεοπτικών καναλιών γίνεται κανάλι με κανάλι. Πρέπει να εκτελέσετε κάθε βήμα του μενού Χειροκίνητη Ρύθμιση

- Επιλέξτε Χεφ. Μνήμη στο μενού Ρύθμιση και πιέστε το πλήκτρο κέρσορα δεξιά για να μπείτε στο μενού.
- Επιλέξτε το σύστημα τηλεόρασης: Επιλέξτε τη χώρα ή το μέρος του κόσμου για λήψη του τηλεοπτικού καναλιού. Αν είστε συνδεδεμένοι με καλωδιακό σύστημα, επιλέξτε τη χώρα σας ή το μέρος που βρίσκεστε.

Σημείωση: για αυτόματο εντοπισμό επιλέξτε Ευρώπη (εκτός από τη Γαλλία).

### Ο Αναζητήστε ένα τηλεοπτικό κανάλι:

Πιέστε το πλήκτρο κέρσορα προς τα κάτω για να επιλέξετε **Αναζήτηση** και πιέστε το πλήκτρο κέρσορα προς τα δεξιά για να ξεκινήσει η αναζήτηση.

### Αμεση επιλογή τηλεοπτικού καναλιού:

Αν γνωρίζετε τη συχνότητα, εισάγετέ την απευθείας με τα αριθμητικά πλήκτρα 0 έως 9. Ρητήστε τη λίστα των συχνοτήτων από το καλωδιακό κανάλι ή τον αντιπρόσωπό σας ή, εναλλακτικά, συμβουλευθείτε τον Πίνακα συχνοτήτων στο εσωτερικό του οπισθόφυλλου αυτού του εγχειριδίου.

Πιέστε το πλήκτρο κέρσορα προς τα κάτω και πληκτρολογήστε τον αριθμό προγράμματος με τα αριθμητικά πλήκτρα.

### 6 Μικροσυντονισμός:

Σε περίπτωση κακής λήψης, μπορείτε να τη βελτιώσετε συντονίζοντας καλύτερα τη συχνότητα με το πλήκτρο κέρσορα αριστερά/δεξιά.

- Για να αποθηκεύσετε το τηλεοπτικό σας κανάλι, επιλέξτε Μήμη και πιέστε το πλήκτρο κέρσορα προς τα δεξιά. Επαναλάβετε τα βήματα 3 έως για να αποθηκεύσετε και άλλα τηλεοπτικά κανάλια.
- Για να βγείτε από το μενού, πιέστε το πλήκτρο MENU του τηλεχειριστηρίου.

# Χρήση σε λειτουργία οθόνης ΡC

Η τηλεόρασή σας μπορεί να χρησιμοποιηθεί ως οθόνη υπολογιστή. Κατ' αρχήν, θα πρέπει να συνδέσετε τον υπολογιστή σας και να ρυθμίσετε την ανάλυση (δείτε σελ. 6).

### ΣΗΜΕΙΩΣΗ:

Όταν λειτουργείτε την τηλεόραση σας σαν μόνιτορ υπολογιστή, λεπτές διαγώνιες γραμμές παρεμβολής, παρατηρούνται όταν λειτουργεί κοντά σε ηλεκτρομαγνητικά πεδία αλλά δεν δημιουργείται πρόβλημα στην λειτουργία της συσκευής. Για καλύτερο αποτέλεσμα στη λειτουργία της σνσκευής προτείνεται ένα καλό καλώδιο VGA με καλό αντιπαρασιτικό φίλτρο.

### Επιλογή λειτουργίας PC

Πιέστε το πλήκτρο **PC** στο τηλεχειριστήριο για να μεταβείτε από τη λειτουργία TV στη λειτουργία PC. Πιέστε το πλήκτρο **TV** για να επιστρέψετε σε λειτουργία TV. Αν δεν υπάρξει σήμα PC για περισσότερο από πέντε δευτερόλεπτα, η τηλεόραση περνά αυτόματα στην κατάσταση αναμονής.

### Χρήση των μενού ΡC

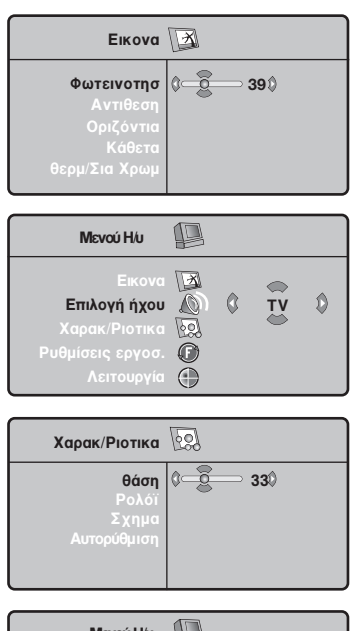

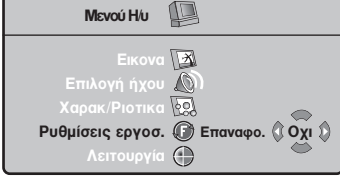

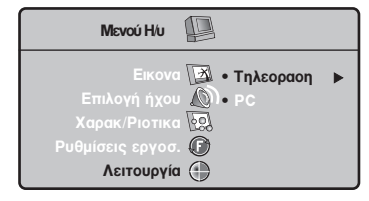

Πιέστε το πλήκτρο **MENU** για να αποκτήσετε πρόσβαση στις ρυθμίσεις που αφορούν ειδικά τη λειτουργία οθόνης PC. Χρησιμοποιήστε τα πλήκτρα κέρσορα για να διορθώσετε αυτές τις ρυθμίσεις (οι ρυθμίσεις αποθηκεύονται αυτόματα).

### Εικόνα

- Φωτεινότης/Αντίθεση: για τη ρύθμιση της φωτεινότητας και της αντίθεσης.
- Οριζόντια/Κάθετα: για τη ρύθμιση της οριζόντιας και της κάθετης θέσης της εικόνας.
- Θερμ/σία Χρώμ.: για τη ρύθμιση των χρωμάτων (ψυχρή, κανονική ή θερμή).

### Επιλογή ήχου

Για την επιλογή του ήχου που αναπαράγεται στην τηλεόραση (**PC** ή **TV**).

### Χαρακ/κά

- Φάση/Ρολόι: εξαλείφει τις οριζόντιες (Φάση) και κάθετες
   (Ρολόι) γραμμές παραμορφώσεων λόγω παρεμβολών.
- Σχήμα: για την επιλογή μεταξύ μεγάλης οθόνης (Πλήρης οθόνη) ή του αρχικού σχήματος (Native) των οθονών PC.
- Αυτορύθμιση: η θέση της εικόνας ρυθμίζεται αυτόματα.

### Ρυθμίσεις εργοστασιακές

Για επαναφορά των εργοστασιακών ρυθμίσεων

### Λειτουργία

Για επιστροφή στη λειτουργία Τηλεόρασης.

# Teletext

Το Teletext είναι ένα σύστημα πληροφοριών που μεταδίδεται από ορισμένα κανάλια, στο οποίο μπορείτε να ανατρέξετε όπως σε μια εφημερίδα. Ακόμη, παρέχει πρόσβαση σε υπότιτλους για τηλεθεατές με προβλήματα ακοής ή για τηλεθεατές που δε γνωρίζουν τη γλώσσα εκπομπής (καλωδιακά δίκτυα, δορυφορικά κανάλια, κλπ.).

|                                         | Πιέστε:                                                              | Θα πετύχετε:                                                                                                    |
|-----------------------------------------|----------------------------------------------------------------------|----------------------------------------------------------------------------------------------------|
| (VCR DVD TV SAT AMP)<br>(D) (SELET) (+) | Teletext<br>Ενεργοπ./Μίξη/<br>Απενεργοπ.                             | Χρησιμοποιείται για ενεργοποίηση του teletext, αλλαγή σε<br>διαφανή προβολή και, κατόπιν, έξοδο. Εμφανίζεται μια<br>περίληψη που περιλαμβάνει μια λίστα στοιχείων στα οποία<br>μπορείτε να έχετε πρόσβαση. Κάθε στοιχείο συνοδεύεται από<br>έναν αντίστοιχο 3-ψήφιο αριθμό σελίδας.<br>Αν το κανάλι που έχετε επιλέξει δεν μεταδίδει teletext, τότε<br>εμφανίζεται η ένδειξη 100 και η οθόνη παραμένει κενή (στην<br>περίπτωση αυτή, βγείτε από το teletext και επιλέξτε άλλο κανάλι).                                                                                                    |
|                                         | 0/9 Επιλογή<br>-Ρ+ μιας σελίδας                                      | Πληκτρολογήστε τον αριθμό της ζητούμενης σελίδας,<br>χρησιμοποιώντας τα πλήκτρα 0 έως 9 ή - <b>P</b> +. Παράδειγμα: για τη<br>σελίδα 120, πληκτρολογήστε 1 2 0. Ο αριθμός εμφανίζεται<br>επάνω αριστερά στην οθόνη, ο μετρητής γυρίζει και, στη<br>συνέχεια, η σελίδα εμφανίζεται. Επαναλάβετε αυτή τη διαδικασία<br>για να προβάλετε μια άλλη σελίδα.<br>Αν ο μετρητής συνεχίζει να πραγματοποιεί αναζήτηση, αυτό<br>σημαίνει ότι η σελίδα που επιλέξατε δε μεταδίδεται. Επιλέξτε<br>έναν άλλον αριθμό.                                                                                                    |
|                                         | 0000 Απευθείας<br>πρόσθαση<br>στα στοιχεία                           | Στο κάτω μέρος της οθόνης εμφανίζονται έγχρωμες περιοχές.<br>Τα 4 έγχρωμα πλήκτρα χρησιμεύουν για την πρόσβαση στα<br>στοιχεία ή στις αντίστοιχες σελίδες.<br>Οι έγχρωμες περιοχές αναβοσβήνουν όταν το στοιχείο ή η<br>σελίδα δεν είναι διαθέσιμα.                                                                                                    |
| 123                                     | i+ Περιεχόμενα                                                       | Σας μεταφέρει πίσω στη σελίδα περιεχομένων (συνήθως είναι η<br>σελίδα 100).                                                                                                    |
| 4 5 6                                   | πλήκτρο Μεγέθυνση<br>επάνω/κάτω σελίδας                              | Σας επιτρέπει να προβάλετε το επάνω ή το κάτω μέρος της<br>σελίδας και, κατόπιν, να επιστρέψετε στο κανονικό μέγεθος.                                                                                                    |
|                                         | Διακοπή της<br>εναλλαγής των<br>υπο-σελίδων                          | Ορισμένες σελίδες περιέχουν υπο-σελίδες που διαδέχονται<br>η μία την άλλη αυτόματα. Αυτό το πλήκτρο επιτρέπει τη<br>διακοπή ή την επανεκκίνηση της εναλλαγής των υπο-<br>σελίδων.Η ένδειζη 🗃 εμφανίζεται ψηλά αριστερά.                                                                                                    |
|                                         | ED Teletext<br>δύο σελίδων<br>Ι-Π                                    | Για την ενεργοποίηση ή την απενεργοποίηση της λειτουργίας<br>προβολής teletext δύο σελίδων. Η ενεργή σελίδα εμφανίζεται<br>αριστερά ενώ η επόμενη σελίδα εμφανίζεται δεξιά. Πιέστε 🔁<br>εάν θέλετε να διατηρήσετε μια σελίδα (δηλαδή τη σελίδα<br>περιεχομένων). Στην περίπτωση αυτή, η ενεργή σελίδα<br>εμφανίζεται δεξιά. Για να επιστρέψετε στην κανονική<br>λειτουργία, πιέστε Ι-Π.                                                                                                    |
|                                         | ΜΕΝU         Αγαπημένες           σελίδες         ΟΟΟΟ           []] | <ul> <li>Αντί της εμφάνισης των τυπικών έγχρωμων περιοχών στο κάτω μέρος της οθόνης, μπορείτε να αποθηκεύσετε 4 αγαπημένες σελίδες στα πρώτα 40 κανάλια, στις οποίες θα έχετε πρόσβαση χρησιμοποιώντας τα έγχρωμα πλήκτρα (κόκκινο, πράσινο, κίτρινο, μπλε). Αφού οριστούν, αυτές οι αγαπημένες σελίδες θα είναι οι προεπιλεγμένες σελίδες κάθε φορά που θα επιλέγετε το teletext.</li> <li>Πιέστε το πλήκτρο MENU για να αλλάξετε σε λειτουργία αγαπημένων σελίδα eletext που θέλετε να αποθηκεύσετε.</li> <li>Πιέστε το τλήκτρο MENU για να αλλάξετε σε λειτουργία αγαπημένων σελίδα eletext που θέλετε να αποθηκεύσετε.</li> <li>Πιέστε το έγχρωμο πλήκτρο της επιλογής σας για 5 δευτερόλεπτα. Η σελίδα αποθηκεύεται.</li> <li>Επαναλάβετε τα βήματα 2 και 3 για τα υπόλοιπα έγχρωμα πλήκτρα.</li> <li>Στο εξής, όταν θα ανατρέχετε στο teletext, οι αγαπημένες σας σελίδες θα εμφανίζονται έγχρωμες στο κάτω μέρος της οθόνης; για να επαναφέρετε προσωρινά τα τυπικά (προκαθορισμένα) στοιχεία μς προσωρινά τα τυπικά τησκαθορισμέτα το Γιάνα το Γιάνα το Γιάνα το δειταναλείνετα, πα διαγράψετε όλες τις ρυθμίσεις σας και να επαναφυβαίτα το Γιάνα το δειται το πλήκτρο τοι χεία το στιλεί το το τοιχεία μς προσπιλεγμένα, πιέστε το στιλει το τοι τοι το τοι το το τοι το το τοι το το τοι το τοι το το τοι το το τοι το τοι το τοι το τοι το τοι το τοι το τοι το το τοι το τοι τοι</li></ul> |

1

# Συμβουλές

\_

| Κακή ποιότητα<br>εικόνας                                                 | <ul> <li>Επιλέξατε το σωστό τηλεοπτικό σύστημα από το μενού χειροκίνητου συντονισμού;</li> <li>Μήπως η κεραία της τηλεόρασης ή του σπιτιού σας βρίσκεται πολύ κοντά σε ηχεία, σε συσκευές ήχου χωρίς γείωση ή σε φώτα φθορισμού;</li> <li>Βουνά ή ψηλά κτίρια μπορεί να προξενήσουν είδωλα. Ορισμένες φορές μπορείτε να βελτιώσετε την ποιότητα της εικόνας μεταβάλλοντας την κατεύθυνση της κεραίας.</li> <li>Είναι η εικόνα ή το teletext μη αναγνωρίσιμα; Ελέγξτε μήπως δεν έχετε εισάγει τη σωστή συχνότητα. Δείτε "Αποθήκευση τηλεοπτικών καναλιών, Χειροκίνητη μνήμη", σελ. 7.</li> </ul> |  |
|--------------------------------------------------------------------------|----------------------------------------------------------------------------------------------------|--|
| Δεν εμφανίζεται<br>εικόνα                                                | <ul> <li>Είναι σωστά συνδεδεμένα τα παρεχόμενα καλώδια; (Το καλώδιο της κεραίας προς την τηλεόραση, το άλλο καλώδιο της κεραίας στη συσκευή εγγραφής, τα καλώδια VGA στην οθόνη, και τα καλώδια τροφοδοσίας.)</li> <li>Έχετε ανοίξει τον υπολογιστή σας;</li> <li>Εάν η οθόνη εμφανίζεται μαύρη και η ενδεικτική λυχνία στο εμπρός μέρος της τηλεόρασης ανάβει πράσινη, η τρέχουσα λειτουργία της οθόνης δεν υποστηρίζεται. Θέστε την πηγή VGA στη σωστή λειτουργία.</li> <li>Στην περίπτωση ασθενούς ή κακού σήματος, συμβουλευθείτε το κατάστημα αγοράς.</li> </ul>                           |  |
| Ψηφιακή<br>παραμόρφωση                                                   | Η χαμηλή ποιότητα μερικών δεδομένων της ψηφιακής εικόνας μπορεί να προκαλεί<br>διαταραχές στη ψηφιακή εικόνα. Στην περίπτωση αυτή, επιλέξτε τη ρύθμιση<br>"Απαλή", χρησιμοποιώντας το πλήκτρο Έξυπνης εικόνας © του τηλεχειριστηρίου.                                                                                                    |  |
| Δεν ακούγεται ήχος                                                       | <ul> <li>Δεν ακούγεται ήχος σε κανένα κανάλι; Ελέγξτε μήπως έχετε ρυθμίσει την ένταση ήχου στο ελάχιστο.</li> <li>Μήπως έχετε διακόψει τον ήχο με το πλήκτρο ιχ;</li> <li>Μήπως έχετε επιλέξει λάθος σύστημα ή χώρα;</li> </ul>                                                                                                    |  |
| Δε δρέθηκε λύση στο<br>πρόδλημα εικόνας ή<br>ήχου που<br>αντιμετωπίζατε; | Κλείστε την τηλεόρασή σας και ανοίξτε την ξανά. Μην επιχειρήσετε ποτέ εσείς οι<br>ίδιοι να επισκευάσετε μια ελαττωματική τηλεόραση. Συμβουλευτείτε μόνο το<br>εξουσιοδοτημένο σέρβις της Philips.                                                                                                    |  |
| Μενού                                                                    | Μήπως επιλέξατε λάθος μενού; Πιέστε ξανά το πλήκτρο <b>ΜΕΝυ</b> για να βγείτε από το μενού.                                                                                                    |  |
| Τηλεχειριστήριο                                                          | <ul> <li>Ελέγξτε εάν το τηλεχειριστήριο βρίσκεται στη σωστή λειτουργία.</li> <li>Εάν ο χειρισμός της τηλεόρασης μέσω του τηλεχειριστηρίου είναι πλέον αδύνατος, κατά πάσα πιθανότητα οι μπαταρίες του έχουν εξασθενήσει.</li> <li>Μπορείτε να χρησιμοποιείτε το πλήκτρο MENU/OK και τα πλήκτρα -/+ στο επάνω μέρος της τηλεόρασής σας.</li> </ul>                                                                                                    |  |
| Λειτουργία αναμονής                                                      | Η τηλεόρασή σας καταναλώνει ενέργεια ακόμα και όταν βρίσκεται σε λειτουργία αναμονής. Η κατανάλωση ενέργειας συμβάλλει στη μόλυνση του αέρα και του νερού. Κατανάλωση ισχύος : <3 W.                                                                                                    |  |

1

\_

\_

1

-

1

### Segítségre van szüksége?

Ha a jelen használati utasításban nem talál választ a kérdéseire, és a "Tanácsok" pontban található utasítások nem teszik lehetővé a televízióval kapcsolatban felmerült probléma megoldását, kérje a Philips cég márkaszervizének vagy a helyi ügyfélszolgálati központ segítségét. Lásd a mellékelt füzetet a világban megtalálható garanciális szolgáltató központokra vonatkozó információkkal. Figyelem: mielőtt segítségért fordulna, kérjük, hogy olvassa le a televíziókészülék hátoldalán vagy a dobozon található típusszámot és gyári számot. Típus: Gyári szám:

### A képernyő tisztítása

Ne törölje vagy dörzsölje a képernyőt olyan anyaggal ami megsértheti az üveget. Ne használjon poros ruhát vagy kémiai szereket. Ne érintse a képernyőt puszta vagy zsíros kézzel (némely kozmetikai készítmény ártalmas lehet a képernyőre). Húzza ki a hálózati csatlakozót mielőtt tisztítani kezdi a képernyőt. Amikor a felület piszkos lesz törölje le finoman vattával vagy más puha anyaggal. Ne használjon acetont, toluolt vagy alkoholt mert ezek a szerek sérülést okozhatnak. Ne használjon folyékony tisztítószereket vagy aerozolos termékeket. A képernyőre kerülő vícseppeket törölje le amilyen gyorsan csak lehet, amennyiben ezek hosszútávon a képernyőn maradnak deformációt és színvesztést okozhatnak.

# Előkészítés

- Fali felfüggesztés / asztali alátételem Az Ön által megvásárolt televíziókészülék típusától függően a leszállított készletbe tartozhat egy fali tartóelem és / vagy egy alátét. Az alátét és / vagy a fali tartóelem beállítására vonatkozó utasításokhoz lásd a mellékelt lapot. Győződjön meg arról, hogy a fali felerősítés kellőképpen megbízható ahhoz, hogy megfeleljen a biztonsági szabványoknak.
- Állítsa fel vagy függessze fel a televíziókészüléket a kívánt helyre, de olyan módon, hogy ne legyen akadályoztatva a levegő szabad cirkulációja a szellőzőrácsokon keresztül. Veszélyes szituációk keletkezésének kizárása érdekében nem megengedhető nyílt láng (például égő gyertyák) jelenléte a televíziókészülék közvetlen közelében. Kerülni kell, hogy a hőforrások, a közvetlen napsugárzás, csapadék vagy egyéb nedvesség a televízióra közvetlenül fejtsenek ki ha-tást. Ki kell zárni, hogy a készülékbe nedvesség-cseppek vagy kifröccsent víz kerüljön, ezért tilos rajta elhelyezni bármilyen olyan tárgyat, amely folyadékkal van megtöltve (például vázákat).
- Illessze az antenna dugós csatlakozóját a készülék hátsó oldalán található antennahüvelybe ""!

- Csatlakoztassa a mellékelt hálózati csatlakozózsi-nórt a televíziókészülék alsó részén található alja-zathoz és a 198-264 Volt feszültségű hálózati kon-nektorhoz. Ovja a hálózati csatlakozókábelt sérüléstől, mert a sérült kábel tüzet és áramütést okozhat, ne tegyen nehéz tárgyat a hálózati csatlakozókábelre.
- **5** Távirányítás: Helyezze el a csomagolásban található két elemet (R6 típus 1,5V).

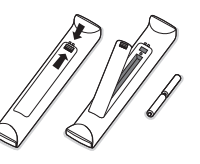

A készülékhez biztosított elemek nem tartalmaznak higanyt és kadmiumot (nehéz fémek). Ajánlatos tehát lakóhelyén felvilágosítást kérni a helyi előírásokkal kapcsolatban.

(3) Kapcsolja be a TV-t : nyomja meg a standby gombot (), ami a TV készülék elején található. Kigyullad a jelzőlámpa a televízió homlokpaneljén és a képernyő is bekapcsolódik. Ha a készülék standby módban van, azaz ég a piros kontrollámpa, nyomja meg a - P + vagy () gombokat a távirányítón.

### Újrafelhasználási irányelv

A televízió újrafelhasználható anyagokat tartalmaz, melyek újra feldolgozhatók. A környezeti ártalmak minimumra csökkentése érdekében erre szakosodott vállalatok összegyűjtik a használt készülékeket, szétszerelik őket és összegyűjtik belőlük az újra felhasználható anyagokat (kérjen információt a kereskedőtől).

# Menü használat

- A távirányító MENU gombjának megnyomására megjelenik a főmenü. Bármikor kiléphet a menüből a MENU gombjának ismételt megnyomásával.
- A cursor fel/le mozgatásával válassza a Kép, Hang, Funkciók, Indítás vagy Üzemmód közül.
- A kívánt címszó kiválasztása a cursor balra/jobbra mozgatásával történik.

# TV menü

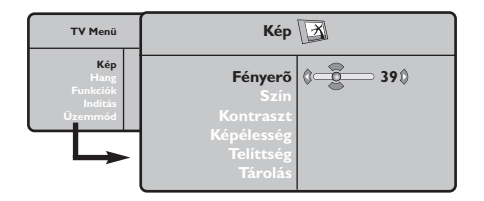

| TV Menü                                       | Hang 🔊                                                                                    |                                                                                            |
|-----------------------------------------------|-------------------------------------------------------------------------------------------|--------------------------------------------------------------------------------------------|
| Kép<br>Hang<br>Funkciók<br>Indítás<br>Üzemmód | Equalizer ►<br>Balansz ►<br>Daltahang ►<br>Hanghatároló ►<br>Dolby Virtual ►<br>Tárolás ► | <ul> <li>120 Hz</li> <li>500 Hz</li> <li>1500 Hz</li> <li>5 KHz</li> <li>10 KHz</li> </ul> |

| TV Menü                                       | Funkciók 🗔                       |   |    |   |  |
|-----------------------------------------------|----------------------------------|---|----|---|--|
| Kép<br>Hang<br>Funkciók<br>Indítás<br>Üzemmód | Kontraszt+<br>NR<br>Elalváskapcs | 0 | Be | ٥ |  |

# Indítás menü: Id. 7. old.

### Ezt követően a cursor fel/le mozgatásával választhatja ki a szelektálni illetve beállítani kívánt funkciót.

Figyelem: A menü ideiglenesen nem elérhető vagy nem aktivált címszavai világosszürke színűek, ezeket nem lehet kiválasztani. "

### Kép:

- Fényerő: a kép fényerejét szabályozza.
- Szín: a szín telítettségét szabályozza.
- Kontraszt: a világos és sötét tónusok közötti különbséget szabályozza.
- Képélesség: a kép tisztaságát szabályozza.
- Telítettség: a színek árnyalatát szabályozza : Hideg (kékebb), Normál (kiegyensúlyozott) vagy Meleg (pirosabb).
- Tárolás: a képbeállítás (valamint a menü Funkciók-ban a Kontraszt+ és a NR (Zajcsökkentés) memorizálása.

### Hang

- Equalizer: a hangtónus beállítására (mélyhangok: 120 Hz-től magashangok: 10 kHz-ig).
- **Balansz**: a bal és jobb oldali hangszórókból jövő hang kiegyensúlyozása.
- Deltahang: a különböző programok és EXT csatlakozások közötti hangerő eltérések kiegyenlítését teszi lehetővé. Ez a beállítás a 0-40 közötti programokra és az EXT csatlakoztatásokra vonatkozik.
- Hanghatároló: automatikus hangerő szabályozás, amely csökkenti a hangerő növekedést, különösen egy másik programra történő átkapcsoláskor vagy hirdetéseknél.• Virtual Dolby: 2 hangszóró felhasználásával, a Dolby Pro Logic\* technológia segítségével imitálja a térhangzást, olyan benyomást keltve a hallgatóban, mintha körülötte kiegészítő hangszórók lennének elhelyezve.
- Tárolás: a hangbeállítások memorizálása.

### Funkciók:

- Kontraszt+: a képkontraszt automatikus beállítása, amely a kép sötét részét a még sötétebbé teszi.
- NR (Zajcsökkentés): rossz vétel esetén csökkenti a kép zajszintjét (hangyás kép).
   Figyelem: a Kontraszt+ és NR (Zajcsökkentés) beállítások memorizálásához az Kép menüpontból a Tárolás-t kell kijelölni.
- Elalváskapcs: Lehetővé teszi annak az időtartamnak a beállítását, amelynek elteltével a tévékészülék automatikusan készenléti üzemmódba kapcsol át.

# Az távirányító használata

Figyelem: A gombok többségének egyszeri megnyomásával aktiválja, ismételt megnyomásukkal pedig kikapcsolja az adott funkciót.

Megjegyzés: VGA-üzemmódban csak a gombok egy része elérhető.

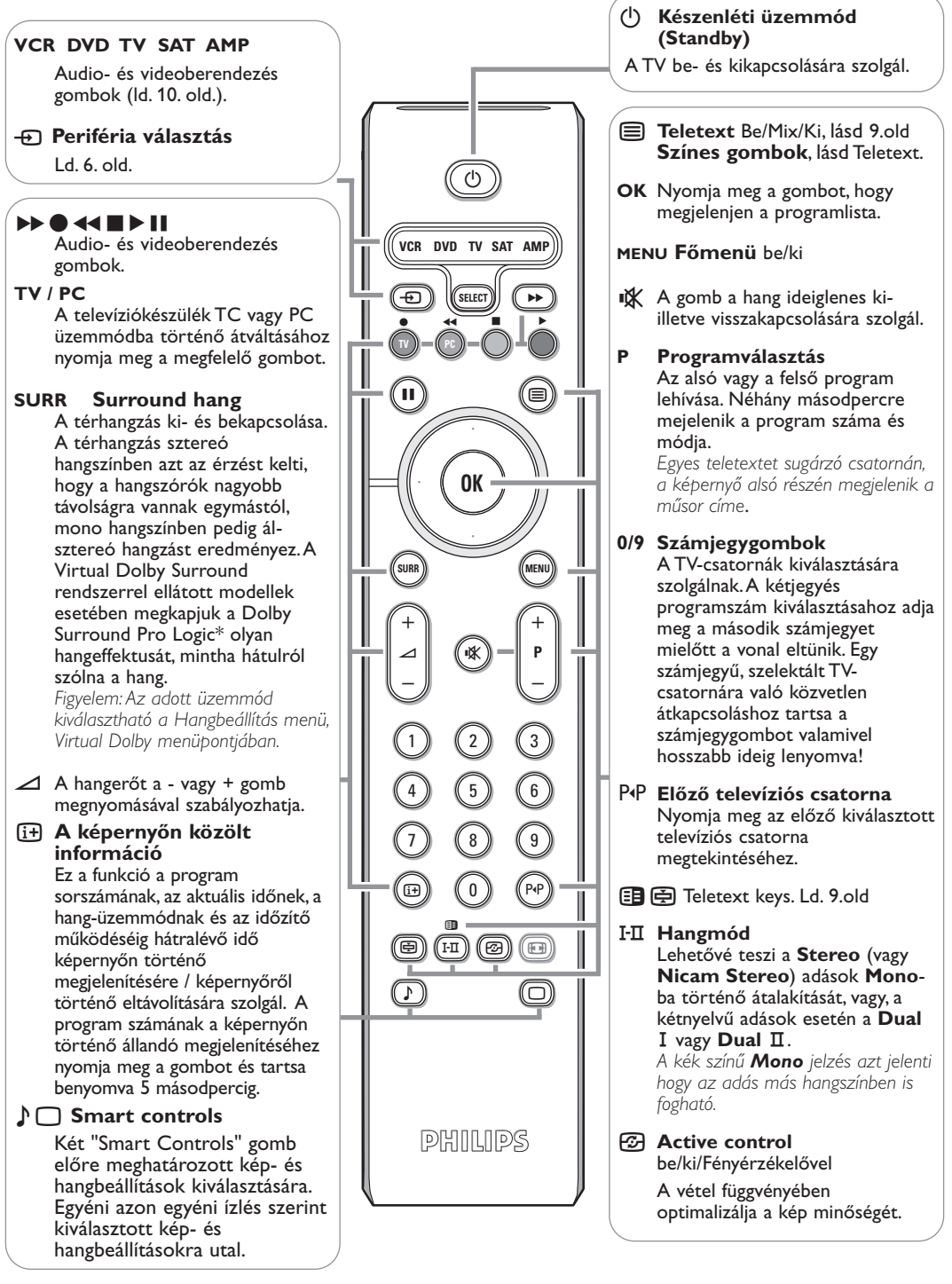

\* Dolby Pro Logic» jel és a megkettőzött D □□ jele – a Dolby Laboratories Licensing Corporation cégnek kereskedelmi márkok. Készült a Dolby Laboratories Licensing Corporation licenc alapjan.

# 16/9-es formátum

A kép sugárzása 16:9 formátumban (széles képernyő) vagy 4:3 (hagyományos képernyő) történhet. A 4:3as kép alsó és felső részén néha fekete csík látható (széles formátum).

Ez a fukció eltünteti a fekete csíkokat és lehetővé teszi a legmegfelelőbb kép ábrázolását.

A (E) (vagy <>) gombot lenyomásával a következő formátumot választhatja ki: A televízió automatikus átkapcsolóval van felszerelve. Ez dekódolja egyes programok különleges szignálját és kiválasztja a képernyő helyes formátumát.

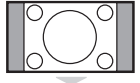

A kép 4:3 formátumban reprodukálódik, a képernyő két oldalán fekete csík látható.

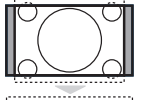

### Nagyít 14:9

4:3

A kép 14:9 formátumban reprodukálódik, a két oldalon nem túl széles fekete csík marad.

### Nagyít 16:9

A kép 16:9 formátumban reprodukálódik. Ez a beállítás akkor használandó, ha a széles formátumban sugárzott képet akarunk nézni.

### Nagy Felírat

A kép 4:3 formátumban reprodukálódik a képernyő egész felületén és a felíratok láthatóak maradnak;

### Szuperszéles

A kép 4:3 formátumban reprodukálódik a képernyő egész felületén.

### Szélesvásznú

Ez a beállítás a 16:9 arányban sugárzott képek megfelelő arányainak visszaállítását teszi lehetővé. <u>Vigyázat:</u> A 4:3 formátumban reprodukált kép horizontálisan szélesedik ki.

# Audio- és videoberendezés gombok

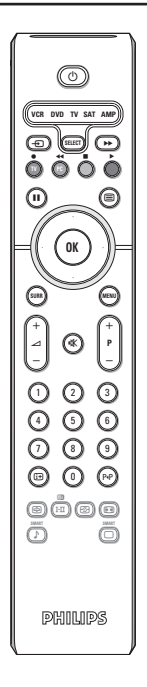

Nyomja meg a **Select** gombot a kívánt üzemmód kiválasztásához: VCR, DVD, SAT, AMP vagy CD.A távirányító fényjelzőjének a világítása jelzi a választott üzemmódot. Ha a választott üzemmód aktiválása elmarad, akkor a fényjelző 60 másodperc múlva automatikusan kikapcsol (visszakapcsol TV üzemmódba). Berendezéstől függően a következő gombokkal rendelkezik:

- (<sup>1</sup>) készenléti üzemmódba kapcsolás
   pillanatmegállító (VCR, DVD,
  - CD) RDS hírek/TA (AMP);
  - véletlenszerű lejátszás (CD/R) felvétel
- visszatekerés (VCR, CD); keresés előre (DVD, AMP)
  - stop
- lejátszás
- gyors előretekerés (VCR, CD); keresés vissza (DVD, AMP)
- RDS megjelenítés (AMP); felirat nyelvének kiválasztása (DVD);

- információ megjelenítés
   MENU menü be- és kikapcsolás
   P + szegmens, csatorna vagy műsorszám kiválasztása
   0 - 9 számjegybetáplálás
- P•P kazetta tárgymutatató (**VCR**), DVD szegmens, választás frekvencia választás (**AMP**)
- cursor felfelé/lefelé a következő vagy előző lemez kiválasztása (**CD**)
- cursor balra/jobbra CD-track kiválasztása (CD) frekvencia kereséskor fel/le (AMP)

# A televízió nyomógombjai

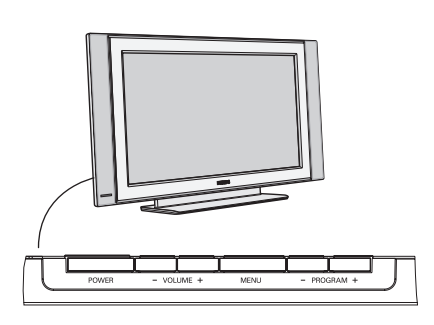

Nyomja :

- A hangerőt a VOLUME + gomb megnyomásával szabályozhatja;
- A **PROGRAM** + gomb megnyomásával válthat TV-csatornát vagy programot.

A fő menü előhívható távirányító nélkül is a **MENU** gombba.

### Használja:

- A VOLUME + és a PROGRAM + gombokat megfelelő irányban a mellékelt ábra szerint, hogy kiválassztja a menüpontot;
- Az MENU gomb megnyomásával : menü törlés.

### Videokamera, videojáték, fejhallgató

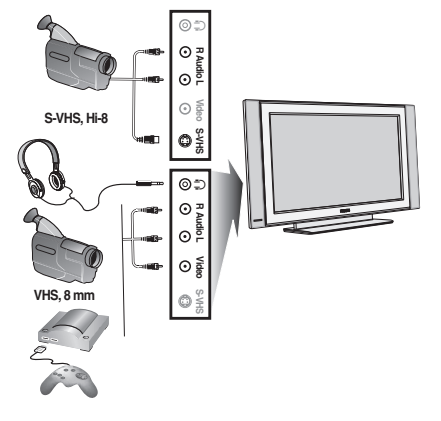

### Videokamera, videojáték

Az audio- és videoberendezések és az S-VIDEO jel csatlakozói a tv-készülék jobboldali paneljén, vagy, a nagyképernyős típusoknál, a tv-készülék alsó részén helyezkednek el. Végezze el az itt látható csatlakoztatásokat. A - gomb segítségével válassza az AV-t.

Mono készülék esetén kösse rá a hangjelet az **AUDIO L** bemenetre. A hang automatikusan a televízió jobb és bal hangszórójából jön.

### Fejhallgató

A hangerősséget a - 🛆 + gombok segítségével lehet szabályozni.

A fejhallgató ellenállásának 32 és 600 Ohm között kell lenni.

# Csatlakozók a készülék hátsó paneljén

### Videomagnó (VCR-DVD+RW)

Megjegyzés: A videó-magnetofont ne helyezze túl közel a képernyőhöz, ugyanis néhány videó-magnetofon érzékenyek a képernyőből eredő jelek iránt. A képernyőtől mért távolság legalább 0,5 méter legyen.

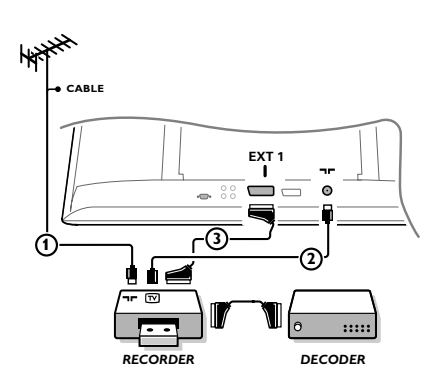

Csatlakoztassa az ábra szerint az () és (2) antennakábelt. Kiemelkedő képminőség biztosítása érdekében ajánlatos a (3) eurokábelt is csatlakoztatni. Ha készülékén nincs eurokábeles csatlakozó, akkor az antennakábeles csatlakoztatás az egyetlen megoldás. Ekkor szükségessé válik a videofelvevő berendezése vizsgálójelének beállítása és elmentése 0 programszám alatt, vagy a vizsgálójel elmentése 90 és 99 közötti programszám alatt, Id. Kézi beállítás, 7.old. Lásd a video berendezés használati utasítását!

### A decoder és a videomagnó

Csatlakoztassa a ④ számú eurokábelt a decoderhez és a videomagnó speciális eurocsatlakozásához! A bekötés elvégzése előtt olvassa el a videofelvevő használati utasításának ide vonatkozó részét is! Lásd a video berendezés használati utasítását! A decoder eurokábellel csatlakoztatható közvetelenül a TV EXT1 vagy EXT2 csatlakozásába is. Más perifériák (műholdas vevő, decoder, DVD, játékok stb.)

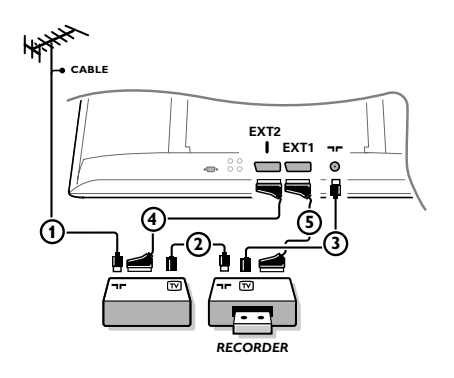

Csatlakoztassa az ábra szerint az (1), (2) és (3) antennakábeleket (csak abban az esetben, ha a periféria rendelkezik TV-antenna be/kimenettel!). A kép minősége sokkal fog megjávulni, abban az esetben ha csatlokotatja a (4) vagy (5) Eurokábelt a **EXT1** vagy 2-hoz.

Az RGB szabvány szerinti jeleket szolgáltató készülékeket (digitális televízió dekódereket, videojátékokat stb.) csatlakoztassa az **EXT1** bemenethez, az S-VHS szabvány szerinti jeleket szolgáltató készülékeket (S-VHS és Hi-8 szabványok szerinti videomagnetofonokat, néhány típusú DVD-meghajtókat) csatlakoztassa az **EXT2** bemenethez, minden egyéb berendezést csatlakoztasson vagy az **EXT1** vagy az **EXT2** bemenethez.

# Erősítő

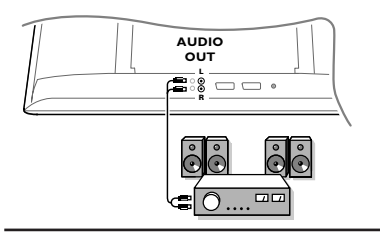

Hifi-toronyhoz történő összekapcsolás esetén használjon audio csatlakozó zsinórt. A televízió L és R kimenetét kösse össze a hifi-torony **AUDIO IN L** és R bemenetével.

# Csatlakoztassa a saját számítógépét

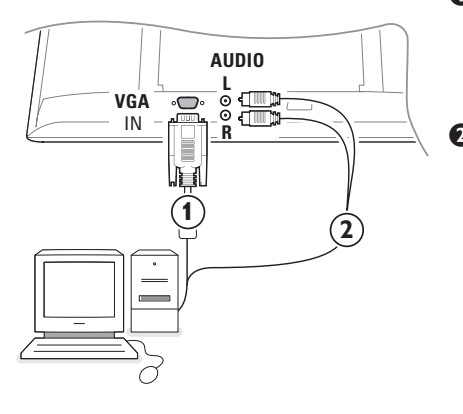

Csatlakoztassa a VGA ① csatlakozókábel egyik végét a számítógép video-kártyájához, a másik végét pedig a televíziókészülék alsó részén található VGA IN csatlakozóhoz. Megbízhatóan erősítse meg a csatlakozásokat a dugón található csavarok segítségével.

Multimédiás számítógép használatánál a 2 audiocsatlakozókábelt csatlakoztassa a multimédiás számítógép hangkimeneteihez valamint az AUDIO R (jobb) és az AUDIO L (bal) bemenetekhez a televíziókészülék oldalsó paneljén.

A **VGA** csatlakozó lehetővé teszi a televíziókészülék és a monitor következő video-üzemmódjainak használatát:

| 800 x 600, 56 Hz | 1024 x 768, 60 Hz                                                                                |
|------------------|--------------------------------------------------------------------------------------------------|
| 800 x 600, 60 Hz | 1024 x 768, 70 Hz                                                                                |
| 800 x 600, 72 Hz | 1024 x 768, 75 Hz                                                                                |
| 800 x 600, 75 Hz |                                                                                                  |
| 832 x 624, 75 Hz |                                                                                                  |
|                  | 800 x 600, 56 Hz<br>800 x 600, 60 Hz<br>800 x 600, 72 Hz<br>800 x 600, 75 Hz<br>832 x 624, 75 Hz |

# A csatlakoztatott berendezések működtetése

A 
 gomb többszöri megnyomásával válassza az EXT1, EXT2 (S-VHS szabvány szerinti jelek az EXT2 bemenetről) vagy AV lehetőséget annak megfelelően, hogy a készülék hátulján illetve jobb oldalán hová csatlakoztatta az adott berendezést!

Megjegyzés: A készülékek (decoder, videomagnó) többsége automata módban biztosítják az átkapcsolást.

# Hogyan keressük és tároljuk a TV csatornákat

# Plug & Play funkcióval

Tartsa nyomva a **MENU/OK** gombot a TV tetején 5 másodpercig a Plug and Play funkció indításához. Válassza ki az országot és a nyelvet.

A hangolás automatikusan elindul.

### Menüben

- 1 Nyomja meg a **MENU** gombot a távirányítón.
- 2 A kurzort fel/le mozgatva válassza ki a Indítás pontot.
- A Indítás menübe történő belépéshez nyomja meg a jobbra mutató nyilat.
- A kurzort jobbra/balra mozgatva válassza ki a szükséges nyelvet.
- S Nyomja meg a lefelé mutató nyilat az Ország menü kiválasztásához. A kurzort jobbra/balra mozgatva válassza ki a saját országát.

Megjegyzés: ha a szükséges ország nem található a felsorolásban, válassza ki a "....." pontot.

| TV Menü                                       | Indítás 🕞                                                                                           | Indítás 🕞                                                                                          | Indítás 🕞                                                                                                    |
|-----------------------------------------------|----------------------------------------------------------------------------------------------------|----------------------------------------------------------------------------------------------------|----------------------------------------------------------------------------------------------------|
| Kep<br>Hang<br>Funkciök<br>Indítás<br>Üzemmod | Nyelv > •<br>Ország > •<br>Aut.Tárol. > • ⑦ Indít? ◎<br>Kézi Tárol. > •<br>Fajta > •<br>Névadás > • | Nyelv ► •<br>Ország ► • () HU ()<br>Aut. Tárol. ► •<br>Kézi Tárol. ► •<br>Fajta ► •<br>Névadás ► • | Nyelv ► • Rendszer<br>Ország ► • Keresés<br>Aut.Tárol. ► • Prog. Szám<br>Kézi Tárol. ► • Finomállítás<br>Fajta ► • Tárolás<br>Névadás ► • |

# Automata Tárolás

- Válassza ki az Aut. Tárol. pontot a Indítás menüben.
   Megjelenik az Automata Tárolás menü Indul pontja.
- 2 Nyomja meg a jobbra mutató nyilat.
- A képernyőn megjelenik az automatikus programozás folyamata.

Ha a tévéállomás vagy a kábelhálózat továbbítja az automatikus besorolást, akkor a programok számozása helyes lesz. Ekkor befejeződik a beállítás. Ellenkező esetben, a **Fajta** menüpont segítségével újra kell a programokat számozni.

Előfordulhat, hogy a kábeltársaság vagy a TV-csatorna szelekciós menüt is közvetít. Az ilyen menü elrendezését és címszavait az adott kábeltársaság vagy TV-csatorna határozza meg.

# A tv-csatornák átrendezése

- Válassza ki a **Fajta** pontot a Indítás menüben és nyomja meg a jobbra mutató nyilat.
- A kurzort fel/le mozgatva válassza ki azt a csatornát, amelyiket át szeretné helyezni, és nyomja meg a jobbra mutató nyilat.
- Válassza ki a csatorna új sorszámát és hagyja jóvá a kiválasztást a balra mutató nyíl megnyomásával.
- (3) Ismételje meg a (2) és (3) lépéseket minden tvcsatorna számára, amelyeket át szeretne sorszámozni.
- A menüből történő kilépéshez újból nyomja meg a MENU gombot.

# Kézi Tárol.

A TV-csatornák keresése és tárolása ez esetben egyenként történik. A Kézi Indítás menü egyetlen lépését sem szabad kihagyni.

- A Indítás menüben válassza ki a Kézi Tárol. menüpontot és nyomja meg a jobbra mutató nyilat az ebbe a menüpontba történő belépéshez.
- ATV-rendszer kiválasztása:

Válassza ki azt az országot illetve világrészt ahonnan az adott csatornát be kívánja fogni. Amennyiben TV-készüléke kábelrendszerhez csatlakozik, válassza saját országát.

Megjegyzés: az automatikus meghatározáshoz válassza az "Európa"-t (Franciaországból származó vétel kivételével)

• A TV-csatorna keresése:

Nyomja meg a lefelé mutató nyilat a **Keresés** pont kiválasztásához, ezt követően a keresés indításához nyomja meg a jobbra mutató nyilat.

**A TV-csatorna közvetlen kiválasztása:** Ha Ön ismeri a tv-csatorna frekvenciáját, táplálja be azt a 0-9 számgombok segítségével. A frekvenciajegyzékért forduljon a televíziós műsorszolgáltatóhoz, vagy tekintse meg a jelen kézikönyv hátulsó

borítójának belső oldalán található frekvenciatáblázatot.

Szelektálja azt az új számot, melyet az előző számjegy helyett kíván betáplálni!

Finomállítás: Rossz vétel esetén a frekvencia kurzor balra/jobbra történő szabályozásával próbálhat meg javítani a kép és a hang minőségén.

- A tv-csatornára vonatkozó információ elmentéséhez válassza ki a Tárolás pontot és nyomja meg a jobbra mutató nyilat. Ismételje meg a 3 - 5 lépéseket a többi csatorna betárolásához.
- A menüből való kilépéshez használja a távirányító MENU gombját.

# PC képernyő üzemmód használata

A televíziókészülék számítógép monitorként is használható. Ehhez előbb el kell végeznie a csatlakoztatást a számítógéppel, valamint be kell állítania a képernyő felbontását (lásd a 6. oldalt).

### **Figyelem:**

Amennyiben PC monitorként használja televízióját, átlós irányban megjelenthetnek gyenge interferencia vonalak ha elektromágneses interferencia környezetben működik, de ez nem befolyásolja a termék teljesítményét.

A jobb teljesítmény eléréséhez jó minőségű, árnyékolt VGA kábel használata javasolt.

## üzemmód kiválasztása

Nyomja meg a távirányító PC gombját, hogy televízióját PC üzemmódra állítsa át. A TV gombbal visszatérhet a TV üzemmódba. Ha a számítógéptől 5 másodpercen belül nem érkezik jel, akkor a tévékészülék automatikusan készenléti állapotba vált.

# A PC menük használata

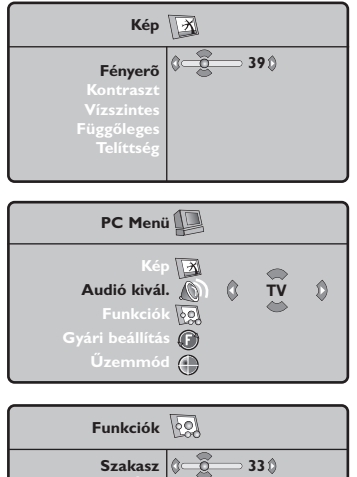

Formátum Autom. beáll

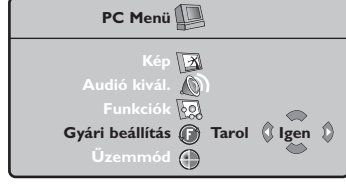

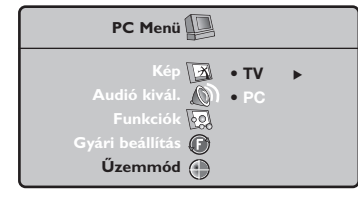

A képernyő PC üzemmódban használható, specifikus beállításainak eléréséhez nyomja meg a MENU gombot. A beállításokhoz használja a kurzort (a beállításokat automatikusan tárolja a készülék).

### Kép

- Fényerő/Kontraszt: a fényerő és a képélesség beállításához.
- Vízszintes/Függőleges: a kép vízszintes és függőleges elhelyezkedésének beállításához.
- Telítettség: a színek beállításához (matt, normál vagy élénk).

### Audió kivál.

A televízió hangforrásának kiválasztására szolgál (PC vagy TV).

### Funkciók

- Szakasz/Óra: kiiktatja a vízszintes (Szakasz) és függőleges (Óra) csíkokat a képből.
- Formátum: széles képernyő és a PC eredeti formátuma közötti választás.
- Autom. Beáll.: a kép elhelyezkedésének automatikus beállítása.

### Gyári beállítás

Visszaállítja a gyári alapbeállításokat (default beállítások).

### Üzemmód

TV üzemmódba való visszatéréshez.

PC

# Teletext

A teletext egy újsághoz hasonlatos információs rendszer, amelyet egyes csatornák sugároznak. Segítségével a nagyothallók vagy az adás nyelvét nem ismerők feliratozva nézhetik a műsorokat (a kábeltévé műsorát és a műholdas adásokat...).

|         | Nyomógomb:                                                                                              | Eredmény:                                                                                                    |
|---------|----------------------------------------------------------------------------------------------------|----------------------------------------------------------------------------------------------------|
|         | A Teletext<br>megjelenítése<br>Be/Mix/Ki           0/9         Egy oldal           - P + a kiválasztása | Lehetővé teszi a teletext megjelenítését, a feliratos uzem-<br>módra való áttérést és az onnan történő kilépést. A tartalom-<br>jegyzék az elérhető rovatoknak a listájával együtt jelenik meg.<br>Minden egyes rovatot egy 3 jegyű oldalszám jelöl.<br>Ha a választott csatorna nem rendelkezik teletext szolgáltatással,<br>a 100. szám jelenik meg, a képernyő pedig sötét marad (ebben az<br>esetben lépjen ki a teletextből és válasszon egy másik csatornát).<br>Írja be a választott oldal számát a 0 - 9 vagy - <b>P</b> + gombok<br>segítségével. Például: a 120. oldalhoz üsse be a 1 2 0<br>számokat. A szám megjelenik a bal felső sarokban, a számláló<br>lapoz, majd megjelenik a választott oldal. Ha egy másik oldalt<br>akar megjeleníteni, ismételje meg a műveletet.                                                                                                    |
|         |                                                                                                    | Ha a számláló tovább folytatja a keresést, az azt jelenti, hogy az<br>adott oldal hiányzik. Válasszon egy másik oldalt.                                                                                                    |
|         | 0000 Közvetlen<br>hozzáférés a<br>rovatkokhoz                                                           | A képernyő alján színes sávok láthatók. A 4 színes gomb. segítse-<br>gével hozzáférhetők a rovatok és a hozzájuk tartozó oldalak.<br>Ha a rovat vagy az adott oldal még nem hozzáférhető, a színes<br>sávok villognak.                                                                                                    |
|         | i+ Tartalomjegyzék                                                                                      | Ha vissza akar térni a tartalomjegyzékhez (általában 100.old).                                                                                                    |
| 1 2 3   | cursor Az oldal<br>f <u>el/le felnagyítása</u>                                                          | Ha meg akarja jeleníteni az oldal felső vagy alsó részét,<br>majd vissza akar térni a normális mérethez.                                                                                                    |
|         | Az aloldalak<br>lapozásának<br>leállítása                                                               | Egyes oldalak aloldalakat tartalmaznak, amelyek<br>automatikusan követik egymást. Ennek a gombnak a<br>segítségével az aloldalak lapozását meg lehet állítani vagy újra<br>lehet indítani. A 🖅 jel megjelenik a bal felső sarokban.                                                                                                    |
|         | E Dupla teletext<br>oldal<br>I-∏                                                                        | A teletext kétoldalas megjelenítésének be- vagy kikapcsolására.<br>Az aktív oldal bal oldalon jelenik meg, a következő pedig jobb<br>foldalon. Nyomjuk le a 🔁 gombot, ha rögzíteni kívánunk egy<br>oldalt (például a tartalomjegyzéket). Az aktív oldalnak jobb<br>oldalon kell lennie. A normál módba való visszatéréshez<br>nyomjuk le a I-II gombot.                                                                                                    |
| PHILIPS | MENU Az oldal<br>előnyben<br>részesítése                                                                | <ul> <li>Az első 40 csatorna számára lehetséges az Ön 4 olyan kedvenc oldalának a memóriába történő betárolása, amelyek a későbbiekben közvetlenül elérhetőek lesznek a tv-készülék távirányítójának színes (piros, zöld, sárga, kék) billentyűi segítségével.</li> <li>Nyomja meg a MENU gombot az előnyben részesített oldalak üzemmódjába történő belépéshez.</li> <li>Jelenítse meg a képernyőn azt a teletext-oldalt, amelyiket a memóriában rögzíteni óhajt.</li> <li>Nyomja meg a megfelelő színes billentyűt 5 másodpercig. Az oldal tárolásra került a memóriában.</li> <li>Ismételje meg a 2 és 3 lépéseket a többi színes billentyű számára.</li> <li>Ettől a pillanattól fogva, amikor csak a használja a teletextet, az Ön kedvenc oldalai színes zónákban megjelennek a képernyő alsó részén. Ahhoz, hogy egyéb elemek elérhetőek legyenek, nyomja meg a MENU gombot. Az összes megőrzött információ törléséhez nyomja meg az ing gombot és tartsa benyomva 5 másodpercig.</li> </ul> |
# Hasznos tanácsok )

\_

-

| Rossz képminőség                                        | <ul> <li>Helyes TV-rendszert választott a kézi beállítás menüben?</li> <li>Nincs-e túl közel a TV-készülék vagy a szobaantenna a hangszórókhoz, bármely<br/>földeletlen audioberendezéshez vagy neonlámpához stb?</li> <li>Hegyek és magas épületek dupla vagy szellemképet okozhatnak. Néha a külső<br/>antenna irányának megváltoztatása is elegendő a kép minőségének javításához.</li> <li>Amennyiben a képernyőn felismerhetetlen kép vagy teletext jelenik meg,<br/>ellenőrizze, hogy helyesen állította-e be a frekvenciát! Ld. Indítás, 7.old</li> </ul>                                                 |
|---------------------------------------------------------|----------------------------------------------------------------------------------------------------|
| Nincs kép                                               | <ul> <li>Helyesen vannak-e csatlakoztatva a szállítási csomaghoz tartozó kábelek és a vezetékek? (Antennakábel a televíziós vevőkészülék blokkhoz, még egy a videómagnetofonhoz, VGA kábelek a képernyőhöz, tápkábelek.)</li> <li>Be van-e kapcsolva az Ön számítógépe?</li> <li>Abban az esetben, ha a képernyő Ön előtt fekete és a TV elülső paneljén található jelzőfény zöld fénnyel világít, akkor ez arra utal, hogy nem támogatott az indikáció üzemmódja. Kapcsolja át a VGA forrást a helyes méködési üzemmódba.</li> <li>Gyenge vagy rossz minőségĕ jel esetén konzultáljon a dealerjével.</li> </ul> |
| A számjegyes                                            | A sámjegyes anyagok készitésenek alacsony minősége meglehet az oka a kép<br>torzitása számjegyes kép torzitásanak. Ebben az esetében válassza a Programos<br>paramétert a Kép, Smart képek menüben 回, nem váltotatva a kép beallitásokat<br>kézileg.                                                                                                    |
| Nincs hang                                              | <ul> <li>Egyik csatornán sincs hang? Ellenőrizze, hogy a hangerő nincs-e minimumra kapcsolva!</li> <li>Kikapcsol a hang, ha megnyomja a K gombot?</li> </ul>                                                                                                    |
| Nem tudta<br>megoldani a<br>kapcsolatos<br>problémáját? | Kapcsolja ki, majd újra be készülékét! Hibás készülékét soha ne próbálja egyedül<br>megjavítani!Kérjen tanácsot a készüléket árusító szaküzlettől, vagy hívjon<br>tévészerelőt!                                                                                                    |
| Menü                                                    | Rossz menüt választott? Nyomja meg újra a <b>MENU</b> gombot és lépjen ki a menüből!                                                                                                    |
| Távirányító                                             | <ul> <li>Ha a TV nem reagál a távirányítóra, ellenőrizze, hogy a távirányító a helyes<br/>funkcióra van-e állítva, illetve az elemek nem merültek-e le.</li> <li>A távirányító működésképtelensége esetén használhatja a MENU/OK gombot és<br/>a készülék elején található -/+ gombot.</li> </ul>                                                                                                    |
| Készenléti                                              | TV-készüléke készenléti üzemmódban is fogyaszt villamosenergiát.<br>A villamosenergia üzemmód felhasználás bizonyos a mértékben hozzájárul a<br>levegő- és vízszennyezéshez. Energiafelhasználás: <3 W.                                                                                                    |

1

1

\_

-

## Potrzebujesz pomocy?

Jeżeli niniejsza instrukcja obsługi nie daje odpowiedzi na Twoje pytanie, «Porady» zaś nie rozwiązują problemu z Twoim telewizorem, możesz zadzwonić do Lokalnego Ośrodka Obsługi Klientów lub Ośrodka Serwisowego Philipsa. Patrz załączony folder zawierający informacje o warunkach gwarancji w całym świecie. Prosimy Cię, abyś przed zwróceniem się o pomoc do Philipsa miał w pogotowiu dane o modelu i numerze wyrobu, które możesz znaleźć z tyłu telewizora lub na opakowaniu.

Model:

Nr wyrobu:

## Konserwacja ekranu

Nie dotykaj, nie naciskaj, nie trzyj ani nie uderzaj ekranu niczym twardym, ponieważ to może spowodować trwałe uszkodzenia jego powierzchni. Nie trzyj wierzchnią odzieżą impregnowaną chemicznie. Nie dotykaj powierzchni gołymi rękoma ani zatłuszczoną odzieżą (niektóre kosmetyki są szkodliwe dla ekranu). Przed czyszczeniem ekranu odłącz telewizor od sieci. Gdy powierzchnia się zakurzy, delikatnie przetrzyj ją wchłaniającą kurz szmatką z bawełny lub innego miękkiego materiału, na przykład irchy. Nie używaj acetonu, toluenu ani alkoholu, ponieważ powodują one chemiczne uszkodzenie. Nie używaj środków czyszczących w płynie ani w aerozolu. Możliwie jak najszybciej usuwaj krople śliny czy wody, bo ich dłuższy kontakt z ekranem powoduje zniekształcenia oraz płowienie kolorów.

# Przygotowanie

- Wskazówki dotyczące montowania na ścianie/Ustawienie na stole W zależności od typu telewizora, który nabyłeś, do zestawu może należeć wspornik ścienny oraz/lub stojak. Opis sposobu montowania należącego do wyposażenia stojaka oraz/lub wspornika ściennego znajdziesz w załączonym osobnym druczku. Upewnij się, że wspornik ścienny został umocowany o tyle pewnie, że to odpowiada normom bezpieczeństwa.
- Zapewnij możliwość swobodnego przepływu powietrza przez otwory wentylacyjne. Aby uniknąć sytuacji niebezpiecznych, nie ustawiaj na odbiorniku ani obok niego żadnych źródeł otwartego płomienia, w rodzaju zapalonych świec. Unikaj nagrzewania, działania bezpośrednich promieni słonecznych, deszczu lub wody. Telewizora nie wolno narażać na kapanie czy pryskanie, ani nie należy na nim ustawiać przedmiotów wypełnionych płynem, takich jak wazony.
- ❸ Włoż dokładnie wtyczkę antenową do gniazda anteny ¬¬¬ na spodzie telewizora.
- Podłącz należący do wyposażenia kabel zasilający do gniazda zasilającego na spodzie

urządzenia oraz do sieci o napięciu 198-264V. Aby zapobiec uszkodzeniu przewodu sieciowego, co może spowodować pożar lub porażenie prądem, nie ustawiaj telewizora na przewodzie.

## G Pilot

Włóż 2 należące do wyposażenia baterie (Typ R6-1,5V).

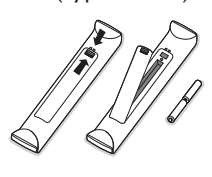

Należące do wyposażenia baterie nie zawierają metali ciężkich, rtęci i kadmu. Prosimy o przestrzeganie obowiązujących w miejscu Twojego zamieszkania przepisów w zakresie likwidowania zużytych baterii.

#### **6** Włącz telewizor

naciśnij wyłącznik zasilania () z prawej strony telewizora. Niebieski wskaźnik z przodu telewizora zapala się, i ekran będzie się świecił. Jeżeli telewizor jest w stanie czuwania (czerwony wskaźnik), naciśnij przyciski - **P** + lub () pilota.

#### Wskazówki dotyczące utylizacji

Twój odbiornik wykonany jest z materiałów, które mogą być ponownie wykorzystane lub poddane recyklingowi. W celu ograniczenia ilości odpadów w środowisku naturalnym specjalne zakłady odbierają zużyte odbiorniki, rozmontowują je na części i gromadzą materiały do ponownego wykorzystania (informacji udzieli sprzedawca).

# Korzystanie z menu

- Naciśnij przycisk MENU na pilocie, aby przywołać Główne menu. W każdej chwili możesz wyjść z menu ponownie naciskając przycisk MENU.
- Przesuwając kursor w górę/w dół wybierz Obraz, Dźwięk, Funkcje, Instalacja lub Tryb.
- Aby wybrać określoną pozycję menu, naciśnij przycisk przesuwania kursora w prawo.

## Menu TV

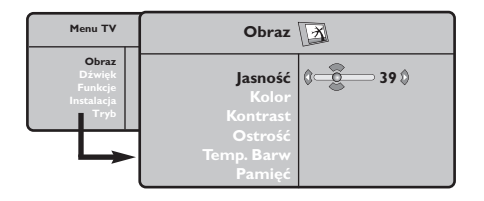

| Menu TV                                          | Dźwięk 🔊                                                                                |                                                |  | Dźwięk 🔊 |  |
|--------------------------------------------------|-----------------------------------------------------------------------------------------|------------------------------------------------|--|----------|--|
| Obraz<br>Dźwięk<br>Funkcje<br>Instalacja<br>Tryb | Korektor ►<br>Balans ►<br>Delta Głosu ►<br>Ogr. Głośn. ►<br>Dolby Virtual ►<br>Pamięć ► | 120 Hz<br>500 Hz<br>1500 Hz<br>5 KHz<br>10 KHz |  |          |  |

| Menu TV                                          | Funkcje                     | 22) |                |   |
|--------------------------------------------------|-----------------------------|-----|----------------|---|
| Obraz<br>Dźwięk<br>Funkcję<br>Instalacja<br>Tryb | Kontrast +<br>NR<br>Drzemka | ¢   | ©<br>Zał.<br>♥ | ٥ |

## Menu Instalacja: patrz str. 7

## Ponownie użyj przycisków przesuwania kursora w górę/w dół, aby wybrać element sterowniczy, który chcesz wybrać lub dostroić.

Uwaga: Pozycje czasowo niedostępne czy nie mające zastosowania są pokazane w kolorze jasnoszarym i nie mogą zostać wybrane.

## Obraz:

- Jasność: zmienia stopień jasności obrazu.
- Kolor: zmienia intensywność barwy.
- Kontrast: zmienia różnicę pomiędzy odcieniami jasnymi i ciemnymi.
- Ostrość: zmienia ostrość obrazu.
- Temp. barw: zmienia odtwarzanie barw: Zimna (niebieskawe), Normalna (zrównoważone) lub Ciepła (czerwonawe).
- Pamięć: aby wprowadzić do pamęci ustawienia obrazu (jak również ustawienia Kontrast+ i NR znajdujące się w menu Funkcje).

#### Dźwięk

- Korektor: do regulacji tonu (od niskiego: 120 Hz do wysokiego: 10 kHz).
- **Balans**: umożliwia wyrównanie dźwięku z głośników z lewej i prawej strony.
- Delta Głosu. (różnica głośności): pozwala na usunięcie różnic głośności pomiędzy różnymi programami lub urządzeniami zewnętrznymi. Ustawienie działa dla programów 0 do 40 i wejść EXT.
- Ogr. Głośn.: automatyczna kontrola głośności pozwalająca na ograniczenie nagłejgo nasilenia dźwięku, szczególnie przy zmianie programów lub w trakcie nadawania reklam.
- Virtual Dolby: symuluje efekt dźwięku przestrzennego z 2 głośników stosując Dolby Pro Logic\*, co powoduje u słuchacza wrażenie otoczenia dodatkowymi głośnikami.
- Pamięć: umożliwia zachowanie ustawień dźwięku.

## Funkcje:

- Kontrast+: automatyczne dostrojenie kontrastu obrazu tak, że najciemniejsza część obrazu pozostaje zawsze czarna.
- NR (redukcja szumów): łagodzi szumy obrazu (śnieżenie) w warunkach utrudnionego odbioru. Uwaga: aby wprowadzić do pamięci ustawienia funkcji Kontrast+ i NR, należy posłużyć się funkcją Pamięć z menu Obraz.
- Drzemka: pozwala ustawić czas automatycznego czuwania.

# (Pilot)

Uwaga: Większość przycisków aktywuje określoną funkcę po jednokrotnym naciśnięciu. Drugie naciśnięcie deaktywuje funkcję.

Uwaga: W trybie VGA działają tylko niektóre przyciski.

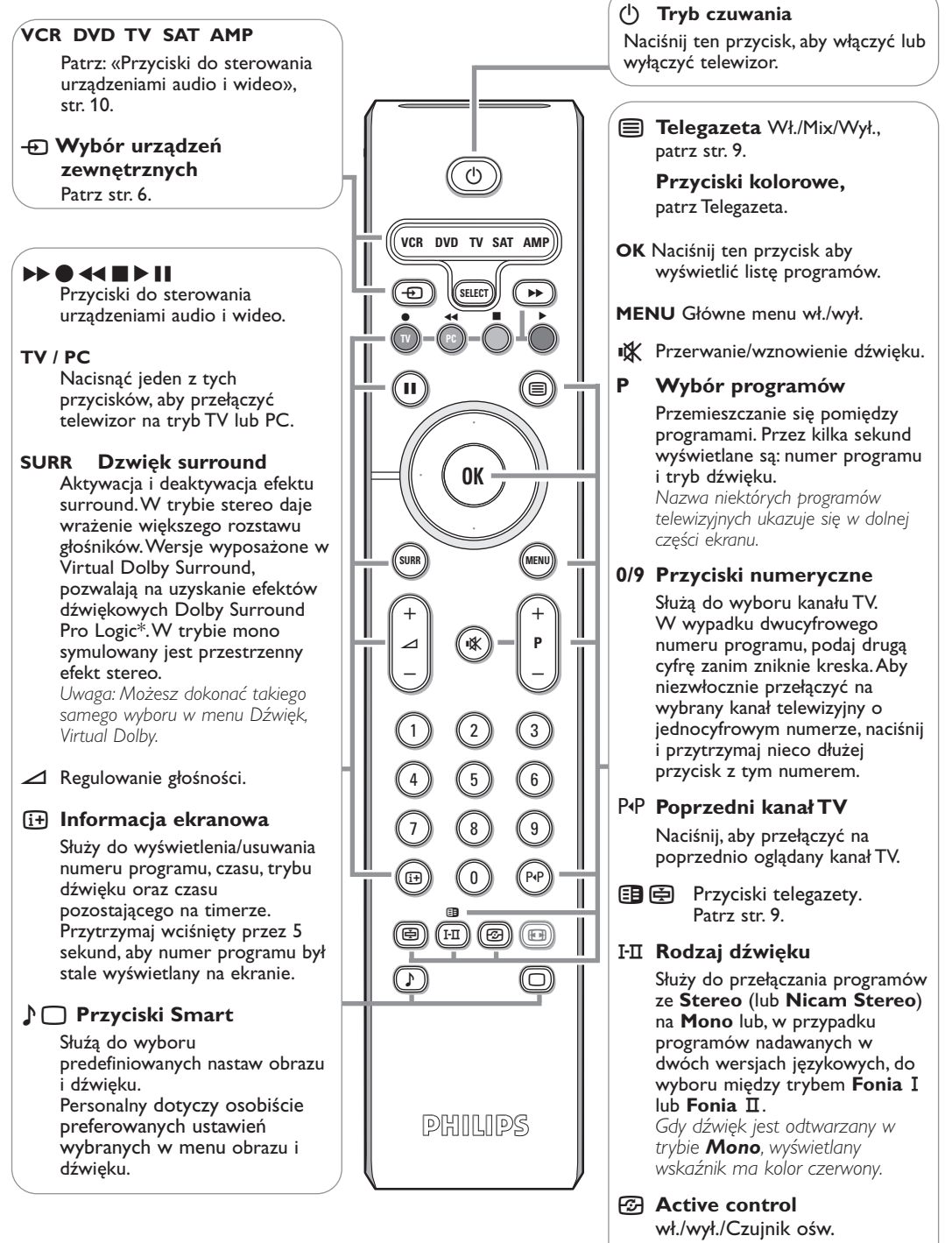

\* "Dolby", "Pro Logic" i symbol podwójnego D 🗖 są znakami handlowymi Dolby Laboratories Licensing Corporation. Wytworzono zgodnie z licencją Dolby Laboratories Licensing Corporation. Optymalizuje jakość obrazu

stosownie do jakości odbioru.

# Formaty 16:9

Obraz może być odbierany w formacie 16:9 (szeroki ekran) lub 4:3 (ekran tradycyjny). Obraz w formacie 4:3 ma czasami czarny pas na górze i na dole ekranu (format letterbox). Funkcja 16:9 pozwala wyeliminować czarne pasy poprawiając wykorzystanie ekranu.

## Nacisnąć przycisku 🕮 (lub <>) aby wybrać odpowiednią opcję:

Telewizor został wyposażony w funkcję automatycznego przełączanie formatu, która odkodowuje specjalny sygnał emitowany przez niektóre stacje i dobiera odpowiedni format pracy odbiornika.

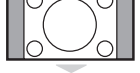

## Obraz jest wyświctany w formacie 4:3 z czarnymi pasami po obu stronach.

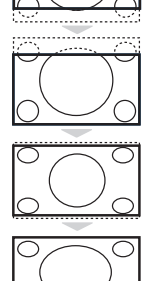

# **Zoom 16:9** Obraz jest powiększony do formatu 16:9. Ta opcja jest zalecana przy obrazach z czarnym pasem u góry i dołu ekranu (tzw. format panoramiczny).

Zoom 14:9

4:3

**Zoom Napisy** Opcja ta umożliwia oglądanie filmów o formacie 4:3 na całej powierzchni ekranu i przy widocznych napisach do filmów.

Obraz jest powiększony do formatu 14:9, do obu stronach pozostają wąskię czarne pasy.

## Superszeroki

Umożliwia oglądanie filmów o formacie 4:3 na całej powierzchni ekranu rozszerzając boki obrazu.

## Szeroki Ekran

Tryb ten umożliwia wyświetlanie w odpowiednich proporcjach obrazów nadawanych w formacie 16:9. Uwaga: jeśli obraz jest nadawany w formacie 4:3 będzie on rozciągnięty w poziomie.

## Przyciski do sterowania urządzeniami audio i wideo

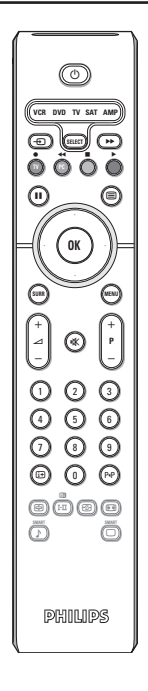

Nacisnąć przycisk Select w celu wybrania pożądanego trybu: VCR, DVD, SAT, AMP lub CD. Kontrolka na pilocie zapala się wskazując wybrany tryb. Gaśnie automatycznie po 60 sekundach bezczynności (powrót do trybu TV). W zależności od wyposażenia, działają następujące przyciski:

- przełączenie do trybu czuwania
- pauza (VCR, DVD, CD) dziennik RDS/TA (AMP); zmiana porząduku odtwarzania (CD/R)
  - nagrywanie
- przewijanie wstecz (VCR, CD); przeszukiwne wstecz (DVD, AMP)
- stop
- odtwarzanie
- szybkie przewijanie do przodu (VCR, CD); przeszukiwnie do przodu (DVD, AMP)
- wyświetlanie RDS (AMP); wybór języka napisów (DVD);

- it wyświetlanie informacji
- MENU wł./wył. menu
- P + wybór rozdziału, kanału, ścieżki
- 0 9 wprowadzanie cyfr
- P•P indeks kasety (VCR), wybór rozdziału na dysku DVD wybór częstotliwości (AMP)
- kursor w górę/w dół wybór następnego lub poprzedniego dysku (CD)
- kursor w lewo/w prawo wybór poprzedniej lub następnej ścieżki (CD) przeszukiwanie do przodu/wstecz (AMP)

# Przyciski na odbiorniku

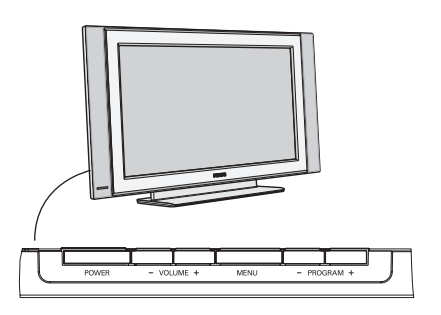

Naciskaj:

- klawisz VOLUME +, aby wyregulować głośność;
- klawisz PROGRAM +, aby wybrać kanały TV lub źródła sygnału.

Klawiszem **MENU** możesz przywołać główne menu nie używając pilota.

### Użyj:

- klawisza VOLUME + oraz klawisza PROGRAM +, aby wybrać pozycje menu we wskazanych kierunkach;
- klawisza **MENU**, aby usunąć menu.

## Kamkoder, gry wideo, słuchawki

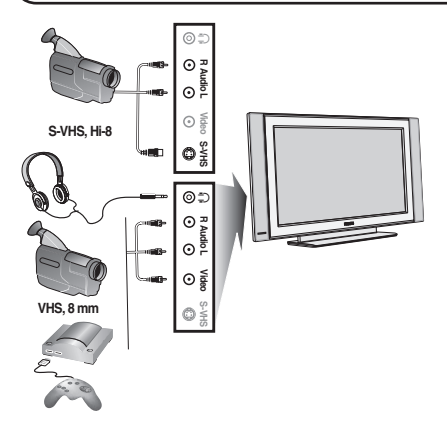

## Kamkoder, gry wideo

Gniazda podłączeniowe AV i S-VIDEO znajdują się z prawej strony telewizora lub - w przypadku telewizorów o dużych rozmiarach ekranu – u dołu. Podłącz urządzenia w sposób pokazany na schemacie. Za pomocą przycisku - wybierz AV.

W przypadku urządzenia monofonicznego, podłącz sygnał dźwiękowy do wejścia **AUDIO L**. Dźwięk jest automatycznie rozdzielany do lewego i prawego głośnika telewizora.

#### **Słuchawki**

Wyreguluj głośność za pomocą przycisków - ∠+. Impedancja słuchawek powinna mieścić się w zakresie od 32 do 600 Omów.

## Połączenia z tyłu telewizora

## Urządzenie rejestrujące (VCR-DVD+RW)

Uwaga: Nie ustawiaj urządzenia rejestrującego zbyt blisko ekranu, ponieważ Niektóre urządzenia rejestrujące mogą być czułe na sygnały emitowane z monitora. Odległość od ekranu powinna być nie mniejsza niż 0,5 m.

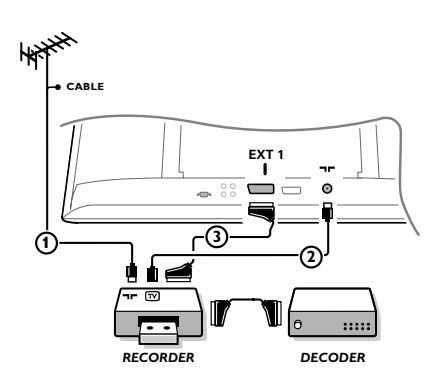

Podłącz kable antenowe ①, ② oraz, aby uzyskać optymalną jakość obrazu, kabel Euro ③, jak to pokazane jest na rysunku. Jeżeli Twoje urządzenie rejestrujące nie posiada łącznika Euro, jedyne połączenie, które jest możliwe - to połączenie poprzez kabel antenowy. Następnie musisz wyszukać sygnał testowy i nadać mu numer programowy 0, albo wprowadzić sygnał testowy do pamięci pod numerem programowym od 90 do 99. Patrz Strojenie ręczne, str. 7. Patrz instrukcję obsługi urządzenia rejestrującego.

## Dekoder i urządzenie rejestrujące

Podłącz kabel Euro ④ do Twojego dekodera i do specjalnego łącznika Euro Twojego urządzenia rejestrującego. Patrz instrukcję obsługi urządzenia rejestrującego. Możesz także podłączyć Twój dekoder kablem Euro bezpośrednio do wejść **EXT. 1** lub **2**.

## **Inne urządzenia zewnętrzne** (odbiornik satelitarny, dekoder, odtwarzacz DVD, gry, itd.)

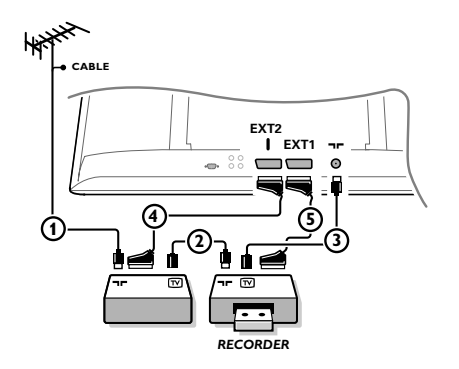

Podłącz kable antenowe ①, ② i ③, jak to przedstawione jest na rysunku (tylko jeżeli Twoje urządzenie zewnętrzne posiada telewizyjne wejście/wyjście antenowe). Lepszą jakość obrazu możesz uzyskać, jeżeli podłączysz kabel Euro ④ lub ⑤ do wejścia **EXT.1** czy **2**.

Podłącz urządzenia emitujące sygnały RGB (dekoder cyfrowy, gry i t.d.) do **EXT 1**, a urządzenia emitujące sygnały S-VHS (magnetowidy S-VHS i Hi-8, niektóre napędy DVD) do **EXT 2**, natomiast wszystkie pozostałe urządzenia zarówno do **EXT 1** jak do **EXT 2**.

## Wzmacniacz

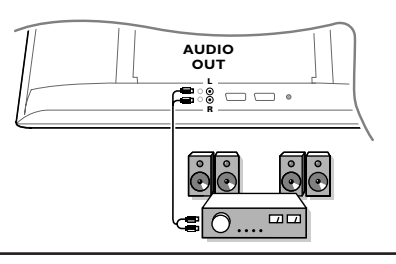

Podłączenie komputera

Aby podłączyć telewizor do systemu Hi-Fi, należy połączyć kablem audio wyjścia odbiornika telewizyjnego **AUDIO OUT L** i **R** z wejściami **AUDIO IN L** i **R** we wzmacniaczu.

- Podłącz jeden koniec kabla VGA ① do karty graficznej komputera, a drugi koniec do złącza VGA IN znajdującego się w dolnej części telewizora. Ustal złącze za pomocą śrub na wtyku.
  - Jeżeli używasz komputera multimedyjnego, podłącz kabel audio (2) do wyjść karty dźwiękowej komputera i wejść AUDIO R (prawy) i L (lewy).

Złącze **VGA** umożliwia, zarówno dla telewizora jak monitora, wyświetlanie w następujących trybach:

| 640 x 480, 60 Hz | 800 x 600, 56 Hz | 1024 x 768, 60 Hz |
|------------------|------------------|-------------------|
| 640 x 480, 67 Hz | 800 x 600, 60 Hz | 1024 x 768, 70 Hz |
| 640 x 480, 72 Hz | 800 x 600, 72 Hz | 1024 x 768, 75 Hz |
| 640 x 480, 75 Hz | 800 x 600, 75 Hz |                   |
| 720 x 400, 70 Hz | 832 x 624, 75 Hz |                   |

## Wybór podłączonego urządzenia

Naciśnij kilkakrotnie przycisk - pilota, aby wybrać EXT1, EXT2 (sygnały S-VHS ze złącza EXT 2) lub AV - w zależności od tego, gdzie podłączyłeś Swoje urządzenia.

Uwaga: Większość urządzeń (dekoder, urządzenie rejestrujące) same zapewniają konieczne przełączenia, gdy są włączone.

## Jak wyszukiwać i zapamiętywać kanały TV

## Via Plug & Play

Wciśnij i przytrzymaj 5 sek. przycisk **MENU/OK** na górze odbiornika aby rozpocząć instalację. Wybierz kraj i język. Strojenie rozpocznie się automatycznie.

- Via menu TV:
- Naciśnij przycisk MENU na pilocie.
- 2 Przesuwając kursor w górę/w dół wybierz Instalacja.
- Naciśnij przycisk przesuwający kursor w prawo, aby wejść do menu Instalacja.
- Przesuwając kursor w lewo/w prawo wybierz Swój język.
- S Naciśnij przycisk przesuwający kursor w dół, aby wybrać Kraj.
- (3) Przesuwając kursor w lewo/w prawo wybierz Swój kraj. Uwaga: Wybierz «.....», kiedy żaden kraj nie pasuje.

| Menu TV                                  | Instalacja 🕞                                                                                                | Instalacja 🕞                                                                                  | Instalacja 🕞                                                                                                    |
|------------------------------------------|----------------------------------------------------------------------------------------------------|-----------------------------------------------------------------------------------------------|----------------------------------------------------------------------------------------------------|
| Dživiek<br>Funkcje<br>Instalacja<br>Tryb | Język ≽ •<br>Kraj ≽ •<br>Stroj.Automat ▶ • () Start? ()<br>Stroj.Ręczne ≽ •<br>Sorotowanie ▶ •<br>Nazwa ≽ • | Język ► •<br>Kraj ► •<br>Stroj.Automat ► •<br>Stroj.Ręczne ► •<br>Sortowanie ► •<br>Nazwa ► • | Język ► • System<br>Kraj ► • Szukanie<br>Stroj.Automat ► • Nr Programu<br>Stroj.Ręczne ► • Dostrojenie<br>Sortowanie ► • Pamięć<br>Nazwa ► • |

## Strojenie automatyczne

- Wybierz Stroj.Automat w menu Instalacja. Ukazuje się etykieta Start opcji Stroj.Automat.
- 2 Naciśnij przycisk przesuwania kursora w prawo.
- Wyświetlany jest przebieg programowania automatycznego.

Jeżeli nadajnik lub sieć kablowa nadaje sygnał automatycznego sortowania, programy zostaną ponumerowane w ustalonej kolejności. Instalowanie jest zakończone. Jeżeli taki sygnał nie jest nadawany, musisz użyć menu **Sortowanie** aby ponumerować programy.

Jest możliwe, że spółka kablowa lub kanał TV nadaje menu wyboru programów. Układ i zestaw pozycji takiego menu określane są przez spółkę kablową lub kanał TV.

## Sortowanie kanałów telewizyjnych

- Wybierz Sortowanie w menu Instalacja i naciśnij przycisk przesuwania kursora w prawo.
- Przesuwając kursor w górę/w dół wybierz kanał telewizyjny, którego miejsce chcesz zmienić, i naciśnij przycisk przesuwania kursora w prawo.
- Wybierz nowy numer i zatwierdź przesuwając kursor w prawo.
- Powtórz kroki 2 i 3 dla każdego kanału telewizyjnego, którego numer chcesz zmienić.
- Aby wyjść z menu, naciśnij parokrotnie przycisk MENU.

## Strojenie ręczne

Wyszukiwanie i wprowadzanie do pamięci kanałów telewizyjnych odbywa się kanał po kanale. Musisz wykonać wszystkie czynności menu Strojenie Ręczne.

Wybierz Stroj. Ręczne w menu Instalacja i naciśnij przecisk przesuwania kursora w prawo, aby wejść.

### **2** Wybierz system telewizyjny

Wybierz kraj lub część świata, z której chcesz odbierać kanał telewizyjny. Jeżeli jesteś podłączony do sieci kablowej, wybierz kraj lub część świata, gdzie aktualnie przebywasz. Uwaga: w celu automatycznego wykrycia wybierz Europę (z wyjątkiem Francji).

## Szukaj kanału TV

Naciśnij przycisk przesuwania kursora w dół, aby wybrać Szukanie, i naciśnij przycisk przesuwania kursora w prawo, aby rozpocząć szukanie.

#### Bezpośredni wybór kanału TV

Jeżeli znasz częstotliwość, wprowadź ją bezpośrednio za pośrednictwem przycisków numerycznych od 0 do 9. Poproś o listę Swoją spółkę kablową albo dealera, ewentualnie zajrzyj do tabeli częstotliwości na przedostatniej stronie okładki tego podręcznika.

Naciśnij przycisk przesuwania kursora w dół i wybierz numer programu za pomocą przycisków numerycznych.

#### **G** Dostrojenie

Dostrajając częstotliwość przyciskami kursora lewo/prawo, możesz polepszyć odbiór.

- Aby wprowadzić do pamięci Twój kanał telewizyjny, wybierz Pamięć i naciśnij przycisk przesuwania kursora w prawo. Powtórz kroki
   do (), aby wprowadzić do pamięci inny kanał telewizyjny.
- Aby wyjść z menu, naciśnij przycisk menu na pilocie.

# Tryb monitora komputerowego

Telewizor może być wykorzystywany jako monitor komputerowy. Należy przede wszystkim podłączyć komputer i wyregulować rozdzielczość (patrz str. 6).

## Uwaga:

Używając telewizora jako monitor PC, możliwe jest pojawianie sie delikatnych linii przekątnych spowodowanych intereferencją, mogącą wystąpić jesli urządzenie znajduje się w środowisku elektromagnetycznym. Zjawisko nie ma wpływu na parametry produktu. Aby zminimalizowac efekty interferencji zaleca się stosowanie wysokiej jakości przewodu VGA zabezpieczonego przed wpływem zakłoceń.

## Wybór trybu PC

Naciśnij przycisk **PC** pilota, aby przejść do trybu PC. Aby powrócić do trybu **TV**, wystarczy nacisnąć przycisk TV. W przypadku braku sygnału z komputera przez ponad 5 sekund, telewizor automatycznie przechodzi do stanu czuwania.

## Menu trybu PC

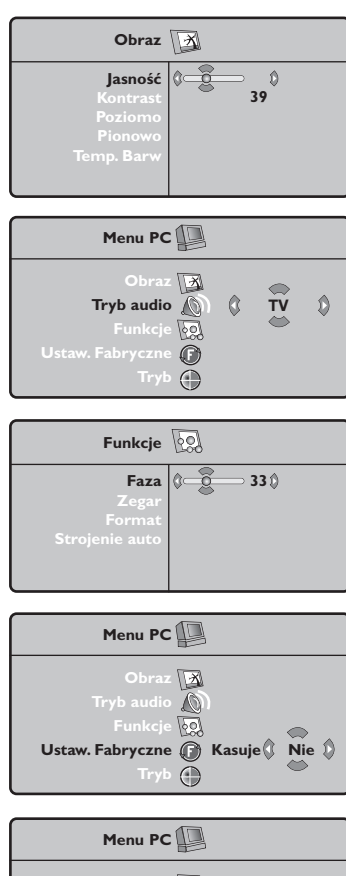

Obraz (☑) • TV → Tryb audio (◯) • PC Funkcje (☑) Ustaw. Fabryczne (☑) Tryb (↔ Przycisk **MENU** umożliwia dostęp do konkretnych ustawień trybu monitora komputerowego. Regulacji można dokonać posługując się kursorem (ustawienia zostaną zapamiętane automatycznie).

#### Obraz

- Jasnosć/Kontrast: regulacja jasności i kontrastu.
- Poziomo/Pionowo: regulacja poziomego i pionowego położenia obrazu.
- **Temp. barw**: regulacja barw (zimne, normalne lub ciepłe).

### Tryb audio

Wybór źródła dźwięku odtwarzanego przez telewizor (PC lub TV).

#### Funkcje

- Faza/Zegar: umożliwia usunięcie zakłóceń poziomych (Faza) i pionowych (Zegar).
- Format: wybór formatu pełnoekranowego lub typowego formatu monitorów komputerowych.
- Strojenie auto: położenie jest ustawiane automatycznie.

## Ustaw. Fabryczne

Powrót do ustawień fabrycznych (domyślnych).

#### Tryb

Powrót do trybu TV.

# Telegazeta

Telegazeta jest systemem informacyjnym nadawanym przez niektóre kanały telewizyjne. Wiadomości podawane w telegazecie odczytuje się podobnie jak gazetę. System ten również oferuje napisy dla widzów o upośledzonym słuchu lub nie znających języka, w którym nadawany jest program (sieci kablowe, kanały satelitarne itd.).

| VCR DVD TV SAT AMP |
|--------------------|
|                    |
|                    |
|                    |
|                    |
| SURR MENU          |
|                    |
|                    |
| 4 5 6              |
|                    |
|                    |
|                    |
|                    |
|                    |
| PHILIPS            |

| Naciśnij przycisk:                                         | Co uzyskasz:                                                                                                    |
|------------------------------------------------------------|----------------------------------------------------------------------------------------------------|
| ■ Telegazeta<br>Wł./Mix/Wył.                               | Ta funkcja umożliwia przywołanie telegazety, przejście do trybu<br>przejście do trybu przezroczystego a następnie opuszczenie<br>telegazety. Najpierw pojawia się streszczenie zawierające<br>wykaz dostępnych nagłówków tematycznych. Każda rubryka<br>ma odpowiedni trzycyfrowy numer strony, na której się znajduje.<br>Jeżeli na wybranym kanale nie jest nadawana telegazeta, to<br>wyświetla się numer 100 i ekran pozostaje pusty (w takiej sytuacji<br>należy opuścić tryb telegazety i wybrać inny kanał).                                                                                                    |
| 0/9 Wybór strony<br>- P +                                  | Za pomocą przycisków od 0 do 9 lub <b>-P+</b> wprowadź numer<br>potrzebnej strony. Na przykład, aby przywołać stronę 120,<br>wprowadź 1 2 0. Numer ukazuje się w lewym górnym rogu<br>ekranu, licznik przeszukuje strony, następnie potrzebna strona<br>jest wyświetlana na ekranie. Aby obejrzeć inną stronę, powtórz<br>powyższe czynności.<br>Jeżeli licznik kontynuuje szukanie, oznacza to, że strona o<br>wybranym numerze nie jest nadawana. Wybierz inny numer.                                                                                                    |
| 0000 Bezpośredni<br>dostęp do<br>nagłówków<br>tematycznych | U dołu ekranu wyświetlane są kolorowe pola.<br>Cztery kolorowe przyciski umożliwiają dostęp do<br>odpowiadających im tematów lub stron.<br>Jeżeli temat lub strona nie są jeszcze dostępne, kolorowe pola u<br>dołu ekranu pulsują.                                                                                                    |
| i+ Indeks                                                  | Służy do powrotu na stronę z indeksem (zazwyczaj str. 100).                                                                                                    |
| kursor Powiększ.<br>w górę/ strony<br>w dół                | Umożliwia wyświetlenie kolejno najpierw górnej, potem<br>dolnej połowy strony, a następnie powrót do normalnej<br>wielkości strony.                                                                                                    |
| Zatrzymywani<br>e przełączania<br>się podstron             | Niektoré strony teletekstowe zawierają tzw. podstron, które<br>są automatycznie przełączane jedna po drugiej. Przy pomocy<br>tego klawisza można zatrzymać przełączanie kolejnych podstron.<br>W lewym górnym rogu ekranu pojawia się 🗐.                                                                                                    |
| E Dwustronicowa<br>telegazeta<br>대                         | Aktywowanie lub zdeaktywowanie trybu dwustronicowego<br>wyświetlania telegazety. Strona aktywna jest wyświetlana po<br>lewej stronie, a strona następna po prawej. Naciśnij przycisk                                                                                                    |
| MENU Ulubione<br>strony                                    | <ul> <li>Zamiast standardowych kolorowych pół wyświetlanych u dołu ekranu, możesz z pierwszych 40 kanałów wprawadzić do pamięci 4 ulubione strony, do których następnie będziesz miał dostęp za pomocą kolorowych przycisków (czerwonego, zielonego, żółtego, niebieskiego). Po ustawieniu te ulubione strony stają się domyślnymi za każdym razem, gdy zostanie wybrana telegazeta.</li> <li>Naciśnij przycisk MENU aby przejść do trybu ulubionych stron.</li> <li>Wyświetl stronę telegazety, którą chcesz wprowadzić do pamięci.</li> <li>Naciśnij kolorowy przycisk według Twojego wyboru przez 5 sekund. Strona została zapamiętana.</li> <li>Powtórz czynności (2) i (3) dla pozostałych kolorowych przycisków.</li> <li>Od tej chwili, gdy będziesz korzystać z telegazety, Twoje ulubione strony będą pojawiać się w kolorowych polach u dołu ekranu. Aby powrócić do zwykłych nagłówków tematycznych, naciśnij MENU. Aby usunąć te ustawienia, przytrzymaj przycisk (** wciśnięty przez 5 sekund.</li> </ul> |

1

| (Porady)                                                                |                                                                                                    |
|-------------------------------------------------------------------------|----------------------------------------------------------------------------------------------------|
| Zła jakość obrazu                                                       | <ul> <li>Czy wybrałeś właściwy system TV w menu «Strojenie ręczne»?</li> <li>Czy Twój odbiornik TV lub antena domowa nie są za blisko głośników, nie uziemionych urządzeń audio, świateł neonowych itp.?</li> <li>Góry lub wysokie gmachy mogą spowodować podwojenie obrazu lub zjawy na ekranie. Czasem udaje się polepszyć jakość obrazu poprzez zmianę kierunku anteny.</li> <li>Nie możesz rozróżnić obrazu czy odczytać telegazety? Sprawdź, czy wprowadziłeś właściwą częstotliwość. Patrz: Wprowadzanie do pamięci kanałów telewizyjnych, Strojenie ręczne, str. 7.</li> </ul> |
| Brak obrazu                                                             | <ul> <li>Czy kable należące do wyposażenia zostały prawidłowo podłączone?<br/>(Kabel antenowy - do telewizora, jeszcze jeden – do urządzenia rejestrującego, kable VGA – do monitora, kable zasilające).</li> <li>Czy komputer jest włączony?</li> <li>Jeżeli ekran jest czarny i wskaźnik na przednim panelu świeci się na zielono, oznacza to, że tryb wyświetlania nie jest wspierany. Ustaw w źródle sygnału VGA prawidłowy tryb pracy.</li> <li>W przypadku słabego lub złego sygnału, poradź się dealera.</li> </ul>                                                            |
| Zniekształcenie<br>cyfrowe                                              | Zła jakość niektórych wizyjnych materiałów cyfrowych może spowodować zniekształcenie obrazu cyfrowego.W tym wypadku wybierz ustawienie Stonowany za pomocą przycisku Smart 回 na pilocie.                                                                                                    |
| Brak dźwięku                                                            | <ul> <li>Brak dźwięku na wszystkich kanałach? Sprawdź, czy głośność nie została ustawiona na minimum.</li> <li>Czy dźwięk nie został zakłócony z powodu naciśnięcia przycisku wyciszenia IX?</li> </ul>                                                                                                    |
| Nie potrafisz<br>rozwiązać<br>problemu z<br>z obrazem czy<br>dźwiękiem? | Wyłącz i ponownie włącz telewizor. Nigdy nie próbuj sam naprawiać uszkodzonego<br>telewizora. Zwróć się do dealera lub zadzwoń do warsztatu naprawy telewizorów.                                                                                                    |
| Menu                                                                    | Może niewłaściwie wybrałeś menu? Naciśnij przycisk <b>MENU</b> ponownie, aby wyjść z menu.                                                                                                    |
| Pilot                                                                   | <ul> <li>Sprawdź, czy Twój pilot znajduje się we właściwym trybie.</li> <li>Jeżeli Twój telewizor przestał reagować na sygnały pilota, być może baterie się rozładowały.</li> <li>Do sterowania telewizorem możesz użyć klawisza <b>MENU/OK</b> i klawisza - / + znajdujących się z góry telewizora.</li> </ul>                                                                                                    |
| Tryb czuwania                                                           | W trybie czuwania Twój telewizor zużywa energię. Zużycie energii sprzyja zanieczyszczeniu powietrza i wody. Pobór mocy: <3W.                                                                                                    |

1

1

## UWAGA!

A

W odbiorniku wysokie napięcie! Przed zdjęciem obudowy należy wyjąć wtyczkę z gniazda sieciowego!

#### Potřebujete další pomoc?

Pokud vám tento návod k obsluze nedal odpověď na všechny vaše otázky týkající se obsluhy televizoru Philips, můžete oslovit zákaznické nebo servisní středisko Philips. Další informace získáte v přiloženém informačním materiálu "Word-wide guarantee". Dříve než zavoláte servisní linku Philips, poznamenejte si typ a výrobní číslo televizoru, které najdete na jeho zadní straně nebo na obalu.

Model:

Product No:

## Péče o displej

Nedotýkejte se displeje, vyvarujte se promáčknutí, škrábnutí nebo nárazů na displej aby jste se vyhnuli poškrabání, poškození nebo jeho trvalému zničení. Nepoužívejte k otření utěrky s chemickými prostředky. Nedotýkejte se povrchu holýma rukama nebo mastným textilem (některá kosmetika je škodlivá pro displej). Odpojte televizor před očištěním obrazovky. Pokud je povrch zaprášený otřete jej jemně bavlnou nebo jiným jemným materiálem jako je například jelenice. Nepoužívejte aceton, toluen a ani líh, které mohou způsobit chemické poškození. Nepoužívejte tekuté čistící prostředky nebo prostředky na bázi aerosolu. Jejich dlouhodobý kontakt s obrazovkou způsobuje deformaci a blednutí barev.

# Přípravy

#### Instrukce pro montáž na zeď / Podstavec na stůl

V závislosti na typu vámi zakoupeného televizoru je přibalen buď držák na zeď a/nebo podstavec na stůl. Montáž přibaleného podstavce a/nebo držáku na zeď je popsána na samostatném přiloženém letáku. Dbejte na to, aby byl držák na zeď pevně uchycen tak, aby splňoval bezpečnostní normy.

Obejte na to, aby vzduch mohl volně proudit ventilačními otvory.

Chcete-li zabránit vzniku nebezpečných situací, nepokládejte na přístroj nebo do jeho blízkosti žádné zapálené předměty (např. svíčky). Nevystavujte přístroj teplu, přímému slunečnímu svitu, dešti a vlhkosti. Chraňte přístroj před kapající a stříkající vodou, nepokládejte na něj předměty naplněné vodou, např. vázy.

- Zasuňte zástrčku antény do zásuvky ¬r na spodní části přístroje.
- Zapojte dodávaný síťový kabel na spodní stranu televizoru a druhým koncem do síťové zásuvky na stěnē. Siťový přívod - Poškození síťového

přívodu může způsobit požár nebo úraz elektrickým proudem, proto nikdy nepokládejte těžké předměty na přívod.

**Dálkové ovládání**:Vložte dvě dodané baterie (typ R6-1,5 V).

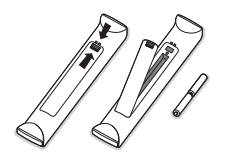

Dodané baterie neobsahují těžké kovy, rtuť ani kadmium. Informujte se na místní předpis, vztahující se ke sběru použitých baterií.

3 Zapněte televizor : Stiskněte hlavní vypínač na bočním panelu vašeho televizoru. Indikátor na čelním panelu TV se rozsvítí a obrazovka se zapne. Pokud je televizor ve stavu Standby (pohotovostní stav) (červený indikátor), stiskněte tlačítka -P+ nebo na dálkovém ovládání.

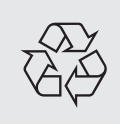

#### Pokyny k recyklaci

Ve Vašem televizoru je použito materiálů, které mohou být znovu využity nebo recyklovány. Specializované podniky sbírají staré televizní přijímače a soustřeďují z nich znovu použitelný materiál s cílem omezit množství odpadu (informujte se u prodejce).

# Používání menu

- Stiskem tlačítka MENU vyvoláte základní nabídku. Menu můžete kdykoliv opustit dalším stiskem tlačítka **MENU**.
- Pomocí horního/dolního kurzorového tlačítka vyberete z nabídek Obraz, Zvuk, Funkce, Install nebo Mode.
- 8 K výběru položky v menu použijte pravé/levé kurzorové tlačítko.

## Menu TV

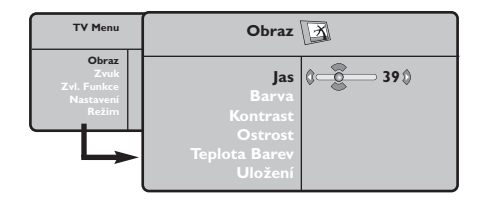

| TV Menu                                            | Ζνι                                                                                         | ık               | D                                              |
|----------------------------------------------------|---------------------------------------------------------------------------------------------|------------------|------------------------------------------------|
| Obraz<br>Zvuk<br>Zvi. Funkce<br>Nastavení<br>Režim | Ekvalizer ►<br>Vyvážení ►<br>Delta Hlas. ►<br>Omez. Hlas. ►<br>Dolby VIrtual ►<br>Uložení ► | •<br>•<br>•<br>• | 120 Hz<br>500 Hz<br>1500 Hz<br>5 KHz<br>10 KHz |

| TV Menu                                            | Zvl. Funkce 😡                  |   |      |   |
|----------------------------------------------------|--------------------------------|---|------|---|
| Obraz<br>Zvuk<br>ZVI. Funkce<br>Nastavení<br>Režim | Kontrast Plus<br>NR<br>Aut.Vyp | ¢ | Zap. | ٥ |

## Nastavení: str. 7

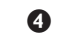

## Opakovaným stiskem horního/dolního kurzorového tlačítka označíte ovládací prvek, který chcete zvolit nebo upravit.

Poznámka: Dočasně nedostupné nebo nepovolené položky jsou zobrazeny světle šedou barvou a nelze je označit.

## **Obraz:**

- Jas: ovlivňuje jas obrazu.
- Barva: ovlivňuje intenzitu barev.
- · Kontrast: ovlivňuje rozdíl mezi světlými a tmavými odstíny.
- Ostrost: ovlivňuje ostrost obrazu.
- Teplota barev: ovlivňuje vzhled barev: Studený (modřejší), Normální (vyvážené) nebo Teplý (červenější).
- Uložení: pro uložení nastavení obrazu (a nastavení Kontrast Plus a NR z menu Zvl. Funkce) do paměti.

#### Zvuk

- Ekvalizér: seřízení barvy zvuku (od hloubek: 120 Hz po výsky: 10 kHz).
- Vyvážení: pro rozdělení zvuku mezi levý a pravý reproduktor.
- Delta Hlas.: umožňuje kompenzovat rozdíly hlasitosti mezi jednotlivými programy nebo konektory EXT. Toto nastavení funguje pro programy 0 až 40 a konektory EXT.
- Omez. Hlas.: automatická kontrola hlasitosti, která umožňuje omezení zvyšování hlasitosti zejména při změně programů nebo při reklamách
- · Virtual Dolby: simulace prostorového zvuku pomocí dvou reproduktorů s využitím Dolby Pro Logic\*. Posluchač má pocit, jako by byl obklopen dalšími reproduktory.
- Uložení: pro uložení nastavení zvuku do paměti.

## Funkce

- Kontrast Plus: automatické nastavení kontrastu obrazu, která nejtemnější místo obrazu trvale převádí do černé barvy.
- NR: omezuje poruchy signálu (zrnění) v případě slabého příjmu. Pozor: pro uložení nastavení Kontrast Plus a NR
- do paměti musíte zvolit **Uložení** v menu Obraz. **Aut. Vyp.: pro volbu doby, po níž se televizor** automaticky přepne do pohotovostního režimu.

# Dálkové ovládání

Poznámka: U většiny tlačítek platí, že když stisknete tlačítko poprvé, aktivuje se příslušná funkce. Dalším stisknutím pak funkci vypnete.

Poznámka: v režimu VGA jsou aktivní pouze některá tlačítka.

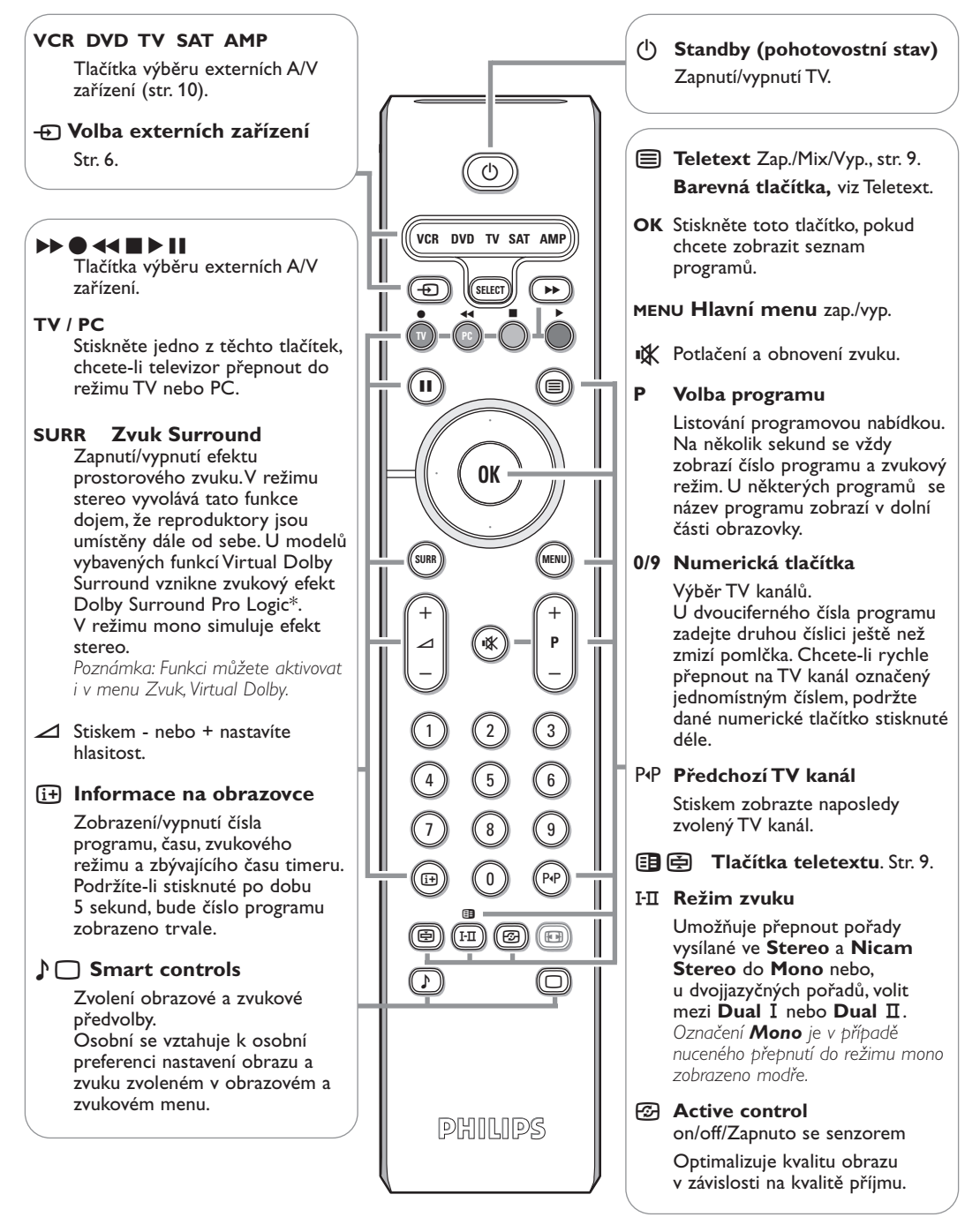

 Označení Dolby Pro Logic a symbol dvojitého D D jsou ochranné známky společnosti Dolby Laboratories Licensing Corporation. Vyrobeno v licenci Dolby Laboratories Licensing Corporation.

# Formát 16:9

Váš obraz může být vysílán ve formátu 16:9 (široká obrazovka) nebo 4:3 (tradiční obrazovka). Obraz v 4:3 může mít občas nahoře a dole černý pruh (širokoúhlý formát). Tato funkce vám umožní zbavit se černých pruhů a vybrat optimální zobrazení obrazu.

> Stisknutím tlačítka 🕮 (nebo <>) volíte následující typy formátů: Televizor je vybaven automatickým přepínačem, který zajišťuje optimální zobrazení obrazu.

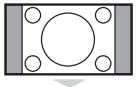

## 4:3

Obraz je reprodukován ve formátu 4:3, po stranách obrazu se objeví černý pruh.

## Formát I 4:9

Obraz je zvětšen na formát 14:9, po stranách obrazu zůstane nevelký černý pruh.

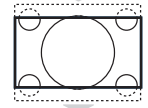

## Formát 16:9

Obraz je zvětšen na formát 16:9. Tento formát je vhodný ke sledování obrazu s černým pruhem nahoře a dole (širokoúhlý formát).

## **Obraz S Titulky**

Toto nastavení vám umožní sledovat obraz formátu 4:3 na celé ploše obrazovky a zároveň nechat titulky viditelné.

## Super Široký

Toto nastavení vám umožní sledovat obraz formátu 4:3 na celé ploše obrazovky, protože obraz rozšíří do stran.

## Široký Obraz

**Režim umožňuje vrátit správné rozměry obrazů převedených na 16:9.** <u>Pozor:</u> pokud takto sledujete obraz 4:3, bude horizontálně rozšířen.

# Tlačítka pro ovládání externích zařízení

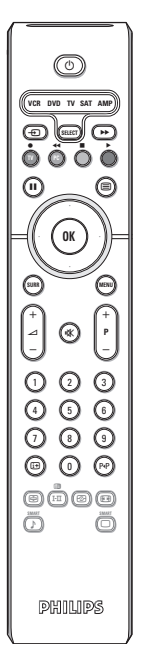

Stisknutím tlačítka **Select** zvolíte požadovaný režim:

VCR, DVD, SAT, AMP ebo CD. Rozsvítí se kontrolka dálkového ovládání a označí zvolený režim. Po 60 sekundách nečinnosti se kontrolka automaticky zhasne (TV režim).

V závislosti na vybavení jsou funkční následující tlačítka:

(<sup>1</sup>) MENU zapnutí/vypnutí menu Přepnutí do pohotovostního režimu - P + výběr kapitoly, kanálu, stopy Pauza (VCR, DVD, CD) 0 až 9 zadávání čísel info RDS/TA (AMP); P•P index videopásky (VCR), náhodné pořadí (CD/R) výběr kapitoly DVD, Nahrávání. výběr frekvence (AMP) Přetáčení zpět (VCR, CD); horní/dolní kurzor Prohledávání zpět (DVD, AMP) výběr následujícího/ Stod předchozího disku (CD) Přehrávání levé/pravé kurzor Přetáčení vpřed (VCR, CD); výběr předchozí/následující Prohledávání vpřed (DVD, AMP) stopy (CD) ladění nahoru/dolů (AMP) Zobrazení info RDS (AMP); Výběr jazyka titulků (**DVD**); (i+) info obrazovka

# Tlačítka na televizoru

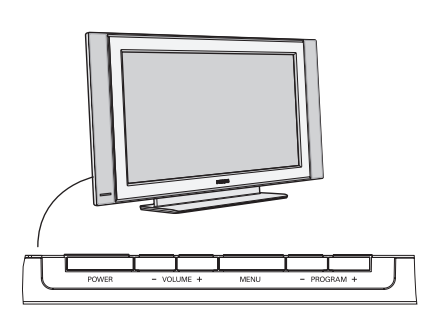

Pomocí:

- tlačítek VOLUME či + nastavíte hlasitost;
- tlačítek -PROGRAM+ zvolíte TV kanály nebo zdroje signálu.

Pomocí tlačítka **MENU** vyvoláte hlavní menu i bez použití dálkového ovladače.

## Pomocí :

- tlačítek VOLUME +, PROGRAM + označíte položky v menu (v uvedeném směru);
- tlačítka **MENU** : menu opustit.

## Videokamera, videohry, sluchátka

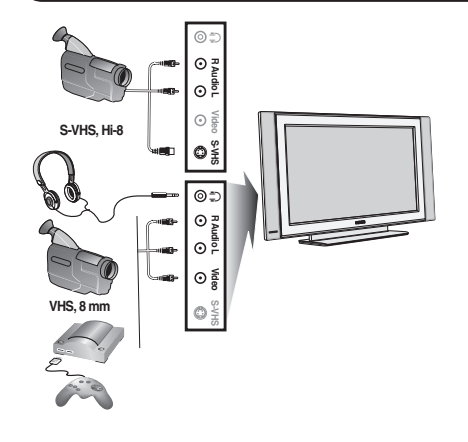

#### Videokamera, videohry

Zásuvky pro připojení **AV** a **S-VIDEO** jsou umístěny na pravé straně TV a u větších televizorů ve spodní části. Zapojení proveďte podle uvedeného obrázku. Tlačítkem - zvolte **AV**.

U monofonních přístrojů připojte zvukový signál na vstup **AUDIO** L. Zvuk bude automaticky reprodukován na pravém i levém reproduktoru televizoru.

## Sluchátka

#### Tlačítka - 2+ umožňují nastavení hlasitosti.

Impedance sluchátek musí být mezi 32 a 600 ohmy.

## Konektory na zadní straně

## Rekordér (VCR-DVD+RW)

Poznámka : Rekordér neumísťujte příliš blízko k televizní obrazovce, neboť některé rekordéry mohou být citlivé na signály v okolí obrazovky. Dodržujte minimální vzdálenost 0,5m od obrazovky.

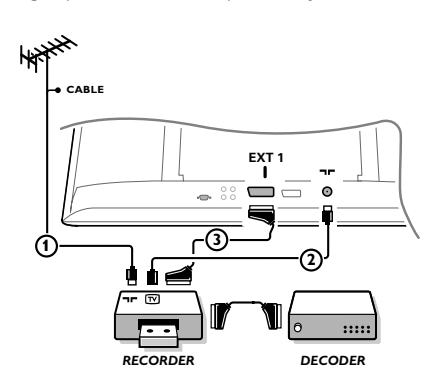

Připojte anténní kabely ① a ② a kabel SCART ③, díky kterému dosáhnete optimální kvality obrazu. Pokud váš rekordér nemá zásuvku SCART, jedinou možností je připojení pomocí anténního kabelu.V tomto případě budete muset naladit testovací signál vašeho rekordéru a přiřadit mu programové číslo 0 nebo číslo mezi 90 a 99. Viz Manuální ukládání (str. 7) a také návod k videorekordéru.

#### Použití dekodéru a videorekordéru

Do dekodéru a do speciálního konektoru SCART videorekordéru připojte kabel SCART ④.Viz též návod k videorekordéru.

Dekodér můžete pomocí kabelu SCART připojit také přímo do konektoru **EXT.I** nebo **2**.

## Jiná zařízení (satelitní přijímač, dekodér, DVD, herní konzole, atd.)

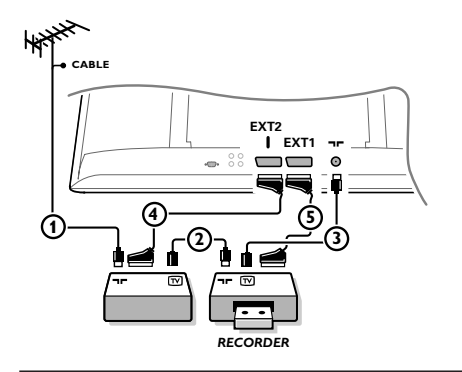

Podle uvedeného obrázku připojte anténní kabely (1) (2) a (3) (pouze, má-li vaše zařízení anténní vstup). Pomocí SCART kabelů (4) nebo (5) propojte zařízení se SCART zásuvkami **EXT I**, nebo 2 pro dosažení lepší kvality obrazu.

Zařízení, které generuje RGB signály (digitální dekodér, herní konzole, atd.), připojte k zásuvce **EXTI**. Zařízení se signálem S-VHS (S-VHS a Hi-8 rekordéry, některé DVD přehrávače) připojte k zásuvce **EXT2**. Ostatní přístroje můžete připojit buď k **EXTI** nebo k **EXT2**.

## Zesilovač

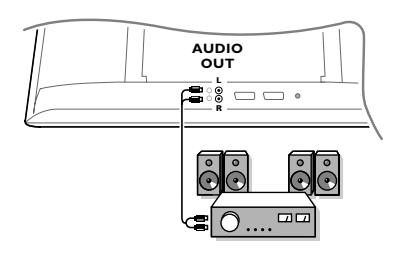

Pro připojení televizoru k hifi systému použijte audiokabel. Připojte výstupy L a R na televizoru ke vstupům AUDO IN L a R na zesilovači.

## Připojte osobní počítač

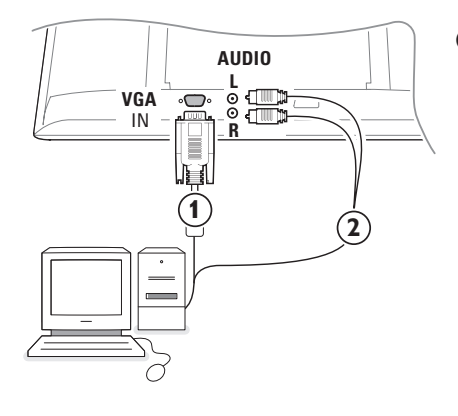

- Kabelem VGA (1) propojte grafickou kartu počítače a konektor VGA IN ve spodní části TV. Konektor řádně upevněte šroubky umístěnými v zástrčce.
- Pokud máte počítač pro multimediální použití, pomocí audio kabelu (2) propojte výstupy počítače a vstupy AUDIO R (pravý) a L (levý) na bočním panelu TV.

Při propojení přes konektor **VGA** je možné synchronizovat zobrazovací režimy TV i monitoru::

| 640 x 480, 60 Hz | 800 x 600, 56 Hz | 1024 x 768, 60 Hz |
|------------------|------------------|-------------------|
| 640 x 480, 67 Hz | 800 x 600, 60 Hz | 1024 x 768, 70 Hz |
| 640 x 480, 72 Hz | 800 x 600, 72 Hz | 1024 x 768, 75 Hz |
| 640 x 480, 75 Hz | 800 x 600, 75 Hz |                   |
| 720 x 400, 70 Hz | 832 x 624, 75 Hz |                   |
|                  |                  |                   |

## Výběr externího zařízení

Opakovaným stiskem tlačítka v zvolte jednu z hodnot **EXTI, EXT2** (S-VHS signály ze zásuvky **EXT2**) nebo **AV** podle toho ke kterému konektoru je zařízení připojeno.

Poznámka: Většina zařízení (dekodér, videorekordér) provádí toto nastavení sama.

# Jak vyhledat a uložit TV kanály

## Pomoći Plug & Play

Stiskněte tlačítko **MENU/OK** na vrchu přístroje po dobu nejméně 5 sekund aby jste inicializovali automatickou instalaci. Vyberte zemi a jazyk. Ladění začne automaticky.

### Pomoći TV menu:

Stiskněte MENU na dálkovém ovladači.

- Pomocí horní/dolního kurzorového tlačítka zvolte Nastavení.
- 3 Stiskem pravého tlačítka vstupte do Instalačního menu.
- 4 Pomocí levého/pravého kurzor. tlačítka zvolte váš jazyk.
- Stiskem dolního tlačítka vyberte volbu Země.
- Omocí levého/pravého kurzorového tlačítka vyberte vaši zemi.

Poznámka: Pokud zde vaše země není, zvolte ".....".

| TV Menu                                            | Nastavení 🕞                                                                                         | Nastavení 🕞                                                                                       | Nastavení 🕞                                                                                                    |
|----------------------------------------------------|----------------------------------------------------------------------------------------------------|---------------------------------------------------------------------------------------------------|----------------------------------------------------------------------------------------------------|
| Obraz<br>Zvuk<br>Zvl. Funkce<br>Nastavení<br>Režim | jazyk ► •<br>Země ► •<br>Aut. Ladění ► • ③ Start? ③<br>Ruční Ladění ► •<br>Třídění ► •<br>Název ► • | jazyk ► •<br>Země ► • () CZ ()<br>Aut. Ladění ► •<br>Ruční Ladění ► •<br>Třídění ► •<br>Název ► • | Jazyk ► • TV Systém<br>Země ► • Hledání<br>Aut. Ladění ► • Č. Předvolby<br>Ruční Ladění ► • Doladění<br>Třídění ► • Uložění<br>Název ► • |

## Auto Ladění

- V Instalačním menu zvolte Aut. Ladění. Objeví se volba Start pro automatické ukládání.
- Stiskněte pravé kurzorové tlačítko.
- 3 Zobrazí se průběh automatického hledání.

Pokud vysílač nebo kabelová síť přenáší signál automatického třídění, budou programy správně očíslovány. Nastavení je v takovém případě ukončeno. Není-li tomu tak, musíte pro přečíslování programů použít menu **Třídění**.

Provozovatel kabelového nebo vysílacího televizního systému zobrazuje výběrovou nabídku programů. Její uspořádání a volba položek závisí na konkrétním provozovateli.

## Třídění TV kanálů

- V Instalačním menu zvolte Třídění a stiskněte pravé kurzorové tlačítko.
- Pomocí horního/dolního kurzorového tlačítka zvolte požadovaný TV kanál, který chcete přesunout.

Zvolte nové číslo a potvrďte stiskem levého kurzorového tlačítka.

- Opakujte kroky 2 a 3 pro všechny kanály, které chcete přečíslovat.
- Menu opustíte opakovaným stiskem tlačítka MENU.

## Ruční Ladění

Vyhledávání a uložení TV programů do paměti se provádí postupně u jednotlivých programů. Postupujte krok za krokem podle menu manuálního nastavení.

V instalačním menu zvolte Ruční Ladění a stiskněte pravé kurzorové tlačítko.

Volba TV systému

Zvolte zemi nebo část světa, odkud chcete přijímat TV programy. Pokud jste připojeni na kabelový systém, zvolte svou zem. Poznámka: pro automatickou detekci zvolte Evropa (kromě Francie).

## • Vyhledávání TV programů:

Dolním kurzorovým tlačítkem zvolte **Hledat** a stiskem pravého tlačítka spusťte hledání.

#### Přimá volba TV programu:

Pokud znáte přesnou frekvenci, zadejte ji přímo pomocí numerických tlačítek 0 až 9. Požádejte vašeho provozovatele kabelové TV o seznam programů nebo použijte tabulku frekvencí na vnitřní zadní obálce této příručky.

Stiskněte dolní kurzor. tlačítko a pomocí numerických tlačítek zadejte číslo programu.

#### Doladění:

Špatnou kvalitu příjmu můžete zlepšit doladěním frekvence pomocí pohybu kurzoru vlevo/vpravo.

- Pro uložení TV kanálu zvolte položku Uložení a stiskněte pravý kurzor. Opakujte kroky 3 až
   pro uložení dalších TV programů.
- Menu opustíte stiskem tlačítka MENU na dálkovém ovladači.

# Použití v režimu monitor PC

Televizi můžete použít jako monitor počítače. Nejprve proveďte připojení počítače a nastavte rozlišení (viz str. 6).

## Poznámka:

Pokud použiváte televizor jako PC monitor v prostředi s elektromagnetickými interferencemi, mohou se na obrazovce objevit tenké diagonální interferenční linky, tento jev nemá vliv na funkčnost výrobku. Pro lepši obraz doporučujeme použit kvalitní VGA kabel s dobrým filtrem šumu.

## Volba režimu PC

Stiskněte tlačítko **PC** dálkového ovládání, čímž přepnete televizor do režimu PC. Stisknutím **TV**, se vrátíte zpět do režimu TV. Neobjeví-li se signál PC do pěti sekund, televizor přejde automaticky do pohotovostního stavu.

## Použití nabídek PC

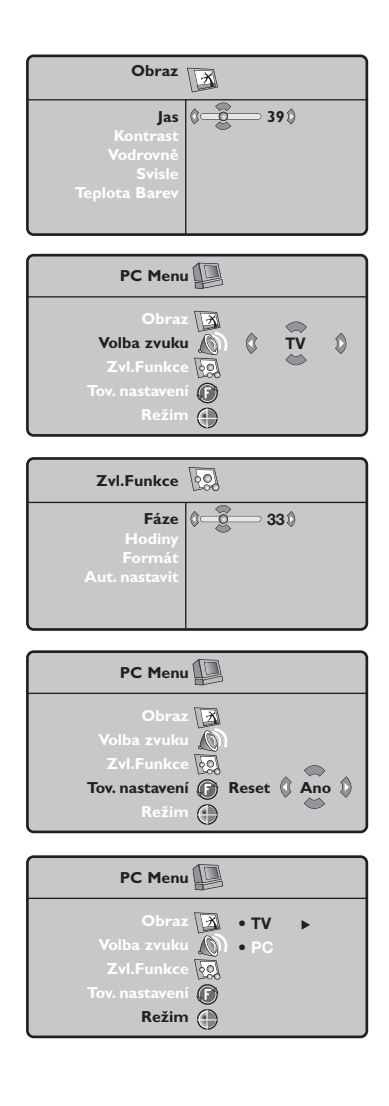

Stiskem tlačítka **MENU** získáte přístup k různým volbám režimu PC monitor. Pro nastavení použijte kurzorová tlačítka (volby se automaticky ukládají do paměti).

## Obraz

- Jas/Kontrast: k nastavení jasu a kontrastu.
- Vodrovně/Svisle: pro nastavení horizontální a vertikální polohy obrazu.
- Teplota Barev: pro nastavení odstínu barev (chladný, normální nebo teplý).

## Volba zvuku

Pro volbu zvuku reprodukovaného v televizoru (PC nebo TV).

## Zvl. Funkce

- Fáze/Hodiny: umožňuje potlačit parazitní horizontální (Fáze) a vertikální linky (Hodiny).
- Formát: pro volbu mezi velkým zobrazenim nebo původním formátem obrazu PC).
- Aut. nastavit: umístění se nastavuje automaticky.

## Tov. Nastavení

Pro návrat k hodnotám nastaveným výrobcem (standardní nastavení).

#### Režim

Pro návrat do režimu TV.

# Teletext

Teletext je informační systém přenášený některými kanály, do něhož se nahlíží jako do novin. Umožňuje rovněž přístup k titulkům pro sluchově postižené nebo osoby, které nerozumí jazyku vysílání (kabelové sítě, satelitní programy...).

|                                                                                                    | Stiskněte:                              | Výsledek:                                                                                                    |
|----------------------------------------------------------------------------------------------------|-----------------------------------------|----------------------------------------------------------------------------------------------------|
|                                                                                                    | Vyvolání<br>teletextu<br>Zap./Mix/Vyp.  | Umožňuje vyvolání teletextu, přechod do průhledného<br>režimu a opuštění teletextu. Zobrazí se seznam dostupných<br>rubrik. Každá rubrika je označena třímístným číslem stránky.<br>Pokud zvolený program nevysílá teletext, zobrazí se číslo 100<br>a obrazovka zůstane černá (v tomto případě opusťte teletext<br>a zvolte jiný kanál).                                                                                                    |
|                                                                                                    | 0/9 Volba stránky                       | Vložte požadované číslo stránky pomocí tlačítek 0 až 9 nebo<br>-P+. Příklad: strana 120, zadejte 1 2 0.<br>Číslo se zobrazí nahoře vlevo, počítadlo běží a zobrazí se<br>stránka. Opakováním postupu vyberete jinou stránku.<br>Pokud počítadlo stále hledá, není stránka přenášena. Zvolte jiné<br>číslo.                                                                                                    |
|                                                                                                    | 0000 Přimý<br>přístup k<br>rubrikám     | Ve spodní části obrazovky jsou zobrazena barevná pole.<br>4 barevná tlačítka umožňují přímý přístup k příslušným<br>rubrikám nebo stránkám.<br>Pokud stránka nebo rubrika není ještě dostupná, příslušné barevné<br>pole bliká.                                                                                                    |
|                                                                                                    | i+ Seznam                               | Pro návrat k seznamu (obvykle číslo 100).                                                                                                    |
| (1) (2) (3)<br>(4) (5) (6)                                                                                                    | kurzor Zvětšení<br>nahoru/dolů stránky  | Pro zobrazení horní části, dolní části a návrat k normální<br>velikosti.                                                                                                    |
| (7)         (8)         (9)           (9)         (1)         (1)         (1)           (9)         (1)         (1)         (1) | Střídání<br>podstránek                  | Některé stránky obsahují podstránky, které se automaticky<br>střídají. Toto tlačítko umožňuje zastavit nebo obnovit střídání<br>podstranek. Nahoře vlevo se objeví znak 🗃.                                                                                                    |
|                                                                                                    | E Teletextová<br>dvojstránka<br>I·Ⅱ     | Umožňuje zapnout / zrušit zobrazení teletextu v podobě<br>dvojstránky. Aktivní stránka se zobrazí vlevo a následující<br>stránka vpravo. Pokud chcete nějakou stránku (například<br>obsah) nechat zobrazenou, stiskněte 🔁.<br>Tím se zaktivuje pravá stránka. Do běžného režimu se<br>navrátíte stisknutím I-II.                                                                                                    |
| PHILIPS                                                                                                    | MENU Oblíbené<br>stránky<br>0000<br>[j+ | <ul> <li>Pro teletextové programy 0 až 40 můžete uložit do paměti 4 oblíbené stránky, které budou následně přímo dostupné prostřednictvím barevných tlačítek (červené, zelené, žluté a modré).</li> <li>1 Stiskněte MENU pro přechod do režimu oblíbených stránek.</li> <li>2 Přejděte na teletextovou stránku, kterou chcete uložit do paměti.</li> <li>3 Stiskněte barevné tlačítko podle vlastní volby po dobu 5 sekund. Stránka je uložena.</li> <li>4 Opakujte postup v bodech 2 a 3 pro všechna barevná tlačítka.</li> <li>5 Když nyní přepnete na teletext, vaše oblíbené stránky jsou zobrazeny v barevných polích ve spodní části obrazovky. Pro návrat k obvyklým rubrikám stiskněte MENU.</li> <li>Pro smazání všech uložení držte i po dobu 5 sekund.</li> </ul> |

1

| Тіру                                                          |                                                                                                    |
|---------------------------------------------------------------|----------------------------------------------------------------------------------------------------|
| Nekvalitní obraz                                              | <ul> <li>Zvolili jste správný TV systém (v menu Manuální nastavení)?</li> <li>Je televizní nebo domácí anténa v dostatečné vzdálenosti od reproduktorů, neuzemněného audio zařízení nebo zářivkového osvětlení apod.?</li> <li>Vysoké kopce nebo budovy mohou způsobovat zdvojení obrazu tzv. duchy. Někdy se může obraz vylepšit změnou polohy antény.</li> <li>Obraz nebo teletext je nečitelný? Zkontrolujte, zda jste zadali správnou frekvenci. Viz str. 7.</li> </ul> |
| Není obraz                                                    | <ul> <li>Jsou přibalené kabely správně zapojeny? (Anténní kabel k TV, další anténní kabel k rekordéru, VGA kabely k displeji, napájecí kabely)</li> <li>Je zapnutý váš počítač?</li> <li>Pokud vidíte černou obrazovku a indikátor na přední straně TV svítí zeleně, znamená to, že daný grafický režim není podporován. Přepněte váš VGA zdroj do vhodného režimu.</li> <li>V případě slabého nebo špatného signálu kontaktujte vašeho prodejce.</li> </ul>                |
| Digitální zkreslení                                           | Nízká kvalita některých digitálních nahrávek může být příčinou digitálního zkreslení<br>obrazu.V tomto případě nastavte volbu Soft (měkký) pomocí tlačítka Smart picture<br>na dálkovém ovladači.                                                                                                    |
| Není slyšet zvuk                                              | <ul> <li>V žádném kanálu není zvuk? Zkontrolujte, zda není hlasitost nastavena na minimum.</li> <li>Není zvuk ztlumen pomocí tlačítka IX?</li> </ul>                                                                                                    |
| Nepodařilo se vám<br>vyřešit problém se<br>zvukem či obrazem? | Zkuste televizor vypnout a po chvíli opět zapnout. Nikdy se nepokoušejte<br>nefunkční televizor opravovat sami.<br>Kontaktujte svého prodejce nebo odborný servis.                                                                                                    |
| Menu                                                          | Zvolili jste nesprávné menu? Dalším stiskem tlačítka MENU toto menu opusťte."                                                                                                    |
| Dálkové ovládání                                              | <ul> <li>Pokud TV nereaguje na povely dálkového ovládání, mohou být vybité baterie.</li> <li>Zkontrolujte, je-li ovladač ve správném režimu.</li> <li>Stále můžete použít tlačítko <b>MENU/OK</b> a tlačítka +/- na horním panelu TV.</li> </ul>                                                                                                    |
| Standby                                                       | Tento televizor spotřebovává určité množství energie i v pohotovostním (Standby)<br>režimu. Spotřeba elektrické energie negativně přispívá ke znečišťování ovzduší<br>a vody. Příkon v režimu Standby: <3 W.                                                                                                    |

ī.

1

POZOR!

4

V přístroji je vysoké napětí. Před odejmutím krytu nutno vyjmout vidlici síťového přívodu ze zásuvky.

#### Potrebujete pomôcť ?

Ak vám tento návod na obsluhu neposkytne informáciu ktorú potrebujete, alebo nepomôže vyriešiť váš problém s TV prijímačom, obráťte sa na najbližšie servisné stredisko Philips (viď. záručný list). Model a výrobné číslo, ktoré nájdete na zadnej strane TV prijímača, si prosím pripravte skôr, ako zavoláte servisné stredisko.

Model:

Výrobné číslo:

## Starostlivosť o obrazovku

Nedotýkajte sa, netlačte, neškriabte ani neudierajte na obrazovku žiadnym tvrdým predmetom, ktorý by ju mohol natrvalo poškriabať, poškodiť alebo zničiť. Na čistenie obrazovky nepoužívajte chemické prostriedky. Nedotýkajte sa povrchu obrazovky holými rukami ani mastnou utierkou (niektoré prípravky môžu obrazovku poškodiť). Pred čistením obrazovky odpojte televízny prijímač od siete. Keď je povrch obrazovky zaprášený, jemne ho utrite savou látkou z bavlny alebo iného mäkkého materiálu, napr. jelenicovej kože navlhčenej vo vode. Nepoužívajte acetón, toluén ani alkohol, môžu spôsobiť chemické poškodenie. Nepoužívajte tekuté ani sprejové čistiace prostriedky. Sliny a kvapky vody utrite okamžite, pretože pri dlhšom kontakte s obrazovkou spôsobujú deformáciu a blednutie farby.

# Príprava

- Pokyny pre montáž na stenu/stojan V závislosti od typu vami zakúpeného televízora môže byť dodaný držiak pre montáž na stenu a/alebo stojan. Podrobné pokyny pre montáž dodaného stojanu a/alebo držiaku na stenu nájdete na samostatnom letáku. Uistite sa, že držiak na stene drží dostatočne pevne, aby bola zaručená bezpečnosť.
- Zaistite, aby mohol vzduch voľne cirkulovať cez vetracie otvory.

Kvôli prevencii voči nebezpečným situáciám, neumiestňujte zdroje otvoreného ohňa, ako napr. sviečky, na prístroj a ani do jeho blízkosti. Nevystavujte prístroj teplu, priamemu slnečnému svetlu, dažďu alebo vode. Zariadenie nesmie byť vystavéné kvapkaniu a žiadny objekt s tekutinou, ako napr. váza, nesmie byť umiestnený na vrchu prístroja.

- Zástrčku antény zasuňte do anténnej zásuvky
   v spodnej časti televízora.
- Zapojte dodaný napájací kábel do zásuvky v spodnej časti televízora a do sieťovej zásuvky s napätím v rozsahu 160-276V. Poškodenie sieťového kábla môže spôsobiť požiar alebo

úraz elektrickým prúdom. Preto nikdy neklaďte ťažké a ostré predmety resp. TV prijímač na prívod.

Diaľkový ovládač: Vložte dva priložené články (typ R6 - 1,5V).

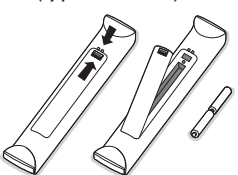

Priložené batérie neobsahujú ťažké kovy ortuť a kadmium. Prosíme vás, informujte sa o miestnych vyhláškach týkajúcich sa odpadu batérií

Zapnutie televízora: Stlačte tlačidlo (<sup>1</sup>) na pravej strane Vášho TV. Rozsvieti sa obrazovka a indikátor na prednom paneli TV. Ak je TV prijímač v pohotovostnom stave (červený indikator), stlačte na diaľkovom ovládači tlačidlo -P+ alebo (<sup>1</sup>).

#### Smernica pre recykláciu

Váš televízny prijímač využíva znovu využiteľné alebo recyklovateľné materiály. Aby sa minimalizovalo množstvo odpadu do prostredia, špecializované firmy sa zaoberajú zberom opotrebovaných prijímačov, rozoberajú ich a zhromažďujú použiteľné materiály (informujte sa u predajcu). SK

# Použitie menu

- Stlačte tlačidlo MENU na diaľkovom ovládači pre zobrazenie hlavného menu. Menu môžete kedykoľvek opustiť opätovným stlačením tlačidla MENU.
- Použite kurzor nahor/nadol pre výber položiek Obraz, Zvuk, Funkcie, Install alebo Mode.
- Použite kurzor vlavo/vpravo pre výber položky menu.

## TV menu

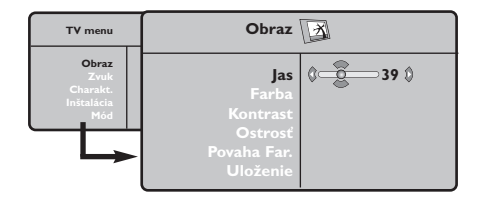

| TV menu                                        | Zvu                                                                                            | ık    | Ø                                              |
|------------------------------------------------|------------------------------------------------------------------------------------------------|-------|------------------------------------------------|
| Obraz<br>Zvuk<br>Charakt.<br>Instalácia<br>Mód | Ekvalizer ►<br>Vyváženie ►<br>Delta Hlas. ►<br>Limit Hlasit ►<br>Dolby Virtual ►<br>Uloženie ► | ••••• | 120 Hz<br>500 Hz<br>1500 Hz<br>5 KHz<br>10 KHz |

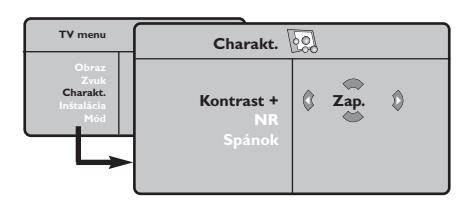

## Inštalácia menu: viď. str. 7

- Použite kurzor nahor/nadol pre výber položky, ktorú chcete zvoliť alebo nastaviť.
- **5** Stlačte tlačidlo **OK** pre aktiváciu.

Poznámka: Dočasne nedostupné položky sú zobrazené svetlosivou farbou a nie je možné ich voliť.

## **Obraz:**

- Jas: pôsobí na svetelnosť obrazu.
- Farba: pôsobí na intenzitu farby.
- Kontrast: pôsobí na rozdiel medzi svetlými a tmavými tónmi.
- Ostrosť: pôsobí na čistotu obrazu.
- Povaha Far.: nastavuje teplotu farieb obrazu. K dispozícii sú tri nastavenia farieb: Studené (modrejšia), Normálny (vyvážená), alebo Teplý (červenšia).
- Uložiť: uloží nastavenie obrazu (ako aj nastavenia Kontrast+ a Zníženie šumu, ktoré sa nachádzajú v ponuke Voľby).

#### Zvuk:

- Ekvalizér: na úpravu farby zvuku (od hlbokého: 120 Hz k prenikavému: 10 kHz).
- Vyváženie: na vyváženie zvuku pravého a ľavého reproduktora.
- Delta Hlas.: umožňuje vyrovnávať odchýlky medzi rôznymi programami alebo vonkajšími vstupmi. Toto nastavenie je aktívne pre programy 0 až 40 a vonkajšie vstupy.
- Limit Hlasit. (automatic Volume Leveler) : automatická regulácia hlasitosti umožňujúca obmedziť zvýšenie hlasitosti zvuku najmä pri zmenách programov a reklame.
- Virtual dolby: vytvára dojem priestorového zvuku pomocou 2 reproduktorov a systému Dolby Pro Logic. Poslucháč vníma zvuk tak, ako keby bol obklopený ďalšími reproduktormi.
- Uloženie : uložiť nastavenie zvuku.

#### Charakt.:

- Kontrast+: automatické nastavenie kontrastu obrazu, ktoré nepretržite nastavuje najtmavšiu časť obrazu na čiernu.
- NR zmierňuje šum obrazu (sneženie). Toto nastavenie je vhodné pri slabšom príjme.
- Upozornenie: na uloženie nastavenia **Kontrast+** a **Zníženie šumu** použite voľbu **Uloženie** z ponuky Obraz.
- **Spánok**: pre nastavenie času automatického vypnutia TV.

# Použitie diaľkového ovládača

Poznámka: Pre väčšinu tlačidiel platí, že jedno stlačenie danú funkciu aktivuje a ďalšie ju zruší. Ak tlačidlo ponúka viac možností, zobrazí sa malý zoznam.

Upozornenie: V režime VGA sú funkčné len niektoré tlačidlá.

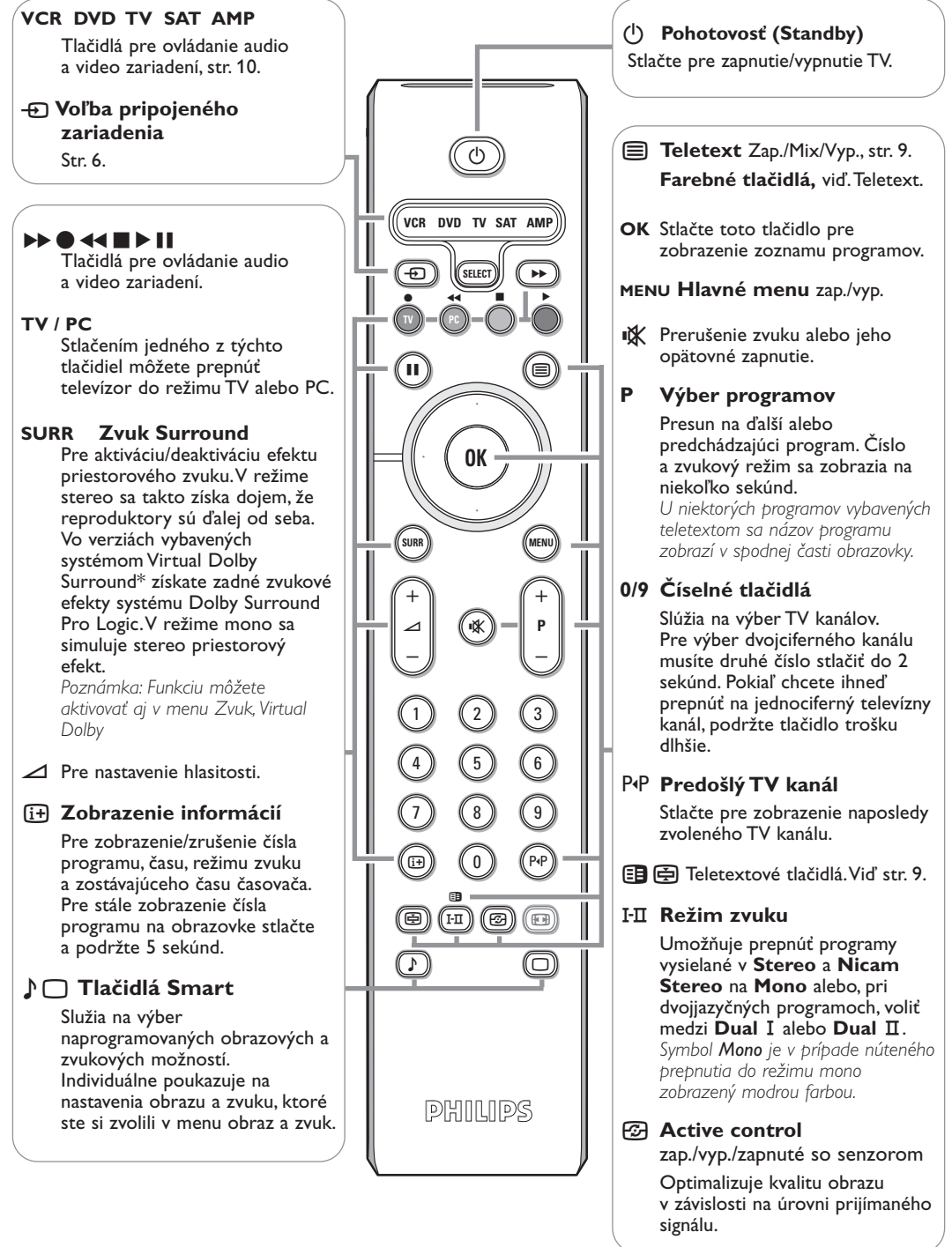

'Dolby' 'Pro Logic'a dvojitý-D symbol DO sú ochrannou značkou Dolby Laboratories Licensing Corporation. Vyrábajú sa v licencii Dolby Laboratories Licensing Corporation.

# Formát 16:9

Obrazy, ktoré prijímate môžu byť prenášané vo formáte 16:9 (široká obrazovka), alebo 4:3 (tradičná obrazovka). Obrazy 4:3 majú niekedy čierny pruh hore i dolu (širokouhlý formát). Táto funkcia vám umožní odstrániť čierne pruhy a optimalizovať zobrazenie na obrazovke.

## Stlačte tlačidlom B (lebo <>) pre voľbu rôznych režimov:

Televízor je vybavený automatickým prepínaním a dešifruje špecifický signál vysielaný určitými programami a zvolí správny formát obrazovky.

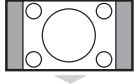

**4:3** Obraz je reprodukovaný vo formáte 4:3, čierny pruh sa objavuje na každej strane obrazu.

## Obraz je zväčšený na formát 14:9, malý čierny pruh pretrváva na každej strane obrazu.

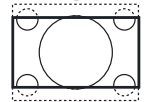

## Zoom 16:9

Zoom 14:9

Obraz je zväčšený na formát 16:9. Tento režim sa doporučuje pre zviditeľnenie obrazov s čiernym pruhom hore a dolu (širokouhlý formát).

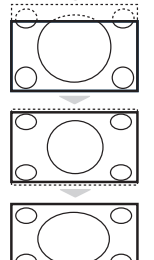

## Titulkový Zoom

Tento režim dovoľuje zviditeľniť obrazy 4:3 na celej ploche obrazovky s ponechaním viditeľných titulkov.

## Superwide

Tento režim dovoľuje zviditeľniť obrazy 4:3 na celej ploche obrazovky rozšírením bočných častí obrazu.

## Wide Screen

Tento režim umožňuje obnoviť správne proporcie obrazu vysielaného s pomerom strán 16:9. <u>Pozor:</u> ak zviditeľňujete obraz 4:3, bude rozšírený v horizontálnej rovine.

# Tlačidlá pre ovládanie audio a video zariadení

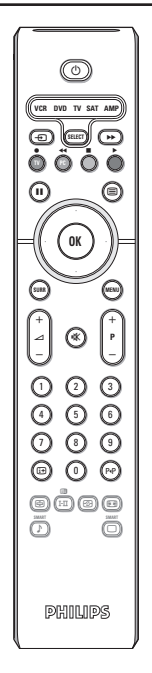

Stlačením tlačidla **Select** si zvolíte požadovaný režim: **VCR, DVD, SAT, AMP** alebo **CD**. Rozsvieti sa kontrolka diaľkového ovládania a označí zvolený režim.

Po 60 sekundách nečinnosti kontrolka automaticky zhasne (TV režim). V závislosti od vybavenia sú funkčné nasledujúce tlačidlá:

- prepnutie do pohotovostného režimu
   i+
- pauza (VCR, DVD, CD) správy RDS / TA (AMP); prehrávanie v náhodnom poradí (CD/R)
- nahrávanie
- pretáčanie späť (VCR, CD); prehľadávanie späť (DVD, AMP)
- stopprehrávanie
- pretáčanie vpred (VCR, CD); prehľadávanie vpred (DVD, AMP)
- zobrazenie RDS správ (AMP); výber jazyka titulkov (DVD);

- i+ zobrazenie informácií
   MENU zapnutie / vypnutie menu
   P + výber kapitoly, kanálu, stopy
   O o zadávaria šísial
  - 0 -9 zadávanie čísiel
  - P·P index videopásky (VCR), výber kapitoly DVD, voľba frekvencie (AMP)
  - horné / dolné kurzor. tlačidlo výber nasledujúceho / predchádzajúceho disku (**CD**)
  - ľavé / pravé kurzor. tlačidlo výber predchádzajúcej / nasledujúcej stopy (CD) pre vyhľadávanie vpred (AMP)

# Tlačidlá na prijímači

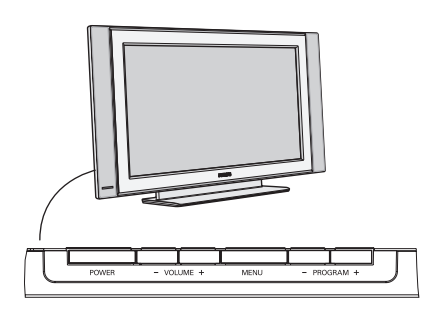

Stlačte:

- tlačidlo **VOLUME** + alebo pre nastavenie hlasitosti.
- tlačidlo -PROGRAM+ pre voľbu TV kanálov / zdrojov signálu.

Tlačidlo **MENU** slúži na zobrazenie hlavného menu bez diaľkového ovládača.

#### Použite:

- pomocou tlačidiel VOLUME + a PROGRAM- / PROGRAM+ volíte položky menu v znázornených smeroch.
- tlačidlom MENU : zrušenie menu.

## Kamera, videohry, slúchadlá

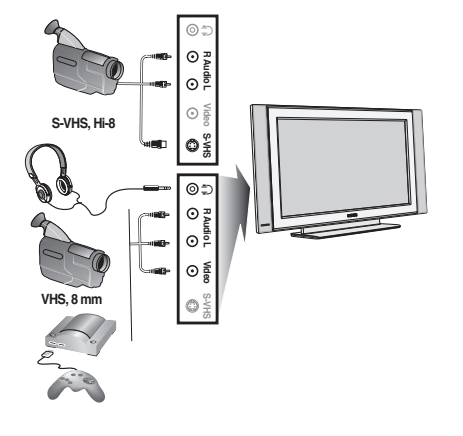

## Kamera, videohry

Konektory **AV** a **S-VIDEO** sú umiestnené na pravom boku televízora alebo, u veľkých formátov obrazoviek, na spodu. Príslušenstvo zapojte podľa obrázku. Pomocou tlačidla **D** zvoľte **AV**.

Pri monofónnom prístroji zapojte signál na vstup **AUDIO L**. Zvuk bude automaticky reprodukovaný ľavým i pravým reproduktorom televízora.

## Slúchadlá

#### Tlačidlá - 🖊 + umožnia nastaviť hlasitosť zvuku.

Impedancia slúchadiel sa musí pohybovať od 32 do 600 ohmov.

# Zadné konektory

Poznámka: Nepokladajte váš prehrávač do blízkosti TV obrazovky, niektoré prístroje totiž môžu byť citlivé na rušenie z nej vyžarujúce. Dodržte minimálnu vzdialenosť 0,5 m od obrazovky.

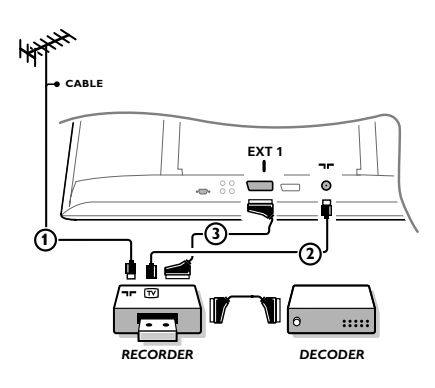

Podľa obrázku pripojte anténne káble ①, ② a euro-kábel ③, vďaka ktorému dosiahnete optimálnu kvalitu obrazu. Ak váš videorekordér nemá eurokonektor, jediný spôsob pripojenia zostáva cez anténny kábel. Bude potrebné naladiť televízor na testovací signál videorekordéru a priradiť mu predvoľbu 0 alebo 90 až 99 – viď. "Manuálna inštalácia" na str. 7. Pozrite si príručku k videorekordéru.

## Dekóder a videorekordér

do konektoru EXT. 1 alebo 2.

Pripojte eurokábel ④ do dekóderu a do špeciálneho eurokonektoru na videorekordéri. Viď. tiež návod k videorekordéru. Dekóder môžete pomocou eurokábla pripojiť tiež priamo Iné zariadenia (satelitný prijímač, dekóder, DVD, hry a pod...)

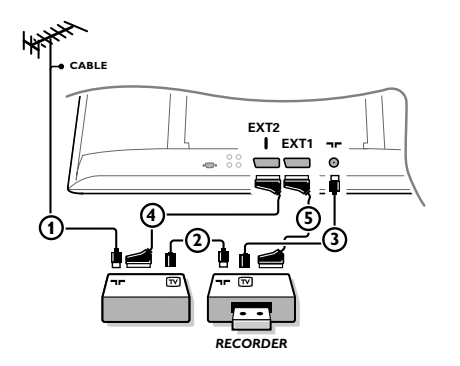

Podľa obrázku pripojte anténne káble ①, ② a ③ (ak má vaše periférne zariadenie iba anténny vstup/výstup). Lepšiu kvalitu obrazu dosiahnete vtedy, keď vaše zariadenie pripojíte do konektoru **EXT. 1** alebo 2 eurokáblom ④ alebo ⑤.

Pripojte zariadenie produkujúce RGB signály (digitálny dekóder, hry a pod.) do **EXT. 1**, a zariadenie produkujúce S-VHS signály (S-VHS a Hi-8 videorekordéry, niektoré DVD prehrávače) do **EXT. 2**. Ďalšie zariadenie pripojte do voľného konektora **EXT. 1** alebo **EXT. 2**.

## Zosilňovač

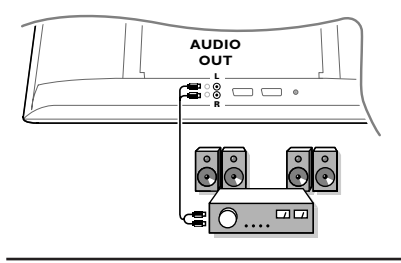

## Pripojenie vášho počítača

Ak chcete prijímač pripojiť k hi-fi systému, použite audio kábel pre pripojenie výstupov L a R TV prijímača k vstupom AUDIO IN L a R na hi-fi zosilňovači.

- Pripojte jeden koniec VGA kábla ① ku grafickej karte počítača a druhý koniec do VGA IN konektora na spodnej strane TV. Konektory zaistite pomocou skrutiek na zástrčke.
- V prípade multimediálneho počítača pripojte audio kábel 2 do zvukových výstupov vášho multimediálneho počítača a do AUDIO R (pravého) a L (ľavého) vstupu na bočnom paneli.

Vstup **VGA** umožňuje nasledovné TV a počítačové režimy zobrazenia:

| 640 x 480, 60 Hz | 800 x 600, 56 Hz | 1024 x 768, 60 Hz |
|------------------|------------------|-------------------|
| 640 x 480, 67 Hz | 800 x 600, 60 Hz | 1024 x 768, 70 Hz |
| 640 x 480, 72 Hz | 800 x 600, 72 Hz | 1024 x 768, 75 Hz |
| 640 x 480, 75 Hz | 800 x 600, 75 Hz |                   |
| 720 x 400, 70 Hz | 832 x 624, 75 Hz |                   |
|                  |                  |                   |

## Voľba pripojeného zariadenia

Na diaľkovom ovládači stlačte opakovane tlačidlo v pre voľbu **EXT1, EXT2** (S-VHS signály z konektora **EXT2**) alebo **AV** v závislosti od toho, kam ste pripojili vaše zariadenie.

Poznámka: Väčšina zariadení (dekóder, videorekordér) pri zapnutí prepne TV na príslušný vstup.

# Ako nájsť a uložiť TV kanály

## Prostredníctvom funkcie Plug & Play

Podržte tlačítko **MENU/OK** na vrchnej časti TV prijímača na 5 sekúnd, a tým sa naštartuje Plug and Play inštalácia Zvoľte Vašu krajinu a jazyk. Ladenie sa začne automaticky.

## Prostredníctvom TV menu:

- Na diaľkovom ovládači stlačte tlačidlo MENU.
- Pomocou kurzora nahor/nadol zvoľte "Inštal.".
- 3 Stlačte kurzor vpravo pre vstup do menu "Inštal.".
- A Pomocou kurzorov vľavo/vpravo zvoľte váš jazyk.
- Stlačte kurzor nadol pre voľbu krajiny.
- Oprocou kurzorov vľavo/vpravo zvoľte vašu krajinu. Poznámka: Zvoľte ".....", ak ste v zozname nenašli vašu krajinu.

| TV menu                               | Inštalácia 🕞                                                                                                | Inštalácia 🕞                                                                                           | Inštalácia 🕞                                                                                                    |
|---------------------------------------|----------------------------------------------------------------------------------------------------|----------------------------------------------------------------------------------------------------|----------------------------------------------------------------------------------------------------|
| Zvuk<br>Charakt.<br>Inštalácia<br>Mód | jazyk ► •<br>Krajina ► •<br>Aut. Uloženie ► • ③ Spustiť?<br>Man. Uloženie ► •<br>Triedenie ► •<br>Názov ► • | Jazyk ► •<br>Krajina ► • SK SK<br>Aut. Uloženie ► •<br>Man. Uloženie ► •<br>Triedenie ► •<br>Názov ► • | Jazyk ► • TV Systém<br>Krajina ► • Ladenie<br>Aut. Uloženie ► • Číslo Prog.<br>Man. Uloženie ► • Jemné Dolaď.<br>Triedenie ► • Uloženie<br>Názov ► • |

## Aut. Uloženie

- Zvoľte "Aut. Uloženie" v menu "Inštal.". Zobrazí sa nápis "Štart" automatického ukladania.
- Stlačte kurzor vpravo.
- 3 Zobrazí sa priebeh automatického ukladania.

Ak vysielač alebo káblová sieť prenáša signál automatického triedenia, programy budú správne očíslované. Inštalácia je vtedy skončená. Ak to tak nie je, musíte použiť ponuku **Triedenie**, aby ste ich znova očíslovali.

Káblová spoločnosť alebo TV kanál môže prenášať menu výberu programov. Jeho výzor a položky sú dané káblovou spoločnosťou alebo TV kanálom.

## Triedenie TV kanálov

- Zvoľte "Triedenie" v menu "Inštal." a stlačte kurzor vpravo.
- Kurzormi nahor/nadol zvoľte TV kanál, ktorý chcete presunúť, a stlačte kurzor vpravo.
- Zvoľte nové číslo a potvrďte stlačením kurzora vľavo.
- Opakujte kroky 2 a 3 pre každý TV kanál, ktorý chcete prečíslovať.
- Pre opustenie menu stlačte opakovane tlačidlo "MENU".

## Manuálne uloženie

Vyhľadávanie kanálov a ich ukladanie do pamäti sa robí kanál po kanáli, pričom sa musí prejsť celá fáza Manuálnej inštalácie.

Zvoľte "Man. Uloženie" v menu "Inštal." a stlačte kurzor vpravo pre vstúpenie.

## Ø Výber TV systému:

Zvoľte si krajinu alebo svetadieľ, z ktorého si chcete Tv kanál vybrať. Ak ste napojený na káblový systém, zvoľte si krajinu alebo svetadieľ kde sa práve nachádzate.

Poznámka: pre automatickú detekciu zvoľte "Európa" (okrem Francúzska).

## B Hľadanie Tv kanálu:

Stlačte kurzor nadol pre zvolenie "Hľadať" a kurzor vpravo pre spustenie vyhľadávania.

#### Priamy výber TV kanálu:

Ak poznáte frekvenciu, zadajte ju priamo pomocou číselných tlačidiel 0 až 9. Vypýtajte si zoznam od prevádzkovateľa káblovej televízie, alebo si pozrite tabuľku frekvencií na vnútornej strane obalu tejto príručky.

Stlačte kurzor smerom dole a pomocou číselných tlačidiel zvoľte číslo programu.

#### **5** Jemné doladenie:

V prípade zlého príjmu sa dá kanál vylepšiť upravením frekvencie pomocou kurzora vľavo/vpravo.

- 6. Pre uloženie TV kanálu zvoľte "Uloženie" a stlačte kurzor vpravo. Opakujte kroky (3) až
  6 pre uloženie ďalšieho TV kanálu.
- Ak chcete stornovať menu, stlačte na diaľkovom ovládači tlačidlo MENU.

# Použitie v režime PC monitora

Váš televízor je možné použiť ako počítačový monitor. Najprv musíte pripojiť počítač a nastaviť rozlišovaciu schopnosť (viď. str. 6).

#### Poznámka:

Pokiaľ použivate televízor ako PC monitor v prostredí s elektromagnetickými interferenciami môzū sa na obrazovke objaviť tenké diagonálne interferenčné linky. Tento jav nemá vplyv na funkčnosť výrobku. Pre lepší obraz doporučujeme použiť kvalitný VGA kábel s dobrým filtrom šumu.

## Voľba režimu PC

Na diaľkovom ovládači stlačte tlačidlo **PC** - TV sa prepne do režimu PC. Opätovným stlačením tlačidla **TV** sa vrátite do televízneho režimu. Ak signál z PC neprichádza po dobu viac než 5 sekúnd, prepne sa televízor automaticky do pohotovostného režimu.

## Použitie menu PC

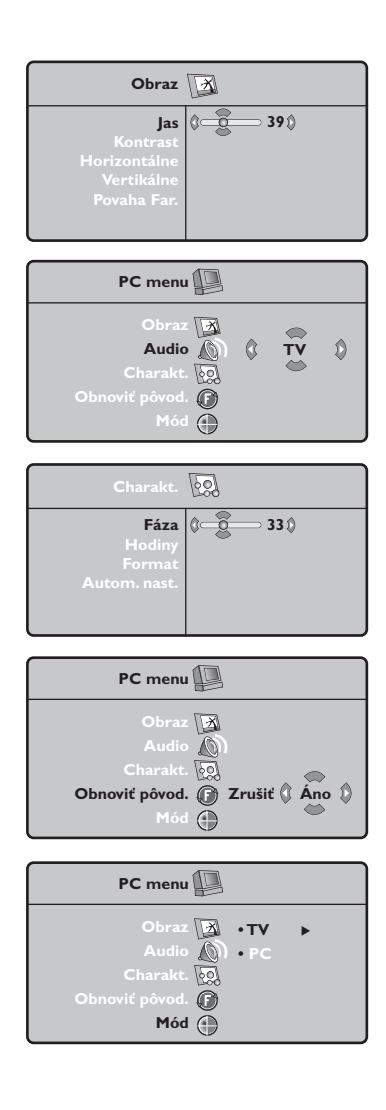

Stlačením tlačidla **MENU** sprístupníte nastavenia pre režim PC monitoru. Pomocou kurzorových tlačidiel nastavíte dané parametre (nastavenia sa automaticky ukladajú).

### Obraz

- Jas/Kontrast: nastavenie jasu a kontrastu.
- Horizontálne/Vertikálne: pre nastavenie vodorovného a zvislého umiestnenia obrazu.
- Povaha Far.: pre nastavenie farebnej teploty (studená, normálna alebo teplá).

## Audio

Výber zdroja zvuku reprodukovaného televízorom (**PC** alebo **TV**).

### Charakt.

- Fáza/Hodiny: potláča horizontálne (fáza) a vertikálne (hodiny) interferenčné prúžky..
- Formát: pre voľbu medzi veľkým zobrazením (na celú obrazovku) alebo originálnym (pôvodným) formátom PC obrazovky.
- Autom. Nast.: automatické nastavenie polohy.

#### Obnotviť pôvodné

Nastavenie hodnôt definovaných pri výrobe.

#### Mód

Návrat do režimu TV.

# Teletext

Teletext je informačný systém vysielaný určitými TV stanicami, ktorý môžete prezerať podobne ako noviny. Taktiež poskytuje titulky pre sluchovo postihnutých ľudí, alebo tých, ktorí neovládajú jazyk, v ktorom je príslušný program vysielaný (káblové vysielanie, satelitné kanály...).

| (b) Stlačte:                                                                                                    | Dostanete:                                                                                                    |
|----------------------------------------------------------------------------------------------------|----------------------------------------------------------------------------------------------------|
| VCR DVD TV SAT AMP<br>                                                                                                    | <ul> <li>Umožní zobraziť teletext, prejsť do názorného režimu</li> <li>a teletextu ukončiť prácu s teletextom. Objaví sa obsah so zoznamom rubrík, ku ktorým máte prístup. Každá rubrika je označená trojmiestnym číslom stránky.</li> <li>Ak vybraná stanica teletext nevysiela, zobrazí sa označenie 100 a obrazovka zostane tmavá (v tom prípade vypnite teletext a zvoľte iný kanál).</li> </ul>                                                                                                    |
| OK<br>OK<br>UN WEN                                                                                                    | <ul> <li>Zadajte číslo želanej stránky tlačidlami 0 až 9 alebo -P+.</li> <li>Príklad: strana 120, vyťukajte 1 2 0. Číslo sa zobrazí vľavo hore, počítadlo beží, potom sa zobrazí stránka. Ak chcete prezerať inú stránku, opakujte tento postup.</li> <li>Ak počítadlo pokračuje vo vyhľadávaní, táto stránka sa nevysiela.</li> <li>Zvoľte iné číslo.</li> </ul>                                                                                                    |
| +         -         00000         Prist           -         -         -         -         -           (1)         (2)         (3)         -         -                                                                                                    | <ul> <li>iamy V dolnej časti obrazovky sú zobrazené farebné pruhy.</li> <li>iup k Pomocou štyroch farebných tlačidiel môžete pristupovať do príslušných rubrík či stránok.</li> <li>Farebné pruhy blikajú, ak príslušná rubrika či stránka nie sú k dispozícii.</li> </ul>                                                                                                    |
|                                                                                                    | bsah Návrat k obsahu (obyčajne str.100).                                                                                                    |
| 7     8     9     kurzor     Zväčš       10     10     PP     nahor/     strandol                                                                                                    | <ul> <li>Pre zobrazenie hornej a dolnej časti, potom návrat</li> <li>ánky do normálneho režimu.</li> </ul>                                                                                                    |
| Image: Strict strict     Image: Strict strict     Image: Strict strict strict     Image: Strict strict strit strit strict strict strict strict strict strict strict strict st | venie Niektoré stránky obsahujú podstránky, ktoré sa automaticky<br>lania striedajú.Toto tlačidlo umožňuje zastaviť alebo striedať<br>anók podstránky. Označenie 🗃 sa objaví vľavo hore.                                                                                                    |
| Dvojst<br>telet                                                                                                    | <ul> <li>rana Na aktivovanie / deaktivovanie teletextu na dvojstrane.</li> <li>extu Aktívna stránka je zobrazená vľavo, nasledujúca vpravo.<br/>Stlačte tlačidlo ⊕, ak chcete zmraziť niektorú stránku<br/>(napríklad obsah). Aktívna stránka bude vpravo.<br/>Ak sa chcete vrátiť k normálnemu spôsobu, stlačte I-II.</li> </ul>                                                                                                    |
| MENU Obľúl<br>stra<br>0000<br>(i)                                                                                                    | <ul> <li>Pre teletextové programy 0 až 40 môžete uložiť do pamäte<br/>4 obľúbené stránky, ktoré budú následne priamo dostupné<br/>prostredníctvom farebných tlačidiel (červené, zelené, žlté<br/>a modré).</li> <li>1 Stlačte MENU pre prechod do režimu obľúbených<br/>stránok.</li> <li>2 Prejdite na teletextovú stránku, ktorú chcete uložiť do<br/>pamäte.</li> <li>3 Stlačte farebné tlačidlo podľa vlastnej voľby po dobu 5<br/>sekúnd. Stránka sa uloží.</li> <li>4 Opakujte postup v bodoch 2 a 3 pre všetky farebné<br/>tlačidlá.</li> <li>5 Keď teraz prepnete na teletext, vaše obľúbené stránky<br/>sú zobrazené vo farebných políčkach v spodnej časti<br/>obrazovky. Pre návrat k obvyklým rubrikám stlačte<br/>MENU.</li> </ul> |

Т

| Rady                                                               |                                                                                                    |
|--------------------------------------------------------------------|----------------------------------------------------------------------------------------------------|
| Nekvalitný obraz                                                   | <ul> <li>Zvolili ste správny TV systém v menu manuálnej inštalácie?</li> <li>Je televízna alebo spoločná anténa v dostatočnej vzdialenosti od reproduktorov, neuzemneného audio zariadenia alebo žiarivkového osvetlenia a pod.?</li> <li>Vysoké kopce alebo budovy môžu spôsobovať zdvojenie obrazu alebo tzv. duchov. Niekedy sa obraz zlepší zmenou polohy/nasmerovania antény.</li> <li>Obraz alebo teletext je nezreteľný? Skontrolujte, či ste zadali správnu frekvenciu viď. "Uloženie TV kanálov" na str. 7.</li> </ul> |
| Bez obrazu                                                         | <ul> <li>Sú dodané káble správne pripojené? (Anténny kábel k televízoru, prívod od antény k videorekordéru, VGA káble k zdroju signálu a napájacie káble.)</li> <li>Je váš počítač zapnutý?</li> <li>Ak je obrazovka čierna a indikátor na prednej strane TV svieti na zeleno, znamená to, že daný režim zobrazenia nie je podporovaný. Prepnite váš zdroj signálu VGA do správneho režimu.</li> <li>V prípade slabého alebo zlého signálu sa obráťte na vášho dodávateľa.</li> </ul>                                           |
| Digitálne skreslenie                                               | Nízka kvalita obrazu niektorých digitálnych materiálov môže byť spôsobená digitálnym<br>skreslením obrazu.<br>V tomto prípade zvoľte "Jemné nastavenie" pomocou tlačidla "Smart" (□) na<br>diaľkovom ovládači.                                                                                                    |
| Bez zvuku                                                          | <ul> <li>V žiadnom kanáli nie je zvuk? Skontrolujte, či nie je hlasitosť nastavená na minimum.</li> <li>Nie je zvuk potlačený tlačidlom i ??</li> </ul>                                                                                                    |
| Nenašli ste riešenie<br>pre problém so<br>zvukom alebo<br>obrazom? | Skúste televízor vypnúť a po chvíľke opäť zapnúť. Nikdy sa nepokúšajte sami<br>opravovať nefunkčný televízor.Kontaktujte svojho predajcu alebo odborný servis.                                                                                                    |
| Menu                                                               | Zvolili ste nesprávne menu? Ďalším stlačením tlačidla <b>MENU</b> zvolenú položku opustíte.                                                                                                    |
| Diaľkové ovládanie                                                 | <ul> <li>Ak Váš televízor nereaguje na povely z diaľkového ovládača, môžu byť batérie vybité alebo je zvolený nesprávny režim (viď. odsek Diaľkový ovládač na str. 3).</li> <li>Stále môžete použiť tlačidlo MENU/OK a tlačidlá -/+ na hornom paneli TV.</li> </ul>                                                                                                    |
| Pohotovostný<br>režim                                              | Váš TV spotrebováva energiu aj v režime pohotovosti. Spotreba energie prispieva<br>k znečisťovaniu vzduchu a vody. Spotreba energie: <3W.                                                                                                    |

1

- 1

-

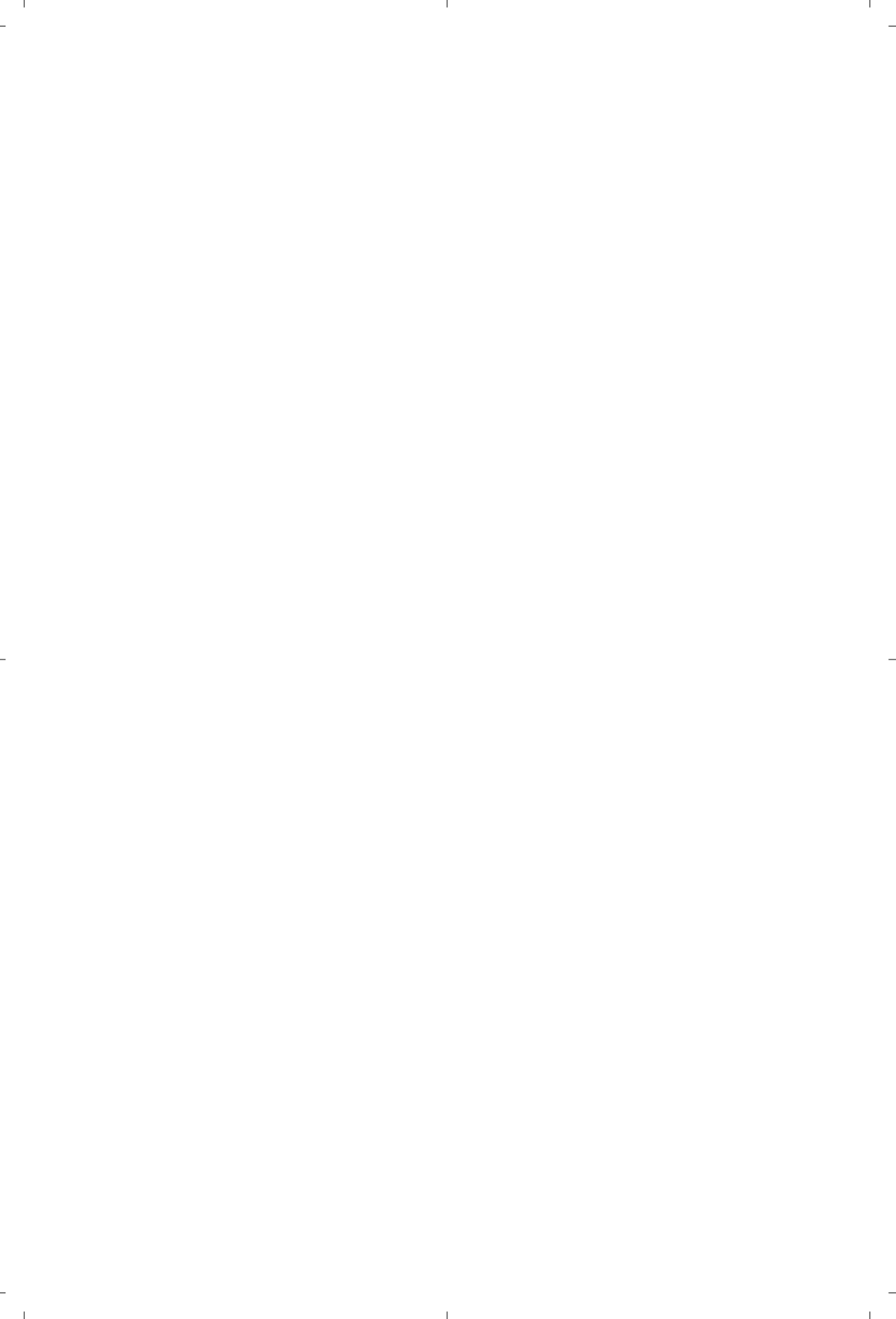

| GB                         |
|----------------------------|
| FR                         |
| NL                         |
| DE                         |
| IT                         |
| DK                         |
| NO                         |
| SU                         |
| SF                         |
| RU                         |
| ES                         |
| РТ                         |
| GR                         |
| TR                         |
| HU                         |
| PL                         |
| CZ                         |
| SK                         |
| 3111 256 1917.1<br>SD1 ME5 |